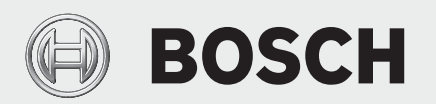

**Technical Instructions** 

# Gateway Replacement **Bosch IDS 2.1 BOVB**

3 Ton | 5 Ton

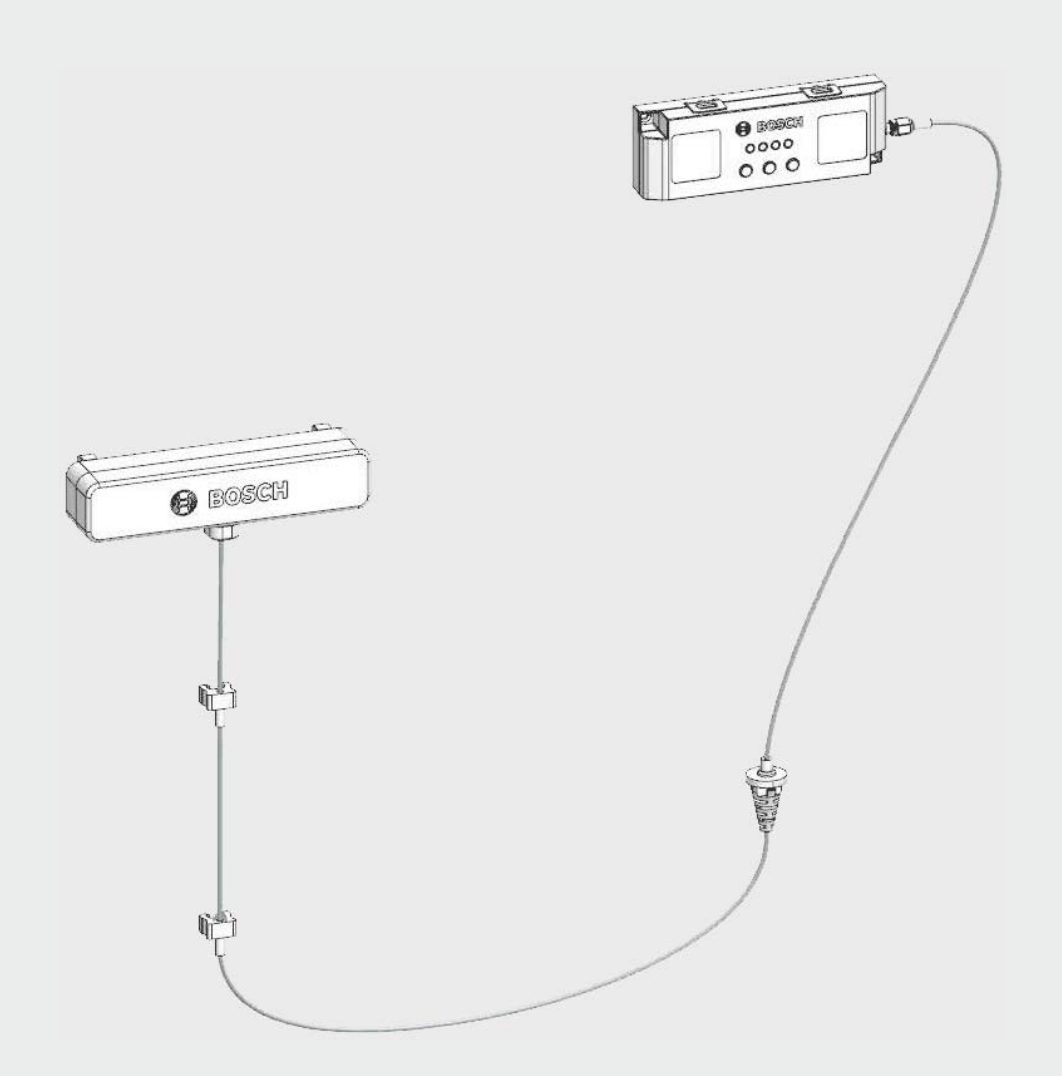

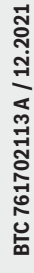

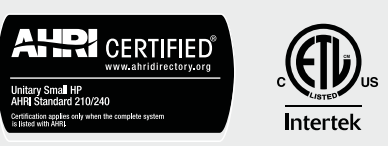

**Technical Instructions** 

# **BOSCH**

# **Table of Contents**

| 1   | Key to Symbols and Safety Instructions | 4 |
|-----|----------------------------------------|---|
| 1.: | 1 Key to Symbols                       | 4 |
| 2   | Outdoor Unit Model Numbers             | 4 |
| 3   | Components                             | 4 |
| 4   | Replacement Instructions               | 5 |

# 1 Key to Symbols and Safety Instructions

#### 1.1 Key to Symbols

#### Warnings

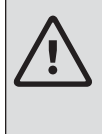

Warnings in this document are identified by a warning triangle printed against a grey background. Keywords at the start of a warning indicate the type and seriousness

of the ensuing risk if measures to prevent the risk are not taken.

The following keywords are defined and can be used in this document:

- ► **DANGER** indicates a hazardous situation which, if not avoided, will result in death or serious injury.
- ► WARNING indicates a hazardous situation which, if not avoided, could result in death or serious injury.
- **CAUTION** indicates a hazardous situation which, if not avoided, could result in minor to moderate injury.
- **NOTICE** is used to address practices not related to personal injury.

#### Important information

•

This symbol indicates important information where there is no risk to people or property.

### 2 Outdoor Unit Model Numbers

The Gateway Assembly is compatible with the following models only:

| Bosch Part<br>Number | Bosch Model Number | Description                      |
|----------------------|--------------------|----------------------------------|
| 8733955689           | BOVB-36HDN1-M20G   | 36kBTU, Inverter Condensing Unit |
| 8733955690           | BOVB-60HDN1-M20G   | 60kBTU, Inverter Condensing Unit |

Table 1 ODU Models & Part Numbers

#### **3** Components

The following components are included in the gateway assembly:

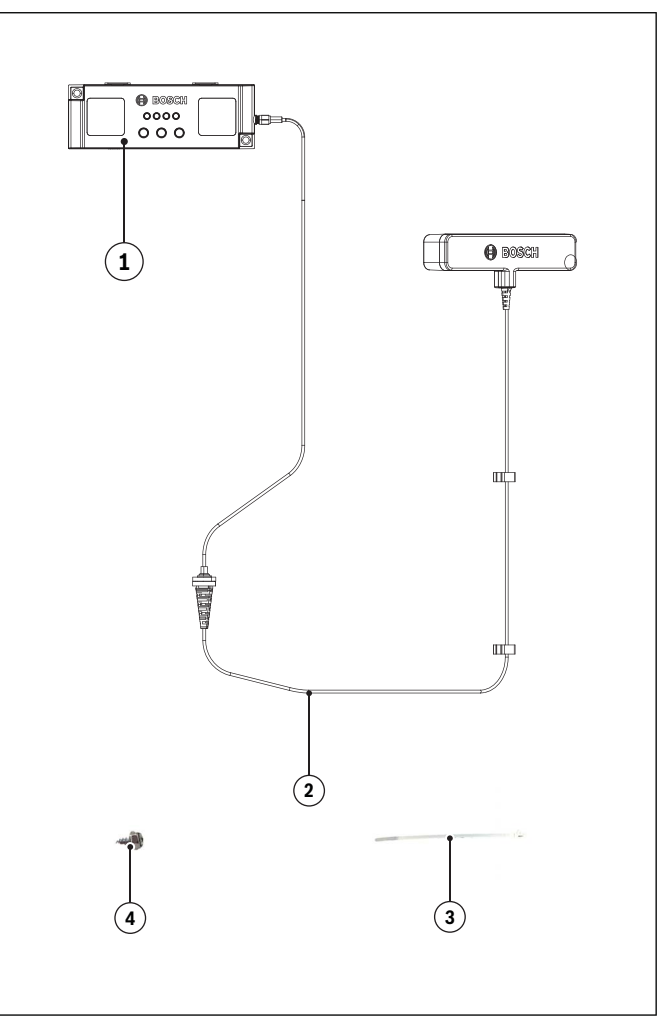

Figure 1 Components

| Item | Description | Qty |
|------|-------------|-----|
| 1    | Gateway     | 1   |
| 2    | Antenna     | 1   |
| 3    | Zip Ties    | 4   |
| 4    | Screws      | 2   |

Table 2 Gateway Assembly Components

#### 4 Replacement Instructions

1. Turn off power to the unit and wait at least 3 minutes.

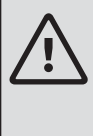

#### WARNING: HAZARDOUS VOLTAGE 380 VOLTS DC

- Wait 3 minutes after disconnecting power, then verify DC voltage is less than 43 VDC at inverter test points P-N.
- Components may store a dangerous electrical potential of 380 Volts DC. Failure to follow these instructions could result in personal injury or death.
- 2. Remove the access panel to the control board (Figure 2). Keep Screws for re-use.

#### NOTICE: PRODUCT DAMAGE

• Do not directly touch the components on the main board to avoid static electricity damage.

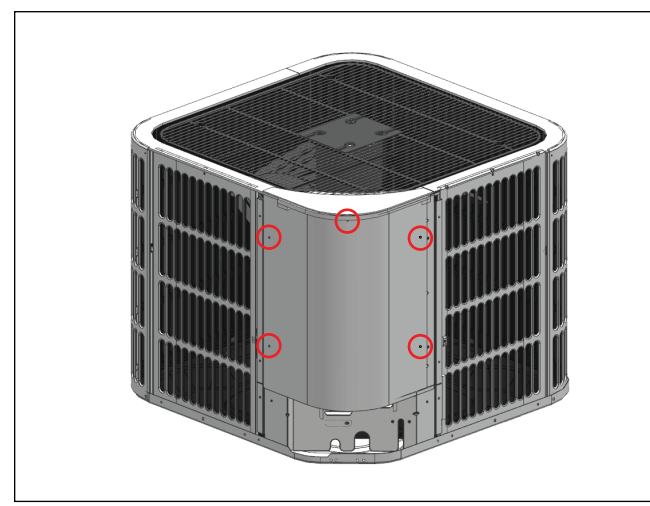

Figure 2 Control Board Access

- 3. Cut the 3 zip-ties securing the wires on the right of the control board.
- 4. Remove the antenna cable strainer from the bottom panel by pushing up from the bottom of the strainer (Refer to Figure 3).

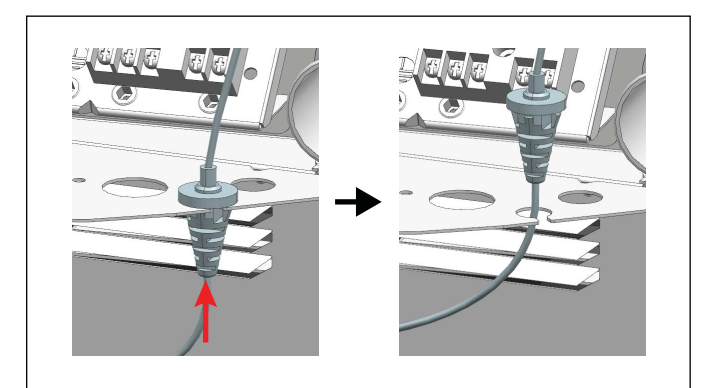

Figure 3 Remove Antenna Cable Strainer

5. Remove the antenna cable clips from the vertical louvers by rotating them about the louver (Refer to Figure 4).

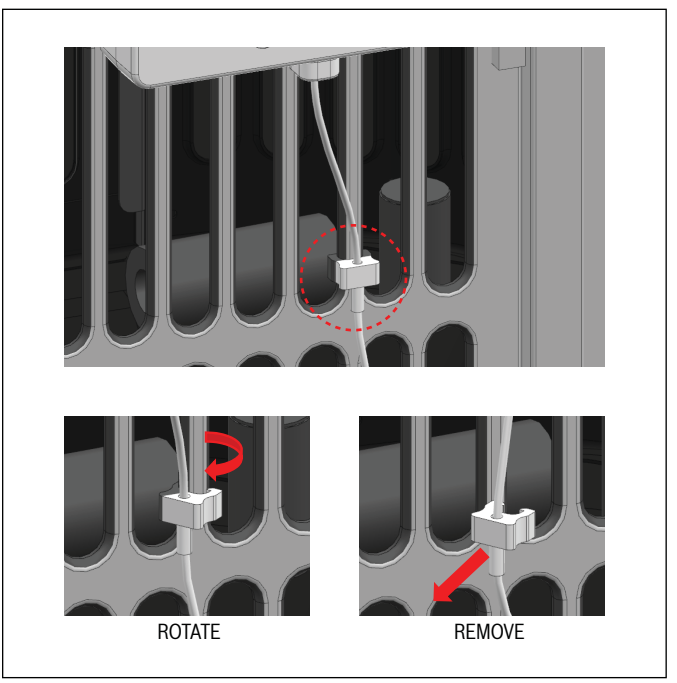

Figure 4 Antenna Cable Clip Removal

6. Remove the antenna from the louver by pushing up from the bottom corners of the antenna at the same time (Refer to Figure 5).

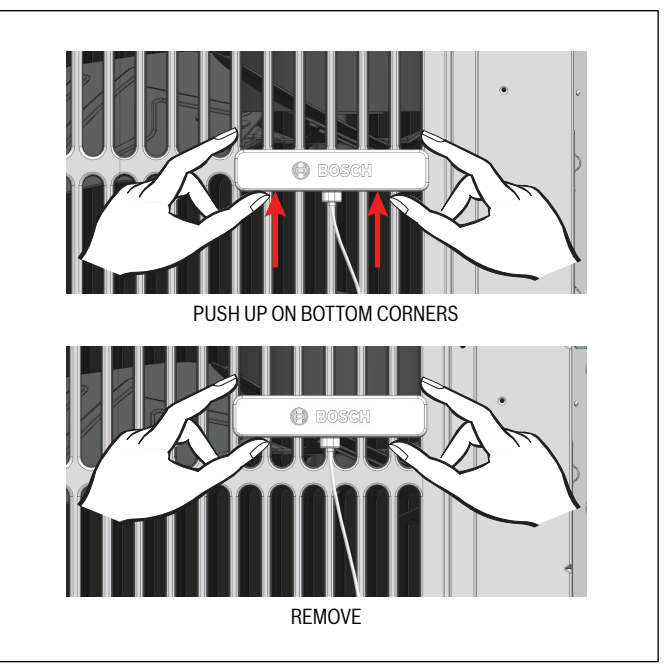

Figure 5

# BOSCH

7. Unplug the cable connecting the gateway to the control board located on the top right of the electrical box (Refer to Figure 6).

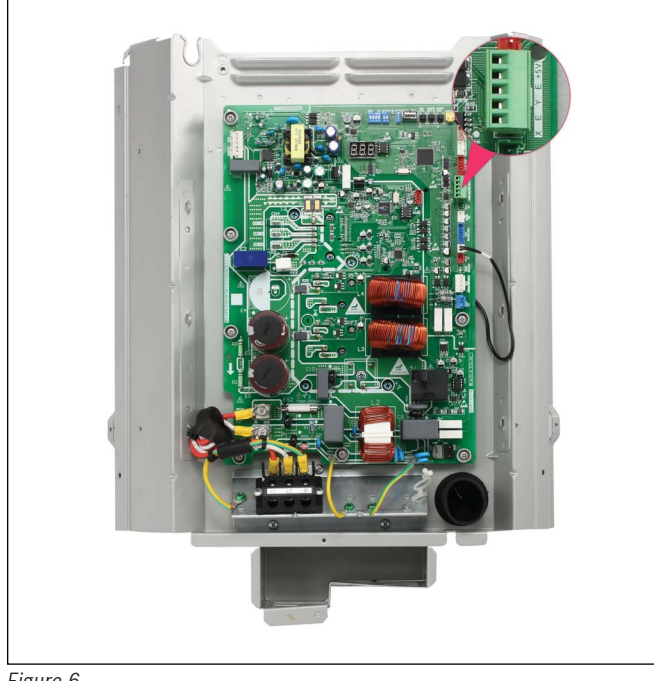

#### Figure 6

8. Uninstall the Gateway by removing the 2 screws (Refer to Figure 7).

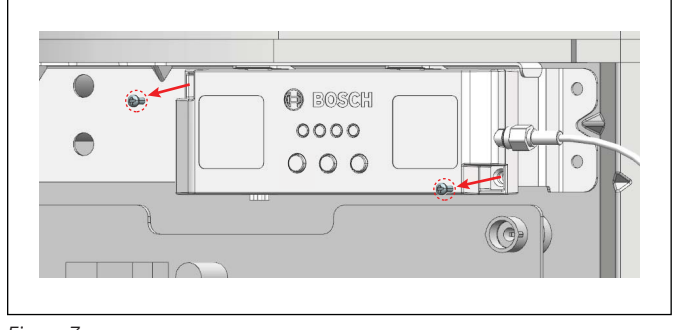

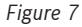

9. Old Gateway and Antenna assembly should be completely removed. Proceed to Step 10.

 Center and install new antenna on the 3rd louver by lining up the antenna with the grills in parallel and pushing down on the top of the antenna. Ensure the antenna is installed away from any walls (Refer to Figures 8 & 9).

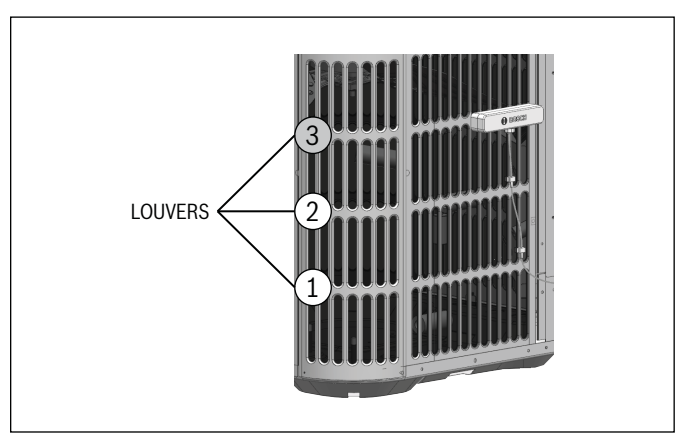

Figure 8

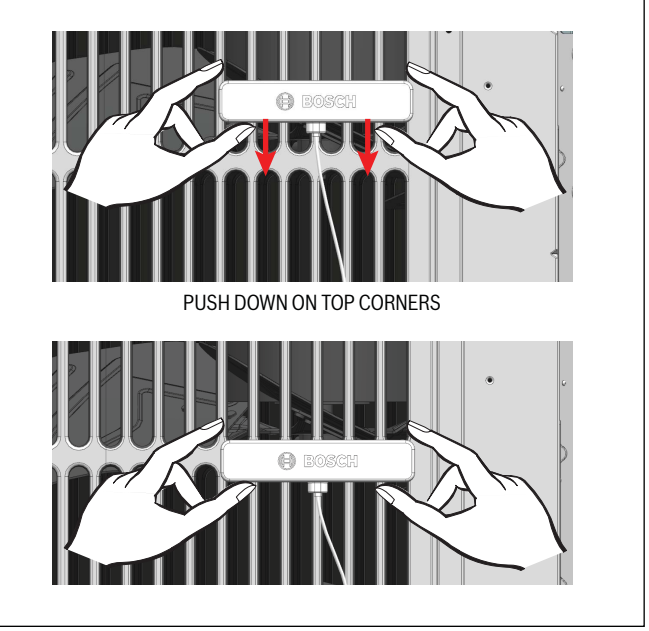

Figure 9

11. Install the new Gateway on the unit using 2 screws (Refer to Figure 10).

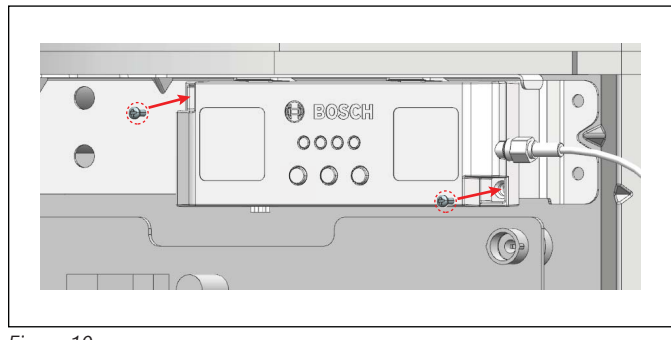

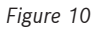

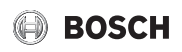

12. Plug in the cable connecting the gateway to the control board fully into the green connector (Refer to Figure 11).

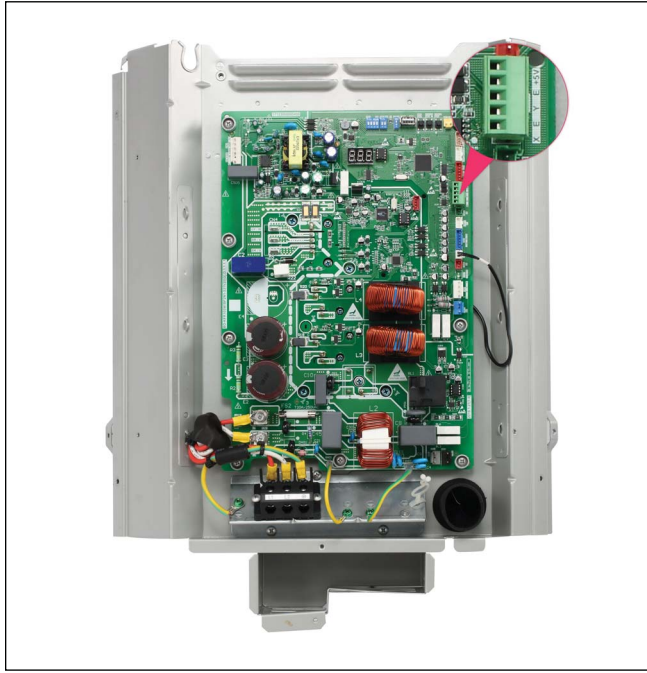

Figure 11

13. Run the antenna cable through the middle hole as shown below and push down on the cable strainer until it snaps into place (Refer to Figure 12).

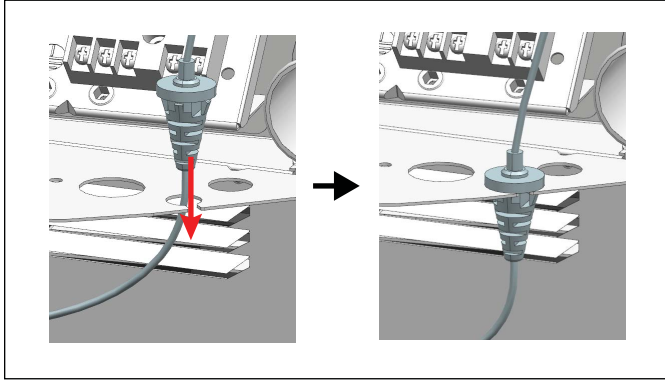

Figure 12

14. Bundle the wires on the right of the control board by feeding the zip-ties through the three loops on the E-box and cut off the excess zip-tie ends (Refer to Figure 13).

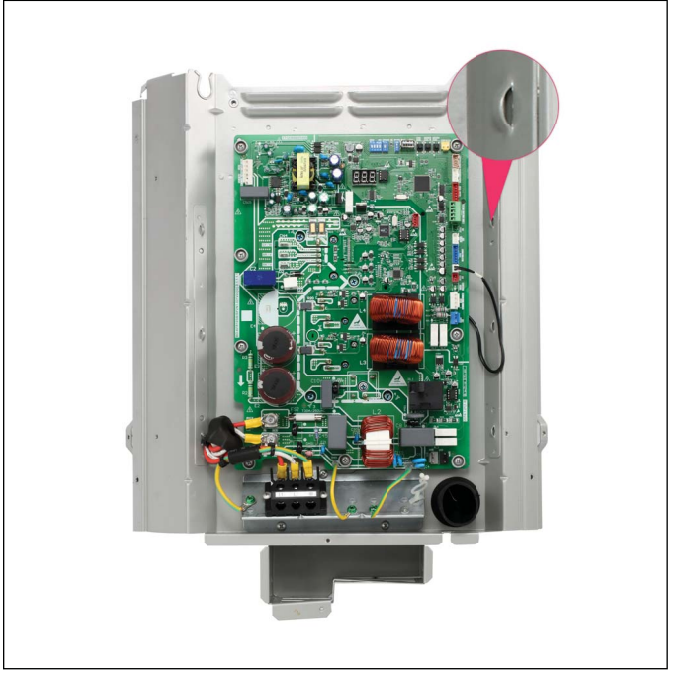

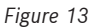

15. Attach the two antenna cable clips to the vertical louvers to secure the cable to the unit (Refer to Figure 14).

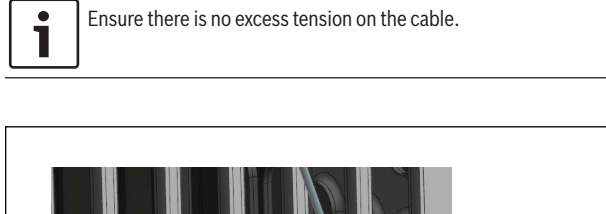

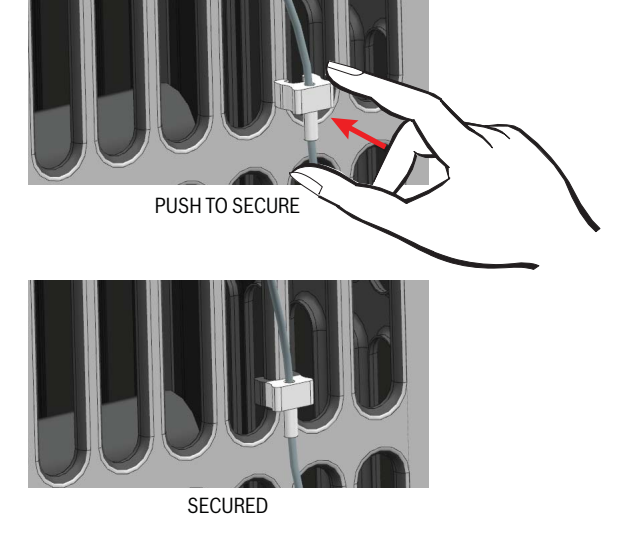

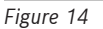

- 16. Double check all wire connections, grounding, and screw positions before powering the unit ON.
- 17. Power ON the unit and proceed to the Bosch EasyAir App to set up the Gateway.

- 18. Open the Bosch EasyAir App. If you do not have the Bosch EasyAir app, scan the QR code below to download the app.

Figure 15

- 19. Once in the Bosch EasyAir App, sign in or create a Bosch Account.
- 20. Select the IDS Outdoor Unit by clicking it on your map or list view (Home), which will bring you to the Unit Dashboard.

If you do not see the IDS Outdoor Unit on your map or list view and you **ARE** part of a company, reach out to the admin to get access to this IDS Outdoor Unit.

If you do not see the IDS Outdoor Unit on your map or list view and you **ARE NOT** part of a company, refer to Installation and Operation Manual (IOM) for guidance on adding the unit in the app.

21. Tap on the three vertical dots located on the top right of the screen and tap on Replace Gateway (Refer to Figure 16).

| < Unit Dashboard                                              |                 |
|---------------------------------------------------------------|-----------------|
| Unit Model Number:<br>BOVA-36HDN1-M20G                        | į               |
| Serial Number:<br>399A-855-000001-8733952437                  | ×               |
| Gateway Serial Number:<br>3470-787-000035-8733927456          |                 |
| Gateway Firmware Version:<br>Version 2.0.0                    |                 |
| Replace Gateway                                               |                 |
| Unit Mode: Cooling<br>Y (Compressor) B (Re<br>Compressor Load | eversing Valve) |
| 80                                                            | ) Hz            |
| 0% 25% 50% 75%                                                | 1 I<br>100%110% |
| Outdoor Ambient Temp                                          | 0               |

Figure 16

22. Scan the New Gateway's QR Code, or manually enter the requested information found on the left side of the Gateway (Refer to Figure 17).

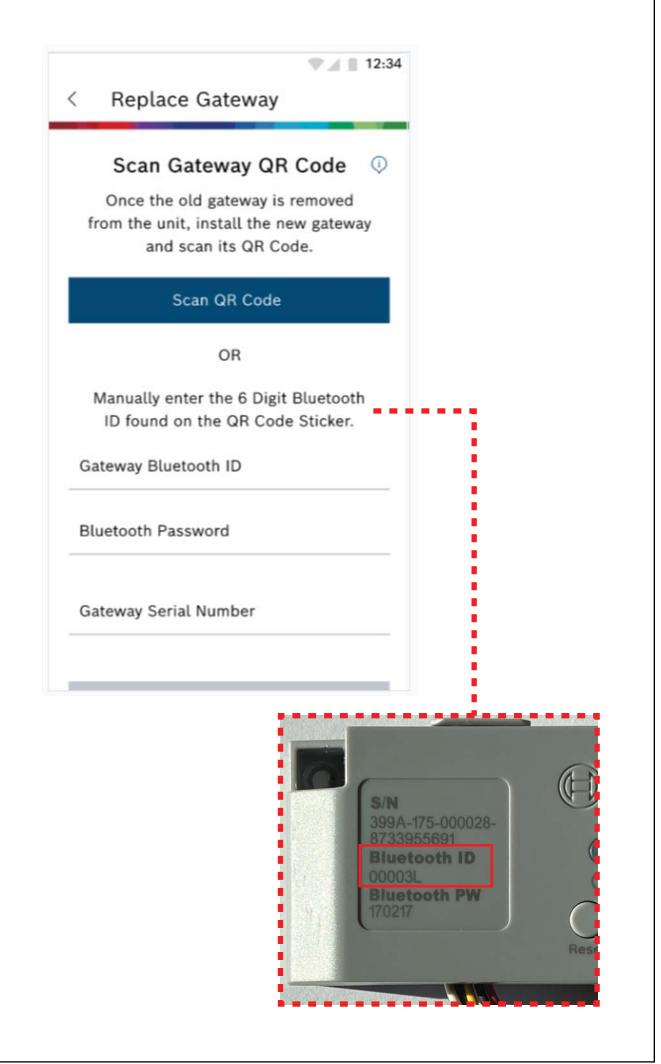

Figure 17

# BOSCH

23. The Gateway has been successfully replaced once you see the success screen (Refer to Figure 18).

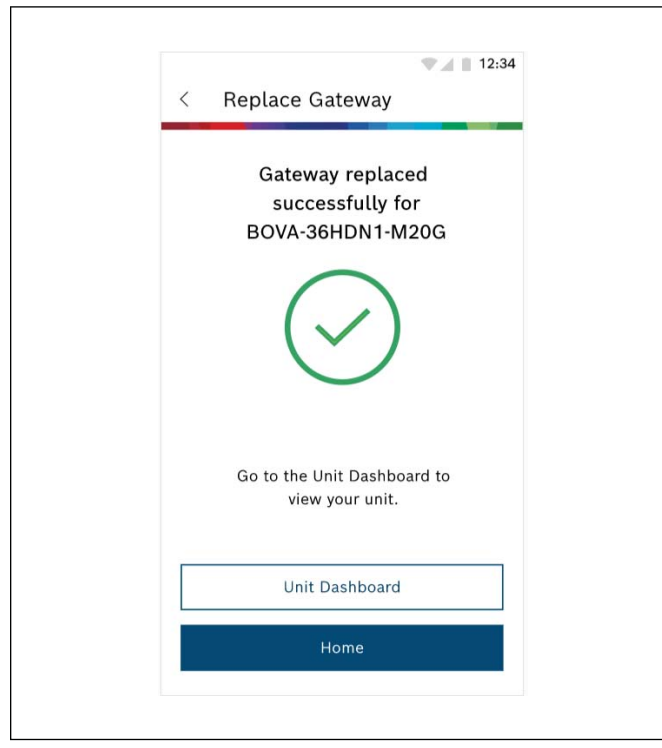

Figure 18

24. Tap "Unit Dashboard". Confirm the S/N on the Gateway matches the Serial Number in the Bosch EasyAir App by tapping the 3 vertical dots at the top of the Unit Dashboard (Refer to Figure 19).

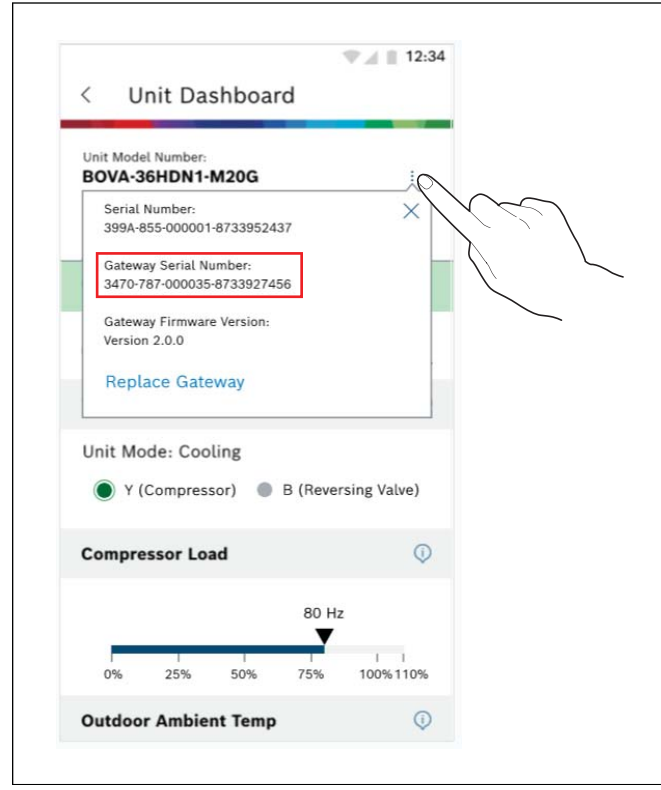

Figure 19

25. Tap on "System Data" and follow Bluetooth connection instructions (Refer to Figure 20).

| Charge Unit Remote Request Register Warrant<br>Homeowner action required<br>View On-site Data<br>Connect to Bluetooth<br>1. Enable Bluetooth in your<br>phone's settings.<br>2. Open the access panel on the<br>outdoor unit.<br>3. Hold the "Connect" button on | <ul> <li>Charge Unit Remote Request Register Warranty</li> <li>Homeowner action required</li> <li>View On-site Data</li> <li>View On-site Data</li> <li>Connect to Bluetooth</li> <li>Enable Bluetooth in your phone's settings.</li> <li>Open the access panel on the outdoor unit.</li> <li>Hold the "Connect" button on the gateway for four (4) seconds</li> <li>Once the blue LED starts blinking, press the "Connect"</li> </ul>                                                                                                    | <ul> <li>Charge Unit Remote Request Register Warranty</li> <li>Homeowner action required</li> <li>View On-site Data</li> <li>View On-site Data</li> <li>Connect to Bluetooth</li> <li>1. Enable Bluetooth in your phone's settings.</li> <li>Open the access panel on the outdoor unit.</li> <li>Hold the "Connect" button on the gateway for four (4) seconds</li> <li>Once the blue LED starts blinking, press the "Connect" button</li> </ul> | <ul> <li>Charge Unit Remote Request Register Warranty</li> <li>Homeowner action required</li> <li>View On-site Data</li> <li>View On-site Data</li> <li>Connect to Bluetooth</li> <li>1. Enable Bluetooth in your phone's settings.</li> <li>2. Open the access panel on the outdoor unit.</li> <li>3. Hold the "Connect" button on the gateway for four (4) seconds</li> <li>4. Once the blue LED starts blinking, press the "Connect"</li> </ul>                                                                                                    | Stem Data Charge Unit Remote Request Register Warranty Homeowner action required View On-site Data View On-site Data Connect to Bluetooth 1. Enable Bluetooth in your phone's settings. 2. Open the access panel on the outdoor unit. 3. Hold the "Connect" button on the gateway for four (4) seconds 4. Once the blue LED starts blinking, press the "Connect"  | <ul> <li>Charge Unit Remote Request Register Warranty</li> <li>Homeowner action required</li> <li>View On-site Data</li> <li>View On-site Data</li> <li>Connect to Bluetooth</li> <li>1. Enable Bluetooth in your phone's settings.</li> <li>2. Open the access panel on the outdoor unit.</li> <li>3. Hold the "Connect" button on the gateway for four (4) seconds</li> <li>4. Once the blue LED starts blinking, press the "Connect"</li> </ul> | Stem Data Charge Unit Remote Request Register Warranty Homeowner action required View On-site Data View On-site Data Connect to Bluetooth 1. Enable Bluetooth in your phone's settings. 2. Open the access panel on the outdoor unit. 3. Hold the "Connect" button on the gateway for four (4) seconds 4. Once the blue LED starts Homeowner action required                                                                                                    | Charge Unit Remote Request Register Warranty<br>Homeowner action required<br>View On-site Data<br>Connect to Bluetooth<br>1. Enable Bluetooth in your<br>phone's settings.<br>2. Open the access panel on the<br>outdoor unit.<br>3. Hold the "Connect" button on<br>the gateway for four (4) seconds<br>4. Once the blue LED starts | <ul> <li>Charge Unit Remote Request Register Warranty</li> <li>Homeowner action required</li> <li>View On-site Data</li> <li>View On-site Data</li> <li>Connect to Bluetooth</li> <li>1. Enable Bluetooth in your phone's settings.</li> <li>2. Open the access panel on the outdoor unit.</li> <li>3. Hold the "Connect" button on the gateway for four (4) seconds</li> <li>4. Once the blue LED starts</li> </ul>                                                                                                    | <ul> <li>Charge Unit Remote Request Register Warranty</li> <li>Homeowner action required</li> <li>View On-site Data</li> <li>View On-site Data</li> <li>Connect to Bluetooth</li> <li>Enable Bluetooth in your phone's settings.</li> <li>Open the access panel on the outdoor unit.</li> <li>Hold the "Connect" button on the gateway for four (4) seconds</li> <li>Once the blue LED starts</li> </ul> | <ul> <li>Charge Unit Remote Request Register Warranty</li> <li>Homeowner action required</li> <li>View On-site Data</li> <li>View On-site Data</li> <li>Connect to Bluetooth</li> <li>1. Enable Bluetooth in your phone's settings.</li> <li>2. Open the access panel on the outdoor unit.</li> <li>3. Hold the "Connect" button on the gateway for four (4) seconds</li> <li>4. Once the blue LED starts</li> </ul> | <ul> <li>Charge Unit Remote Request Register Warranty</li> <li>Homeowner action required</li> <li>View On-site Data</li> <li>View On-site Data</li> <li>Connect to Bluetooth</li> <li>1. Enable Bluetooth in your phone's settings.</li> <li>Open the access panel on the outdoor unit.</li> <li>Hold the "Connect" button on the gateway for four (4) seconds</li> </ul> | <ul> <li>Charge Unit Remote Request Register Warranty</li> <li>Homeowner action required</li> <li>View On-site Data</li> <li>View On-site Data</li> <li>Connect to Bluetooth</li> <li>1. Enable Bluetooth in your phone's settings.</li> <li>2. Open the access panel on the outdoor unit.</li> <li>3. Hold the "Connect" button on the gateway for four (4) seconds</li> </ul> | ystem Data Charge Unit Remote Request Register Warrant Homeowner action required View On-site Data Connect to Bluetooth 1. Enable Bluetooth in your                                                                                 | Charge Unit Remote Request Register Warrant<br>Homeowner action required                                                                                                    | Charge Unit Remote Request Register Warran  Homeowner action required  View On-site Data  Connect to Bluetooth  1. Enable Bluetooth in your                                                                         | Connect to Bluetooth  I. Enable Bluetooth in your                                                                                                    | tem Data Charge Unit Remote Request Register Warranter Data Charge Unit Remote Request Register Warranter Data  View On-site Data  Connect to Bluetooth L Enable Bluetooth in your                                                                             | Connect to Bluetooth                                                                                                    | <ul> <li>Charge Unit Remote Request Register Warranty</li> <li>Homeowner action required</li> <li>View On-site Data</li> <li>View On-site Data</li> <li>Connect to Bluetooth</li> <li>1. Enable Bluetooth in your phone's settings.</li> <li>2. Open the access panel on the outdoor unit.</li> <li>3. Hold the "Connect" button on the gateway for four (4) seconds</li> <li>4. Once the blue LED starts</li> </ul>                                                                                                    | Charge Unit Remote Request Register Warrant<br>Homeowner action required<br>View On-site Data<br>View On-site Data<br>Connect to Bluetooth<br>1. Enable Bluetooth in your<br>phone's settings.<br>2. Open the access panel on the<br>outdoor unit.<br>3. Hold the "Connect" button on<br>the gateway for four (4) seconds<br>4. Once the blue LED starts                                                                                                    | Charge Unit Remote Request Register Warrant<br>Homeowner action required<br>View On-site Data<br>Connect to Bluetooth<br>1. Enable Bluetooth in your<br>phone's settings.<br>2. Open the access panel on the<br>outdoor unit.<br>3. Hold the "Connect" button on<br>the gateway for four (4) seconds<br>4. Once the blue LED starts | <ul> <li>Charge Unit Remote Request Register Warran</li> <li>Homeowner action required</li> <li>View On-site Data</li> <li>View On-site Data</li> <li>Connect to Bluetooth</li> <li>Enable Bluetooth in your phone's settings.</li> <li>Open the access panel on the outdoor unit.</li> <li>Hold the "Connect" button on the gateway for four (4) seconds</li> <li>Once the blue LED starts</li> </ul>                                                                                                    | <ul> <li>Charge Unit Remote Request Register Warran</li> <li>Homeowner action required</li> <li>View On-site Data</li> <li>View On-site Data</li> <li>Connect to Bluetooth</li> <li>1. Enable Bluetooth in your phone's settings.</li> <li>2. Open the access panel on the outdoor unit.</li> <li>3. Hold the "Connect" button on the gateway for four (4) seconds</li> <li>4. Once the blue LED starts</li> </ul>                                                                                                    | <ul> <li>Charge Unit Remote Request Register Warrant</li> <li>Homeowner action required</li> <li>View On-site Data</li> <li>View On-site Data</li> <li>Connect to Bluetooth</li> <li>1. Enable Bluetooth in your phone's settings.</li> <li>2. Open the access panel on the outdoor unit.</li> <li>3. Hold the "Connect" button on the gateway for four (4) seconds</li> <li>4. Once the blue LED starts</li> </ul> | <ul> <li>Charge Unit Remote Request Register Warran</li> <li>Homeowner action required</li> <li>View On-site Data</li> <li>View On-site Data</li> <li>Connect to Bluetooth</li> <li>1. Enable Bluetooth in your phone's settings.</li> <li>2. Open the access panel on the outdoor unit.</li> <li>3. Hold the "Connect" button on the gateway for four (4) seconds</li> <li>4. Once the blue LED starts</li> </ul>                                                                                                    | Connect to Bluetooth     Connect to Bluetooth     Connect to Bluet | Charge Unit Remote Request Register Warrant<br>Homeowner action required<br>View On-site Data<br>Connect to Bluetooth<br>1. Enable Bluetooth in your<br>phone's settings.<br>2. Open the access panel on the<br>outdoor unit.<br>3. Hold the "Connect" button on<br>the gateway for four (4) seconds<br>4. Once the blue LED starts                                                                                                    | Charge Unit Remote Request Register Warrant<br>Homeowner action required<br>View On-site Data<br>Connect to Bluetooth<br>1. Enable Bluetooth in your<br>phone's settings.<br>2. Open the access panel on the<br>outdoor unit.<br>3. Hold the "Connect" button on<br>the gateway for four (4) seconds<br>4. Once the blue LED starts<br>blickless proceed to Starts | Connect to Bluetooth in your phone's settings. Copen the access panel on the outdoor unit. Hold the "Connect" button on the gateway for four (4) seconds Once the blue LED starts blicking press the "Connect"                                                                                                    | Connect to Bluetooth in your<br>phone's settings.<br>2. Open the access panel on the<br>outdoor unit.<br>3. Hold the "Connect" button on<br>the gateway for four (4) seconds<br>4. Once the blue LED starts<br>blinking, press the "Connect"                                                                                                    | Connect to Bluetooth in your phone's settings. 2. Open the access panel on the outdoor unit. 3. Hold the "Connect" button on the gateway for four (4) seconds 4. Once the blue LED starts blinking, press the "Connect"                                                                                                    | Connect to Bluetooth  Connect to Bluetooth  Copen the access panel on the outdoor unit.  Hold the "Connect" button on the gateway for four (4) seconds  Conce the blue LED starts blinking, press the "Connect"                                                                                                    | <ul> <li>Charge Unit Remote Request Register Warrant</li> <li>Homeowner action required</li> <li>View On-site Data</li> <li>View On-site Data</li> <li>Connect to Bluetooth</li> <li>1. Enable Bluetooth in your phone's settings.</li> <li>2. Open the access panel on the outdoor unit.</li> <li>3. Hold the "Connect" button on the gateway for four (4) seconds</li> <li>4. Once the blue LED starts blinking, press the "Connect"</li> </ul>                                                                                                    | Charge Unit Remote Request Register Warrant, Homeowner action required View On-site Data View On-site Data Connect to Bluetooth 1. Enable Bluetooth in your phone's settings. 2. Open the access panel on the outdoor unit. 3. Hold the "Connect" button on the gateway for four (4) seconds 4. Once the blue LED starts blinking, press the "Connect" button blinking, press the "Connect"                                                                                                    | Charge Unit Remote Request Register Warrant, Charge Unit Remote Request Register Warrant, Homeowner action required View On-site Data View On-site Data Connect to Bluetooth I. Enable Bluetooth in your phone's settings. 2. Open the access panel on the outdoor unit. 3. Hold the "Connect" button on the gateway for four (4) seconds 4. Once the blue LED starts blinking, press the "Connect" button below.                                                                                                    | Charge Unit Remote Request Register Warrant Homeowner action required View On-site Data View On-site Data Connect to Bluetooth 1. Enable Bluetooth in your phone's settings. 2. Open the access panel on the outdoor unit. 3. Hold the "Connect" button on the gateway for four (4) seconds 4. Once the blue LED starts blinking, press the "Connect" button below.              | Charge Unit Remote Request Register Warrant Homeowner action required View On-site Data View On-site Data Connect to Bluetooth 1. Enable Bluetooth in your phone's settings. 2. Open the access panel on the outdoor unit. 3. Hold the "Connect" button on the gateway for four (4) seconds 4. Once the blue LED starts blinking, press the "Connect"              | Charge Unit Remote Request Register Warrant  Homeowner action required View On-site Data View On-site Data Connect to Bluetooth  Enable Bluetooth in your phone's settings. Open the access panel on the outdoor unit. Hold the "Connect" button on the gateway for four (4) seconds Once the blue LED starts blinking, press the "Connect"                       | Charge Unit Remote Request Register Warrant  Homeowner action required  View On-site Data  View On-site Data  View On-site Bluetooth in your phone's settings.  Open the access panel on the outdoor unit.  Hold the "Connect" button on the gateway for four (4) seconds  Once the blue LED starts blicking press the "Connect"                                 | Connect to Bluetooth     Connect to Bluetooth     Connect to Bluet | <ul> <li>Charge Unit Remote Request Register Warran</li> <li>Homeowner action required</li> <li>View On-site Data</li> <li>View On-site Data</li> <li>Connect to Bluetooth</li> <li>1. Enable Bluetooth in your phone's settings.</li> <li>2. Open the access panel on the outdoor unit.</li> <li>3. Hold the "Connect" button on the gateway for four (4) seconds</li> <li>4. Once the blue LED starts</li> </ul> | Charge Unit Remote Request Register Warrant<br>Homeowner action required<br>View On-site Data<br>Connect to Bluetooth<br>1. Enable Bluetooth in your<br>phone's settings.<br>2. Open the access panel on the<br>outdoor unit.<br>3. Hold the "Connect" button on<br>the gateway for four (4) seconds<br>4. Open the alt of the seconds                                                                                                    | Charge Unit Remote Request Register Warrant<br>Homeowner action required<br>View On-site Data<br>Connect to Bluetooth<br>1. Enable Bluetooth in your<br>phone's settings.<br>2. Open the access panel on the<br>outdoor unit.<br>3. Hold the "Connect" button on<br>the gateway for four (4) seconds | Charge Unit Remote Request Register Warra Homeowner action required View On-site Data View On-site Data Connect to Bluetooth 1. Enable Bluetooth in your phone's settings. 2. Open the access panel on the outdoor unit. 3. Hold the "Connect" button on the gateway for four (4) seconds       | Charge Unit Remote Request Register Warra     Homeowner action required     View On-site Data     View On-site Data     Connect to Bluetooth     I. Enable Bluetooth in your     phone's settings.     Open the access panel on the     outdoor unit.     Hold the "Connect" button on     the gateway for four (4) seconds | Charge Unit Remote Request Register Warra  Charge Unit Remote Request Register Warra  Homeowner action required  View On-site Data  View On-site Data  Connect to Bluetooth  Enable Bluetooth in your phone's settings.  Open the access panel on the outdoor unit.  Hold the "Connect" button on the gateway for four (4) seconds  Conce the blue LED starts                                                                                                    | Charge Unit Remote Request Register Warra  Connect to Bluetooth  Connect to Bluetooth  Enable Bluetooth in your phone's settings.  Open the access panel on the outdoor unit.  Hold the "Connect" button on the gateway for four (4) seconds  Conce the blue LED starts                                                                                                    | Charge Unit Remote Request Register Warra Homeowner action required View On-site Data View On-site Data Connect to Bluetooth 1. Enable Bluetooth in your phone's settings. 2. Open the access panel on the outdoor unit. 3. Hold the "Connect" button on the gateway for four (4) seconds 4. Once the blue LED starts                | Connect to Bluetooth     Connect to Bluetooth     Connect to Bluet      | Charge Unit Remote Request Register Warran<br>Homeowner action required<br>View On-site Data<br>Connect to Bluetooth<br>1. Enable Bluetooth in your<br>phone's settings.<br>2. Open the access panel on the<br>outdoor unit.<br>3. Hold the "Connect" button on<br>the gateway for four (4) seconds<br>4. Once the blue LED starts                                                                                                    | Charge Unit Remote Request Register Warran<br>Homeowner action required<br>View On-site Data<br>Connect to Bluetooth<br>1. Enable Bluetooth in your<br>phone's settings.<br>2. Open the access panel on the<br>outdoor unit.<br>3. Hold the "Connect" button on<br>the gateway for four (4) seconds<br>4. Once the blue LED starts<br>blicking                                                                                                    | Charge Unit Remote Request Register Warrant<br>Homeowner action required<br>View On-site Data<br>Connect to Bluetooth<br>1. Enable Bluetooth in your<br>phone's settings.<br>2. Open the access panel on the<br>outdoor unit.<br>3. Hold the "Connect" button on<br>the gateway for four (4) seconds<br>4. Once the blue LED starts<br>blicking press the "Connect" | Charge Unit Remote Request Register Warran Homeowner action required View On-site Data View On-site Data Connect to Bluetooth 1. Enable Bluetooth in your phone's settings. 2. Open the access panel on the outdoor unit. 3. Hold the "Connect" button on the gateway for four (4) seconds 4. Once the blue LED starts blinking press the "Connect"              | Charge Unit Remote Request Register Warran  Homeowner action required  View On-site Data  View On-site Data  Connect to Bluetooth  Enable Bluetooth in your phone's settings.  Open the access panel on the outdoor unit.  Hold the "Connect" button on the gateway for four (4) seconds  Once the blue LED starts blinking press the "Connect"                                                                                                    | Charge Unit Remote Request Register Warran  Homeowner action required  View On-site Data  View On-site Data  Connect to Bluetooth  Enable Bluetooth in your phone's settings.  Open the access panel on the outdoor unit.  Hold the "Connect" button on the gateway for four (4) seconds  Once the blue LED starts blinking press the "Connect"                   | Charge Unit Remote Request Register Warran     Homeowner action required     View On-site Data     View On-site Data     Connect to Bluetooth     I. Enable Bluetooth in your     phone's settings.     Open the access panel on the     outdoor unit.     J. Hold the "Connect" button on     the gateway for four (4) seconds     A. Once the blue LED starts     blueting access the access the                                                                                                    | Charge Unit Remote Request Register Warran Homeowner action required View On-site Data View On-site Data Connect to Bluetooth I. Enable Bluetooth in your phone's settings. 2. Open the access panel on the outdoor unit. 3. Hold the "Connect" button on the gateway for four (4) seconds 4. Once the blue LED starts bluetings                                                                                                    | Charge Unit Remote Request Register Warrar     Homeowner action required     View On-site Data     View On-site Data     Connect to Bluetooth     I. Enable Bluetooth in your     phone's settings.     Open the access panel on the     outdoor unit.     Hold the "Connect" button on     the gateway for four (4) seconds     Once the blue LED starts     Elides contended on the                                                                                                    | Charge Unit Remote Request Register Warrant<br>Homeowner action required<br>View On-site Data<br>Connect to Bluetooth<br>1. Enable Bluetooth in your<br>phone's settings.<br>2. Open the access panel on the<br>outdoor unit.<br>3. Hold the "Connect" button on<br>the gateway for four (4) seconds<br>4. Once the blue LED starts                                                                                                    | Connect to Bluetooth  Connect to Bluetooth  Copen the access panel on the outdoor unit.  Hold the "Connect" button on the gateway for four (4) seconds  Conce the blue LED starts                                                                                                    | Connect to Bluetooth  Connect to Bluetooth  Connect  Connect  Conne | Charge Unit Remote Request Register Warran Homeowner action required View On-site Data View On-site Data Connect to Bluetooth Enable Bluetooth in your phone's settings. Open the access panel on the outdoor unit. Hold the "Connect" button on the gateway for four (4) seconds Once the blue LED starts                           | Connect to Bluetooth     Connect to Bluetooth     Connect to Bluet | Connect to Bluetooth     Connect to Bluetooth     Connect     Connect to Bluetooth     Connect to Bluetooth     Connect to Bluetooth     Connect to Bluetooth     Connect     Connect to Bluetooth     Connect to Bluetooth     Connect to Blueto | Connect to Bluetooth     Connect to Bluetooth     Connect to Bluet | Charge Unit Remote Request Register Warran     Homeowner action required     View On-site Data     View On-site Data     View On-site Data     Onnect to Bluetooth     I. Enable Bluetooth in your     phone's settings.     Open the access panel on the     outdoor unit.     Hold the "Connect" button on     the gateway for four (4) seconds     Once the blue LED starts                                                                                                    | <ul> <li>Charge Unit Remote Request Register Warran</li> <li>Homeowner action required</li> <li>View On-site Data</li> <li>View On-site Data</li> <li>Connect to Bluetooth</li> <li>1. Enable Bluetooth in your phone's settings.</li> <li>2. Open the access panel on the outdoor unit.</li> <li>3. Hold the "Connect" button on the gateway for four (4) seconds</li> <li>4. Once the blue LED starts</li> </ul> | <ul> <li>Charge Unit Remote Request Register Warran</li> <li>Homeowner action required</li> <li>View On-site Data</li> <li>View On-site Data</li> <li>Connect to Bluetooth</li> <li>1. Enable Bluetooth in your phone's settings.</li> <li>2. Open the access panel on the outdoor unit.</li> <li>3. Hold the "Connect" button on the gateway for four (4) seconds</li> <li>4. Once the blue LED starts</li> </ul>                                                                                                    | Charge Unit Remote Request Register Warran     Homeowner action required     View On-site Data     View On-site Data     Connect to Bluetooth     I. Enable Bluetooth in your     phone's settings.     Open the access panel on the     outdoor unit.     Hold the "Connect" button on     the gateway for four (4) seconds     Once the blue LED starts                                                                                                    | Charge Unit Remote Request Register Warrar Homeowner action required View On-site Data View On-site Data Connect to Bluetooth Enable Bluetooth in your phone's settings. Open the access panel on the outdoor unit. Hold the "Connect" button on the gateway for four (4) seconds Once the blue LED starts                                                                                                    | Charge Unit Remote Request Register Warran Homeowner action required View On-site Data View On-site Data Connect to Bluetooth I. Enable Bluetooth in your phone's settings. 2. Open the access panel on the outdoor unit. 3. Hold the "Connect" button on the gateway for four (4) seconds 4. Once the blue LED starts                                                                                                    | Charge Unit Remote Request Register Warrant Homeowner action required View On-site Data View On-site Data Connect to Bluetooth I. Enable Bluetooth in your phone's settings. 2. Open the access panel on the outdoor unit. 3. Hold the "Connect" button on the gateway for four (4) seconds 4. Once the blue LED starts                                                                                                    | Charge Unit Remote Request Register Warrant Charge Unit Remote Request Register Warrant Homeowner action required View On-site Data View On-site Data Connect to Bluetooth I. Enable Bluetooth in your phone's settings. 2. Open the access panel on the outdoor unit. 3. Hold the "Connect" button on the gateway for four (4) seconds 4. Once the blue LED starts                                                                                                    | Charge Unit Remote Request Register Warran<br>Homeowner action required<br>View On-site Data<br>View On-site Data<br>Connect to Bluetooth<br>1. Enable Bluetooth in your<br>phone's settings.<br>2. Open the access panel on the<br>outdoor unit.<br>3. Hold the "Connect" button on<br>the gateway for four (4) seconds<br>4. Once the blue LED starts                                                                                                    | Charge Unit Remote Request Register Warrant Charge Unit Remote Request Register Warrant Homeowner action required View On-site Data View On-site Data Connect to Bluetooth I. Enable Bluetooth in your phone's settings. 2. Open the access panel on the outdoor unit. 3. Hold the "Connect" button on the gateway for four (4) seconds 4. Once the blue LED starts                                                                                                    | Charge Unit Remote Request Register Warrant Homeowner action required View On-site Data View On-site Data Connect to Bluetooth I. Enable Bluetooth in your phone's settings. 2. Open the access panel on the outdoor unit. 3. Hold the "Connect" button on the gateway for four (4) seconds 4. Once the blue LED starts                                                                                                    | Charge Unit Remote Request Register Warra Homeowner action required View On-site Data View On-site Data Connect to Bluetooth 1. Enable Bluetooth in your phone's settings. 2. Open the access panel on the outdoor unit. 3. Hold the "Connect" button on the gateway for four (4) seconds 4. Once the blue LED starts                | Charge Unit Remote Request Register Warra  Connect to Bluetooth  Connect to Bluetooth  Enable Bluetooth in your phone's settings.  Open the access panel on the outdoor unit.  Hold the "Connect" button on the gateway for four (4) seconds  Once the blue LED starts                                                               | Connect to Bluetooth in your<br>phone's settings. Copen the access panel on the<br>outdoor unit. Hold the "Connect" button on<br>the gateway for four (4) seconds Conce the blue LED starts                                                                                                    | Charge Unit Remote Request Register Warran Homeowner action required View On-site Data View On-site Data Connect to Bluetooth I. Enable Bluetooth in your phone's settings. 2. Open the access panel on the outdoor unit. 3. Hold the "Connect" button on the gateway for four (4) seconds 4. Once the blue LED starts                                                                                                    |
|----------------------------------------------------------------------------------------------------|----------------------------------------------------------------------------------------------------|----------------------------------------------------------------------------------------------------|----------------------------------------------------------------------------------------------------|----------------------------------------------------------------------------------------------------|----------------------------------------------------------------------------------------------------|----------------------------------------------------------------------------------------------------|----------------------------------------------------------------------------------------------------|----------------------------------------------------------------------------------------------------|----------------------------------------------------------------------------------------------------|----------------------------------------------------------------------------------------------------|----------------------------------------------------------------------------------------------------|----------------------------------------------------------------------------------------------------|----------------------------------------------------------------------------------------------------|----------------------------------------------------------------------------------------------------|----------------------------------------------------------------------------------------------------|----------------------------------------------------------------------------------------------------|----------------------------------------------------------------------------------------------------|----------------------------------------------------------------------------------------------------|----------------------------------------------------------------------------------------------------|----------------------------------------------------------------------------------------------------|----------------------------------------------------------------------------------------------------|----------------------------------------------------------------------------------------------------|----------------------------------------------------------------------------------------------------|----------------------------------------------------------------------------------------------------|----------------------------------------------------------------------------------------------------|----------------------------------------------------------------------------------------------------|----------------------------------------------------------------------------------------------------|----------------------------------------------------------------------------------------------------|----------------------------------------------------------------------------------------------------|----------------------------------------------------------------------------------------------------|----------------------------------------------------------------------------------------------------|----------------------------------------------------------------------------------------------------|----------------------------------------------------------------------------------------------------|----------------------------------------------------------------------------------------------------|----------------------------------------------------------------------------------------------------|----------------------------------------------------------------------------------------------------|----------------------------------------------------------------------------------------------------|----------------------------------------------------------------------------------------------------|----------------------------------------------------------------------------------------------------|----------------------------------------------------------------------------------------------------|----------------------------------------------------------------------------------------------------|----------------------------------------------------------------------------------------------------|----------------------------------------------------------------------------------------------------|----------------------------------------------------------------------------------------------------|----------------------------------------------------------------------------------------------------|----------------------------------------------------------------------------------------------------|----------------------------------------------------------------------------------------------------|----------------------------------------------------------------------------------------------------|----------------------------------------------------------------------------------------------------|----------------------------------------------------------------------------------------------------|----------------------------------------------------------------------------------------------------|----------------------------------------------------------------------------------------------------|----------------------------------------------------------------------------------------------------|----------------------------------------------------------------------------------------------------|----------------------------------------------------------------------------------------------------|----------------------------------------------------------------------------------------------------|----------------------------------------------------------------------------------------------------|----------------------------------------------------------------------------------------------------|----------------------------------------------------------------------------------------------------|----------------------------------------------------------------------------------------------------|----------------------------------------------------------------------------------------------------|----------------------------------------------------------------------------------------------------|----------------------------------------------------------------------------------------------------|----------------------------------------------------------------------------------------------------|----------------------------------------------------------------------------------------------------|----------------------------------------------------------------------------------------------------|----------------------------------------------------------------------------------------------------|----------------------------------------------------------------------------------------------------|----------------------------------------------------------------------------------------------------|----------------------------------------------------------------------------------------------------|----------------------------------------------------------------------------------------------------|----------------------------------------------------------------------------------------------------|----------------------------------------------------------------------------------------------------|----------------------------------------------------------------------------------------------------|----------------------------------------------------------------------------------------------------|----------------------------------------------------------------------------------------------------|----------------------------------------------------------------------------------------------------|----------------------------------------------------------------------------------------------------|----------------------------------------------------------------------------------------------------|----------------------------------------------------------------------------------------------------|
| <ul> <li>Homeowner action required</li> <li>View On-site Data</li> <li>Connect to Bluetooth</li> <li>1. Enable Bluetooth in your phone's settings.</li> <li>2. Open the access panel on the outdoor unit.</li> <li>3. Hold the "Connect" button on</li> </ul>    | <ul> <li>Homeowner action required</li> <li>View On-site Data</li> <li>Connect to Bluetooth</li> <li>1. Enable Bluetooth in your phone's settings.</li> <li>2. Open the access panel on the outdoor unit.</li> <li>3. Hold the "Connect" button on the gateway for four (4) seconds</li> <li>4. Once the blue LED starts blinking, press the "Connect"</li> </ul>                                                                                                    | <ul> <li>Homeowner action required</li> <li>View On-site Data</li> <li>Connect to Bluetooth</li> <li>1. Enable Bluetooth in your phone's settings.</li> <li>2. Open the access panel on the outdoor unit.</li> <li>3. Hold the "Connect" button on the gateway for four (4) seconds</li> <li>4. Once the blue LED starts blinking, press the "Connect" button below</li> </ul>                                                                   | <ul> <li>Homeowner action required</li> <li>View On-site Data</li> <li>Connect to Bluetooth</li> <li>1. Enable Bluetooth in your phone's settings.</li> <li>2. Open the access panel on the outdoor unit.</li> <li>3. Hold the "Connect" button on the gateway for four (4) seconds</li> <li>4. Once the blue LED starts blinking, press the "Connect"</li> </ul>                                                                                                    | <ul> <li>Homeowner action required</li> <li>View On-site Data</li> <li>Connect to Bluetooth</li> <li>1. Enable Bluetooth in your phone's settings.</li> <li>2. Open the access panel on the outdoor unit.</li> <li>3. Hold the "Connect" button on the gateway for four (4) seconds</li> <li>4. Once the blue LED starts blinking, press the "Connect"</li> </ul> | <ul> <li>Homeowner action required</li> <li>View On-site Data</li> <li>Connect to Bluetooth</li> <li>1. Enable Bluetooth in your phone's settings.</li> <li>2. Open the access panel on the outdoor unit.</li> <li>3. Hold the "Connect" button on the gateway for four (4) seconds</li> <li>4. Once the blue LED starts blinking, press the "Connect"</li> </ul>                                                                                  | <ul> <li>Homeowner action required</li> <li>View On-site Data</li> <li>Connect to Bluetooth</li> <li>1. Enable Bluetooth in your phone's settings.</li> <li>2. Open the access panel on the outdoor unit.</li> <li>3. Hold the "Connect" button on the gateway for four (4) seconds</li> <li>4. Once the blue LED starts</li> </ul>                                                                                                    | <ul> <li>Homeowner action required</li> <li>View On-site Data</li> <li>Connect to Bluetooth</li> <li>1. Enable Bluetooth in your phone's settings.</li> <li>2. Open the access panel on the outdoor unit.</li> <li>3. Hold the "Connect" button on the gateway for four (4) seconds</li> <li>4. Once the blue LED starts</li> </ul>  | <ul> <li>Homeowner action required</li> <li>View On-site Data</li> <li>Connect to Bluetooth</li> <li>1. Enable Bluetooth in your phone's settings.</li> <li>2. Open the access panel on the outdoor unit.</li> <li>3. Hold the "Connect" button on the gateway for four (4) seconds</li> <li>4. Once the blue LED starts</li> </ul>                                                                                                    | <ul> <li>Homeowner action required</li> <li>View On-site Data</li> <li>Connect to Bluetooth</li> <li>1. Enable Bluetooth in your phone's settings.</li> <li>2. Open the access panel on the outdoor unit.</li> <li>3. Hold the "Connect" button on the gateway for four (4) seconds</li> <li>4. Once the blue LED starts</li> </ul>                                                                      | <ul> <li>Homeowner action required</li> <li>View On-site Data</li> <li>Connect to Bluetooth</li> <li>1. Enable Bluetooth in your phone's settings.</li> <li>2. Open the access panel on the outdoor unit.</li> <li>3. Hold the "Connect" button on the gateway for four (4) seconds</li> <li>4. Once the blue LED starts</li> </ul>                                                                                  | <ul> <li>Homeowner action required</li> <li>View On-site Data</li> <li>Connect to Bluetooth</li> <li>1. Enable Bluetooth in your phone's settings.</li> <li>2. Open the access panel on the outdoor unit.</li> <li>3. Hold the "Connect" button on the gateway for four (4) seconds</li> </ul>                                                                            | <ul> <li>Homeowner action required</li> <li>View On-site Data</li> <li>Connect to Bluetooth</li> <li>1. Enable Bluetooth in your phone's settings.</li> <li>2. Open the access panel on the outdoor unit.</li> <li>3. Hold the "Connect" button on the gateway for four (4) seconds</li> </ul>                                                                                  | Homeowner action required          View On-site Data       ✓         Connect to Bluetooth         1. Enable Bluetooth in your                                                                                                    | Homeowner action required                                                                                                    | Homeowner action required (                                                                                                    | Homeowner action required                                                                                                    | Homeowner action required          View On-site Data       ✓         Connect to Bluetooth       1. Enable Bluetooth in your                                                                                                    | Homeowner action required                                                                                                    | <ul> <li>Homeowner action required</li> <li>View On-site Data</li> <li>Connect to Bluetooth</li> <li>1. Enable Bluetooth in your phone's settings.</li> <li>2. Open the access panel on the outdoor unit.</li> <li>3. Hold the "Connect" button on the gateway for four (4) seconds</li> <li>4. Once the blue LED starts</li> </ul>                                                                                                    | <ul> <li>Homeowner action required</li> <li>View On-site Data</li> <li>Connect to Bluetooth</li> <li>1. Enable Bluetooth in your phone's settings.</li> <li>2. Open the access panel on the outdoor unit.</li> <li>3. Hold the "Connect" button on the gateway for four (4) seconds</li> <li>4. Once the blue LED starts</li> </ul>                                                                                                    | <ul> <li>Homeowner action required</li> <li>View On-site Data</li> <li>Connect to Bluetooth</li> <li>1. Enable Bluetooth in your phone's settings.</li> <li>2. Open the access panel on the outdoor unit.</li> <li>3. Hold the "Connect" button on the gateway for four (4) seconds</li> <li>4. Once the blue LED starts</li> </ul> | <ul> <li>Homeowner action required</li> <li>View On-site Data</li> <li>Connect to Bluetooth</li> <li>1. Enable Bluetooth in your phone's settings.</li> <li>2. Open the access panel on the outdoor unit.</li> <li>3. Hold the "Connect" button on the gateway for four (4) seconds</li> <li>4. Once the blue LED starts</li> </ul>                                                                                                    | <ul> <li>Homeowner action required</li> <li>View On-site Data</li> <li>Connect to Bluetooth</li> <li>1. Enable Bluetooth in your phone's settings.</li> <li>2. Open the access panel on the outdoor unit.</li> <li>3. Hold the "Connect" button on the gateway for four (4) seconds</li> <li>4. Once the blue LED starts</li> </ul>                                                                                                    | <ul> <li>Homeowner action required</li> <li>View On-site Data </li> <li>Connect to Bluetooth</li> <li>1. Enable Bluetooth in your phone's settings.</li> <li>2. Open the access panel on the outdoor unit.</li> <li>3. Hold the "Connect" button on the gateway for four (4) seconds</li> <li>4. Once the blue LED starts</li> </ul>                                                                                | <ul> <li>Homeowner action required</li> <li>View On-site Data </li> <li>Connect to Bluetooth</li> <li>1. Enable Bluetooth in your phone's settings.</li> <li>2. Open the access panel on the outdoor unit.</li> <li>3. Hold the "Connect" button on the gateway for four (4) seconds</li> <li>4. Once the blue LED starts</li> </ul>                                                                                                    | <ul> <li>Homeowner action required</li> <li>View On-site Data </li> <li>Connect to Bluetooth</li> <li>1. Enable Bluetooth in your phone's settings.</li> <li>2. Open the access panel on the outdoor unit.</li> <li>3. Hold the "Connect" button on the gateway for four (4) seconds</li> <li>4. Once the blue LED starts</li> </ul>                                                                                                    | <ul> <li>Homeowner action required</li> <li>View On-site Data </li> <li>Connect to Bluetooth</li> <li>1. Enable Bluetooth in your phone's settings.</li> <li>2. Open the access panel on the outdoor unit.</li> <li>3. Hold the "Connect" button on the gateway for four (4) seconds</li> <li>4. Once the blue LED starts</li> </ul>                                                                                                    | <ul> <li>Homeowner action required</li> <li>View On-site Data</li> <li>Connect to Bluetooth</li> <li>1. Enable Bluetooth in your phone's settings.</li> <li>2. Open the access panel on the outdoor unit.</li> <li>3. Hold the "Connect" button on the gateway for four (4) seconds</li> <li>4. Once the blue LED starts blicking process the "Connect"</li> </ul> | <ul> <li>Homeowner action required</li> <li>View On-site Data</li> <li>Connect to Bluetooth</li> <li>1. Enable Bluetooth in your phone's settings.</li> <li>2. Open the access panel on the outdoor unit.</li> <li>3. Hold the "Connect" button on the gateway for four (4) seconds</li> <li>4. Once the blue LED starts blicking, press the "Connect"</li> </ul> | <ul> <li>Homeowner action required</li> <li>View On-site Data</li> <li>Connect to Bluetooth</li> <li>1. Enable Bluetooth in your phone's settings.</li> <li>2. Open the access panel on the outdoor unit.</li> <li>3. Hold the "Connect" button on the gateway for four (4) seconds</li> <li>4. Once the blue LED starts blinking, press the "Connect"</li> </ul>                                                                                                    | <ul> <li>Homeowner action required</li> <li>View On-site Data</li> <li>Connect to Bluetooth</li> <li>1. Enable Bluetooth in your phone's settings.</li> <li>2. Open the access panel on the outdoor unit.</li> <li>3. Hold the "Connect" button on the gateway for four (4) seconds</li> <li>4. Once the blue LED starts blinking, press the "Connect"</li> </ul> | <ul> <li>Homeowner action required</li> <li>View On-site Data</li> <li>Connect to Bluetooth</li> <li>1. Enable Bluetooth in your phone's settings.</li> <li>2. Open the access panel on the outdoor unit.</li> <li>3. Hold the "Connect" button on the gateway for four (4) seconds</li> <li>4. Once the blue LED starts blinking, press the "Connect"</li> </ul> | <ul> <li>Homeowner action required</li> <li>View On-site Data </li> <li>Connect to Bluetooth</li> <li>1. Enable Bluetooth in your phone's settings.</li> <li>2. Open the access panel on the outdoor unit.</li> <li>3. Hold the "Connect" button on the gateway for four (4) seconds</li> <li>4. Once the blue LED starts blinking, press the "Connect"</li> </ul>                                                                                                    | <ul> <li>Homeowner action required</li> <li>View On-site Data </li> <li>Connect to Bluetooth</li> <li>1. Enable Bluetooth in your phone's settings.</li> <li>2. Open the access panel on the outdoor unit.</li> <li>3. Hold the "Connect" button on the gateway for four (4) seconds</li> <li>4. Once the blue LED starts blinking, press the "Connect" button blinking, press the "Connect" button button blinking, press the "Connect"</li> </ul>                                                                                                    | <ul> <li>Homeowner action required</li> <li>View On-site Data </li> <li>Connect to Bluetooth</li> <li>1. Enable Bluetooth in your phone's settings.</li> <li>2. Open the access panel on the outdoor unit.</li> <li>3. Hold the "Connect" button on the gateway for four (4) seconds</li> <li>4. Once the blue LED starts blinking, press the "Connect" button below.</li> </ul>                                                                                                    | <ul> <li>Homeowner action required</li> <li>View On-site Data </li> <li>Connect to Bluetooth</li> <li>1. Enable Bluetooth in your phone's settings.</li> <li>2. Open the access panel on the outdoor unit.</li> <li>3. Hold the "Connect" button on the gateway for four (4) seconds</li> <li>4. Once the blue LED starts blinking, press the "Connect" button below.</li> </ul> | <ul> <li>Homeowner action required</li> <li>View On-site Data </li> <li>Connect to Bluetooth</li> <li>1. Enable Bluetooth in your phone's settings.</li> <li>2. Open the access panel on the outdoor unit.</li> <li>3. Hold the "Connect" button on the gateway for four (4) seconds</li> <li>4. Once the blue LED starts blinking, press the "Connect"</li> </ul> | <ul> <li>Homeowner action required</li> <li>View On-site Data</li> <li>Connect to Bluetooth</li> <li>1. Enable Bluetooth in your phone's settings.</li> <li>2. Open the access panel on the outdoor unit.</li> <li>3. Hold the "Connect" button on the gateway for four (4) seconds</li> <li>4. Once the blue LED starts blinking, press the "Connect"</li> </ul> | <ul> <li>Homeowner action required</li> <li>View On-site Data</li> <li>Connect to Bluetooth</li> <li>1. Enable Bluetooth in your phone's settings.</li> <li>2. Open the access panel on the outdoor unit.</li> <li>3. Hold the "Connect" button on the gateway for four (4) seconds</li> <li>4. Once the blue LED starts blicking press the "Connect"</li> </ul> | <ul> <li>Homeowner action required</li> <li>View On-site Data</li> <li>Connect to Bluetooth</li> <li>1. Enable Bluetooth in your phone's settings.</li> <li>2. Open the access panel on the outdoor unit.</li> <li>3. Hold the "Connect" button on the gateway for four (4) seconds</li> <li>4. Once the blue LED starts</li> </ul>                                                                                                    | <ul> <li>Homeowner action required</li> <li>View On-site Data</li> <li>Connect to Bluetooth</li> <li>1. Enable Bluetooth in your phone's settings.</li> <li>2. Open the access panel on the outdoor unit.</li> <li>3. Hold the "Connect" button on the gateway for four (4) seconds</li> <li>4. Once the blue LED starts</li> </ul>                                                                                | <ul> <li>Homeowner action required</li> <li>View On-site Data </li> <li>Connect to Bluetooth</li> <li>1. Enable Bluetooth in your phone's settings.</li> <li>2. Open the access panel on the outdoor unit.</li> <li>3. Hold the "Connect" button on the gateway for four (4) seconds</li> <li>4. Open the access the blue to Destruct</li> </ul>                                                                                                    | <ul> <li>Homeowner action required</li> <li>View On-site Data </li> <li>Connect to Bluetooth</li> <li>1. Enable Bluetooth in your phone's settings.</li> <li>2. Open the access panel on the outdoor unit.</li> <li>3. Hold the "Connect" button on the gateway for four (4) seconds</li> </ul>      | <ul> <li>Homeowner action required</li> <li>View On-site Data </li> <li>Connect to Bluetooth</li> <li>1. Enable Bluetooth in your phone's settings.</li> <li>2. Open the access panel on the outdoor unit.</li> <li>3. Hold the "Connect" button on the gateway for four (4) seconds</li> </ul> | <ul> <li>Homeowner action required</li> <li>View On-site Data </li> <li>Connect to Bluetooth</li> <li>1. Enable Bluetooth in your phone's settings.</li> <li>2. Open the access panel on the outdoor unit.</li> <li>3. Hold the "Connect" button on the gateway for four (4) seconds</li> </ul>                             | <ul> <li>Homeowner action required</li> <li>View On-site Data </li> <li>Connect to Bluetooth</li> <li>1. Enable Bluetooth in your phone's settings.</li> <li>2. Open the access panel on the outdoor unit.</li> <li>3. Hold the "Connect" button on the gateway for four (4) seconds</li> <li>4. Once the blue LED starts</li> </ul>                                                                                                    | <ul> <li>Homeowner action required</li> <li>View On-site Data </li> <li>Connect to Bluetooth</li> <li>1. Enable Bluetooth in your phone's settings.</li> <li>2. Open the access panel on the outdoor unit.</li> <li>3. Hold the "Connect" button on the gateway for four (4) seconds</li> <li>4. Once the blue LED starts</li> </ul>                                                                                                    | <ul> <li>Homeowner action required</li> <li>View On-site Data </li> <li>Connect to Bluetooth</li> <li>1. Enable Bluetooth in your phone's settings.</li> <li>2. Open the access panel on the outdoor unit.</li> <li>3. Hold the "Connect" button on the gateway for four (4) seconds</li> <li>4. Once the blue LED starts</li> </ul> | <ul> <li>Homeowner action required</li> <li>View On-site Data</li> <li>Connect to Bluetooth</li> <li>1. Enable Bluetooth in your phone's settings.</li> <li>2. Open the access panel on the outdoor unit.</li> <li>3. Hold the "Connect" button on the gateway for four (4) seconds</li> <li>4. Once the blue LED starts</li> </ul>                                                                                                    | <ul> <li>Homeowner action required</li> <li>View On-site Data</li> <li>Connect to Bluetooth</li> <li>1. Enable Bluetooth in your phone's settings.</li> <li>2. Open the access panel on the outdoor unit.</li> <li>3. Hold the "Connect" button on the gateway for four (4) seconds</li> <li>4. Once the blue LED starts</li> </ul>                                                                                                    | <ul> <li>Homeowner action required</li> <li>View On-site Data</li> <li>Connect to Bluetooth</li> <li>1. Enable Bluetooth in your phone's settings.</li> <li>2. Open the access panel on the outdoor unit.</li> <li>3. Hold the "Connect" button on the gateway for four (4) seconds</li> <li>4. Once the blue LED starts blicking access the second of the second of the secon</li></ul> | <ul> <li>Homeowner action required</li> <li>View On-site Data</li> <li>Connect to Bluetooth</li> <li>1. Enable Bluetooth in your phone's settings.</li> <li>2. Open the access panel on the outdoor unit.</li> <li>3. Hold the "Connect" button on the gateway for four (4) seconds</li> <li>4. Once the blue LED starts blighing press the "Connect"</li> </ul>    | <ul> <li>Homeowner action required</li> <li>View On-site Data</li> <li>Connect to Bluetooth</li> <li>1. Enable Bluetooth in your phone's settings.</li> <li>2. Open the access panel on the outdoor unit.</li> <li>3. Hold the "Connect" button on the gateway for four (4) seconds</li> <li>4. Once the blue LED starts blinking press the "Connect"</li> </ul> | <ul> <li>Homeowner action required</li> <li>View On-site Data</li> <li>Connect to Bluetooth</li> <li>1. Enable Bluetooth in your phone's settings.</li> <li>2. Open the access panel on the outdoor unit.</li> <li>3. Hold the "Connect" button on the gateway for four (4) seconds</li> <li>4. Once the blue LED starts blinking, press the "Connect"</li> </ul>                                                                                                    | <ul> <li>Homeowner action required</li> <li>View On-site Data </li> <li>Connect to Bluetooth</li> <li>1. Enable Bluetooth in your phone's settings.</li> <li>2. Open the access panel on the outdoor unit.</li> <li>3. Hold the "Connect" button on the gateway for four (4) seconds</li> <li>4. Once the blue LED starts blinking press the "Connect"</li> </ul> | <ul> <li>Homeowner action required</li> <li>View On-site Data </li> <li>Connect to Bluetooth</li> <li>1. Enable Bluetooth in your phone's settings.</li> <li>2. Open the access panel on the outdoor unit.</li> <li>3. Hold the "Connect" button on the gateway for four (4) seconds</li> <li>4. Once the blue LED starts bluking spect the "Connect"</li> </ul>                                                                                                    | <ul> <li>Homeowner action required</li> <li>View On-site Data </li> <li>Connect to Bluetooth</li> <li>1. Enable Bluetooth in your phone's settings.</li> <li>2. Open the access panel on the outdoor unit.</li> <li>3. Hold the "Connect" button on the gateway for four (4) seconds</li> <li>4. Once the blue LED starts</li> </ul>                                                                                                    | <ul> <li>Homeowner action required</li> <li>View On-site Data </li> <li>Connect to Bluetooth</li> <li>1. Enable Bluetooth in your phone's settings.</li> <li>2. Open the access panel on the outdoor unit.</li> <li>3. Hold the "Connect" button on the gateway for four (4) seconds</li> <li>4. Once the blue LED starts</li> </ul>                                                                                                    | <ul> <li>Homeowner action required</li> <li>View On-site Data</li> <li>Connect to Bluetooth</li> <li>1. Enable Bluetooth in your phone's settings.</li> <li>2. Open the access panel on the outdoor unit.</li> <li>3. Hold the "Connect" button on the gateway for four (4) seconds</li> <li>4. Once the blue LED starts</li> </ul>                                                                                                    | <ul> <li>Homeowner action required</li> <li>View On-site Data </li> <li>Connect to Bluetooth</li> <li>1. Enable Bluetooth in your phone's settings.</li> <li>2. Open the access panel on the outdoor unit.</li> <li>3. Hold the "Connect" button on the gateway for four (4) seconds</li> <li>4. Once the blue LED starts</li> </ul>                                                                                                    | <ul> <li>Homeowner action required</li> <li>View On-site Data</li> <li>Connect to Bluetooth</li> <li>1. Enable Bluetooth in your phone's settings.</li> <li>2. Open the access panel on the outdoor unit.</li> <li>3. Hold the "Connect" button on the gateway for four (4) seconds</li> <li>4. Once the blue LED starts</li> </ul>                                                                                                    | <ul> <li>Homeowner action required</li> <li>View On-site Data </li> <li>Connect to Bluetooth</li> <li>1. Enable Bluetooth in your phone's settings.</li> <li>2. Open the access panel on the outdoor unit.</li> <li>3. Hold the "Connect" button on the gateway for four (4) seconds</li> <li>4. Once the blue LED starts</li> </ul> | <ul> <li>Homeowner action required</li> <li>View On-site Data</li> <li>Connect to Bluetooth</li> <li>1. Enable Bluetooth in your phone's settings.</li> <li>2. Open the access panel on the outdoor unit.</li> <li>3. Hold the "Connect" button on the gateway for four (4) seconds</li> <li>4. Once the blue LED starts</li> </ul>                                                                                                    | <ul> <li>Homeowner action required</li> <li>View On-site Data</li> <li>Connect to Bluetooth</li> <li>1. Enable Bluetooth in your phone's settings.</li> <li>2. Open the access panel on the outdoor unit.</li> <li>3. Hold the "Connect" button on the gateway for four (4) seconds</li> <li>4. Once the blue LED starts</li> </ul>                                                                                                    | <ul> <li>Homeowner action required</li> <li>View On-site Data</li> <li>Connect to Bluetooth</li> <li>1. Enable Bluetooth in your phone's settings.</li> <li>2. Open the access panel on the outdoor unit.</li> <li>3. Hold the "Connect" button on the gateway for four (4) seconds</li> <li>4. Once the blue LED starts</li> </ul>                                                                                                    | <ul> <li>Homeowner action required</li> <li>View On-site Data</li> <li>Connect to Bluetooth</li> <li>1. Enable Bluetooth in your phone's settings.</li> <li>2. Open the access panel on the outdoor unit.</li> <li>3. Hold the "Connect" button on the gateway for four (4) seconds</li> <li>4. Once the blue LED starts</li> </ul>                                                                                                    | <ul> <li>Homeowner action required</li> <li>View On-site Data</li> <li>Connect to Bluetooth</li> <li>1. Enable Bluetooth in your phone's settings.</li> <li>2. Open the access panel on the outdoor unit.</li> <li>3. Hold the "Connect" button on the gateway for four (4) seconds</li> <li>4. Once the blue LED starts</li> </ul>                                                                                | <ul> <li>Homeowner action required</li> <li>View On-site Data</li> <li>Connect to Bluetooth</li> <li>1. Enable Bluetooth in your phone's settings.</li> <li>2. Open the access panel on the outdoor unit.</li> <li>3. Hold the "Connect" button on the gateway for four (4) seconds</li> <li>4. Once the blue LED starts</li> </ul>                                                                                                    | <ul> <li>Homeowner action required</li> <li>View On-site Data</li> <li>Connect to Bluetooth</li> <li>1. Enable Bluetooth in your phone's settings.</li> <li>2. Open the access panel on the outdoor unit.</li> <li>3. Hold the "Connect" button on the gateway for four (4) seconds</li> <li>4. Once the blue LED starts</li> </ul>                                                                                                    | <ul> <li>Homeowner action required</li> <li>View On-site Data </li> <li>Connect to Bluetooth</li> <li>1. Enable Bluetooth in your phone's settings.</li> <li>2. Open the access panel on the outdoor unit.</li> <li>3. Hold the "Connect" button on the gateway for four (4) seconds</li> <li>4. Once the blue LED starts</li> </ul>                                                                                                    | <ul> <li>Homeowner action required</li> <li>View On-site Data</li> <li>Connect to Bluetooth</li> <li>1. Enable Bluetooth in your phone's settings.</li> <li>2. Open the access panel on the outdoor unit.</li> <li>3. Hold the "Connect" button on the gateway for four (4) seconds</li> <li>4. Once the blue LED starts</li> </ul>                                                                                                    | <ul> <li>Homeowner action required</li> <li>View On-site Data</li> <li>Connect to Bluetooth</li> <li>1. Enable Bluetooth in your phone's settings.</li> <li>2. Open the access panel on the outdoor unit.</li> <li>3. Hold the "Connect" button on the gateway for four (4) seconds</li> <li>4. Once the blue LED starts</li> </ul>                                                                                                    | <ul> <li>Homeowner action required</li> <li>View On-site Data</li> <li>Connect to Bluetooth</li> <li>1. Enable Bluetooth in your phone's settings.</li> <li>2. Open the access panel on the outdoor unit.</li> <li>3. Hold the "Connect" button on the gateway for four (4) seconds</li> <li>4. Once the blue LED starts</li> </ul>                                                                                                    | <ul> <li>Homeowner action required</li> <li>View On-site Data</li> <li>Connect to Bluetooth</li> <li>1. Enable Bluetooth in your phone's settings.</li> <li>2. Open the access panel on the outdoor unit.</li> <li>3. Hold the "Connect" button on the gateway for four (4) seconds</li> <li>4. Once the blue LED starts</li> </ul>                                                                                                    | <ul> <li>Homeowner action required</li> <li>View On-site Data</li> <li>Connect to Bluetooth</li> <li>1. Enable Bluetooth in your phone's settings.</li> <li>2. Open the access panel on the outdoor unit.</li> <li>3. Hold the "Connect" button on the gateway for four (4) seconds</li> <li>4. Once the blue LED starts</li> </ul>                                                                                                    | <ul> <li>Homeowner action required</li> <li>View On-site Data </li> <li>Connect to Bluetooth</li> <li>1. Enable Bluetooth in your phone's settings.</li> <li>2. Open the access panel on the outdoor unit.</li> <li>3. Hold the "Connect" button on the gateway for four (4) seconds</li> <li>4. Once the blue LED starts</li> </ul>                                                                                                    | <ul> <li>Homeowner action required</li> <li>View On-site Data </li> <li>Connect to Bluetooth</li> <li>1. Enable Bluetooth in your phone's settings.</li> <li>2. Open the access panel on the outdoor unit.</li> <li>3. Hold the "Connect" button on the gateway for four (4) seconds</li> <li>4. Once the blue LED starts</li> </ul> | <ul> <li>Homeowner action required</li> <li>View On-site Data </li> <li>Connect to Bluetooth</li> <li>1. Enable Bluetooth in your phone's settings.</li> <li>2. Open the access panel on the outdoor unit.</li> <li>3. Hold the "Connect" button on the gateway for four (4) seconds</li> <li>4. Once the blue LED starts</li> </ul> | <ul> <li>Homeowner action required</li> <li>View On-site Data </li> <li>Connect to Bluetooth</li> <li>1. Enable Bluetooth in your phone's settings.</li> <li>2. Open the access panel on the outdoor unit.</li> <li>3. Hold the "Connect" button on the gateway for four (4) seconds</li> <li>4. Once the blue LED starts</li> </ul>                                                                                                    | <ul> <li>Homeowner action required</li> <li>View On-site Data</li> <li>Connect to Bluetooth</li> <li>1. Enable Bluetooth in your phone's settings.</li> <li>2. Open the access panel on the outdoor unit.</li> <li>3. Hold the "Connect" button on the gateway for four (4) seconds</li> <li>4. Once the blue LED starts</li> </ul>                                                                                                    |
| View On-site Data<br>Connect to Bluetooth           1. Enable Bluetooth in your           phone's settings.           2. Open the access panel on the           outdoor unit.           3. Hold the "Connect" button on                                          | <ol> <li>View On-site Data </li> <li>Connect to Bluetooth</li> <li>1. Enable Bluetooth in your phone's settings.</li> <li>2. Open the access panel on the outdoor unit.</li> <li>3. Hold the "Connect" button on the gateway for four (4) seconds</li> <li>4. Once the blue LED starts blinking, press the "Connect" button blinking.</li> </ol>                                                                                                    | <ol> <li>View On-site Data </li> <li>Connect to Bluetooth</li> <li>1. Enable Bluetooth in your phone's settings.</li> <li>2. Open the access panel on the outdoor unit.</li> <li>3. Hold the "Connect" button on the gateway for four (4) seconds</li> <li>4. Once the blue LED starts blinking, press the "Connect" button below.</li> </ol>                                                                                                    | <ol> <li>View On-site Data </li> <li>Connect to Bluetooth</li> <li>1. Enable Bluetooth in your phone's settings.</li> <li>2. Open the access panel on the outdoor unit.</li> <li>3. Hold the "Connect" button on the gateway for four (4) seconds</li> <li>4. Once the blue LED starts blinking, press the "Connect"</li> </ol>                                                                                                    | <ol> <li>View On-site Data </li> <li>Connect to Bluetooth</li> <li>1. Enable Bluetooth in your phone's settings.</li> <li>2. Open the access panel on the outdoor unit.</li> <li>3. Hold the "Connect" button on the gateway for four (4) seconds</li> <li>4. Once the blue LED starts blinking, press the "Connect"</li> </ol>                                   | <ul> <li>View On-site Data</li> <li>Connect to Bluetooth</li> <li>1. Enable Bluetooth in your<br/>phone's settings.</li> <li>2. Open the access panel on the<br/>outdoor unit.</li> <li>3. Hold the "Connect" button on<br/>the gateway for four (4) seconds</li> <li>4. Once the blue LED starts<br/>blinking, press the "Connect"</li> </ul>                                                                                                    | <ol> <li>View On-site Data </li> <li>Connect to Bluetooth</li> <li>1. Enable Bluetooth in your phone's settings.</li> <li>2. Open the access panel on the outdoor unit.</li> <li>3. Hold the "Connect" button on the gateway for four (4) seconds</li> <li>4. Once the blue LED starts</li> </ol>                                                                                                    | <ul> <li>View On-site Data </li> <li>Connect to Bluetooth</li> <li>1. Enable Bluetooth in your phone's settings.</li> <li>2. Open the access panel on the outdoor unit.</li> <li>3. Hold the "Connect" button on the gateway for four (4) seconds</li> <li>4. Once the blue LED starts</li> </ul>                                    | <ul> <li>View On-site Data </li> <li>Connect to Bluetooth</li> <li>1. Enable Bluetooth in your phone's settings.</li> <li>2. Open the access panel on the outdoor unit.</li> <li>3. Hold the "Connect" button on the gateway for four (4) seconds</li> <li>4. Once the blue LED starts</li> </ul>                                                                                                    | <ul> <li>View On-site Data </li> <li>Connect to Bluetooth</li> <li>1. Enable Bluetooth in your phone's settings.</li> <li>2. Open the access panel on the outdoor unit.</li> <li>3. Hold the "Connect" button on the gateway for four (4) seconds</li> <li>4. Once the blue LED starts</li> </ul>                                                                                                    | <ul> <li>View On-site Data </li> <li>Connect to Bluetooth</li> <li>1. Enable Bluetooth in your phone's settings.</li> <li>2. Open the access panel on the outdoor unit.</li> <li>3. Hold the "Connect" button on the gateway for four (4) seconds</li> <li>4. Once the blue LED starts</li> </ul>                                                                                                    | <ul> <li>View On-site Data </li> <li>Connect to Bluetooth</li> <li>1. Enable Bluetooth in your phone's settings.</li> <li>2. Open the access panel on the outdoor unit.</li> <li>3. Hold the "Connect" button on the gateway for four (4) seconds</li> </ul>                                                                                                    | <ul> <li>View On-site Data </li> <li>Connect to Bluetooth</li> <li>1. Enable Bluetooth in your phone's settings.</li> <li>2. Open the access panel on the outdoor unit.</li> <li>3. Hold the "Connect" button on the gateway for four (4) seconds</li> </ul>                                                                                                    | View On-site Data ✓<br>Connect to Bluetooth<br>1. Enable Bluetooth in your                                                                                                    | View On-site Data<br>Connect to Bluetooth<br>1. Enable Bluetooth in your                                                                                                    | View On-site Data ✓<br>Connect to Bluetooth                                                                                                    | View On-site Data<br>Connect to Bluetooth<br>1. Enable Bluetooth in your                                                                                                    | View On-site Data V<br>Connect to Bluetooth                                                                                                    | View On-site Data                                                                                                    | <ul> <li>View On-site Data </li> <li>Connect to Bluetooth</li> <li>1. Enable Bluetooth in your phone's settings.</li> <li>2. Open the access panel on the outdoor unit.</li> <li>3. Hold the "Connect" button on the gateway for four (4) seconds</li> <li>4. Once the blue LED starts</li> </ul>                                                                                                    | <ul> <li>View On-site Data </li> <li>Connect to Bluetooth</li> <li>1. Enable Bluetooth in your phone's settings.</li> <li>2. Open the access panel on the outdoor unit.</li> <li>3. Hold the "Connect" button on the gateway for four (4) seconds</li> <li>4. Once the blue LED starts</li> </ul>                                                                                                    | View On-site Data<br>Connect to Bluetooth<br>1. Enable Bluetooth in your phone's settings.<br>2. Open the access panel on the outdoor unit.<br>3. Hold the "Connect" button on the gateway for four (4) seconds<br>4. Once the blue LED starts                                                                                      | View On-site Data<br>Connect to Bluetooth<br>1. Enable Bluetooth in your phone's settings.<br>2. Open the access panel on the outdoor unit.<br>3. Hold the "Connect" button on the gateway for four (4) seconds<br>4. Once the blue LED starts                                                                                                    | View On-site Data<br>Connect to Bluetooth<br>1. Enable Bluetooth in your phone's settings.<br>2. Open the access panel on the outdoor unit.<br>3. Hold the "Connect" button on the gateway for four (4) seconds<br>4. Once the blue LED starts                                                                                                    | View On-site Data<br>Connect to Bluetooth<br>1. Enable Bluetooth in your phone's settings.<br>2. Open the access panel on the outdoor unit.<br>3. Hold the "Connect" button on the gateway for four (4) seconds<br>4. Once the blue LED starts                                                                                                    | View On-site Data<br>Connect to Bluetooth<br>1. Enable Bluetooth in your phone's settings.<br>2. Open the access panel on the outdoor unit.<br>3. Hold the "Connect" button on the gateway for four (4) seconds<br>4. Once the blue LED starts                                                                                                    | <ul> <li>View On-site Data </li> <li>Connect to Bluetooth</li> <li>1. Enable Bluetooth in your phone's settings.</li> <li>2. Open the access panel on the outdoor unit.</li> <li>3. Hold the "Connect" button on the gateway for four (4) seconds</li> <li>4. Once the blue LED starts</li> </ul>                                                                                                    | View On-site Data<br>Connect to Bluetooth<br>1. Enable Bluetooth in your phone's settings.<br>2. Open the access panel on the outdoor unit.<br>3. Hold the "Connect" button on the gateway for four (4) seconds<br>4. Once the blue LED starts                                                                                                    | View On-site Data<br>Connect to Bluetooth<br>1. Enable Bluetooth in your phone's settings.<br>2. Open the access panel on the outdoor unit.<br>3. Hold the "Connect" button on the gateway for four (4) seconds<br>4. Once the blue LED starts blicking process the "Openertin"                                                                                    | View On-site Data<br>Connect to Bluetooth<br>1. Enable Bluetooth in your phone's settings.<br>2. Open the access panel on the outdoor unit.<br>3. Hold the "Connect" button on the gateway for four (4) seconds<br>4. Once the blue LED starts blicking press the "Connect"                                                                                       | <ul> <li>View On-site Data</li> <li>Connect to Bluetooth</li> <li>1. Enable Bluetooth in your phone's settings.</li> <li>2. Open the access panel on the outdoor unit.</li> <li>3. Hold the "Connect" button on the gateway for four (4) seconds</li> <li>4. Once the blue LED starts blinking, press the "Connect"</li> </ul>                                                                                                    | View On-site Data<br>Connect to Bluetooth<br>1. Enable Bluetooth in your phone's settings.<br>2. Open the access panel on the outdoor unit.<br>3. Hold the "Connect" button on the gateway for four (4) seconds<br>4. Once the blue LED starts blinking, press the "Connect"                                                                                      | <ul> <li>View On-site Data</li> <li>Connect to Bluetooth</li> <li>1. Enable Bluetooth in your phone's settings.</li> <li>2. Open the access panel on the outdoor unit.</li> <li>3. Hold the "Connect" button on the gateway for four (4) seconds</li> <li>4. Once the blue LED starts blinking, press the "Connect"</li> </ul>                                    | View On-site Data<br>Connect to Bluetooth<br>1. Enable Bluetooth in your phone's settings.<br>2. Open the access panel on the outdoor unit.<br>3. Hold the "Connect" button on the gateway for four (4) seconds<br>4. Once the blue LED starts blinking, press the "Connect"                                                                                                    | View On-site Data<br>Connect to Bluetooth<br>1. Enable Bluetooth in your phone's settings.<br>2. Open the access panel on the outdoor unit.<br>3. Hold the "Connect" button on the gateway for four (4) seconds<br>4. Once the blue LED starts blinking, press the "Connect" button below                                                                                                    | View On-site Data<br>Connect to Bluetooth<br>1. Enable Bluetooth in your phone's settings.<br>2. Open the access panel on the outdoor unit.<br>3. Hold the "Connect" button on the gateway for four (4) seconds<br>4. Once the blue LED starts blinking, press the "Connect" button below                                                                                                    | View On-site Data<br>Connect to Bluetooth<br>1. Enable Bluetooth in your phone's settings.<br>2. Open the access panel on the outdoor unit.<br>3. Hold the "Connect" button on the gateway for four (4) seconds<br>4. Once the blue LED starts blinking, press the "Connect" button below                                                                                        | View On-site Data<br>Connect to Bluetooth<br>1. Enable Bluetooth in your phone's settings.<br>2. Open the access panel on the outdoor unit.<br>3. Hold the "Connect" button on the gateway for four (4) seconds<br>4. Once the blue LED starts blinking, press the "Connect"                                                                                       | View On-site Data<br>Connect to Bluetooth<br>1. Enable Bluetooth in your phone's settings.<br>2. Open the access panel on the outdoor unit.<br>3. Hold the "Connect" button on the gateway for four (4) seconds<br>4. Once the blue LED starts blinking, press the "Connect"                                                                                      | View On-site Data<br>Connect to Bluetooth<br>1. Enable Bluetooth in your phone's settings.<br>2. Open the access panel on the outdoor unit.<br>3. Hold the "Connect" button on the gateway for four (4) seconds<br>4. Once the blue LED starts blicking press the "Connect"                                                                                      | <ul> <li>View On-site Data</li> <li>Connect to Bluetooth</li> <li>1. Enable Bluetooth in your phone's settings.</li> <li>2. Open the access panel on the outdoor unit.</li> <li>3. Hold the "Connect" button on the gateway for four (4) seconds</li> <li>4. Once the blue LED starts</li> </ul>                                                                                                    | View On-site Data<br>Connect to Bluetooth<br>1. Enable Bluetooth in your phone's settings.<br>2. Open the access panel on the outdoor unit.<br>3. Hold the "Connect" button on the gateway for four (4) seconds<br>4. Once the blue LED starts                                                                                                    | View On-site Data<br>Connect to Bluetooth<br>1. Enable Bluetooth in your phone's settings.<br>2. Open the access panel on the outdoor unit.<br>3. Hold the "Connect" button on the gateway for four (4) seconds<br>4. Open the blue 15D (4) seconds                                                                                                    | View On-site Data<br>Connect to Bluetooth<br>1. Enable Bluetooth in your phone's settings.<br>2. Open the access panel on the outdoor unit.<br>3. Hold the "Connect" button on the gateway for four (4) seconds                                                                                      | <ul> <li>View On-site Data </li> <li>Connect to Bluetooth</li> <li>1. Enable Bluetooth in your phone's settings.</li> <li>2. Open the access panel on the outdoor unit.</li> <li>3. Hold the "Connect" button on the gateway for four (4) seconds</li> </ul>                                    | <ul> <li>View On-site Data </li> <li>Connect to Bluetooth</li> <li>1. Enable Bluetooth in your phone's settings.</li> <li>2. Open the access panel on the outdoor unit.</li> <li>3. Hold the "Connect" button on the gateway for four (4) seconds</li> </ul>                                                                | View On-site Data<br>Connect to Bluetooth<br>1. Enable Bluetooth in your phone's settings.<br>2. Open the access panel on the outdoor unit.<br>3. Hold the "Connect" button on the gateway for four (4) seconds<br>4. Once the blue LED starts                                                                                                    | View On-site Data<br>Connect to Bluetooth<br>1. Enable Bluetooth in your phone's settings.<br>2. Open the access panel on the outdoor unit.<br>3. Hold the "Connect" button on the gateway for four (4) seconds<br>4. Once the blue LED starts                                                                                                    | View On-site Data<br>Connect to Bluetooth<br>1. Enable Bluetooth in your phone's settings.<br>2. Open the access panel on the outdoor unit.<br>3. Hold the "Connect" button on the gateway for four (4) seconds<br>4. Once the blue LED starts                                                                                       | <ul> <li>View On-site Data </li> <li>Connect to Bluetooth</li> <li>1. Enable Bluetooth in your phone's settings.</li> <li>2. Open the access panel on the outdoor unit.</li> <li>3. Hold the "Connect" button on the gateway for four (4) seconds</li> <li>4. Once the blue LED starts</li> </ul>                                                                                                    | View On-site Data<br>Connect to Bluetooth<br>1. Enable Bluetooth in your phone's settings.<br>2. Open the access panel on the outdoor unit.<br>3. Hold the "Connect" button on the gateway for four (4) seconds<br>4. Once the blue LED starts                                                                                                    | View On-site Data<br>Connect to Bluetooth<br>1. Enable Bluetooth in your phone's settings.<br>2. Open the access panel on the outdoor unit.<br>3. Hold the "Connect" button on the gateway for four (4) seconds<br>4. Once the blue LED starts blicking                                                                                                    | View On-site Data<br>Connect to Bluetooth<br>1. Enable Bluetooth in your phone's settings.<br>2. Open the access panel on the outdoor unit.<br>3. Hold the "Connect" button on the gateway for four (4) seconds<br>4. Once the blue LED starts blicking press the "Connect"                                                                                         | View On-site Data<br>Connect to Bluetooth<br>1. Enable Bluetooth in your phone's settings.<br>2. Open the access panel on the outdoor unit.<br>3. Hold the "Connect" button on the gateway for four (4) seconds<br>4. Once the blue LED starts blinking press the "Connect"                                                                                      | View On-site Data<br>Connect to Bluetooth<br>1. Enable Bluetooth in your phone's settings.<br>2. Open the access panel on the outdoor unit.<br>3. Hold the "Connect" button on the gateway for four (4) seconds<br>4. Once the blue LED starts blinking press the "Connect"                                                                                                    | View On-site Data<br>Connect to Bluetooth<br>1. Enable Bluetooth in your phone's settings.<br>2. Open the access panel on the outdoor unit.<br>3. Hold the "Connect" button on the gateway for four (4) seconds<br>4. Once the blue LED starts blinking press the "Connect"                                                                                       | View On-site Data<br>Connect to Bluetooth<br>1. Enable Bluetooth in your phone's settings.<br>2. Open the access panel on the outdoor unit.<br>3. Hold the "Connect" button on the gateway for four (4) seconds<br>4. Once the blue LED starts blueting spece the "Connect"                                                                                                    | View On-site Data<br>Connect to Bluetooth<br>1. Enable Bluetooth in your phone's settings.<br>2. Open the access panel on the outdoor unit.<br>3. Hold the "Connect" button on the gateway for four (4) seconds<br>4. Once the blue LED starts blueting                                                                                                    | <ul> <li>View On-site Data</li> <li>Connect to Bluetooth</li> <li>1. Enable Bluetooth in your phone's settings.</li> <li>2. Open the access panel on the outdoor unit.</li> <li>3. Hold the "Connect" button on the gateway for four (4) seconds</li> <li>4. Once the blue LED starts</li> </ul>                                                                                                    | View On-site Data<br>Connect to Bluetooth<br>1. Enable Bluetooth in your phone's settings.<br>2. Open the access panel on the outdoor unit.<br>3. Hold the "Connect" button on the gateway for four (4) seconds<br>4. Once the blue LED starts                                                                                                    | <ul> <li>View On-site Data </li> <li>Connect to Bluetooth</li> <li>1. Enable Bluetooth in your phone's settings.</li> <li>2. Open the access panel on the outdoor unit.</li> <li>3. Hold the "Connect" button on the gateway for four (4) seconds</li> <li>4. Once the blue LED starts</li> </ul>                                                                                                    | View On-site Data<br>Connect to Bluetooth<br>1. Enable Bluetooth in your phone's settings.<br>2. Open the access panel on the outdoor unit.<br>3. Hold the "Connect" button on the gateway for four (4) seconds<br>4. Once the blue LED starts                                                                                                    | <ul> <li>View On-site Data </li> <li>Connect to Bluetooth</li> <li>1. Enable Bluetooth in your phone's settings.</li> <li>2. Open the access panel on the outdoor unit.</li> <li>3. Hold the "Connect" button on the gateway for four (4) seconds</li> <li>4. Once the blue LED starts</li> </ul>                                    | <ul> <li>View On-site Data </li> <li>Connect to Bluetooth</li> <li>1. Enable Bluetooth in your phone's settings.</li> <li>2. Open the access panel on the outdoor unit.</li> <li>3. Hold the "Connect" button on the gateway for four (4) seconds</li> <li>4. Once the blue LED starts</li> </ul>                                                                                                    | <ul> <li>View On-site Data </li> <li>Connect to Bluetooth</li> <li>1. Enable Bluetooth in your phone's settings.</li> <li>2. Open the access panel on the outdoor unit.</li> <li>3. Hold the "Connect" button on the gateway for four (4) seconds</li> <li>4. Once the blue LED starts</li> </ul>                                                                                                    | <ul> <li>View On-site Data </li> <li>Connect to Bluetooth</li> <li>1. Enable Bluetooth in your phone's settings.</li> <li>2. Open the access panel on the outdoor unit.</li> <li>3. Hold the "Connect" button on the gateway for four (4) seconds</li> <li>4. Once the blue LED starts</li> </ul>                                                                                                    | <ul> <li>View On-site Data </li> <li>Connect to Bluetooth</li> <li>1. Enable Bluetooth in your phone's settings.</li> <li>2. Open the access panel on the outdoor unit.</li> <li>3. Hold the "Connect" button on the gateway for four (4) seconds</li> <li>4. Once the blue LED starts</li> </ul>                                                                                                    | View On-site Data<br>Connect to Bluetooth<br>1. Enable Bluetooth in your phone's settings.<br>2. Open the access panel on the outdoor unit.<br>3. Hold the "Connect" button on the gateway for four (4) seconds<br>4. Once the blue LED starts                                                                                                    | View On-site Data<br>Connect to Bluetooth<br>1. Enable Bluetooth in your phone's settings.<br>2. Open the access panel on the outdoor unit.<br>3. Hold the "Connect" button on the gateway for four (4) seconds<br>4. Once the blue LED starts                                                                                                    | View On-site Data<br>Connect to Bluetooth<br>1. Enable Bluetooth in your phone's settings.<br>2. Open the access panel on the outdoor unit.<br>3. Hold the "Connect" button on the gateway for four (4) seconds<br>4. Once the blue LED starts                                                                                                    | <ul> <li>View On-site Data </li> <li>Connect to Bluetooth</li> <li>1. Enable Bluetooth in your phone's settings.</li> <li>2. Open the access panel on the outdoor unit.</li> <li>3. Hold the "Connect" button on the gateway for four (4) seconds</li> <li>4. Once the blue LED starts</li> </ul>                                                                                                    | <ul> <li>View On-site Data </li> <li>Connect to Bluetooth</li> <li>1. Enable Bluetooth in your phone's settings.</li> <li>2. Open the access panel on the outdoor unit.</li> <li>3. Hold the "Connect" button on the gateway for four (4) seconds</li> <li>4. Once the blue LED starts</li> </ul>                                                                                                    | <ul> <li>View On-site Data </li> <li>Connect to Bluetooth</li> <li>1. Enable Bluetooth in your phone's settings.</li> <li>2. Open the access panel on the outdoor unit.</li> <li>3. Hold the "Connect" button on the gateway for four (4) seconds</li> <li>4. Once the blue LED starts</li> </ul>                                                                                                    | <ul> <li>View On-site Data </li> <li>Connect to Bluetooth</li> <li>1. Enable Bluetooth in your phone's settings.</li> <li>2. Open the access panel on the outdoor unit.</li> <li>3. Hold the "Connect" button on the gateway for four (4) seconds</li> <li>4. Once the blue LED starts</li> </ul>                                                                                                    | View On-site Data<br>Connect to Bluetooth<br>1. Enable Bluetooth in your phone's settings.<br>2. Open the access panel on the outdoor unit.<br>3. Hold the "Connect" button on the gateway for four (4) seconds<br>4. Once the blue LED starts                                                                                                    | View On-site Data<br>Connect to Bluetooth<br>1. Enable Bluetooth in your phone's settings.<br>2. Open the access panel on the outdoor unit.<br>3. Hold the "Connect" button on the gateway for four (4) seconds<br>4. Once the blue LED starts                                                                                                    | <ul> <li>View On-site Data </li> <li>Connect to Bluetooth</li> <li>1. Enable Bluetooth in your phone's settings.</li> <li>2. Open the access panel on the outdoor unit.</li> <li>3. Hold the "Connect" button on the gateway for four (4) seconds</li> <li>4. Once the blue LED starts</li> </ul>                                                                                                    | <ul> <li>View On-site Data</li> <li>Connect to Bluetooth</li> <li>1. Enable Bluetooth in your phone's settings.</li> <li>2. Open the access panel on the outdoor unit.</li> <li>3. Hold the "Connect" button on the gateway for four (4) seconds</li> <li>4. Once the blue LED starts</li> </ul>                                     | View On-site Data<br>Connect to Bluetooth<br>1. Enable Bluetooth in your phone's settings.<br>2. Open the access panel on the outdoor unit.<br>3. Hold the "Connect" button on the gateway for four (4) seconds<br>4. Once the blue LED starts                                                                                       | View On-site Data<br>Connect to Bluetooth<br>1. Enable Bluetooth in your phone's settings.<br>2. Open the access panel on the outdoor unit.<br>3. Hold the "Connect" button on the gateway for four (4) seconds<br>4. Once the blue LED starts                                                                                                    | View On-site Data<br>Connect to Bluetooth<br>1. Enable Bluetooth in your phone's settings.<br>2. Open the access panel on the outdoor unit.<br>3. Hold the "Connect" button on the gateway for four (4) seconds<br>4. Once the blue LED starts                                                                                                    |
| <ol> <li>Connect to Bluetooth</li> <li>1. Enable Bluetooth in your<br/>phone's settings.</li> <li>2. Open the access panel on the<br/>outdoor unit.</li> <li>3. Hold the "Connect" button on</li> </ol>                                                          | <ul> <li>Connect to Bluetooth</li> <li>1. Enable Bluetooth in your<br/>phone's settings.</li> <li>2. Open the access panel on the<br/>outdoor unit.</li> <li>3. Hold the "Connect" button on<br/>the gateway for four (4) seconds</li> <li>4. Once the blue LED starts<br/>blinking, press the "Connect"</li> </ul>                                                                                                    | <ol> <li>Connect to Bluetooth</li> <li>1. Enable Bluetooth in your<br/>phone's settings.</li> <li>2. Open the access panel on the<br/>outdoor unit.</li> <li>3. Hold the "Connect" button on<br/>the gateway for four (4) seconds</li> <li>4. Once the blue LED starts<br/>blinking, press the "Connect"<br/>button below</li> </ol>                                                                                                    | <ol> <li>Connect to Bluetooth</li> <li>1. Enable Bluetooth in your<br/>phone's settings.</li> <li>2. Open the access panel on the<br/>outdoor unit.</li> <li>3. Hold the "Connect" button on<br/>the gateway for four (4) seconds</li> <li>4. Once the blue LED starts<br/>blinking, press the "Connect"</li> </ol>                                                                                                    | <ol> <li>Connect to Bluetooth</li> <li>1. Enable Bluetooth in your<br/>phone's settings.</li> <li>2. Open the access panel on the<br/>outdoor unit.</li> <li>3. Hold the "Connect" button on<br/>the gateway for four (4) seconds</li> <li>4. Once the blue LED starts<br/>blinking, press the "Connect"</li> </ol>                                               | <ol> <li>Connect to Bluetooth</li> <li>1. Enable Bluetooth in your<br/>phone's settings.</li> <li>2. Open the access panel on the<br/>outdoor unit.</li> <li>3. Hold the "Connect" button on<br/>the gateway for four (4) seconds</li> <li>4. Once the blue LED starts<br/>blinking, press the "Connect"</li> </ol>                                                                                                    | <ol> <li>Connect to Bluetooth</li> <li>1. Enable Bluetooth in your<br/>phone's settings.</li> <li>2. Open the access panel on the<br/>outdoor unit.</li> <li>3. Hold the "Connect" button on<br/>the gateway for four (4) seconds</li> <li>4. Once the blue LED starts</li> </ol>                                                                                                    | <ol> <li>Connect to Bluetooth</li> <li>1. Enable Bluetooth in your<br/>phone's settings.</li> <li>2. Open the access panel on the<br/>outdoor unit.</li> <li>3. Hold the "Connect" button on<br/>the gateway for four (4) seconds</li> <li>4. Once the blue LED starts</li> </ol>                                                    | <ol> <li>Connect to Bluetooth</li> <li>1. Enable Bluetooth in your<br/>phone's settings.</li> <li>2. Open the access panel on the<br/>outdoor unit.</li> <li>3. Hold the "Connect" button on<br/>the gateway for four (4) seconds</li> <li>4. Once the blue LED starts</li> </ol>                                                                                                    | <ol> <li>Connect to Bluetooth</li> <li>1. Enable Bluetooth in your<br/>phone's settings.</li> <li>2. Open the access panel on the<br/>outdoor unit.</li> <li>3. Hold the "Connect" button on<br/>the gateway for four (4) seconds</li> <li>4. Once the blue LED starts</li> </ol>                                                                                                    | <ol> <li>Connect to Bluetooth</li> <li>1. Enable Bluetooth in your<br/>phone's settings.</li> <li>2. Open the access panel on the<br/>outdoor unit.</li> <li>3. Hold the "Connect" button on<br/>the gateway for four (4) seconds</li> <li>4. Once the blue LED starts</li> </ol>                                                                                                    | <ol> <li>Connect to Bluetooth</li> <li>1. Enable Bluetooth in your<br/>phone's settings.</li> <li>2. Open the access panel on the<br/>outdoor unit.</li> <li>3. Hold the "Connect" button on<br/>the gateway for four (4) seconds</li> </ol>                                                                                                    | Connect to Bluetooth <ol> <li>Enable Bluetooth in your phone's settings.</li> <li>Open the access panel on the outdoor unit.</li> <li>Hold the "Connect" button on the gateway for four (4) seconds</li> </ol>                                                                                                    | Connect to Bluetooth 1. Enable Bluetooth in your                                                                                                    | Connect to Bluetooth 1. Enable Bluetooth in your                                                                                                    | Connect to Bluetooth                                                                                                    | Connect to Bluetooth                                                                                                    | Connect to Bluetooth                                                                                                    | Connect to Bluetooth                                                                                                    | <ol> <li>Connect to Bluetooth</li> <li>1. Enable Bluetooth in your<br/>phone's settings.</li> <li>2. Open the access panel on the<br/>outdoor unit.</li> <li>3. Hold the "Connect" button on<br/>the gateway for four (4) seconds</li> <li>4. Once the blue LED starts</li> </ol>                                                                                                    | <ol> <li>Connect to Bluetooth</li> <li>1. Enable Bluetooth in your<br/>phone's settings.</li> <li>2. Open the access panel on the<br/>outdoor unit.</li> <li>3. Hold the "Connect" button on<br/>the gateway for four (4) seconds</li> <li>4. Once the blue LED starts</li> </ol>                                                                                                    | <ol> <li>Connect to Bluetooth</li> <li>1. Enable Bluetooth in your<br/>phone's settings.</li> <li>2. Open the access panel on the<br/>outdoor unit.</li> <li>3. Hold the "Connect" button on<br/>the gateway for four (4) seconds</li> <li>4. Once the blue LED starts</li> </ol>                                                   | <ol> <li>Connect to Bluetooth</li> <li>1. Enable Bluetooth in your<br/>phone's settings.</li> <li>2. Open the access panel on the<br/>outdoor unit.</li> <li>3. Hold the "Connect" button on<br/>the gateway for four (4) seconds</li> <li>4. Once the blue LED starts</li> </ol>                                                                                                    | <ol> <li>Connect to Bluetooth</li> <li>1. Enable Bluetooth in your<br/>phone's settings.</li> <li>2. Open the access panel on the<br/>outdoor unit.</li> <li>3. Hold the "Connect" button on<br/>the gateway for four (4) seconds</li> <li>4. Once the blue LED starts</li> </ol>                                                                                                    | <ol> <li>Connect to Bluetooth</li> <li>1. Enable Bluetooth in your<br/>phone's settings.</li> <li>2. Open the access panel on the<br/>outdoor unit.</li> <li>3. Hold the "Connect" button on<br/>the gateway for four (4) seconds</li> <li>4. Once the blue LED starts</li> </ol>                                                                                                    | <ol> <li>Connect to Bluetooth</li> <li>1. Enable Bluetooth in your<br/>phone's settings.</li> <li>2. Open the access panel on the<br/>outdoor unit.</li> <li>3. Hold the "Connect" button on<br/>the gateway for four (4) seconds</li> <li>4. Once the blue LED starts</li> </ol>                                                                                                    | Connect to Bluetooth 1. Enable Bluetooth in your phone's settings. 2. Open the access panel on the outdoor unit. 3. Hold the "Connect" button on the gateway for four (4) seconds 4. Once the blue LED starts                                                                                                    | Connect to Bluetooth 1. Enable Bluetooth in your phone's settings. 2. Open the access panel on the outdoor unit. 3. Hold the "Connect" button on the gateway for four (4) seconds 4. Once the blue LED starts                                                                                                    | Connect to Bluetooth 1. Enable Bluetooth in your phone's settings. 2. Open the access panel on the outdoor unit. 3. Hold the "Connect" button on the gateway for four (4) seconds 4. Once the blue LED starts blicking process the "Connect"                                                                                                    | <ol> <li>Connect to Bluetooth</li> <li>1. Enable Bluetooth in your<br/>phone's settings.</li> <li>2. Open the access panel on the<br/>outdoor unit.</li> <li>3. Hold the "Connect" button on<br/>the gateway for four (4) seconds</li> <li>4. Once the blue LED starts<br/>blicking press the "Connect"</li> </ol>                                                | <ol> <li>Connect to Bluetooth</li> <li>1. Enable Bluetooth in your<br/>phone's settings.</li> <li>2. Open the access panel on the<br/>outdoor unit.</li> <li>3. Hold the "Connect" button on<br/>the gateway for four (4) seconds</li> <li>4. Once the blue LED starts<br/>blinking, press the "Connect"</li> </ol>                                                                                                    | Connect to Bluetooth 1. Enable Bluetooth in your phone's settings. 2. Open the access panel on the outdoor unit. 3. Hold the "Connect" button on the gateway for four (4) seconds 4. Once the blue LED starts blinking, press the "Connect"                                                                                                    | <ul> <li>Connect to Bluetooth</li> <li>1. Enable Bluetooth in your<br/>phone's settings.</li> <li>2. Open the access panel on the<br/>outdoor unit.</li> <li>3. Hold the "Connect" button on<br/>the gateway for four (4) seconds</li> <li>4. Once the blue LED starts<br/>blinking, press the "Connect"</li> </ul>                                               | <ul> <li>Connect to Bluetooth</li> <li>1. Enable Bluetooth in your<br/>phone's settings.</li> <li>2. Open the access panel on the<br/>outdoor unit.</li> <li>3. Hold the "Connect" button on<br/>the gateway for four (4) seconds</li> <li>4. Once the blue LED starts<br/>blinking, press the "Connect"</li> </ul>                                                                                                    | Connect to Bluetooth 1. Enable Bluetooth in your phone's settings. 2. Open the access panel on the outdoor unit. 3. Hold the "Connect" button on the gateway for four (4) seconds 4. Once the blue LED starts blinking, press the "Connect" button below                                                                                                    | <ol> <li>Connect to Bluetooth</li> <li>1. Enable Bluetooth in your<br/>phone's settings.</li> <li>2. Open the access panel on the<br/>outdoor unit.</li> <li>3. Hold the "Connect" button on<br/>the gateway for four (4) seconds</li> <li>4. Once the blue LED starts<br/>blinking, press the "Connect"<br/>button below</li> </ol>                                                                                                    | <ol> <li>Connect to Bluetooth</li> <li>1. Enable Bluetooth in your<br/>phone's settings.</li> <li>2. Open the access panel on the<br/>outdoor unit.</li> <li>3. Hold the "Connect" button on<br/>the gateway for four (4) seconds</li> <li>4. Once the blue LED starts<br/>blinking, press the "Connect"<br/>button below.</li> </ol>                                            | <ul> <li>Connect to Bluetooth</li> <li>1. Enable Bluetooth in your<br/>phone's settings.</li> <li>2. Open the access panel on the<br/>outdoor unit.</li> <li>3. Hold the "Connect" button on<br/>the gateway for four (4) seconds</li> <li>4. Once the blue LED starts<br/>blinking, press the "Connect"</li> </ul>                                                | Connect to Bluetooth 1. Enable Bluetooth in your phone's settings. 2. Open the access panel on the outdoor unit. 3. Hold the "Connect" button on the gateway for four (4) seconds 4. Once the blue LED starts blinking, press the "Connect"                                                                                                    | Connect to Bluetooth 1. Enable Bluetooth in your phone's settings. 2. Open the access panel on the outdoor unit. 3. Hold the "Connect" button on the gateway for four (4) seconds 4. Once the blue LED starts blicking press the "Connect"                                                                                                    | Connect to Bluetooth 1. Enable Bluetooth in your phone's settings. 2. Open the access panel on the outdoor unit. 3. Hold the "Connect" button on the gateway for four (4) seconds 4. Once the blue LED starts                                                                                                    | <ul> <li>Connect to Bluetooth</li> <li>1. Enable Bluetooth in your<br/>phone's settings.</li> <li>2. Open the access panel on the<br/>outdoor unit.</li> <li>3. Hold the "Connect" button on<br/>the gateway for four (4) seconds</li> <li>4. Once the blue LED starts</li> </ul>                                                                                                    | Connect to Bluetooth <ol> <li>Enable Bluetooth in your phone's settings.</li> <li>Open the access panel on the outdoor unit.</li> <li>Hold the "Connect" button on the gateway for four (4) seconds</li> </ol>                                                                                                    | <ul> <li>Connect to Bluetooth</li> <li>1. Enable Bluetooth in your<br/>phone's settings.</li> <li>2. Open the access panel on the<br/>outdoor unit.</li> <li>3. Hold the "Connect" button on<br/>the gateway for four (4) seconds</li> </ul>                                                         | Connect to Bluetooth 1. Enable Bluetooth in your phone's settings. 2. Open the access panel on the outdoor unit. 3. Hold the "Connect" button on the gateway for four (4) seconds                                                                                                    | Connect to Bluetooth <ol> <li>Enable Bluetooth in your phone's settings.</li> <li>Open the access panel on the outdoor unit.</li> <li>Hold the "Connect" button on the gateway for four (4) seconds</li> </ol>                                                                                                    | Connect to Bluetooth 1. Enable Bluetooth in your phone's settings. 2. Open the access panel on the outdoor unit. 3. Hold the "Connect" button on the gateway for four (4) seconds 4. Once the blue LED starts                                                                                                    | Connect to Bluetooth 1. Enable Bluetooth in your phone's settings. 2. Open the access panel on the outdoor unit. 3. Hold the "Connect" button on the gateway for four (4) seconds 4. Once the blue LED starts                                                                                                    | Connect to Bluetooth 1. Enable Bluetooth in your phone's settings. 2. Open the access panel on the outdoor unit. 3. Hold the "Connect" button on the gateway for four (4) seconds 4. Once the blue LED starts                                                                                                    | Connect to Bluetooth 1. Enable Bluetooth in your phone's settings. 2. Open the access panel on the outdoor unit. 3. Hold the "Connect" button on the gateway for four (4) seconds 4. Once the blue LED starts                                                                                                    | <ul> <li>Connect to Bluetooth</li> <li>1. Enable Bluetooth in your<br/>phone's settings.</li> <li>2. Open the access panel on the<br/>outdoor unit.</li> <li>3. Hold the "Connect" button on<br/>the gateway for four (4) seconds</li> <li>4. Once the blue LED starts</li> </ul>                                                                                                    | Connect to Bluetooth 1. Enable Bluetooth in your phone's settings. 2. Open the access panel on the outdoor unit. 3. Hold the "Connect" button on the gateway for four (4) seconds 4. Once the blue LED starts blicking                                                                                                    | <ul> <li>Connect to Bluetooth</li> <li>1. Enable Bluetooth in your<br/>phone's settings.</li> <li>2. Open the access panel on the<br/>outdoor unit.</li> <li>3. Hold the "Connect" button on<br/>the gateway for four (4) seconds</li> <li>4. Once the blue LED starts<br/>blighing press the "Connect"</li> </ul>                                                  | Connect to Bluetooth 1. Enable Bluetooth in your phone's settings. 2. Open the access panel on the outdoor unit. 3. Hold the "Connect" button on the gateway for four (4) seconds 4. Once the blue LED starts blinking press the "Connect"                                                                                                    | <ol> <li>Connect to Bluetooth</li> <li>1. Enable Bluetooth in your<br/>phone's settings.</li> <li>2. Open the access panel on the<br/>outdoor unit.</li> <li>3. Hold the "Connect" button on<br/>the gateway for four (4) seconds</li> <li>4. Once the blue LED starts<br/>blinking press the "Connect"</li> </ol>                                                                                                    | <ol> <li>Connect to Bluetooth</li> <li>Enable Bluetooth in your<br/>phone's settings.</li> <li>Open the access panel on the<br/>outdoor unit.</li> <li>Hold the "Connect" button on<br/>the gateway for four (4) seconds</li> <li>Once the blue LED starts<br/>blinking press the "Connect"</li> </ol>                                                            | Connect to Bluetooth <ol> <li>Enable Bluetooth in your phone's settings.</li> <li>Open the access panel on the outdoor unit.</li> <li>Hold the "Connect" button on the gateway for four (4) seconds</li> <li>Once the blue LED starts blueting process the "Connect"</li> </ol>                                                                                                    | Connect to Bluetooth <ol> <li>Enable Bluetooth in your phone's settings.</li> <li>Open the access panel on the outdoor unit.</li> <li>Hold the "Connect" button on the gateway for four (4) seconds</li> <li>Once the blue LED starts blueting means the "Connect"</li> </ol>                                                                                                    | Connect to Bluetooth <ol> <li>Enable Bluetooth in your phone's settings.</li> <li>Open the access panel on the outdoor unit.</li> <li>Hold the "Connect" button on the gateway for four (4) seconds</li> <li>Once the blue LED starts</li> </ol>                                                                                                    | Connect to Bluetooth <ol> <li>Enable Bluetooth in your phone's settings.</li> <li>Open the access panel on the outdoor unit.</li> <li>Hold the "Connect" button on the gateway for four (4) seconds</li> <li>Once the blue LED starts</li> </ol>                                                                                                    | Connect to Bluetooth <ol> <li>Enable Bluetooth in your phone's settings.</li> <li>Open the access panel on the outdoor unit.</li> <li>Hold the "Connect" button on the gateway for four (4) seconds</li> <li>Once the blue LED starts</li> </ol>                                                                                                    | Connect to Bluetooth <ol> <li>Enable Bluetooth in your phone's settings.</li> <li>Open the access panel on the outdoor unit.</li> <li>Hold the "Connect" button on the gateway for four (4) seconds</li> <li>Once the blue LED starts</li> </ol>                                                                                                    | Connect to Bluetooth <ol> <li>Enable Bluetooth in your phone's settings.</li> <li>Open the access panel on the outdoor unit.</li> <li>Hold the "Connect" button on the gateway for four (4) seconds</li> <li>Once the blue LED starts</li> </ol>                                                                                     | Connect to Bluetooth 1. Enable Bluetooth in your phone's settings. 2. Open the access panel on the outdoor unit. 3. Hold the "Connect" button on the gateway for four (4) seconds 4. Once the blue LED starts                                                                                                    | Connect to Bluetooth 1. Enable Bluetooth in your phone's settings. 2. Open the access panel on the outdoor unit. 3. Hold the "Connect" button on the gateway for four (4) seconds 4. Once the blue LED starts                                                                                                    | Connect to Bluetooth 1. Enable Bluetooth in your phone's settings. 2. Open the access panel on the outdoor unit. 3. Hold the "Connect" button on the gateway for four (4) seconds 4. Once the blue LED starts                                                                                                    | <ol> <li>Connect to Bluetooth</li> <li>1. Enable Bluetooth in your<br/>phone's settings.</li> <li>2. Open the access panel on the<br/>outdoor unit.</li> <li>3. Hold the "Connect" button on<br/>the gateway for four (4) seconds</li> <li>4. Once the blue LED starts</li> </ol>                                                                                                    | <ul> <li>Connect to Bluetooth</li> <li>1. Enable Bluetooth in your<br/>phone's settings.</li> <li>2. Open the access panel on the<br/>outdoor unit.</li> <li>3. Hold the "Connect" button on<br/>the gateway for four (4) seconds</li> <li>4. Once the blue LED starts</li> </ul>                                                                                                    | <ol> <li>Connect to Bluetooth</li> <li>1. Enable Bluetooth in your<br/>phone's settings.</li> <li>2. Open the access panel on the<br/>outdoor unit.</li> <li>3. Hold the "Connect" button on<br/>the gateway for four (4) seconds</li> <li>4. Once the blue LED starts</li> </ol>                                                                                                    | Connect to Bluetooth 1. Enable Bluetooth in your phone's settings. 2. Open the access panel on the outdoor unit. 3. Hold the "Connect" button on the gateway for four (4) seconds 4. Once the blue LED starts                                                                                                    | Connect to Bluetooth <ol> <li>Enable Bluetooth in your phone's settings.</li> <li>Open the access panel on the outdoor unit.</li> <li>Hold the "Connect" button on the gateway for four (4) seconds</li> <li>Once the blue LED starts</li> </ol>                                                                                                    | <ol> <li>Connect to Bluetooth</li> <li>1. Enable Bluetooth in your<br/>phone's settings.</li> <li>2. Open the access panel on the<br/>outdoor unit.</li> <li>3. Hold the "Connect" button on<br/>the gateway for four (4) seconds</li> <li>4. Once the blue LED starts</li> </ol>                                                                                                    | <ol> <li>Connect to Bluetooth</li> <li>1. Enable Bluetooth in your<br/>phone's settings.</li> <li>2. Open the access panel on the<br/>outdoor unit.</li> <li>3. Hold the "Connect" button on<br/>the gateway for four (4) seconds</li> <li>4. Once the blue LED starts</li> </ol>                                                                                                    | <ol> <li>Connect to Bluetooth</li> <li>1. Enable Bluetooth in your<br/>phone's settings.</li> <li>2. Open the access panel on the<br/>outdoor unit.</li> <li>3. Hold the "Connect" button on<br/>the gateway for four (4) seconds</li> <li>4. Once the blue LED starts</li> </ol>                                                                                                    | <ol> <li>Connect to Bluetooth</li> <li>1. Enable Bluetooth in your<br/>phone's settings.</li> <li>2. Open the access panel on the<br/>outdoor unit.</li> <li>3. Hold the "Connect" button on<br/>the gateway for four (4) seconds</li> <li>4. Once the blue LED starts</li> </ol>                                                                                                    | <ol> <li>Connect to Bluetooth</li> <li>1. Enable Bluetooth in your<br/>phone's settings.</li> <li>2. Open the access panel on the<br/>outdoor unit.</li> <li>3. Hold the "Connect" button on<br/>the gateway for four (4) seconds</li> <li>4. Once the blue LED starts</li> </ol>                                                                                                    | <ol> <li>Connect to Bluetooth</li> <li>1. Enable Bluetooth in your<br/>phone's settings.</li> <li>2. Open the access panel on the<br/>outdoor unit.</li> <li>3. Hold the "Connect" button on<br/>the gateway for four (4) seconds</li> <li>4. Once the blue LED starts</li> </ol>                                                                                                    | <ol> <li>Connect to Bluetooth</li> <li>1. Enable Bluetooth in your<br/>phone's settings.</li> <li>2. Open the access panel on the<br/>outdoor unit.</li> <li>3. Hold the "Connect" button on<br/>the gateway for four (4) seconds</li> <li>4. Once the blue LED starts</li> </ol>                                                    | Connect to Bluetooth 1. Enable Bluetooth in your phone's settings. 2. Open the access panel on the outdoor unit. 3. Hold the "Connect" button on the gateway for four (4) seconds 4. Once the blue LED starts                                                                                                    | Connect to Bluetooth <ol> <li>Enable Bluetooth in your phone's settings.</li> <li>Open the access panel on the outdoor unit.</li> <li>Hold the "Connect" button on the gateway for four (4) seconds</li> <li>Once the blue LED starts</li> </ol>                                                                                                    | Connect to Bluetooth 1. Enable Bluetooth in your phone's settings. 2. Open the access panel on the outdoor unit. 3. Hold the "Connect" button on the gateway for four (4) seconds 4. Once the blue LED starts                                                                                                    |
| <ol> <li>Enable Bluetooth in your<br/>phone's settings.</li> <li>Open the access panel on the<br/>outdoor unit.</li> <li>Hold the "Connect" button on</li> </ol>                                                                                                 | <ol> <li>Enable Bluetooth in your<br/>phone's settings.</li> <li>Open the access panel on the<br/>outdoor unit.</li> <li>Hold the "Connect" button on<br/>the gateway for four (4) seconds</li> <li>Once the blue LED starts<br/>blinking, press the "Connect"</li> </ol>                                                                                                    | <ol> <li>Enable Bluetooth in your<br/>phone's settings.</li> <li>Open the access panel on the<br/>outdoor unit.</li> <li>Hold the "Connect" button on<br/>the gateway for four (4) seconds</li> <li>Once the blue LED starts<br/>blinking, press the "Connect"<br/>button below</li> </ol>                                                                                                    | <ol> <li>Enable Bluetooth in your<br/>phone's settings.</li> <li>Open the access panel on the<br/>outdoor unit.</li> <li>Hold the "Connect" button on<br/>the gateway for four (4) seconds</li> <li>Once the blue LED starts<br/>blinking, press the "Connect"</li> </ol>                                                                                                    | <ol> <li>Enable Bluetooth in your<br/>phone's settings.</li> <li>Open the access panel on the<br/>outdoor unit.</li> <li>Hold the "Connect" button on<br/>the gateway for four (4) seconds</li> <li>Once the blue LED starts<br/>blinking, press the "Connect"</li> </ol>                                                                                         | <ol> <li>Enable Bluetooth in your<br/>phone's settings.</li> <li>Open the access panel on the<br/>outdoor unit.</li> <li>Hold the "Connect" button on<br/>the gateway for four (4) seconds</li> <li>Once the blue LED starts<br/>blinking, press the "Connect"</li> </ol>                                                                                                    | <ol> <li>Enable Bluetooth in your<br/>phone's settings.</li> <li>Open the access panel on the<br/>outdoor unit.</li> <li>Hold the "Connect" button on<br/>the gateway for four (4) seconds</li> <li>Once the blue LED starts</li> </ol>                                                                                                    | <ol> <li>Enable Bluetooth in your<br/>phone's settings.</li> <li>Open the access panel on the<br/>outdoor unit.</li> <li>Hold the "Connect" button on<br/>the gateway for four (4) seconds</li> <li>Once the blue LED starts</li> </ol>                                                                                              | <ol> <li>Enable Bluetooth in your<br/>phone's settings.</li> <li>Open the access panel on the<br/>outdoor unit.</li> <li>Hold the "Connect" button on<br/>the gateway for four (4) seconds</li> <li>Once the blue LED starts</li> </ol>                                                                                                    | <ol> <li>Enable Bluetooth in your<br/>phone's settings.</li> <li>Open the access panel on the<br/>outdoor unit.</li> <li>Hold the "Connect" button on<br/>the gateway for four (4) seconds</li> <li>Once the blue LED starts</li> </ol>                                                                                                    | <ol> <li>Enable Bluetooth in your<br/>phone's settings.</li> <li>Open the access panel on the<br/>outdoor unit.</li> <li>Hold the "Connect" button on<br/>the gateway for four (4) seconds</li> <li>Once the blue LED starts</li> </ol>                                                                                                    | <ol> <li>Enable Bluetooth in your<br/>phone's settings.</li> <li>Open the access panel on the<br/>outdoor unit.</li> <li>Hold the "Connect" button on<br/>the gateway for four (4) seconds</li> </ol>                                                                                                    | <ol> <li>Enable Bluetooth in your<br/>phone's settings.</li> <li>Open the access panel on the<br/>outdoor unit.</li> <li>Hold the "Connect" button on<br/>the gateway for four (4) seconds</li> </ol>                                                                                                    | 1. Enable Bluetooth in your                                                                                                    | 1. Enable Bluetooth in your                                                                                                    | 1. Enable Bluetooth in your                                                                                                    | 1. Enable Bluetooth in your                                                                                                    | 1. Enable Bluetooth in your                                                                                                    | 1 Enable Divetoath in your                                                                                                    | <ol> <li>Enable Bluetooth in your<br/>phone's settings.</li> <li>Open the access panel on the<br/>outdoor unit.</li> <li>Hold the "Connect" button on<br/>the gateway for four (4) seconds</li> <li>Once the blue LED starts</li> </ol>                                                                                                    | <ol> <li>Enable Bluetooth in your<br/>phone's settings.</li> <li>Open the access panel on the<br/>outdoor unit.</li> <li>Hold the "Connect" button on<br/>the gateway for four (4) seconds</li> <li>Once the blue LED starts</li> </ol>                                                                                                    | <ol> <li>Enable Bluetooth in your<br/>phone's settings.</li> <li>Open the access panel on the<br/>outdoor unit.</li> <li>Hold the "Connect" button on<br/>the gateway for four (4) seconds</li> <li>Once the blue LED starts</li> </ol>                                                                                             | <ol> <li>Enable Bluetooth in your<br/>phone's settings.</li> <li>Open the access panel on the<br/>outdoor unit.</li> <li>Hold the "Connect" button on<br/>the gateway for four (4) seconds</li> <li>Once the blue LED starts</li> </ol>                                                                                                    | <ol> <li>Enable Bluetooth in your<br/>phone's settings.</li> <li>Open the access panel on the<br/>outdoor unit.</li> <li>Hold the "Connect" button on<br/>the gateway for four (4) seconds</li> <li>Once the blue LED starts</li> </ol>                                                                                                    | <ol> <li>Enable Bluetooth in your<br/>phone's settings.</li> <li>Open the access panel on the<br/>outdoor unit.</li> <li>Hold the "Connect" button on<br/>the gateway for four (4) seconds</li> <li>Once the blue LED starts</li> </ol>                                                                                                    | <ol> <li>Enable Bluetooth in your<br/>phone's settings.</li> <li>Open the access panel on the<br/>outdoor unit.</li> <li>Hold the "Connect" button on<br/>the gateway for four (4) seconds</li> <li>Once the blue LED starts</li> </ol>                                                                                                    | <ol> <li>Enable Bluetooth in your<br/>phone's settings.</li> <li>Open the access panel on the<br/>outdoor unit.</li> <li>Hold the "Connect" button on<br/>the gateway for four (4) seconds</li> <li>Once the blue LED starts</li> </ol>                                                                                                    | <ol> <li>Enable Bluetooth in your<br/>phone's settings.</li> <li>Open the access panel on the<br/>outdoor unit.</li> <li>Hold the "Connect" button on<br/>the gateway for four (4) seconds</li> <li>Once the blue LED starts</li> </ol>                                                                                                    | <ol> <li>Enable Bluetooth in your<br/>phone's settings.</li> <li>Open the access panel on the<br/>outdoor unit.</li> <li>Hold the "Connect" button on<br/>the gateway for four (4) seconds</li> <li>Once the blue LED starts<br/>blicking process the "Connect"</li> </ol>                                                                                         | <ol> <li>Enable Bluetooth in your<br/>phone's settings.</li> <li>Open the access panel on the<br/>outdoor unit.</li> <li>Hold the "Connect" button on<br/>the gateway for four (4) seconds</li> <li>Once the blue LED starts<br/>blicking press the "Connect"</li> </ol>                                                                                          | <ol> <li>Enable Bluetooth in your<br/>phone's settings.</li> <li>Open the access panel on the<br/>outdoor unit.</li> <li>Hold the "Connect" button on<br/>the gateway for four (4) seconds</li> <li>Once the blue LED starts<br/>blinking, press the "Connect"</li> </ol>                                                                                                    | <ol> <li>Enable Bluetooth in your<br/>phone's settings.</li> <li>Open the access panel on the<br/>outdoor unit.</li> <li>Hold the "Connect" button on<br/>the gateway for four (4) seconds</li> <li>Once the blue LED starts<br/>blinking, press the "Connect"</li> </ol>                                                                                         | <ol> <li>Enable Bluetooth in your<br/>phone's settings.</li> <li>Open the access panel on the<br/>outdoor unit.</li> <li>Hold the "Connect" button on<br/>the gateway for four (4) seconds</li> <li>Once the blue LED starts<br/>blinking, press the "Connect"</li> </ol>                                                                                         | <ol> <li>Enable Bluetooth in your<br/>phone's settings.</li> <li>Open the access panel on the<br/>outdoor unit.</li> <li>Hold the "Connect" button on<br/>the gateway for four (4) seconds</li> <li>Once the blue LED starts<br/>blinking, press the "Connect"</li> </ol>                                                                                                    | <ol> <li>Enable Bluetooth in your<br/>phone's settings.</li> <li>Open the access panel on the<br/>outdoor unit.</li> <li>Hold the "Connect" button on<br/>the gateway for four (4) seconds</li> <li>Once the blue LED starts<br/>blinking, press the "Connect"<br/>button below.</li> </ol>                                                                                                    | <ol> <li>Enable Bluetooth in your<br/>phone's settings.</li> <li>Open the access panel on the<br/>outdoor unit.</li> <li>Hold the "Connect" button on<br/>the gateway for four (4) seconds</li> <li>Once the blue LED starts<br/>blinking, press the "Connect"<br/>button below.</li> </ol>                                                                                                    | <ol> <li>Enable Bluetooth in your<br/>phone's settings.</li> <li>Open the access panel on the<br/>outdoor unit.</li> <li>Hold the "Connect" button on<br/>the gateway for four (4) seconds</li> <li>Once the blue LED starts<br/>blinking, press the "Connect"<br/>button below.</li> </ol>                                                                                      | <ol> <li>Enable Bluetooth in your<br/>phone's settings.</li> <li>Open the access panel on the<br/>outdoor unit.</li> <li>Hold the "Connect" button on<br/>the gateway for four (4) seconds</li> <li>Once the blue LED starts<br/>blinking, press the "Connect"</li> </ol>                                                                                          | <ol> <li>Enable Bluetooth in your<br/>phone's settings.</li> <li>Open the access panel on the<br/>outdoor unit.</li> <li>Hold the "Connect" button on<br/>the gateway for four (4) seconds</li> <li>Once the blue LED starts<br/>blinking, press the "Connect"</li> </ol>                                                                                         | <ol> <li>Enable Bluetooth in your<br/>phone's settings.</li> <li>Open the access panel on the<br/>outdoor unit.</li> <li>Hold the "Connect" button on<br/>the gateway for four (4) seconds</li> <li>Once the blue LED starts<br/>blicking press the "Connect"</li> </ol>                                                                                         | <ol> <li>Enable Bluetooth in your<br/>phone's settings.</li> <li>Open the access panel on the<br/>outdoor unit.</li> <li>Hold the "Connect" button on<br/>the gateway for four (4) seconds</li> <li>Once the blue LED starts</li> </ol>                                                                                                    | <ol> <li>Enable Bluetooth in your<br/>phone's settings.</li> <li>Open the access panel on the<br/>outdoor unit.</li> <li>Hold the "Connect" button on<br/>the gateway for four (4) seconds</li> <li>Once the blue LED starts</li> </ol>                                                                                                    | <ol> <li>Enable Bluetooth in your<br/>phone's settings.</li> <li>Open the access panel on the<br/>outdoor unit.</li> <li>Hold the "Connect" button on<br/>the gateway for four (4) seconds</li> </ol>                                                                                                    | <ol> <li>Enable Bluetooth in your<br/>phone's settings.</li> <li>Open the access panel on the<br/>outdoor unit.</li> <li>Hold the "Connect" button on<br/>the gateway for four (4) seconds</li> </ol>                                                                                                | <ol> <li>Enable Bluetooth in your<br/>phone's settings.</li> <li>Open the access panel on the<br/>outdoor unit.</li> <li>Hold the "Connect" button on<br/>the gateway for four (4) seconds</li> </ol>                                                                                           | <ol> <li>Enable Bluetooth in your<br/>phone's settings.</li> <li>Open the access panel on the<br/>outdoor unit.</li> <li>Hold the "Connect" button on<br/>the gateway for four (4) seconds</li> </ol>                                                                                                    | <ol> <li>Enable Bluetooth in your<br/>phone's settings.</li> <li>Open the access panel on the<br/>outdoor unit.</li> <li>Hold the "Connect" button on<br/>the gateway for four (4) seconds</li> <li>Once the blue LED starts</li> </ol>                                                                                                    | <ol> <li>Enable Bluetooth in your<br/>phone's settings.</li> <li>Open the access panel on the<br/>outdoor unit.</li> <li>Hold the "Connect" button on<br/>the gateway for four (4) seconds</li> <li>Once the blue LED starts</li> </ol>                                                                                                    | <ol> <li>Enable Bluetooth in your<br/>phone's settings.</li> <li>Open the access panel on the<br/>outdoor unit.</li> <li>Hold the "Connect" button on<br/>the gateway for four (4) seconds</li> <li>Once the blue LED starts</li> </ol>                                                                                              | <ol> <li>Enable Bluetooth in your<br/>phone's settings.</li> <li>Open the access panel on the<br/>outdoor unit.</li> <li>Hold the "Connect" button on<br/>the gateway for four (4) seconds</li> <li>Once the blue LED starts</li> </ol>                                                                                                    | <ol> <li>Enable Bluetooth in your<br/>phone's settings.</li> <li>Open the access panel on the<br/>outdoor unit.</li> <li>Hold the "Connect" button on<br/>the gateway for four (4) seconds</li> <li>Once the blue LED starts</li> </ol>                                                                                                    | <ol> <li>Enable Bluetooth in your<br/>phone's settings.</li> <li>Open the access panel on the<br/>outdoor unit.</li> <li>Hold the "Connect" button on<br/>the gateway for four (4) seconds</li> <li>Once the blue LED starts</li> </ol>                                                                                                    | <ol> <li>Enable Bluetooth in your<br/>phone's settings.</li> <li>Open the access panel on the<br/>outdoor unit.</li> <li>Hold the "Connect" button on<br/>the gateway for four (4) seconds</li> <li>Once the blue LED starts<br/>blicking press the "Connect"</li> </ol>                                                                                            | <ol> <li>Enable Bluetooth in your<br/>phone's settings.</li> <li>Open the access panel on the<br/>outdoor unit.</li> <li>Hold the "Connect" button on<br/>the gateway for four (4) seconds</li> <li>Once the blue LED starts<br/>blinking press the "Connect"</li> </ol>                                                                                         | <ol> <li>Enable Bluetooth in your<br/>phone's settings.</li> <li>Open the access panel on the<br/>outdoor unit.</li> <li>Hold the "Connect" button on<br/>the gateway for four (4) seconds</li> <li>Once the blue LED starts<br/>blinking press the "Connect"</li> </ol>                                                                                                    | <ol> <li>Enable Bluetooth in your<br/>phone's settings.</li> <li>Open the access panel on the<br/>outdoor unit.</li> <li>Hold the "Connect" button on<br/>the gateway for four (4) seconds</li> <li>Once the blue LED starts<br/>blinking press the "Connect"</li> </ol>                                                                                          | <ol> <li>Enable Bluetooth in your<br/>phone's settings.</li> <li>Open the access panel on the<br/>outdoor unit.</li> <li>Hold the "Connect" button on<br/>the gateway for four (4) seconds</li> <li>Once the blue LED starts<br/>blueting spece the "Connect"</li> </ol>                                                                                                    | <ol> <li>Enable Bluetooth in your<br/>phone's settings.</li> <li>Open the access panel on the<br/>outdoor unit.</li> <li>Hold the "Connect" button on<br/>the gateway for four (4) seconds</li> <li>Once the blue LED starts</li> </ol>                                                                                                    | <ol> <li>Enable Bluetooth in your<br/>phone's settings.</li> <li>Open the access panel on the<br/>outdoor unit.</li> <li>Hold the "Connect" button on<br/>the gateway for four (4) seconds</li> <li>Once the blue LED starts</li> </ol>                                                                                                    | <ol> <li>Enable Bluetooth in your<br/>phone's settings.</li> <li>Open the access panel on the<br/>outdoor unit.</li> <li>Hold the "Connect" button on<br/>the gateway for four (4) seconds</li> <li>Once the blue LED starts</li> </ol>                                                                                                    | <ol> <li>Enable Bluetooth in your<br/>phone's settings.</li> <li>Open the access panel on the<br/>outdoor unit.</li> <li>Hold the "Connect" button on<br/>the gateway for four (4) seconds</li> <li>Once the blue LED starts</li> </ol>                                                                                                    | <ol> <li>Enable Bluetooth in your<br/>phone's settings.</li> <li>Open the access panel on the<br/>outdoor unit.</li> <li>Hold the "Connect" button on<br/>the gateway for four (4) seconds</li> <li>Once the blue LED starts</li> </ol>                                                                                                    | <ol> <li>Enable Bluetooth in your<br/>phone's settings.</li> <li>Open the access panel on the<br/>outdoor unit.</li> <li>Hold the "Connect" button on<br/>the gateway for four (4) seconds</li> <li>Once the blue LED starts</li> </ol>                                                                                              | <ol> <li>Enable Bluetooth in your<br/>phone's settings.</li> <li>Open the access panel on the<br/>outdoor unit.</li> <li>Hold the "Connect" button on<br/>the gateway for four (4) seconds</li> <li>Once the blue LED starts</li> </ol>                                                                                                    | <ol> <li>Enable Bluetooth in your<br/>phone's settings.</li> <li>Open the access panel on the<br/>outdoor unit.</li> <li>Hold the "Connect" button on<br/>the gateway for four (4) seconds</li> <li>Once the blue LED starts</li> </ol>                                                                                                    | <ol> <li>Enable Bluetooth in your<br/>phone's settings.</li> <li>Open the access panel on the<br/>outdoor unit.</li> <li>Hold the "Connect" button on<br/>the gateway for four (4) seconds</li> <li>Once the blue LED starts</li> </ol>                                                                                                    | <ol> <li>Enable Bluetooth in your<br/>phone's settings.</li> <li>Open the access panel on the<br/>outdoor unit.</li> <li>Hold the "Connect" button on<br/>the gateway for four (4) seconds</li> <li>Once the blue LED starts</li> </ol>                                                                                                    | <ol> <li>Enable Bluetooth in your<br/>phone's settings.</li> <li>Open the access panel on the<br/>outdoor unit.</li> <li>Hold the "Connect" button on<br/>the gateway for four (4) seconds</li> <li>Once the blue LED starts</li> </ol>                                                                                                    | <ol> <li>Enable Bluetooth in your<br/>phone's settings.</li> <li>Open the access panel on the<br/>outdoor unit.</li> <li>Hold the "Connect" button on<br/>the gateway for four (4) seconds</li> <li>Once the blue LED starts</li> </ol>                                                                                                    | <ol> <li>Enable Bluetooth in your<br/>phone's settings.</li> <li>Open the access panel on the<br/>outdoor unit.</li> <li>Hold the "Connect" button on<br/>the gateway for four (4) seconds</li> <li>Once the blue LED starts</li> </ol>                                                                                                    | <ol> <li>Enable Bluetooth in your<br/>phone's settings.</li> <li>Open the access panel on the<br/>outdoor unit.</li> <li>Hold the "Connect" button on<br/>the gateway for four (4) seconds</li> <li>Once the blue LED starts</li> </ol>                                                                                                    | <ol> <li>Enable Bluetooth in your<br/>phone's settings.</li> <li>Open the access panel on the<br/>outdoor unit.</li> <li>Hold the "Connect" button on<br/>the gateway for four (4) seconds</li> <li>Once the blue LED starts</li> </ol>                                                                                                    | <ol> <li>Enable Bluetooth in your<br/>phone's settings.</li> <li>Open the access panel on the<br/>outdoor unit.</li> <li>Hold the "Connect" button on<br/>the gateway for four (4) seconds</li> <li>Once the blue LED starts</li> </ol>                                                                                                    | <ol> <li>Enable Bluetooth in your<br/>phone's settings.</li> <li>Open the access panel on the<br/>outdoor unit.</li> <li>Hold the "Connect" button on<br/>the gateway for four (4) seconds</li> <li>Once the blue LED starts</li> </ol>                                                                                                    | <ol> <li>Enable Bluetooth in your<br/>phone's settings.</li> <li>Open the access panel on the<br/>outdoor unit.</li> <li>Hold the "Connect" button on<br/>the gateway for four (4) seconds</li> <li>Once the blue LED starts</li> </ol>                                                                                                    | <ol> <li>Enable Bluetooth in your<br/>phone's settings.</li> <li>Open the access panel on the<br/>outdoor unit.</li> <li>Hold the "Connect" button on<br/>the gateway for four (4) seconds</li> <li>Once the blue LED starts</li> </ol>                                                                                                    | <ol> <li>Enable Bluetooth in your<br/>phone's settings.</li> <li>Open the access panel on the<br/>outdoor unit.</li> <li>Hold the "Connect" button on<br/>the gateway for four (4) seconds</li> <li>Once the blue LED starts</li> </ol>                                                                                                    | <ol> <li>Enable Bluetooth in your<br/>phone's settings.</li> <li>Open the access panel on the<br/>outdoor unit.</li> <li>Hold the "Connect" button on<br/>the gateway for four (4) seconds</li> <li>Once the blue LED starts</li> </ol>                                                                                              | <ol> <li>Enable Bluetooth in your<br/>phone's settings.</li> <li>Open the access panel on the<br/>outdoor unit.</li> <li>Hold the "Connect" button on<br/>the gateway for four (4) seconds</li> <li>Once the blue LED starts</li> </ol>                                                                                              | <ol> <li>Enable Bluetooth in your<br/>phone's settings.</li> <li>Open the access panel on the<br/>outdoor unit.</li> <li>Hold the "Connect" button on<br/>the gateway for four (4) seconds</li> <li>Once the blue LED starts</li> </ol>                                                                                                    | <ol> <li>Enable Bluetooth in your<br/>phone's settings.</li> <li>Open the access panel on the<br/>outdoor unit.</li> <li>Hold the "Connect" button on<br/>the gateway for four (4) seconds</li> <li>Once the blue LED starts</li> </ol>                                                                                                    |
| <ul> <li>phone's settings.</li> <li>2. Open the access panel on the outdoor unit.</li> <li>3. Hold the "Connect" button on</li> </ul>                                                                                                    | <ul> <li>phone's settings.</li> <li>2. Open the access panel on the outdoor unit.</li> <li>3. Hold the "Connect" button on the gateway for four (4) seconds</li> <li>4. Once the blue LED starts blinking, press the "Connect"</li> </ul>                                                                                                    | <ul> <li>phone's settings.</li> <li>2. Open the access panel on the outdoor unit.</li> <li>3. Hold the "Connect" button on the gateway for four (4) seconds</li> <li>4. Once the blue LED starts blinking, press the "Connect" button below.</li> </ul>                                                                                                    | <ul> <li>phone's settings.</li> <li>2. Open the access panel on the outdoor unit.</li> <li>3. Hold the "Connect" button on the gateway for four (4) seconds</li> <li>4. Once the blue LED starts blinking, press the "Connect"</li> </ul>                                                                                                    | <ul> <li>phone's settings.</li> <li>2. Open the access panel on the outdoor unit.</li> <li>3. Hold the "Connect" button on the gateway for four (4) seconds</li> <li>4. Once the blue LED starts blinking, press the "Connect"</li> </ul>                                                                                                    | <ul> <li>phone's settings.</li> <li>2. Open the access panel on the outdoor unit.</li> <li>3. Hold the "Connect" button on the gateway for four (4) seconds</li> <li>4. Once the blue LED starts blinking, press the "Connect"</li> </ul>                                                                                                    | <ul> <li>phone's settings.</li> <li>2. Open the access panel on the outdoor unit.</li> <li>3. Hold the "Connect" button on the gateway for four (4) seconds</li> <li>4. Once the blue LED starts</li> </ul>                                                                                                    | <ul> <li>phone's settings.</li> <li>2. Open the access panel on the outdoor unit.</li> <li>3. Hold the "Connect" button on the gateway for four (4) seconds</li> <li>4. Once the blue LED starts</li> </ul>                                                                                                    | <ul> <li>phone's settings.</li> <li>2. Open the access panel on the outdoor unit.</li> <li>3. Hold the "Connect" button on the gateway for four (4) seconds</li> <li>4. Once the blue LED starts</li> </ul>                                                                                                    | <ul> <li>phone's settings.</li> <li>2. Open the access panel on the outdoor unit.</li> <li>3. Hold the "Connect" button on the gateway for four (4) seconds</li> <li>4. Once the blue LED starts</li> </ul>                                                                                                    | <ul> <li>phone's settings.</li> <li>2. Open the access panel on the outdoor unit.</li> <li>3. Hold the "Connect" button on the gateway for four (4) seconds</li> <li>4. Once the blue LED starts</li> </ul>                                                                                                    | <ul> <li>phone's settings.</li> <li>2. Open the access panel on the outdoor unit.</li> <li>3. Hold the "Connect" button on the gateway for four (4) seconds</li> </ul>                                                                                                    | <ul> <li>phone's settings.</li> <li>2. Open the access panel on the outdoor unit.</li> <li>3. Hold the "Connect" button on the gateway for four (4) seconds</li> </ul>                                                                                                    | in Enable Balleteeth in year                                                                                                    | n Enable blactooth in jour                                                                                                    | it within the branche better in good                                                                                                    | The second second |                                                                                                    | I. FURDLE DILLETOOTH IN YOUR                                                                                                    | <ul> <li>phone's settings.</li> <li>2. Open the access panel on the outdoor unit.</li> <li>3. Hold the "Connect" button on the gateway for four (4) seconds</li> <li>4. Once the blue LED starts.</li> </ul>                                                                                                    | <ul> <li>phone's settings.</li> <li>2. Open the access panel on the outdoor unit.</li> <li>3. Hold the "Connect" button on the gateway for four (4) seconds</li> <li>4. Once the blue LED starts.</li> </ul>                                                                                                    | <ul> <li>phone's settings.</li> <li>2. Open the access panel on the outdoor unit.</li> <li>3. Hold the "Connect" button on the gateway for four (4) seconds</li> <li>4. Once the blue LED starts</li> </ul>                                                                                                    | <ol> <li>phone's settings.</li> <li>Open the access panel on the outdoor unit.</li> <li>Hold the "Connect" button on the gateway for four (4) seconds</li> <li>Once the blue LED starts</li> </ol>                                                                                                    | <ul> <li>phone's settings.</li> <li>2. Open the access panel on the outdoor unit.</li> <li>3. Hold the "Connect" button on the gateway for four (4) seconds</li> <li>4. Once the blue LED starts</li> </ul>                                                                                                    | <ul> <li>phone's settings.</li> <li>2. Open the access panel on the outdoor unit.</li> <li>3. Hold the "Connect" button on the gateway for four (4) seconds</li> <li>4. Once the blue LED starts</li> </ul>                                                                                                    | <ul> <li>phone's settings.</li> <li>2. Open the access panel on the outdoor unit.</li> <li>3. Hold the "Connect" button on the gateway for four (4) seconds</li> <li>4. Once the blue LED starts</li> </ul>                                                                                                    | <ul> <li>phone's settings.</li> <li>2. Open the access panel on the outdoor unit.</li> <li>3. Hold the "Connect" button on the gateway for four (4) seconds</li> <li>4. Once the blue LED starts</li> </ul>                                                                                                    | <ul><li>phone's settings.</li><li>2. Open the access panel on the outdoor unit.</li><li>3. Hold the "Connect" button on the gateway for four (4) seconds</li><li>4. Once the blue LED starts</li></ul>                                                                                                    | <ul> <li>phone's settings.</li> <li>2. Open the access panel on the outdoor unit.</li> <li>3. Hold the "Connect" button on the gateway for four (4) seconds</li> <li>4. Once the blue LED starts</li> </ul>                                                                                                    | <ul> <li>phone's settings.</li> <li>2. Open the access panel on the outdoor unit.</li> <li>3. Hold the "Connect" button on the gateway for four (4) seconds</li> <li>4. Once the blue LED starts blicking press the "Connect"</li> </ul>                                                                                                    | <ul> <li>phone's settings.</li> <li>2. Open the access panel on the outdoor unit.</li> <li>3. Hold the "Connect" button on the gateway for four (4) seconds</li> <li>4. Once the blue LED starts blinking, press the "Connect"</li> </ul>                                                                                                    | <ul> <li>phone's settings.</li> <li>2. Open the access panel on the outdoor unit.</li> <li>3. Hold the "Connect" button on the gateway for four (4) seconds</li> <li>4. Once the blue LED starts blinking, press the "Connect"</li> </ul>                                                                                                    | <ul> <li>phone's settings.</li> <li>2. Open the access panel on the outdoor unit.</li> <li>3. Hold the "Connect" button on the gateway for four (4) seconds</li> <li>4. Once the blue LED starts blinking, press the "Connect"</li> </ul>                                                                                                    | <ul> <li>phone's settings.</li> <li>2. Open the access panel on the outdoor unit.</li> <li>3. Hold the "Connect" button on the gateway for four (4) seconds</li> <li>4. Once the blue LED starts blinking, press the "Connect"</li> </ul>                                                                                                    | <ul> <li>phone's settings.</li> <li>2. Open the access panel on the outdoor unit.</li> <li>3. Hold the "Connect" button on the gateway for four (4) seconds</li> <li>4. Once the blue LED starts blinking, press the "Connect" button below.</li> </ul>                                                                                                    | <ul> <li>phone's settings.</li> <li>2. Open the access panel on the outdoor unit.</li> <li>3. Hold the "Connect" button on the gateway for four (4) seconds</li> <li>4. Once the blue LED starts blinking, press the "Connect" button below.</li> </ul>                                                                                                    | <ul> <li>phone's settings.</li> <li>2. Open the access panel on the outdoor unit.</li> <li>3. Hold the "Connect" button on the gateway for four (4) seconds</li> <li>4. Once the blue LED starts blinking, press the "Connect" button below.</li> </ul>                                                                                                    | <ul> <li>phone's settings.</li> <li>2. Open the access panel on the outdoor unit.</li> <li>3. Hold the "Connect" button on the gateway for four (4) seconds</li> <li>4. Once the blue LED starts blinking, press the "Connect"</li> </ul>                                                                                                    | <ul> <li>phone's settings.</li> <li>2. Open the access panel on the outdoor unit.</li> <li>3. Hold the "Connect" button on the gateway for four (4) seconds</li> <li>4. Once the blue LED starts blinking, press the "Connect"</li> </ul>                                                                                                    | <ul> <li>phone's settings.</li> <li>2. Open the access panel on the outdoor unit.</li> <li>3. Hold the "Connect" button on the gateway for four (4) seconds</li> <li>4. Once the blue LED starts blicking proce the "Connect"</li> </ul>                                                                                                    | <ul> <li>phone's settings.</li> <li>2. Open the access panel on the outdoor unit.</li> <li>3. Hold the "Connect" button on the gateway for four (4) seconds</li> <li>4. Once the blue LED starts</li> </ul>                                                                                                    | <ul> <li>phone's settings.</li> <li>2. Open the access panel on the outdoor unit.</li> <li>3. Hold the "Connect" button on the gateway for four (4) seconds</li> <li>4. Once the blue LED starts</li> </ul>                                                                                                    | <ul> <li>phone's settings.</li> <li>2. Open the access panel on the outdoor unit.</li> <li>3. Hold the "Connect" button on the gateway for four (4) seconds</li> <li>4. Open the blue 150 meters</li> </ul>                                                                                                    | <ul><li>phone's settings.</li><li>2. Open the access panel on the outdoor unit.</li><li>3. Hold the "Connect" button on the gateway for four (4) seconds</li></ul>                                                                                                    | <ul><li>phone's settings.</li><li>2. Open the access panel on the outdoor unit.</li><li>3. Hold the "Connect" button on the gateway for four (4) seconds</li></ul>                                                                                                    | <ul><li>phone's settings.</li><li>2. Open the access panel on the outdoor unit.</li><li>3. Hold the "Connect" button on the gateway for four (4) seconds</li></ul>                                                                                                    | <ul> <li>phone's settings.</li> <li>2. Open the access panel on the outdoor unit.</li> <li>3. Hold the "Connect" button on the gateway for four (4) seconds</li> <li>4. Once the blue LED starts</li> </ul>                                                                                                    | <ul> <li>phone's settings.</li> <li>2. Open the access panel on the outdoor unit.</li> <li>3. Hold the "Connect" button on the gateway for four (4) seconds</li> <li>4. Once the blue LED starts</li> </ul>                                                                                                    | <ul> <li>phone's settings.</li> <li>2. Open the access panel on the outdoor unit.</li> <li>3. Hold the "Connect" button on the gateway for four (4) seconds</li> <li>4. Once the blue LED starts</li> </ul>                                                                                                    | <ul> <li>phone's settings.</li> <li>2. Open the access panel on the outdoor unit.</li> <li>3. Hold the "Connect" button on the gateway for four (4) seconds</li> <li>4. Once the blue LED starts</li> </ul>                                                                                                    | <ul> <li>phone's settings.</li> <li>2. Open the access panel on the outdoor unit.</li> <li>3. Hold the "Connect" button on the gateway for four (4) seconds</li> <li>4. Once the blue LED starts</li> </ul>                                                                                                    | <ul> <li>phone's settings.</li> <li>2. Open the access panel on the outdoor unit.</li> <li>3. Hold the "Connect" button on the gateway for four (4) seconds</li> <li>4. Once the blue LED starts</li> </ul>                                                                                                    | <ul> <li>phone's settings.</li> <li>2. Open the access panel on the outdoor unit.</li> <li>3. Hold the "Connect" button on the gateway for four (4) seconds</li> <li>4. Once the blue LED starts blighing press the "Connect"</li> </ul>                                                                                                    | <ul> <li>phone's settings.</li> <li>2. Open the access panel on the outdoor unit.</li> <li>3. Hold the "Connect" button on the gateway for four (4) seconds</li> <li>4. Once the blue LED starts blinking press the "Connect"</li> </ul>                                                                                                    | <ul> <li>phone's settings.</li> <li>2. Open the access panel on the outdoor unit.</li> <li>3. Hold the "Connect" button on the gateway for four (4) seconds</li> <li>4. Once the blue LED starts blinking press the "Connect"</li> </ul>                                                                                                    | <ul> <li>phone's settings.</li> <li>2. Open the access panel on the outdoor unit.</li> <li>3. Hold the "Connect" button on the gateway for four (4) seconds</li> <li>4. Once the blue LED starts blinking press the "Connect"</li> </ul>                                                                                                    | <ul> <li>phone's settings.</li> <li>2. Open the access panel on the outdoor unit.</li> <li>3. Hold the "Connect" button on the gateway for four (4) seconds</li> <li>4. Once the blue LED starts bluking process the "Connect"</li> </ul>                                                                                                    | <ul> <li>phone's settings.</li> <li>2. Open the access panel on the outdoor unit.</li> <li>3. Hold the "Connect" button on the gateway for four (4) seconds</li> <li>4. Once the blue LED starts</li> </ul>                                                                                                    | <ul> <li>phone's settings.</li> <li>2. Open the access panel on the outdoor unit.</li> <li>3. Hold the "Connect" button on the gateway for four (4) seconds</li> <li>4. Once the blue LED starts</li> </ul>                                                                                                    | <ul><li>phone's settings.</li><li>2. Open the access panel on the outdoor unit.</li><li>3. Hold the "Connect" button on the gateway for four (4) seconds</li><li>4. Once the blue LED starts</li></ul>                                                                                                    | <ul> <li>phone's settings.</li> <li>2. Open the access panel on the outdoor unit.</li> <li>3. Hold the "Connect" button on the gateway for four (4) seconds</li> <li>4. Once the blue LED starts</li> </ul>                                                                                                    | <ul> <li>phone's settings.</li> <li>2. Open the access panel on the outdoor unit.</li> <li>3. Hold the "Connect" button on the gateway for four (4) seconds</li> <li>4. Once the blue LED starts</li> </ul>                                                                                                    | <ul> <li>phone's settings.</li> <li>2. Open the access panel on the outdoor unit.</li> <li>3. Hold the "Connect" button on the gateway for four (4) seconds</li> <li>4. Once the blue LED starts</li> </ul>                                                                                                    | <ul><li>phone's settings.</li><li>2. Open the access panel on the outdoor unit.</li><li>3. Hold the "Connect" button on the gateway for four (4) seconds</li><li>4. Once the blue LED starts</li></ul>                                                                                                    | <ul> <li>phone's settings.</li> <li>2. Open the access panel on the outdoor unit.</li> <li>3. Hold the "Connect" button on the gateway for four (4) seconds</li> <li>4. Once the blue LED starts</li> </ul>                                                                                                    | <ul> <li>phone's settings.</li> <li>2. Open the access panel on the outdoor unit.</li> <li>3. Hold the "Connect" button on the gateway for four (4) seconds</li> <li>4. Once the blue LED starts</li> </ul>                                                                                                    | <ul> <li>phone's settings.</li> <li>2. Open the access panel on the outdoor unit.</li> <li>3. Hold the "Connect" button on the gateway for four (4) seconds</li> <li>4. Once the blue LED starts</li> </ul>                                                                                                    | <ol> <li>phone's settings.</li> <li>Open the access panel on the outdoor unit.</li> <li>Hold the "Connect" button on the gateway for four (4) seconds</li> <li>Once the blue LED starts</li> </ol>                                                                                                    | <ol> <li>phone's settings.</li> <li>Open the access panel on the outdoor unit.</li> <li>Hold the "Connect" button on the gateway for four (4) seconds</li> <li>Once the blue LED starts</li> </ol>                                                                                                    | <ul> <li>phone's settings.</li> <li>2. Open the access panel on the outdoor unit.</li> <li>3. Hold the "Connect" button on the gateway for four (4) seconds</li> <li>4. Once the blue LED starts</li> </ul>                                                                                                    | <ul> <li>phone's settings.</li> <li>2. Open the access panel on the outdoor unit.</li> <li>3. Hold the "Connect" button on the gateway for four (4) seconds</li> <li>4. Once the blue LED starts</li> </ul>                                                                                                    | <ul> <li>phone's settings.</li> <li>2. Open the access panel on the outdoor unit.</li> <li>3. Hold the "Connect" button on the gateway for four (4) seconds</li> <li>4. Once the blue LED starts</li> </ul>                                                                                                    | <ul> <li>phone's settings.</li> <li>2. Open the access panel on the outdoor unit.</li> <li>3. Hold the "Connect" button on the gateway for four (4) seconds</li> <li>4. Once the blue LED starts</li> </ul>                                                                                                    | <ul> <li>phone's settings.</li> <li>2. Open the access panel on the outdoor unit.</li> <li>3. Hold the "Connect" button on the gateway for four (4) seconds</li> <li>4. Once the blue LED starts</li> </ul>                                                                                                    | <ul> <li>phone's settings.</li> <li>2. Open the access panel on the outdoor unit.</li> <li>3. Hold the "Connect" button on the gateway for four (4) seconds</li> <li>4. Once the blue LED starts</li> </ul>                                                                                                    | <ul> <li>phone's settings.</li> <li>2. Open the access panel on the outdoor unit.</li> <li>3. Hold the "Connect" button on the gateway for four (4) seconds</li> <li>4. Once the blue LED starts</li> </ul>                                                                                                    | <ul> <li>phone's settings.</li> <li>2. Open the access panel on the outdoor unit.</li> <li>3. Hold the "Connect" button on the gateway for four (4) seconds</li> <li>4. Once the blue LED starts</li> </ul>                                                                                                    | <ul> <li>phone's settings.</li> <li>2. Open the access panel on the outdoor unit.</li> <li>3. Hold the "Connect" button on the gateway for four (4) seconds</li> <li>4. Once the blue LED starts</li> </ul>                                                                                                    | <ul> <li>phone's settings.</li> <li>2. Open the access panel on the outdoor unit.</li> <li>3. Hold the "Connect" button on the gateway for four (4) seconds</li> <li>4. Once the blue LED starts</li> </ul>                                                                                                    | <ul> <li>phone's settings.</li> <li>2. Open the access panel on the outdoor unit.</li> <li>3. Hold the "Connect" button on the gateway for four (4) seconds</li> <li>4. Once the blue LED starts</li> </ul>                                                                                                    | <ul><li>phone's settings.</li><li>2. Open the access panel on the outdoor unit.</li><li>3. Hold the "Connect" button on the gateway for four (4) seconds</li><li>4. Once the blue LED starts</li></ul>                                                                                                    |
| <ol> <li>Open the access panel on the<br/>outdoor unit.</li> <li>Hold the "Connect" button on</li> </ol>                                                                                                    | <ol> <li>Open the access panel on the<br/>outdoor unit.</li> <li>Hold the "Connect" button on<br/>the gateway for four (4) seconds</li> <li>Once the blue LED starts<br/>blinking, press the "Connect"</li> </ol>                                                                                                    | <ol> <li>Open the access panel on the outdoor unit.</li> <li>Hold the "Connect" button on the gateway for four (4) seconds</li> <li>Once the blue LED starts blinking, press the "Connect" button below.</li> </ol>                                                                                                    | <ol> <li>Open the access panel on the<br/>outdoor unit.</li> <li>Hold the "Connect" button on<br/>the gateway for four (4) seconds</li> <li>Once the blue LED starts<br/>blinking, press the "Connect"</li> </ol>                                                                                                    | <ol> <li>Open the access panel on the<br/>outdoor unit.</li> <li>Hold the "Connect" button on<br/>the gateway for four (4) seconds</li> <li>Once the blue LED starts<br/>blinking, press the "Connect"</li> </ol>                                                                                                    | <ol> <li>Open the access panel on the<br/>outdoor unit.</li> <li>Hold the "Connect" button on<br/>the gateway for four (4) seconds</li> <li>Once the blue LED starts<br/>blinking, press the "Connect"</li> </ol>                                                                                                    | <ol> <li>Open the access panel on the<br/>outdoor unit.</li> <li>Hold the "Connect" button on<br/>the gateway for four (4) seconds</li> <li>Once the blue LED starts</li> </ol>                                                                                                    | <ol> <li>Open the access panel on the<br/>outdoor unit.</li> <li>Hold the "Connect" button on<br/>the gateway for four (4) seconds</li> <li>Once the blue LED starts</li> </ol>                                                                                                    | <ol> <li>Open the access panel on the<br/>outdoor unit.</li> <li>Hold the "Connect" button on<br/>the gateway for four (4) seconds</li> <li>Once the blue LED starts</li> </ol>                                                                                                    | <ol> <li>Open the access panel on the<br/>outdoor unit.</li> <li>Hold the "Connect" button on<br/>the gateway for four (4) seconds</li> <li>Once the blue LED starts</li> </ol>                                                                                                    | <ol> <li>Open the access panel on the<br/>outdoor unit.</li> <li>Hold the "Connect" button on<br/>the gateway for four (4) seconds</li> <li>Once the blue LED starts</li> </ol>                                                                                                    | <ol> <li>Open the access panel on the<br/>outdoor unit.</li> <li>Hold the "Connect" button on<br/>the gateway for four (4) seconds</li> </ol>                                                                                                    | <ol> <li>Open the access panel on the<br/>outdoor unit.</li> <li>Hold the "Connect" button on<br/>the gateway for four (4) seconds</li> </ol>                                                                                                    | phone's settings.                                                                                                    | phone's settings.                                                                                                    | phone's settings                                                                                                    | nhonala antilana                                                                                                    | in Enable Ballotetti in Joan                                                                                                    | n Enable Blacebell in Joan                                                                                                    | <ol> <li>Open the access panel on the outdoor unit.</li> <li>Hold the "Connect" button on the gateway for four (4) seconds</li> <li>Once the blue I ED starts.</li> </ol>                                                                                                    | <ol> <li>Open the access panel on the<br/>outdoor unit.</li> <li>Hold the "Connect" button on<br/>the gateway for four (4) seconds</li> <li>Once the blue LED starts</li> </ol>                                                                                                    | <ol> <li>Open the access panel on the<br/>outdoor unit.</li> <li>Hold the "Connect" button on<br/>the gateway for four (4) seconds</li> <li>Once the blue LED starts</li> </ol>                                                                                                    | <ol> <li>Open the access panel on the<br/>outdoor unit.</li> <li>Hold the "Connect" button on<br/>the gateway for four (4) seconds</li> <li>Once the blue LED starts</li> </ol>                                                                                                    | <ol> <li>Open the access panel on the<br/>outdoor unit.</li> <li>Hold the "Connect" button on<br/>the gateway for four (4) seconds</li> <li>Once the blue LED starts</li> </ol>                                                                                                    | <ol> <li>Open the access panel on the<br/>outdoor unit.</li> <li>Hold the "Connect" button on<br/>the gateway for four (4) seconds</li> <li>Once the blue LED starts</li> </ol>                                                                                                    | <ol> <li>Open the access panel on the<br/>outdoor unit.</li> <li>Hold the "Connect" button on<br/>the gateway for four (4) seconds</li> <li>Once the blue LED starts</li> </ol>                                                                                                    | <ol> <li>Open the access panel on the<br/>outdoor unit.</li> <li>Hold the "Connect" button on<br/>the gateway for four (4) seconds</li> <li>Once the blue LED starts</li> </ol>                                                                                                    | <ol> <li>Open the access panel on the<br/>outdoor unit.</li> <li>Hold the "Connect" button on<br/>the gateway for four (4) seconds</li> <li>Once the blue LED starts</li> </ol>                                                                                                    | <ol> <li>Open the access panel on the<br/>outdoor unit.</li> <li>Hold the "Connect" button on<br/>the gateway for four (4) seconds</li> <li>Once the blue LED starts<br/>blicking process the "Connect"</li> </ol>                                                                                                    | <ol> <li>Open the access panel on the outdoor unit.</li> <li>Hold the "Connect" button on the gateway for four (4) seconds</li> <li>Once the blue LED starts blicking press the "Connect"</li> </ol>                                                                                                    | <ol> <li>Open the access panel on the<br/>outdoor unit.</li> <li>Hold the "Connect" button on<br/>the gateway for four (4) seconds</li> <li>Once the blue LED starts<br/>blinking, press the "Connect"</li> </ol>                                                                                                    | <ol> <li>Open the access panel on the<br/>outdoor unit.</li> <li>Hold the "Connect" button on<br/>the gateway for four (4) seconds</li> <li>Once the blue LED starts<br/>blinking, press the "Connect"</li> </ol>                                                                                                    | <ol> <li>Open the access panel on the<br/>outdoor unit.</li> <li>Hold the "Connect" button on<br/>the gateway for four (4) seconds</li> <li>Once the blue LED starts<br/>blinking, press the "Connect"</li> </ol>                                                                                                    | <ol> <li>Open the access panel on the<br/>outdoor unit.</li> <li>Hold the "Connect" button on<br/>the gateway for four (4) seconds</li> <li>Once the blue LED starts<br/>blinking, press the "Connect"</li> </ol>                                                                                                    | <ol> <li>Open the access panel on the outdoor unit.</li> <li>Hold the "Connect" button on the gateway for four (4) seconds</li> <li>Once the blue LED starts blinking, press the "Connect" button below.</li> </ol>                                                                                                    | <ol> <li>Open the access panel on the<br/>outdoor unit.</li> <li>Hold the "Connect" button on<br/>the gateway for four (4) seconds</li> <li>Once the blue LED starts<br/>blinking, press the "Connect"<br/>button below.</li> </ol>                                                                                                    | <ol> <li>Open the access panel on the<br/>outdoor unit.</li> <li>Hold the "Connect" button on<br/>the gateway for four (4) seconds</li> <li>Once the blue LED starts<br/>blinking, press the "Connect"<br/>button below.</li> </ol>                                                                                                    | <ol> <li>Open the access panel on the<br/>outdoor unit.</li> <li>Hold the "Connect" button on<br/>the gateway for four (4) seconds</li> <li>Once the blue LED starts<br/>blinking, press the "Connect"</li> </ol>                                                                                                    | <ol> <li>Open the access panel on the<br/>outdoor unit.</li> <li>Hold the "Connect" button on<br/>the gateway for four (4) seconds</li> <li>Once the blue LED starts<br/>blinking, press the "Connect"</li> </ol>                                                                                                    | <ol> <li>Open the access panel on the outdoor unit.</li> <li>Hold the "Connect" button on the gateway for four (4) seconds</li> <li>Once the blue LED starts blicking, proce the "Connect"</li> </ol>                                                                                                    | <ol> <li>Open the access panel on the<br/>outdoor unit.</li> <li>Hold the "Connect" button on<br/>the gateway for four (4) seconds</li> <li>Once the blue LED starts</li> </ol>                                                                                                    | <ol> <li>Open the access panel on the<br/>outdoor unit.</li> <li>Hold the "Connect" button on<br/>the gateway for four (4) seconds</li> <li>Once the blue LED starts</li> </ol>                                                                                                    | <ol> <li>Open the access panel on the<br/>outdoor unit.</li> <li>Hold the "Connect" button on<br/>the gateway for four (4) seconds</li> </ol>                                                                                                    | <ol> <li>Open the access panel on the<br/>outdoor unit.</li> <li>Hold the "Connect" button on<br/>the gateway for four (4) seconds</li> </ol>                                                                                                    | <ol> <li>Open the access panel on the<br/>outdoor unit.</li> <li>Hold the "Connect" button on<br/>the gateway for four (4) seconds</li> </ol>                                                                                                    | <ol> <li>Open the access panel on the<br/>outdoor unit.</li> <li>Hold the "Connect" button on<br/>the gateway for four (4) seconds</li> </ol>                                                                                                    | <ol> <li>Open the access panel on the<br/>outdoor unit.</li> <li>Hold the "Connect" button on<br/>the gateway for four (4) seconds</li> <li>Open the blue LED starts</li> </ol>                                                                                                    | <ol> <li>Open the access panel on the<br/>outdoor unit.</li> <li>Hold the "Connect" button on<br/>the gateway for four (4) seconds</li> <li>Once the blue LED starts</li> </ol>                                                                                                    | <ol> <li>Open the access panel on the<br/>outdoor unit.</li> <li>Hold the "Connect" button on<br/>the gateway for four (4) seconds</li> <li>Once the blue LED starts</li> </ol>                                                                                                    | <ol> <li>Open the access panel on the<br/>outdoor unit.</li> <li>Hold the "Connect" button on<br/>the gateway for four (4) seconds</li> <li>Once the blue LED starts</li> </ol>                                                                                                    | <ol> <li>Open the access panel on the<br/>outdoor unit.</li> <li>Hold the "Connect" button on<br/>the gateway for four (4) seconds</li> <li>Once the blue LED starts</li> </ol>                                                                                                    | <ol> <li>Open the access panel on the<br/>outdoor unit.</li> <li>Hold the "Connect" button on<br/>the gateway for four (4) seconds</li> <li>Once the blue LED starts</li> </ol>                                                                                                    | <ol> <li>Open the access panel on the outdoor unit.</li> <li>Hold the "Connect" button on the gateway for four (4) seconds</li> <li>Once the blue LED starts blicking press the "Connect"</li> </ol>                                                                                                    | <ol> <li>Open the access panel on the outdoor unit.</li> <li>Hold the "Connect" button on the gateway for four (4) seconds</li> <li>Once the blue LED starts blinking press the "Connect"</li> </ol>                                                                                                    | <ol> <li>Open the access panel on the<br/>outdoor unit.</li> <li>Hold the "Connect" button on<br/>the gateway for four (4) seconds</li> <li>Once the blue LED starts<br/>blinking press the "Connect"</li> </ol>                                                                                                    | <ol> <li>Open the access panel on the outdoor unit.</li> <li>Hold the "Connect" button on the gateway for four (4) seconds</li> <li>Once the blue LED starts blinking press the "Connect"</li> </ol>                                                                                                    | <ol> <li>Open the access panel on the<br/>outdoor unit.</li> <li>Hold the "Connect" button on<br/>the gateway for four (4) seconds</li> <li>Once the blue LED starts<br/>blicking process the "Connect"</li> </ol>                                                                                                    | <ol> <li>Open the access panel on the outdoor unit.</li> <li>Hold the "Connect" button on the gateway for four (4) seconds</li> <li>Once the blue LED starts</li> </ol>                                                                                                    | <ol> <li>Open the access panel on the<br/>outdoor unit.</li> <li>Hold the "Connect" button on<br/>the gateway for four (4) seconds</li> <li>Once the blue LED starts</li> </ol>                                                                                                    | <ol> <li>Open the access panel on the<br/>outdoor unit.</li> <li>Hold the "Connect" button on<br/>the gateway for four (4) seconds</li> <li>Once the blue LED starts</li> </ol>                                                                                                    | <ol> <li>Open the access panel on the<br/>outdoor unit.</li> <li>Hold the "Connect" button on<br/>the gateway for four (4) seconds</li> <li>Once the blue LED starts</li> </ol>                                                                                                    | <ol> <li>Open the access panel on the<br/>outdoor unit.</li> <li>Hold the "Connect" button on<br/>the gateway for four (4) seconds</li> <li>Once the blue LED starts</li> </ol>                                                                                                    | <ol> <li>Open the access panel on the<br/>outdoor unit.</li> <li>Hold the "Connect" button on<br/>the gateway for four (4) seconds</li> <li>Once the blue LED starts</li> </ol>                                                                                                    | <ol> <li>Open the access panel on the<br/>outdoor unit.</li> <li>Hold the "Connect" button on<br/>the gateway for four (4) seconds</li> <li>Once the blue LED starts</li> </ol>                                                                                                    | <ol> <li>Open the access panel on the<br/>outdoor unit.</li> <li>Hold the "Connect" button on<br/>the gateway for four (4) seconds</li> <li>Once the blue LED starts</li> </ol>                                                                                                    | <ol> <li>Open the access panel on the<br/>outdoor unit.</li> <li>Hold the "Connect" button on<br/>the gateway for four (4) seconds</li> <li>Once the blue LED starts</li> </ol>                                                                                                    | <ol> <li>Open the access panel on the<br/>outdoor unit.</li> <li>Hold the "Connect" button on<br/>the gateway for four (4) seconds</li> <li>Once the blue LED starts</li> </ol>                                                                                                    | <ol> <li>Open the access panel on the<br/>outdoor unit.</li> <li>Hold the "Connect" button on<br/>the gateway for four (4) seconds</li> <li>Once the blue LED starts</li> </ol>                                                                                                    | <ol> <li>Open the access panel on the<br/>outdoor unit.</li> <li>Hold the "Connect" button on<br/>the gateway for four (4) seconds</li> <li>Once the blue LED starts</li> </ol>                                                                                                    | <ol> <li>Open the access panel on the<br/>outdoor unit.</li> <li>Hold the "Connect" button on<br/>the gateway for four (4) seconds</li> <li>Once the blue LED starts</li> </ol>                                                                                                    | <ol> <li>Open the access panel on the<br/>outdoor unit.</li> <li>Hold the "Connect" button on<br/>the gateway for four (4) seconds</li> <li>Once the blue LED starts</li> </ol>                                                                                                    | <ol> <li>Open the access panel on the<br/>outdoor unit.</li> <li>Hold the "Connect" button on<br/>the gateway for four (4) seconds</li> <li>Once the blue LED starts</li> </ol>                                                                                                    | <ol> <li>Open the access panel on the<br/>outdoor unit.</li> <li>Hold the "Connect" button on<br/>the gateway for four (4) seconds</li> <li>Once the blue LED starts</li> </ol>                                                                                                    | <ol> <li>Open the access panel on the<br/>outdoor unit.</li> <li>Hold the "Connect" button on<br/>the gateway for four (4) seconds</li> <li>Once the blue LED starts</li> </ol>                                                                                                    | <ol> <li>Open the access panel on the<br/>outdoor unit.</li> <li>Hold the "Connect" button on<br/>the gateway for four (4) seconds</li> <li>Once the blue LED starts</li> </ol>                                                                                                    | <ol> <li>Open the access panel on the<br/>outdoor unit.</li> <li>Hold the "Connect" button on<br/>the gateway for four (4) seconds</li> <li>Once the blue LED starts</li> </ol>                                                                                                    | <ol> <li>Open the access panel on the<br/>outdoor unit.</li> <li>Hold the "Connect" button on<br/>the gateway for four (4) seconds</li> <li>Once the blue LED starts</li> </ol>                                                                                                    | <ol> <li>Open the access panel on the<br/>outdoor unit.</li> <li>Hold the "Connect" button on<br/>the gateway for four (4) seconds</li> <li>Once the blue LED starts</li> </ol>                                                                                                    | <ol> <li>Open the access panel on the<br/>outdoor unit.</li> <li>Hold the "Connect" button on<br/>the gateway for four (4) seconds</li> <li>Once the blue LED starts</li> </ol>                                                                                                    | <ol> <li>Open the access panel on the<br/>outdoor unit.</li> <li>Hold the "Connect" button on<br/>the gateway for four (4) seconds</li> <li>Once the blue LED starts</li> </ol>                                                                                                    | <ol> <li>Open the access panel on the<br/>outdoor unit.</li> <li>Hold the "Connect" button on<br/>the gateway for four (4) seconds</li> <li>Once the blue LED starts</li> </ol>                                                                                                    |
| outdoor unit.<br>3. Hold the "Connect" button on                                                                                                    | outdoor unit.<br>3. Hold the "Connect" button on<br>the gateway for four (4) seconds<br>4. Once the blue LED starts<br>blinking, press the "Connect"                                                                                                    | outdoor unit.<br>3. Hold the "Connect" button on<br>the gateway for four (4) seconds<br>4. Once the blue LED starts<br>blinking, press the "Connect"                                                                                                    | outdoor unit.<br>3. Hold the "Connect" button on<br>the gateway for four (4) seconds<br>4. Once the blue LED starts<br>blinking, press the "Connect"                                                                                                    | outdoor unit.<br>3. Hold the "Connect" button on<br>the gateway for four (4) seconds<br>4. Once the blue LED starts<br>blinking, press the "Connect"                                                                                                    | outdoor unit.<br>3. Hold the "Connect" button on<br>the gateway for four (4) seconds<br>4. Once the blue LED starts<br>blinking, press the "Connect"                                                                                                    | outdoor unit.<br>3. Hold the "Connect" button on<br>the gateway for four (4) seconds<br>4. Once the blue LED starts                                                                                                    | outdoor unit.<br>3. Hold the "Connect" button on<br>the gateway for four (4) seconds<br>4. Once the blue LED starts                                                                                                    | outdoor unit.<br>3. Hold the "Connect" button on<br>the gateway for four (4) seconds<br>4. Once the blue LED starts                                                                                                    | outdoor unit.<br>3. Hold the "Connect" button on<br>the gateway for four (4) seconds<br>4. Once the blue LED starts                                                                                                    | outdoor unit.<br>3. Hold the "Connect" button on<br>the gateway for four (4) seconds<br>4. Once the blue LED starts                                                                                                    | outdoor unit.<br>3. Hold the "Connect" button on<br>the gateway for four (4) seconds                                                                                                    | outdoor unit.<br>3. Hold the "Connect" button on<br>the gateway for four (4) seconds                                                                                                    |                                                                                                    |                                                                                                    | priorie a sertifigat                                                                                                    | phone's settings.                                                                                                    | phone's settings.                                                                                                    | phone's settings.                                                                                                    | outdoor unit.<br>3. Hold the "Connect" button on<br>the gateway for four (4) seconds                                                                                                    | outdoor unit.<br>3. Hold the "Connect" button on<br>the gateway for four (4) seconds                                                                                                    | outdoor unit.<br>3. Hold the "Connect" button on<br>the gateway for four (4) seconds<br>4. Once the blue LED starts                                                                                                    | outdoor unit.<br>3. Hold the "Connect" button on<br>the gateway for four (4) seconds<br>4. Once the blue LED starts                                                                                                    | outdoor unit.<br>3. Hold the "Connect" button on<br>the gateway for four (4) seconds<br>4. Once the blue LED starts                                                                                                    | outdoor unit.<br>3. Hold the "Connect" button on<br>the gateway for four (4) seconds<br>4. Once the blue LED starts                                                                                                    | outdoor unit.<br>3. Hold the "Connect" button on<br>the gateway for four (4) seconds<br>4. Once the blue LED starts                                                                                                    | outdoor unit.<br>3. Hold the "Connect" button on<br>the gateway for four (4) seconds<br>4. Once the blue LED starts                                                                                                    | outdoor unit.<br>3. Hold the "Connect" button on<br>the gateway for four (4) seconds<br>4. Once the blue LED starts                                                                                                    | outdoor unit.<br>3. Hold the "Connect" button on<br>the gateway for four (4) seconds<br>4. Once the blue LED starts<br>blicking process the "Connect"                                                                                                    | outdoor unit.<br>3. Hold the "Connect" button on<br>the gateway for four (4) seconds<br>4. Once the blue LED starts<br>blicking press the "Connect"                                                                                                    | outdoor unit.<br>3. Hold the "Connect" button on<br>the gateway for four (4) seconds<br>4. Once the blue LED starts<br>blinking, press the "Connect"                                                                                                    | outdoor unit.<br>3. Hold the "Connect" button on<br>the gateway for four (4) seconds<br>4. Once the blue LED starts<br>blinking, press the "Connect"                                                                                                    | outdoor unit.<br>3. Hold the "Connect" button on<br>the gateway for four (4) seconds<br>4. Once the blue LED starts<br>blinking, press the "Connect"                                                                                                    | outdoor unit.<br>3. Hold the "Connect" button on<br>the gateway for four (4) seconds<br>4. Once the blue LED starts<br>blinking, press the "Connect"                                                                                                    | outdoor unit.<br>3. Hold the "Connect" button on<br>the gateway for four (4) seconds<br>4. Once the blue LED starts<br>blinking, press the "Connect"<br>button below                                                                                                    | outdoor unit.<br>3. Hold the "Connect" button on<br>the gateway for four (4) seconds<br>4. Once the blue LED starts<br>blinking, press the "Connect"<br>button below                                                                                                    | outdoor unit.<br>3. Hold the "Connect" button on<br>the gateway for four (4) seconds<br>4. Once the blue LED starts<br>blinking, press the "Connect"<br>button below.                                                                                                    | outdoor unit.<br>3. Hold the "Connect" button on<br>the gateway for four (4) seconds<br>4. Once the blue LED starts<br>blinking, press the "Connect"                                                                                                    | outdoor unit.<br>3. Hold the "Connect" button on<br>the gateway for four (4) seconds<br>4. Once the blue LED starts<br>blinking, press the "Connect"                                                                                                    | outdoor unit.<br>3. Hold the "Connect" button on<br>the gateway for four (4) seconds<br>4. Once the blue LED starts<br>blicking proce the "Connect"                                                                                                    | outdoor unit.<br>3. Hold the "Connect" button on<br>the gateway for four (4) seconds<br>4. Once the blue LED starts                                                                                                    | outdoor unit.<br>3. Hold the "Connect" button on<br>the gateway for four (4) seconds<br>4. Once the blue LED starts                                                                                                    | outdoor unit.<br>3. Hold the "Connect" button on<br>the gateway for four (4) seconds                                                                                                    | outdoor unit.<br>3. Hold the "Connect" button on<br>the gateway for four (4) seconds                                                                                                    | outdoor unit.<br>3. Hold the "Connect" button on<br>the gateway for four (4) seconds                                                                                                    | outdoor unit.<br>3. Hold the "Connect" button on<br>the gateway for four (4) seconds                                                                                                    | outdoor unit.<br>3. Hold the "Connect" button on<br>the gateway for four (4) seconds<br>4. Once the blue LED starts                                                                                                    | outdoor unit.<br>3. Hold the "Connect" button on<br>the gateway for four (4) seconds<br>4. Once the blue LED starts                                                                                                    | outdoor unit.<br>3. Hold the "Connect" button on<br>the gateway for four (4) seconds<br>4. Once the blue LED starts                                                                                                    | outdoor unit.<br>3. Hold the "Connect" button on<br>the gateway for four (4) seconds<br>4. Once the blue LED starts                                                                                                    | outdoor unit.<br>3. Hold the "Connect" button on<br>the gateway for four (4) seconds<br>4. Once the blue LED starts                                                                                                    | outdoor unit.<br>3. Hold the "Connect" button on<br>the gateway for four (4) seconds<br>4. Once the blue LED starts                                                                                                    | outdoor unit.<br>3. Hold the "Connect" button on<br>the gateway for four (4) seconds<br>4. Once the blue LED starts<br>blicking press the "Connect"                                                                                                    | outdoor unit.<br>3. Hold the "Connect" button on<br>the gateway for four (4) seconds<br>4. Once the blue LED starts<br>blinking press the "Connect"                                                                                                    | outdoor unit.<br>3. Hold the "Connect" button on<br>the gateway for four (4) seconds<br>4. Once the blue LED starts<br>blinking press the "Connect"                                                                                                    | outdoor unit.<br>3. Hold the "Connect" button on<br>the gateway for four (4) seconds<br>4. Once the blue LED starts<br>blinking press the "Connect"                                                                                                    | outdoor unit.<br>3. Hold the "Connect" button on<br>the gateway for four (4) seconds<br>4. Once the blue LED starts<br>blicking process the "Communi-                                                                                                    | outdoor unit.<br>3. Hold the "Connect" button on<br>the gateway for four (4) seconds<br>4. Once the blue LED starts<br>blicking more the Top of the top of the top of top of the top of top of to           | outdoor unit.<br>3. Hold the "Connect" button on<br>the gateway for four (4) seconds<br>4. Once the blue LED starts                                                                                                    | outdoor unit.<br>3. Hold the "Connect" button on<br>the gateway for four (4) seconds<br>4. Once the blue LED starts                                                                                                    | outdoor unit.<br>3. Hold the "Connect" button on<br>the gateway for four (4) seconds<br>4. Once the blue LED starts                                                                                                    | outdoor unit.<br>3. Hold the "Connect" button on<br>the gateway for four (4) seconds<br>4. Once the blue LED starts                                                                                                    | outdoor unit.<br>3. Hold the "Connect" button on<br>the gateway for four (4) seconds<br>4. Once the blue LED starts                                                                                                    | outdoor unit.<br>3. Hold the "Connect" button on<br>the gateway for four (4) seconds<br>4. Once the blue LED starts                                                                                                    | outdoor unit.<br>3. Hold the "Connect" button on<br>the gateway for four (4) seconds<br>4. Once the blue LED starts                                                                                                    | outdoor unit.<br>3. Hold the "Connect" button on<br>the gateway for four (4) seconds<br>4. Once the blue LED starts                                                                                                    | outdoor unit.<br>3. Hold the "Connect" button on<br>the gateway for four (4) seconds<br>4. Once the blue LED starts                                                                                                    | outdoor unit.<br>3. Hold the "Connect" button on<br>the gateway for four (4) seconds<br>4. Once the blue LED starts                                                                                                    | outdoor unit.<br>3. Hold the "Connect" button on<br>the gateway for four (4) seconds<br>4. Once the blue LED starts                                                                                                    | outdoor unit.<br>3. Hold the "Connect" button on<br>the gateway for four (4) seconds<br>4. Once the blue LED starts                                                                                                    | outdoor unit.<br>3. Hold the "Connect" button on<br>the gateway for four (4) seconds<br>4. Once the blue LED starts                                                                                                    | outdoor unit.<br>3. Hold the "Connect" button on<br>the gateway for four (4) seconds<br>4. Once the blue LED starts                                                                                                    | outdoor unit.<br>3. Hold the "Connect" button on<br>the gateway for four (4) seconds<br>4. Once the blue LED starts                                                                                                    | outdoor unit.<br>3. Hold the "Connect" button on<br>the gateway for four (4) seconds<br>4. Once the blue LED starts                                                                                                    | outdoor unit.<br>3. Hold the "Connect" button on<br>the gateway for four (4) seconds<br>4. Once the blue LED starts                                                                                                    | outdoor unit.<br>3. Hold the "Connect" button on<br>the gateway for four (4) seconds<br>4. Once the blue LED starts                                                                                                    | outdoor unit.<br>3. Hold the "Connect" button on<br>the gateway for four (4) seconds<br>4. Once the blue LED starts                                                                                                    | outdoor unit.<br>3. Hold the "Connect" button on<br>the gateway for four (4) seconds<br>4. Once the blue LED starts                                                                                                    | outdoor unit.<br>3. Hold the "Connect" button on<br>the gateway for four (4) seconds<br>4. Once the blue LED starts                                                                                                    | outdoor unit.<br>3. Hold the "Connect" button on<br>the gateway for four (4) seconds<br>4. Once the blue LED starts                                                                                                    | outdoor unit.<br>3. Hold the "Connect" button on<br>the gateway for four (4) seconds<br>4. Once the blue LED starts                                                                                                    |
| 3. Hold the "Connect" button on                                                                                                    | <ol> <li>Hold the "Connect" button on<br/>the gateway for four (4) seconds</li> <li>Once the blue LED starts<br/>blinking, press the "Connect"</li> </ol>                                                                                                    | <ol> <li>Hold the "Connect" button on<br/>the gateway for four (4) seconds</li> <li>Once the blue LED starts<br/>blinking, press the "Connect"<br/>button below</li> </ol>                                                                                                    | <ol> <li>Hold the "Connect" button on<br/>the gateway for four (4) seconds</li> <li>Once the blue LED starts<br/>blinking, press the "Connect"</li> </ol>                                                                                                    | <ol> <li>Hold the "Connect" button on<br/>the gateway for four (4) seconds</li> <li>Once the blue LED starts<br/>blinking, press the "Connect"</li> </ol>                                                                                                    | <ol> <li>Hold the "Connect" button on<br/>the gateway for four (4) seconds</li> <li>Once the blue LED starts<br/>blinking, press the "Connect"</li> </ol>                                                                                                    | <ol> <li>Hold the "Connect" button on<br/>the gateway for four (4) seconds</li> <li>Once the blue LED starts</li> </ol>                                                                                                    | <ol> <li>Hold the "Connect" button on<br/>the gateway for four (4) seconds</li> <li>Once the blue LED starts</li> </ol>                                                                                                    | <ol> <li>Hold the "Connect" button on<br/>the gateway for four (4) seconds</li> <li>Once the blue LED starts</li> </ol>                                                                                                    | <ol> <li>Hold the "Connect" button on<br/>the gateway for four (4) seconds</li> <li>Once the blue LED starts</li> </ol>                                                                                                    | <ol> <li>Hold the "Connect" button on<br/>the gateway for four (4) seconds</li> <li>Once the blue LED starts</li> </ol>                                                                                                    | 3. Hold the "Connect" button on the gateway for four (4) seconds                                                                                                    | <ol> <li>Hold the "Connect" button on<br/>the gateway for four (4) seconds</li> </ol>                                                                                                    | 2. Open the access panel on the                                                                                                    | 2. Open the access panel on the                                                                                                    | 2. Open the access panel on the                                                                                                    | 2. Open the access panel on the                                                                                                    | phone's settings.<br>2. Open the access panel on the                                                                                                    | phone's settings.<br>2. Open the access panel on the                                                                                                    | <ol> <li>Hold the "Connect" button on<br/>the gateway for four (4) seconds</li> <li>Once the blue LED starts</li> </ol>                                                                                                    | <ol> <li>Hold the "Connect" button on<br/>the gateway for four (4) seconds</li> <li>Once the blue LED starts</li> </ol>                                                                                                    | <ol> <li>Hold the "Connect" button on<br/>the gateway for four (4) seconds</li> <li>Once the blue LED starts</li> </ol>                                                                                                    | <ol> <li>Hold the "Connect" button on<br/>the gateway for four (4) seconds</li> <li>Once the blue LED starts</li> </ol>                                                                                                    | <ol> <li>Hold the "Connect" button on<br/>the gateway for four (4) seconds</li> <li>Once the blue LED starts</li> </ol>                                                                                                    | <ol> <li>Hold the "Connect" button on<br/>the gateway for four (4) seconds</li> <li>Once the blue LED starts</li> </ol>                                                                                                    | <ol> <li>Hold the "Connect" button on<br/>the gateway for four (4) seconds</li> <li>Once the blue LED starts</li> </ol>                                                                                                    | <ol> <li>Hold the "Connect" button on<br/>the gateway for four (4) seconds</li> <li>Once the blue LED starts</li> </ol>                                                                                                    | <ol> <li>Hold the "Connect" button on<br/>the gateway for four (4) seconds</li> <li>Once the blue LED starts</li> </ol>                                                                                                    | <ol> <li>Hold the "Connect" button on<br/>the gateway for four (4) seconds</li> <li>Once the blue LED starts</li> </ol>                                                                                                    | <ol> <li>Hold the "Connect" button on<br/>the gateway for four (4) seconds</li> <li>Once the blue LED starts<br/>blicking press the "Connect"</li> </ol>                                                                                                    | <ol> <li>Hold the "Connect" button on<br/>the gateway for four (4) seconds</li> <li>Once the blue LED starts<br/>blinking, press the "Connect"</li> </ol>                                                                                                    | <ol> <li>Hold the "Connect" button on<br/>the gateway for four (4) seconds</li> <li>Once the blue LED starts<br/>blinking, press the "Connect"</li> </ol>                                                                                                    | <ol> <li>Hold the "Connect" button on<br/>the gateway for four (4) seconds</li> <li>Once the blue LED starts<br/>blinking, press the "Connect"</li> </ol>                                                                                                    | <ol> <li>Hold the "Connect" button on<br/>the gateway for four (4) seconds</li> <li>Once the blue LED starts<br/>blinking, press the "Connect"</li> </ol>                                                                                                    | <ol> <li>Hold the "Connect" button on<br/>the gateway for four (4) seconds</li> <li>Once the blue LED starts<br/>blinking, press the "Connect"<br/>button below.</li> </ol>                                                                                                    | <ol> <li>Hold the "Connect" button on<br/>the gateway for four (4) seconds</li> <li>Once the blue LED starts<br/>blinking, press the "Connect"<br/>button below.</li> </ol>                                                                                                    | <ol> <li>Hold the "Connect" button on<br/>the gateway for four (4) seconds</li> <li>Once the blue LED starts<br/>blinking, press the "Connect"<br/>button below.</li> </ol>                                                                                                    | <ol> <li>Hold the "Connect" button on<br/>the gateway for four (4) seconds</li> <li>Once the blue LED starts<br/>blinking, press the "Connect"</li> </ol>                                                                                                    | <ol> <li>Hold the "Connect" button on<br/>the gateway for four (4) seconds</li> <li>Once the blue LED starts<br/>blinking, press the "Connect"</li> </ol>                                                                                                    | <ol> <li>Hold the "Connect" button on<br/>the gateway for four (4) seconds</li> <li>Once the blue LED starts<br/>blicking, proce the "Connect"</li> </ol>                                                                                                    | <ol> <li>Hold the "Connect" button on<br/>the gateway for four (4) seconds</li> <li>Once the blue LED starts</li> </ol>                                                                                                    | <ol> <li>Hold the "Connect" button on<br/>the gateway for four (4) seconds</li> <li>Once the blue LED starts</li> </ol>                                                                                                    | 3. Hold the "Connect" button on<br>the gateway for four (4) seconds                                                                                                    | 3. Hold the "Connect" button on the gateway for four (4) seconds                                                                                                    | <ol> <li>Hold the "Connect" button on<br/>the gateway for four (4) seconds</li> </ol>                                                                                                    | 3. Hold the "Connect" button on<br>the gateway for four (4) seconds                                                                                                    | <ol> <li>Hold the "Connect" button on<br/>the gateway for four (4) seconds</li> <li>Once the blue LED starts</li> </ol>                                                                                                    | <ol> <li>Hold the "Connect" button on<br/>the gateway for four (4) seconds</li> <li>Once the blue LED starts</li> </ol>                                                                                                    | <ol> <li>Hold the "Connect" button on<br/>the gateway for four (4) seconds</li> <li>Once the blue LED starts</li> </ol>                                                                                                    | <ol> <li>Hold the "Connect" button on<br/>the gateway for four (4) seconds</li> <li>Once the blue LED starts</li> </ol>                                                                                                    | <ol> <li>Hold the "Connect" button on<br/>the gateway for four (4) seconds</li> <li>Once the blue LED starts</li> </ol>                                                                                                    | <ol> <li>Hold the "Connect" button on<br/>the gateway for four (4) seconds</li> <li>Once the blue LED starts</li> </ol>                                                                                                    | <ol> <li>Hold the "Connect" button on<br/>the gateway for four (4) seconds</li> <li>Once the blue LED starts<br/>blighing press the "Connect"</li> </ol>                                                                                                    | <ol> <li>Hold the "Connect" button on<br/>the gateway for four (4) seconds</li> <li>Once the blue LED starts<br/>blinking press the "Connect"</li> </ol>                                                                                                    | <ol> <li>Hold the "Connect" button on<br/>the gateway for four (4) seconds</li> <li>Once the blue LED starts<br/>blinking press the "Connect"</li> </ol>                                                                                                    | <ol> <li>Hold the "Connect" button on<br/>the gateway for four (4) seconds</li> <li>Once the blue LED starts<br/>blinking press the "Connect"</li> </ol>                                                                                                    | <ol> <li>Hold the "Connect" button on<br/>the gateway for four (4) seconds</li> <li>Once the blue LED starts<br/>blicking process the "Connect"</li> </ol>                                                                                                    | <ol> <li>Hold the "Connect" button on<br/>the gateway for four (4) seconds</li> <li>Once the blue LED starts</li> </ol>                                                                                                    | <ol> <li>Hold the "Connect" button on<br/>the gateway for four (4) seconds</li> <li>Once the blue LED starts</li> </ol>                                                                                                    | <ol> <li>Hold the "Connect" button on<br/>the gateway for four (4) seconds</li> <li>Once the blue LED starts</li> </ol>                                                                                                    | <ol> <li>Hold the "Connect" button on<br/>the gateway for four (4) seconds</li> <li>Once the blue LED starts</li> </ol>                                                                                                    | <ol> <li>Hold the "Connect" button on<br/>the gateway for four (4) seconds</li> <li>Once the blue LED starts</li> </ol>                                                                                                    | <ol> <li>Hold the "Connect" button on<br/>the gateway for four (4) seconds</li> <li>Once the blue LED starts</li> </ol>                                                                                                    | <ol> <li>Hold the "Connect" button on<br/>the gateway for four (4) seconds</li> <li>Once the blue LED starts</li> </ol>                                                                                                    | <ol> <li>Hold the "Connect" button on<br/>the gateway for four (4) seconds</li> <li>Once the blue LED starts</li> </ol>                                                                                                    | <ol> <li>Hold the "Connect" button on<br/>the gateway for four (4) seconds</li> <li>Once the blue LED starts</li> </ol>                                                                                                    | <ol> <li>Hold the "Connect" button on<br/>the gateway for four (4) seconds</li> <li>Once the blue LED starts</li> </ol>                                                                                                    | <ol> <li>Hold the "Connect" button on<br/>the gateway for four (4) seconds</li> <li>Once the blue LED starts</li> </ol>                                                                                                    | <ol> <li>Hold the "Connect" button on<br/>the gateway for four (4) seconds</li> <li>Once the blue LED starts</li> </ol>                                                                                                    | <ol> <li>Hold the "Connect" button on<br/>the gateway for four (4) seconds</li> <li>Once the blue LED starts</li> </ol>                                                                                                    | <ol> <li>Hold the "Connect" button on<br/>the gateway for four (4) seconds</li> <li>Once the blue LED starts</li> </ol>                                                                                                    | <ol> <li>Hold the "Connect" button on<br/>the gateway for four (4) seconds</li> <li>Once the blue LED starts</li> </ol>                                                                                                    | <ol> <li>Hold the "Connect" button on<br/>the gateway for four (4) seconds</li> <li>Once the blue LED starts</li> </ol>                                                                                                    | <ol> <li>Hold the "Connect" button on<br/>the gateway for four (4) seconds</li> <li>Once the blue LED starts</li> </ol>                                                                                                    | <ol> <li>Hold the "Connect" button on<br/>the gateway for four (4) seconds</li> <li>Once the blue LED starts</li> </ol>                                                                                                    | <ol> <li>Hold the "Connect" button on<br/>the gateway for four (4) seconds</li> <li>Once the blue LED starts</li> </ol>                                                                                                    | <ol> <li>Hold the "Connect" button on<br/>the gateway for four (4) seconds</li> <li>Once the blue LED starts</li> </ol>                                                                                                    | <ol> <li>Hold the "Connect" button on<br/>the gateway for four (4) seconds</li> <li>Once the blue LED starts</li> </ol>                                                                                                    | <ol> <li>Hold the "Connect" button on<br/>the gateway for four (4) seconds</li> <li>Once the blue LED starts</li> </ol>                                                                                                    | <ol> <li>Hold the "Connect" button on<br/>the gateway for four (4) seconds</li> <li>Once the blue LED starts</li> </ol>                                                                                                    | <ol> <li>Hold the "Connect" button on<br/>the gateway for four (4) seconds</li> <li>Once the blue LED starts</li> </ol>                                                                                                    |
|                                                                                                    | the gateway for four (4) seconds<br>4. Once the blue LED starts<br>blinking, press the "Connect"                                                                                                    | the gateway for four (4) seconds<br>4. Once the blue LED starts<br>blinking, press the "Connect"                                                                                                    | the gateway for four (4) seconds<br>4. Once the blue LED starts<br>blinking, press the "Connect"                                                                                                    | the gateway for four (4) seconds<br>4. Once the blue LED starts<br>blinking, press the "Connect"                                                                                                    | the gateway for four (4) seconds<br>4. Once the blue LED starts<br>blinking, press the "Connect"                                                                                                    | the gateway for four (4) seconds<br>4. Once the blue LED starts                                                                                                    | the gateway for four (4) seconds<br>4. Once the blue LED starts                                                                                                    | the gateway for four (4) seconds<br>4. Once the blue LED starts                                                                                                    | the gateway for four (4) seconds<br>4. Once the blue LED starts                                                                                                    | the gateway for four (4) seconds<br>4. Once the blue LED starts                                                                                                    | the gateway for four (4) seconds                                                                                                    | the gateway for four (4) seconds                                                                                                    | <ol><li>Open the access panel on the<br/>outdoor unit.</li></ol>                                                                                                    | <ol><li>Open the access panel on the<br/>outdoor unit.</li></ol>                                                                                                    | <ol> <li>Open the access panel on the<br/>outdoor unit.</li> </ol>                                                                                                    | <ol> <li>Open the access panel on the outdoor unit.</li> </ol>                                                                                                    | <ul><li>phone's settings.</li><li>2. Open the access panel on the outdoor unit.</li></ul>                                                                                                    | phone's settings.<br>2. Open the access panel on the<br>outdoor unit.                                                                                                    | the gateway for four (4) seconds                                                                                                    | the gateway for four (4) seconds                                                                                                    | the gateway for four (4) seconds<br>4. Once the blue LED starts                                                                                                    | the gateway for four (4) seconds<br>4. Once the blue LED starts                                                                                                    | the gateway for four (4) seconds<br>4. Once the blue LED starts                                                                                                    | the gateway for four (4) seconds<br>4. Once the blue LED starts                                                                                                    | the gateway for four (4) seconds<br>4. Once the blue LED starts                                                                                                    | the gateway for four (4) seconds<br>4. Once the blue LED starts                                                                                                    | the gateway for four (4) seconds<br>4. Once the blue LED starts                                                                                                    | the gateway for four (4) seconds<br>4. Once the blue LED starts                                                                                                    | the gateway for four (4) seconds<br>4. Once the blue LED starts<br>blinking press the "Connect"                                                                                                    | the gateway for four (4) seconds<br>4. Once the blue LED starts<br>blinking, press the "Connect"                                                                                                    | the gateway for four (4) seconds<br>4. Once the blue LED starts<br>blinking, press the "Connect"                                                                                                    | the gateway for four (4) seconds<br>4. Once the blue LED starts<br>blinking, press the "Connect"                                                                                                    | the gateway for four (4) seconds<br>4. Once the blue LED starts<br>blinking, press the "Connect"                                                                                                    | the gateway for four (4) seconds<br>4. Once the blue LED starts<br>blinking, press the "Connect"<br>button below                                                                                                    | the gateway for four (4) seconds<br>4. Once the blue LED starts<br>blinking, press the "Connect"<br>button below                                                                                                    | the gateway for four (4) seconds<br>4. Once the blue LED starts<br>blinking, press the "Connect"<br>button below                                                                                                    | the gateway for four (4) seconds<br>4. Once the blue LED starts<br>blinking, press the "Connect"                                                                                                    | the gateway for four (4) seconds<br>4. Once the blue LED starts<br>blinking, press the "Connect"                                                                                                    | the gateway for four (4) seconds<br>4. Once the blue LED starts<br>blicking proce the "Connect"                                                                                                    | the gateway for four (4) seconds<br>4. Once the blue LED starts                                                                                                    | the gateway for four (4) seconds<br>4. Once the blue LED starts                                                                                                    | the gateway for four (4) seconds                                                                                                    | the gateway for four (4) seconds                                                                                                    | the gateway for four (4) seconds                                                                                                    | the gateway for four (4) seconds                                                                                                    | the gateway for four (4) seconds                                                                                                    | the gateway for four (4) seconds<br>4. Once the blue LED starts                                                                                                    | the gateway for four (4) seconds<br>4. Once the blue LED starts                                                                                                    | the gateway for four (4) seconds<br>4. Once the blue LED starts                                                                                                    | the gateway for four (4) seconds<br>4. Once the blue LED starts                                                                                                    | the gateway for four (4) seconds<br>4. Once the blue LED starts                                                                                                    | the gateway for four (4) seconds<br>4. Once the blue LED starts<br>blicking press the "Connect"                                                                                                    | the gateway for four (4) seconds<br>4. Once the blue LED starts<br>blinking press the "Connect"                                                                                                    | the gateway for four (4) seconds<br>4. Once the blue LED starts<br>blinking press the "Connect"                                                                                                    | the gateway for four (4) seconds<br>4. Once the blue LED starts<br>blinking press the "Connect"                                                                                                    | the gateway for four (4) seconds<br>4. Once the blue LED starts                                                                                                    | the gateway for four (4) seconds<br>4. Once the blue LED starts                                                                                                    | the gateway for four (4) seconds<br>4. Once the blue LED starts                                                                                                    | the gateway for four (4) seconds<br>4. Once the blue LED starts                                                                                                    | the gateway for four (4) seconds<br>4. Once the blue LED starts                                                                                                    | the gateway for four (4) seconds<br>4. Once the blue LED starts                                                                                                    | the gateway for four (4) seconds<br>4. Once the blue LED starts                                                                                                    | the gateway for four (4) seconds<br>4. Once the blue LED starts                                                                                                    | the gateway for four (4) seconds<br>4. Once the blue LED starts                                                                                                    | the gateway for four (4) seconds<br>4. Once the blue LED starts                                                                                                    | the gateway for four (4) seconds<br>4. Once the blue LED starts                                                                                                    | the gateway for four (4) seconds<br>4. Once the blue LED starts                                                                                                    | the gateway for four (4) seconds<br>4. Once the blue LED starts                                                                                                    | the gateway for four (4) seconds<br>4. Once the blue LED starts                                                                                                    | the gateway for four (4) seconds<br>4. Once the blue LED starts                                                                                                    | the gateway for four (4) seconds<br>4. Once the blue LED starts                                                                                                    | the gateway for four (4) seconds<br>4. Once the blue LED starts                                                                                                    | the gateway for four (4) seconds<br>4. Once the blue LED starts                                                                                                    | the gateway for four (4) seconds<br>4. Once the blue LED starts                                                                                                    | the gateway for four (4) seconds<br>4. Once the blue LED starts                                                                                                    | the gateway for four (4) seconds<br>4. Once the blue LED starts                                                                                                    | the gateway for four (4) seconds<br>4. Once the blue LED starts                                                                                                    | the gateway for four (4) seconds<br>4. Once the blue LED starts                                                                                                    | the gateway for four (4) seconds<br>4. Once the blue LED starts                                                                                                    | the gateway for four (4) seconds<br>4. Once the blue LED starts                                                                                                    |
| the gateway for four (4) seconds                                                                                                    | <ol> <li>Once the blue LED starts<br/>blinking, press the "Connect"</li> </ol>                                                                                                    | <ol> <li>Once the blue LED starts<br/>blinking, press the "Connect"</li> </ol>                                                                                                    | <ol> <li>Once the blue LED starts<br/>blinking, press the "Connect"</li> </ol>                                                                                                    | <ol><li>Once the blue LED starts<br/>blinking, press the "Connect"</li></ol>                                                                                                    | <ol><li>Once the blue LED starts<br/>blinking, press the "Connect"</li></ol>                                                                                                    | 4. Once the blue LED starts                                                                                                    | <ol><li>Once the blue LED starts</li></ol>                                                                                                    | <ol><li>Once the blue LED starts</li></ol>                                                                                                    | <ol><li>Once the blue LED starts</li></ol>                                                                                                    | <ol><li>Once the blue LED starts</li></ol>                                                                                                    |                                                                                                    | 동물로 양일할 것이 같아요. 이 것이 못 한 것이 같아요. 그는 것을 것이 못 한 것이 가지 않는 것이 가지?                                                                                                    | <ol> <li>Open the access panel on the<br/>outdoor unit.</li> <li>Hold the "Connect" button on</li> </ol>                                                                                                    | <ol> <li>Open the access panel on the<br/>outdoor unit.</li> <li>Hold the "Connect" button on</li> </ol>                                                                                                    | <ol> <li>Open the access panel on the outdoor unit.</li> <li>Hold the "Connect" button on</li> </ol>                                                                                                    | <ol> <li>Open the access panel on the outdoor unit.</li> <li>Hold the "Connect" button on</li> </ol>                                                                                                    | phone's settings.<br>2. Open the access panel on the<br>outdoor unit.<br>3. Hold the "Connect" button on                                                                                                    | phone's settings.<br>2. Open the access panel on the<br>outdoor unit.<br>3. Hold the "Connect" button on                                                                                                    | 4 Onco the blue I ED starts                                                                                                    | 4 Onco the blue LED starts                                                                                                    | <ol><li>Once the blue LED starts</li></ol>                                                                                                    | <ol><li>Once the blue LED starts</li></ol>                                                                                                    | <ol><li>Once the blue LED starts</li></ol>                                                                                                    | <ol><li>Once the blue LED starts</li></ol>                                                                                                    | <ol><li>Once the blue LED starts</li></ol>                                                                                                    | <ol><li>Once the blue LED starts</li></ol>                                                                                                    | 4. Once the blue LED starts                                                                                                    | 4. Once the blue LED starts                                                                                                    | <ol> <li>Once the blue LED starts<br/>blinking press the "Connect"</li> </ol>                                                                                                    | <ol><li>Once the blue LED starts<br/>blinking, press the "Connect"</li></ol>                                                                                                    | <ol><li>Once the blue LED starts<br/>blinking, press the "Connect"</li></ol>                                                                                                    | <ol><li>Once the blue LED starts<br/>blinking, press the "Connect"</li></ol>                                                                                                    | <ol><li>Once the blue LED starts<br/>blinking, press the "Connect"</li></ol>                                                                                                    | <ol> <li>Once the blue LED starts<br/>blinking, press the "Connect"<br/>button below</li> </ol>                                                                                                    | <ol> <li>Once the blue LED starts<br/>blinking, press the "Connect"<br/>button below.</li> </ol>                                                                                                    | <ol> <li>Once the blue LED starts<br/>blinking, press the "Connect"<br/>button below.</li> </ol>                                                                                                    | <ol> <li>Once the blue LED starts<br/>blinking, press the "Connect"</li> </ol>                                                                                                    | <ol><li>Once the blue LED starts<br/>blinking, press the "Connect"</li></ol>                                                                                                    | 4. Once the blue LED starts                                                                                                    | <ol><li>Once the blue LED starts</li></ol>                                                                                                    | 4. Once the blue LED starts                                                                                                    | A Once the blue I FD -tt-                                                                                                    |                                                                                                    |                                                                                                    |                                                                                                    | A Once the blue I ED starts                                                                                                    | <ol><li>Once the blue LED starts</li></ol>                                                                                                    | <ol><li>Once the blue LED starts</li></ol>                                                                                                    | <ol><li>Once the blue LED starts</li></ol>                                                                                                    | 4. Once the blue LED starts                                                                                                    | 4. Once the blue LED starts                                                                                                    | 4. Once the blue LED starts                                                                                                    | 4. Once the blue LED starts                                                                                                    | <ol> <li>Once the blue LED starts<br/>blinking press the "Connect"</li> </ol>                                                                                                    | 4. Once the blue LED starts                                                                                                    | 4. Once the blue LED starts                                                                                                    | 4. Once the blue LED starts                                                                                                    | 4. Once the blue LED starts                                                                                                    | 4. Once the blue LED starts                                                                                                    | <ol><li>Once the blue LED starts</li></ol>                                                                                                    | <ol><li>Once the blue LED starts</li></ol>                                                                                                    | <ol><li>Once the blue LED starts</li></ol>                                                                                                    | <ol><li>Once the blue LED starts</li></ol>                                                                                                    | <ol><li>Once the blue LED starts</li></ol>                                                                                                    | <ol><li>Once the blue LED starts</li></ol>                                                                                                    | 4. Once the blue LED starts                                                                                                    | <ol><li>Once the blue LED starts</li></ol>                                                                                                    | <ol><li>Once the blue LED starts</li></ol>                                                                                                    | <ol><li>Once the blue LED starts</li></ol>                                                                                                    | <ol><li>Once the blue LED starts</li></ol>                                                                                                    | <ol><li>Once the blue LED starts</li></ol>                                                                                                    | <ol><li>Once the blue LED starts</li></ol>                                                                                                    | <ol><li>Once the blue LED starts</li></ol>                                                                                                    | <ol><li>Once the blue LED starts</li></ol>                                                                                                    | <ol><li>Once the blue LED starts</li></ol>                                                                                                    | <ol><li>Once the blue LED starts</li></ol>                                                                                                    | <ol><li>Once the blue LED starts</li></ol>                                                                                                    | <ol><li>Once the blue LED starts</li></ol>                                                                                                    | <ol><li>Once the blue LED starts</li></ol>                                                                                                    | <ol><li>Once the blue LED starts</li></ol>                                                                                                    |
| 4. Once the blue LED starts                                                                                                    | blinking, press the "Connect"                                                                                                    | blinking, press the "Connect"                                                                                                    | blinking, press the "Connect"                                                                                                    | blinking, press the "Connect"                                                                                                    | blinking, press the "Connect"                                                                                                    |                                                                                                    |                                                                                                    |                                                                                                    |                                                                                                    |                                                                                                    | <ol><li>Once the blue LED starts</li></ol>                                                                                                    | <ol><li>Once the blue LED starts</li></ol>                                                                                                    | <ol> <li>Open the access panel on the<br/>outdoor unit.</li> <li>Hold the "Connect" button on<br/>the gateway for four (4) seconds</li> </ol>                                                                                       | <ol> <li>Open the access panel on the<br/>outdoor unit.</li> <li>Hold the "Connect" button on<br/>the gateway for four (4) seconds</li> </ol>                                                                                                    | <ol> <li>Open the access panel on the outdoor unit.</li> <li>Hold the "Connect" button on the gateway for four (4) seconds</li> </ol>                                                                               | <ol> <li>Open the access panel on the outdoor unit.</li> <li>Hold the "Connect" button on the gateway for four (4) seconds</li> </ol>                                                                                                    | <ol> <li>phone's settings.</li> <li>Open the access panel on the<br/>outdoor unit.</li> <li>Hold the "Connect" button on<br/>the gateway for four (4) seconds</li> </ol>                                                                                       | <ul> <li>phone's settings.</li> <li>2. Open the access panel on the outdoor unit.</li> <li>3. Hold the "Connect" button on the gateway for four (4) seconds</li> </ul>                                                                                                    | 4. Once the blue LED starts                                                                                                    | 4. Once the blue LED starts                                                                                                    |                                                                                                    |                                                                                                    |                                                                                                    | 1.11.11                                                                                                    | 1.11.1.1                                                                                                    | 1.11.1.1                                                                                                    |                                                                                                    | blinking proof the strengthere                                                                                                    | blinking press the "Connect"                                                                                                    | blinking, press the "Connect"                                                                                                    | blinking, press the "Connect"                                                                                                    | blinking, press the "Connect"                                                                                                    | blinking, press the "Connect"                                                                                                    | blinking, press the "Connect"                                                                                                    | blinking, press the "Connect"                                                                                                    | blinking, press the "Connect"                                                                                                    | blinking, press the "Connect"                                                                                                    | blinking, press the "Connect"                                                                                                    | blinking proce the "Connect"                                                                                                    | 1.11.1.1                                                                                                    | the store blue LEb starts                                                                                                    | 4. Once the blue LED starts                                                                                                    | <ol><li>Once the blue LED starts</li></ol>                                                                                                    | <ol><li>Once the blue LED starts</li></ol>                                                                                                    | <ol><li>Once the blue LED starts</li></ol>                                                                                                    | 4. Once the blue LED starts                                                                                                    | the store where where often to                                                                                                    |                                                                                                    |                                                                                                    |                                                                                                    | to live bring of the second                                                                                                    | blinking proce the "Connect"                                                                                                    | blinking proce the "Connect"                                                                                                    | blinking press the "Connect"                                                                                                    | blinking proce the "Connection                                                                                                    | blinking are so the                                                                                                    |                                                                                                    | And the second second se  |                                                                                                    | 1 11 11                                                                                                    | 1.11.1.1                                                                                                    | 1.11.1.1                                                                                                    | 1.11.11                                                                                                    | 1.11.1.1                                                                                                    |                                                                                                    |                                                                                                    | 1.11.1.1                                                                                                    |                                                                                                    |                                                                                                    |                                                                                                    |                                                                                                    |                                                                                                    |                                                                                                    |                                                                                                    | the star where the other to                                                                                                    |                                                                                                    | 1.11.1.1                                                                                                    | 1.11.12                                                                                                    |                                                                                                    |                                                                                                    |
| blinking proce the "Connect"                                                                                                    | buitton bolow                                                                                                    |                                                                                                    | button below                                                                                                    | button below                                                                                                    | hutten heleur                                                                                                    | bunking, press the "Connect"                                                                                                    | blinking, press the "Connect"                                                                                                    | blinking, press the "Connect"                                                                                                    | blinking, press the "Connect"                                                                                                    | blinking proce the "Connect"                                                                                                    |                                                                                                    |                                                                                                    | <ol> <li>Open the access panel on the<br/>outdoor unit.</li> <li>Hold the "Connect" button on<br/>the gateway for four (4) seconds</li> <li>Once the blue LED starts</li> </ol>                                                     | <ol> <li>Open the access panel on the<br/>outdoor unit.</li> <li>Hold the "Connect" button on<br/>the gateway for four (4) seconds</li> <li>Once the blue LED starts</li> </ol>                                                                                                    | <ol> <li>Open the access panel on the outdoor unit.</li> <li>Hold the "Connect" button on the gateway for four (4) seconds</li> <li>Once the blue LED starts</li> </ol>                                             | <ol> <li>Open the access panel on the outdoor unit.</li> <li>Hold the "Connect" button on the gateway for four (4) seconds</li> <li>Once the blue LED starts</li> </ol>                                                                                                    | <ol> <li>phone's settings.</li> <li>Open the access panel on the<br/>outdoor unit.</li> <li>Hold the "Connect" button on<br/>the gateway for four (4) seconds</li> <li>Once the blue LED starts</li> </ol>                                                     | <ul> <li>phone's settings.</li> <li>2. Open the access panel on the outdoor unit.</li> <li>3. Hold the "Connect" button on the gateway for four (4) seconds</li> <li>4. Once the blue LED starts</li> </ul>                                                                                                    | 1 11 1 1                                                                                                    |                                                                                                    |                                                                                                    | blinking proce the Toppers                                                                                                    | blinking proce the "Coppost"                                                                                                    | blinking press the "Connect"                                                                                                    | blinking press the "Connect"                                                                                                    | blinking, press the "Connect"                                                                                                    | blinking, press the "Connect"                                                                                                    | bunking, press the "Connect"                                                                                                    | building, press the connect                                                                                                    | stimule, press the connect                                                                                                    | hutten halan                                                                                                    | button below                                                                                                    | button bolow                                                                                                    |                                                                                                    | ENDITED TO PRODUCT AND CONTRACT OF THE PRODUCT OF THE PRODUCT OF T                                                                                                    | FRANK FRANK FRANKFRANK                                                                                                    | button bolow                                                                                                    | button below                                                                                                    | bunking, press the "Connect"                                                                                                    | blinking, press the "Connect"                                                                                                    | 1 N N N N N N N N N N N N N N N N N N N                                                                                                    |                                                                                                    |                                                                                                    |                                                                                                    | 1.11.1.1                                                                                                    |                                                                                                    | 1                                                                                                    | blinking proce the "Connect"                                                                                                    | blinking, press the "Connect"                                                                                                    | bunking, press the "Connect"                                                                                                    | bunking, press the "Connect"                                                                                                    | bunking, press the connect                                                                                                    | bunking, press the "Connect"                                                                                                    | building, press the connect                                                                                                    | bunking, press the "Connect"                                                                                                    | bunking, press the "Connect"                                                                                                    | bunking, press the "Connect"                                                                                                    | bunking, press the "Connect"                                                                                                    | blinking, press the "Connect"                                                                                                    | blinking, press the "Connect"                                                                                                    | blinking proce the "Connect"                                                                                                    | blinking proce the "Connect"                                                                                                    | blinking proce the "Connect"                                                                                                    | blinking press the "Connect"                                                                                                    | blinking, press the "Connect"                                                                                                    | blinking, press the "Connect"                                                                                                    | blinking press the "Connect"                                                                                                    | blinking proce the "Connect"                                                                                                    | a in ting process the state of the state of | the second second | the first sector of the sector of the sector | the set of the set of | the first sector was and the sector of the sector of the s |                                                                                                    |                                                                                                    | 1.1.1.1.1.1.1.1.1.1.1.1.1.1.1.1.1.1.1.1.                                                                                                    | blinking money the                                                                                                    | blinking proce the "Connect"                                                                                                    | blinking proce the second                                                                                                    | blipking proce the strength                                                                                                    |
| butten below                                                                                                    | button below.                                                                                                    | button below.                                                                                                    | button below.                                                                                                    | button below.                                                                                                    | button below.                                                                                                    | button bolow                                                                                                    | hutten heleur                                                                                                    | button balaw                                                                                                    | button below                                                                                                    | button below                                                                                                    | blinking, press the "Connect"                                                                                                    | blinking, press the "Connect"                                                                                                    | <ol> <li>Open the access panel on the<br/>outdoor unit.</li> <li>Hold the "Connect" button on<br/>the gateway for four (4) seconds</li> <li>Once the blue LED starts<br/>blinking, press the "Connect"<br/>button below.</li> </ol> | <ol> <li>Open the access panel on the outdoor unit.</li> <li>Hold the "Connect" button on the gateway for four (4) seconds</li> <li>Once the blue LED starts blinking, press the "Connect" button below.</li> </ol>                                                                                                    | <ol> <li>Open the access panel on the outdoor unit.</li> <li>Hold the "Connect" button on the gateway for four (4) seconds</li> <li>Once the blue LED starts blinking, press the "Connect" button below.</li> </ol> | <ol> <li>Open the access panel on the outdoor unit.</li> <li>Hold the "Connect" button on the gateway for four (4) seconds</li> <li>Once the blue LED starts blinking, press the "Connect" button below.</li> </ol>                                                                                                    | <ol> <li>phone's settings.</li> <li>Open the access panel on the<br/>outdoor unit.</li> <li>Hold the "Connect" button on<br/>the gateway for four (4) seconds</li> <li>Once the blue LED starts<br/>blinking, press the "Connect"<br/>button balanu</li> </ol> | <ul> <li>phone's settings.</li> <li>2. Open the access panel on the outdoor unit.</li> <li>3. Hold the "Connect" button on the gateway for four (4) seconds</li> <li>4. Once the blue LED starts blinking, press the "Connect" button below.</li> </ul>                                                                                                    | blinking, press the "Connect"                                                                                                    | blinking, press the "Connect"                                                                                                    | blinking, press the "Connect"                                                                                                    | bunking, press the "Connect"                                                                                                    | button below                                                                                                    | butten below                                                                                                    | butten below                                                                                                    | button balow                                                                                                    | hutten heleur                                                                                                    | button below                                                                                                    | button below                                                                                                    | button bolow                                                                                                    |                                                                                                    | DUITION DELOW                                                                                                    | button below.                                                                                                    | button below.                                                                                                    | button below.                                                                                                    | button below.                                                                                                    | button below.                                                                                                    | DULLON DELOW.                                                                                                    | button below                                                                                                    | hutten below                                                                                                    | blinking, press the "Connect"                                                                                                    | blinking, press the "Connect"                                                                                                    | blinking, press the "Connect"                                                                                                    | blinking, press the "Connect"                                                                                                    | blinking, press the "Connect"                                                                                                    | blinking, press the "Connect"                                                                                                    | blinking, press the "Connect"                                                                                                    | butten below                                                                                                    | button below                                                                                                    | button below                                                                                                    | button below                                                                                                    | button below                                                                                                    | button below                                                                                                    | button below                                                                                                    | button below                                                                                                    | button below                                                                                                    | button below                                                                                                    | button below                                                                                                    | button below                                                                                                    | button below                                                                                                    | butten beleur                                                                                                    | butten below                                                                                                    | butten below                                                                                                    | button below                                                                                                    | button below                                                                                                    | butten below                                                                                                    | button below                                                                                                    | button below                                                                                                    | bunking, press the "Connect"                                                                                                    | bunking, press the "Connect"                                                                                                    | bunking, press the "Connect"                                                                                                    | bunking, press the "Connect"                                                                                                    | bunking, press the "Connect"                                                                                                    | bunking, press the "Connect"                                                                                                    | blinking, press the "Connect"                                                                                                    | blinking, press the "Connect"                                                                                                    | button below                                                                                                    | butten below                                                                                                    | button below                                                                                                    | button below                                                                                                    |
| button below.                                                                                                    |                                                                                                    |                                                                                                    |                                                                                                    |                                                                                                    |                                                                                                    | button below.                                                                                                    | button below.                                                                                                    | button below.                                                                                                    | button below.                                                                                                    | button below.                                                                                                    | blinking, press the "Connect"<br>button below.                                                                                                    | blinking, press the "Connect"<br>button below.                                                                                                    | <ol> <li>Open the access panel on the<br/>outdoor unit.</li> <li>Hold the "Connect" button on<br/>the gateway for four (4) seconds</li> <li>Once the blue LED starts<br/>blinking, press the "Connect"<br/>button below.</li> </ol> | <ol> <li>Open the access panel on the<br/>outdoor unit.</li> <li>Hold the "Connect" button on<br/>the gateway for four (4) seconds</li> <li>Once the blue LED starts<br/>blinking, press the "Connect"<br/>button below.</li> </ol>                                                                                                    | <ol> <li>Open the access panel on the outdoor unit.</li> <li>Hold the "Connect" button on the gateway for four (4) seconds</li> <li>Once the blue LED starts blinking, press the "Connect" button below.</li> </ol> | <ol> <li>Open the access panel on the outdoor unit.</li> <li>Hold the "Connect" button on the gateway for four (4) seconds</li> <li>Once the blue LED starts blinking, press the "Connect" button below.</li> </ol>                                                                                                    | <ul> <li>phone's settings.</li> <li>2. Open the access panel on the outdoor unit.</li> <li>3. Hold the "Connect" button on the gateway for four (4) seconds</li> <li>4. Once the blue LED starts blinking, press the "Connect" button below.</li> </ul>        | <ul> <li>phone's settings.</li> <li>2. Open the access panel on the outdoor unit.</li> <li>3. Hold the "Connect" button on the gateway for four (4) seconds</li> <li>4. Once the blue LED starts blinking, press the "Connect" button below.</li> </ul>                                                                                                    | blinking, press the "Connect"<br>button below.                                                                                                    | blinking, press the "Connect"<br>button below.                                                                                                    | blinking, press the "Connect"<br>button below.                                                                                                    | button below.                                                                                                    | button below.                                                                                                    | button below.                                                                                                    | button below.                                                                                                    | button below.                                                                                                    | button below.                                                                                                    | button below.                                                                                                    | button below.                                                                                                    | button below.                                                                                                    | button below.                                                                                                    | batton betow.                                                                                                    |                                                                                                    |                                                                                                    |                                                                                                    |                                                                                                    |                                                                                                    | watter water                                                                                                    | button below.                                                                                                    | button below.                                                                                                    | blinking, press the "Connect"<br>button below.                                                                                                    | blinking, press the "Connect"<br>button below.                                                                                                    | blinking, press the "Connect"<br>button below.                                                                                                    | blinking, press the "Connect"<br>button below.                                                                                                    | blinking, press the "Connect"<br>button below.                                                                                                    | blinking, press the "Connect"<br>button below.                                                                                                    | blinking, press the "Connect"<br>button below.                                                                                                    | button below.                                                                                                    | button below.                                                                                                    | button below.                                                                                                    | button below.                                                                                                    | button below.                                                                                                    | button below.                                                                                                    | button below.                                                                                                    | button below.                                                                                                    | button below.                                                                                                    | button below.                                                                                                    | button below.                                                                                                    | button below.                                                                                                    | button below.                                                                                                    | button below.                                                                                                    | button below.                                                                                                    | button below.                                                                                                    | button below.                                                                                                    | button below.                                                                                                    | button below.                                                                                                    | button below.                                                                                                    | button below.                                                                                                    | bunking, press the "Connect"<br>button below.                                                                                                    | blinking, press the "Connect"<br>button below.                                                                                                    | Dunking, press the "Connect"<br>button below.                                                                                                    | bunking, press the "Connect"<br>button below.                                                                                                    | bunking, press the "Connect"<br>button below.                                                                                                    | bunking, press the "Connect"<br>button below.                                                                                                    | blinking, press the "Connect"<br>button below.                                                                                                    | blinking, press the "Connect"<br>button below.                                                                                                    | button below.                                                                                                    | button below.                                                                                                    | button below.                                                                                                    | button below.                                                                                                    |
| button below.                                                                                                    | L                                                                                                    | L                                                                                                    | E                                                                                                    | L                                                                                                    | <b>L</b>                                                                                                    | button below.                                                                                                    | button below.                                                                                                    | button below.                                                                                                    | button below.                                                                                                    | button below.                                                                                                    | blinking, press the "Connect"<br>button below.                                                                                                    | blinking, press the "Connect"<br>button below.                                                                                                    | <ol> <li>Open the access panel on the outdoor unit.</li> <li>Hold the "Connect" button on the gateway for four (4) seconds</li> <li>Once the blue LED starts blinking, press the "Connect" button below.</li> </ol>                 | <ol> <li>Open the access panel on the outdoor unit.</li> <li>Hold the "Connect" button on the gateway for four (4) seconds</li> <li>Once the blue LED starts blinking, press the "Connect" button below.</li> </ol>                                                                                                    | <ol> <li>Open the access panel on the outdoor unit.</li> <li>Hold the "Connect" button on the gateway for four (4) seconds</li> <li>Once the blue LED starts blinking, press the "Connect" button below.</li> </ol> | <ol> <li>Open the access panel on the outdoor unit.</li> <li>Hold the "Connect" button on the gateway for four (4) seconds</li> <li>Once the blue LED starts blinking, press the "Connect" button below.</li> </ol>                                                                                                    | <ul> <li>phone's settings.</li> <li>2. Open the access panel on the outdoor unit.</li> <li>3. Hold the "Connect" button on the gateway for four (4) seconds</li> <li>4. Once the blue LED starts blinking, press the "Connect" button below.</li> </ul>        | <ul> <li>phone's settings.</li> <li>2. Open the access panel on the outdoor unit.</li> <li>3. Hold the "Connect" button on the gateway for four (4) seconds</li> <li>4. Once the blue LED starts blinking, press the "Connect" button below.</li> </ul>                                                                                                    | blinking, press the "Connect"<br>button below.                                                                                                    | blinking, press the "Connect"<br>button below.                                                                                                    | blinking, press the "Connect"<br>button below.                                                                                                    | button below.                                                                                                    | button below.                                                                                                    | button below.                                                                                                    | button below.                                                                                                    | button below.                                                                                                    | button below.                                                                                                    | button below.                                                                                                    | button below.                                                                                                    | button below.                                                                                                    | button below.                                                                                                    |                                                                                                    | L                                                                                                    | L                                                                                                    |                                                                                                    | L                                                                                                    | L                                                                                                    | L                                                                                                    | button below.                                                                                                    | button below.                                                                                                    | blinking, press the "Connect"<br>button below.                                                                                                    | blinking, press the "Connect"<br>button below.                                                                                                    | blinking, press the "Connect"<br>button below.                                                                                                    | blinking, press the "Connect"<br>button below.                                                                                                    | blinking, press the "Connect"<br>button below.                                                                                                    | blinking, press the "Connect"<br>button below.                                                                                                    | blinking, press the "Connect"<br>button below.                                                                                                    | button below.                                                                                                    | button below.                                                                                                    | button below.                                                                                                    | button below.                                                                                                    | button below.                                                                                                    | button below.                                                                                                    | button below.                                                                                                    | button below.                                                                                                    | button below.                                                                                                    | button below.                                                                                                    | button below.                                                                                                    | button below.                                                                                                    | button below.                                                                                                    | button below.                                                                                                    | button below.                                                                                                    | button below.                                                                                                    | button below.                                                                                                    | button below.                                                                                                    | button below.                                                                                                    | button below.                                                                                                    | button below.                                                                                                    | bunking, press the "Connect"<br>button below.                                                                                                    | blinking, press the "Connect"<br>button below.                                                                                                    | bunking, press the "Connect"<br>button below.                                                                                                    | bunking, press the "Connect"<br>button below.                                                                                                    | bunking, press the "Connect"<br>button below.                                                                                                    | bunking, press the "Connect"<br>button below.                                                                                                    | blinking, press the "Connect"<br>button below.                                                                                                    | blinking, press the "Connect"<br>button below.                                                                                                    | button below.                                                                                                    | button below.                                                                                                    | button below.                                                                                                    | button below.                                                                                                    |
| button below.                                                                                                    | BOSCH BACH                                                                                                    | BOSCH BASE                                                                                                    | Basen Bren                                                                                                    | Boscy Bran                                                                                                    | B BOSCH BACH                                                                                                    | button below.                                                                                                    | button below.                                                                                                    | button below.                                                                                                    | button below.                                                                                                    | button below.                                                                                                    | blinking, press the "Connect"<br>button below.                                                                                                    | blinking, press the "Connect"<br>button below.                                                                                                    | <ol> <li>Open the access panel on the outdoor unit.</li> <li>Hold the "Connect" button on the gateway for four (4) seconds</li> <li>Once the blue LED starts blinking, press the "Connect" button below.</li> </ol>                 | <ol> <li>Open the access panel on the outdoor unit.</li> <li>Hold the "Connect" button on the gateway for four (4) seconds</li> <li>Once the blue LED starts blinking, press the "Connect" button below.</li> </ol>                                                                                                    | <ol> <li>Open the access panel on the outdoor unit.</li> <li>Hold the "Connect" button on the gateway for four (4) seconds</li> <li>Once the blue LED starts blinking, press the "Connect" button below.</li> </ol> | <ol> <li>Open the access panel on the outdoor unit.</li> <li>Hold the "Connect" button on the gateway for four (4) seconds</li> <li>Once the blue LED starts blinking, press the "Connect" button below.</li> </ol>                                                                                                    | <ul> <li>phone's settings.</li> <li>2. Open the access panel on the outdoor unit.</li> <li>3. Hold the "Connect" button on the gateway for four (4) seconds</li> <li>4. Once the blue LED starts blinking, press the "Connect" button below.</li> </ul>        | <ul> <li>phone's settings.</li> <li>2. Open the access panel on the outdoor unit.</li> <li>3. Hold the "Connect" button on the gateway for four (4) seconds</li> <li>4. Once the blue LED starts blinking, press the "Connect" button below.</li> </ul>                                                                                                    | blinking, press the "Connect"<br>button below.                                                                                                    | blinking, press the "Connect"<br>button below.                                                                                                    | blinking, press the "Connect"<br>button below.                                                                                                    | button below.                                                                                                    | button below.                                                                                                    | button below.                                                                                                    | button below.                                                                                                    | button below.                                                                                                    | button below.                                                                                                    | button below.                                                                                                    | button below.                                                                                                    | button below.                                                                                                    | BOSCY                                                                                                    |                                                                                                    | BOSCH BACE                                                                                                    |                                                                                                    | Soson Bren                                                                                                    |                                                                                                    | B BOSCH BACE                                                                                                    | Basen Basen                                                                                                    | button below.                                                                                                    | button below.                                                                                                    | blinking, press the "Connect"<br>button below.                                                                                                    | blinking, press the "Connect"<br>button below.                                                                                                    | blinking, press the "Connect"<br>button below.                                                                                                    | blinking, press the "Connect"<br>button below.                                                                                                    | blinking, press the "Connect"<br>button below.                                                                                                    | blinking, press the "Connect"<br>button below.                                                                                                    | blinking, press the "Connect"<br>button below.                                                                                                    | button below.                                                                                                    | button below.                                                                                                    | button below.                                                                                                    | button below.                                                                                                    | button below.                                                                                                    | button below.                                                                                                    | button below.                                                                                                    | button below.                                                                                                    | button below.                                                                                                    | button below.                                                                                                    | button below.                                                                                                    | button below.                                                                                                    | button below.                                                                                                    | button below.                                                                                                    | button below.                                                                                                    | button below.                                                                                                    | button below.                                                                                                    | button below.                                                                                                    | button below.                                                                                                    | button below.                                                                                                    | button below.                                                                                                    | bunking, press the "Connect"<br>button below.                                                                                                    | bunking, press the "Connect"<br>button below.                                                                                                    | bunking, press the "Connect"<br>button below.                                                                                                    | bunking, press the "Connect"<br>button below.                                                                                                    | buinking, press the "Connect"<br>button below.                                                                                                    | buinking, press the "Connect"<br>button below.                                                                                                    | blinking, press the "Connect"<br>button below.                                                                                                    | bunking, press the "Connect"<br>button below.                                                                                                    | button below.                                                                                                    | button below.                                                                                                    | button below.                                                                                                    | button below.                                                                                                    |
| button below.                                                                                                    | Martine Constant of the second second |                                                                                                    | Managaran<br>Managaran<br>Managa |                                                                                                    |                                                                                                    | button below.                                                                                                    | button below.                                                                                                    | button below.                                                                                                    | button below.                                                                                                    | button below.                                                                                                    | blinking, press the "Connect"<br>button below.                                                                                                    | blinking, press the "Connect"<br>button below.                                                                                                    | <ol> <li>Open the access panel on the outdoor unit.</li> <li>Hold the "Connect" button on the gateway for four (4) seconds</li> <li>Once the blue LED starts blinking, press the "Connect" button below.</li> </ol>                 | <ol> <li>Open the access panel on the outdoor unit.</li> <li>Hold the "Connect" button on the gateway for four (4) seconds</li> <li>Once the blue LED starts blinking, press the "Connect" button below.</li> </ol>                                                                                                    | <ol> <li>Open the access panel on the outdoor unit.</li> <li>Hold the "Connect" button on the gateway for four (4) seconds</li> <li>Once the blue LED starts blinking, press the "Connect" button below.</li> </ol> | <ol> <li>Open the access panel on the outdoor unit.</li> <li>Hold the "Connect" button on the gateway for four (4) seconds</li> <li>Once the blue LED starts blinking, press the "Connect" button below.</li> </ol>                                                                                                    | <ul> <li>phone's settings.</li> <li>2. Open the access panel on the outdoor unit.</li> <li>3. Hold the "Connect" button on the gateway for four (4) seconds</li> <li>4. Once the blue LED starts blinking, press the "Connect" button below.</li> </ul>        | <ul> <li>phone's settings.</li> <li>2. Open the access panel on the outdoor unit.</li> <li>3. Hold the "Connect" button on the gateway for four (4) seconds</li> <li>4. Once the blue LED starts blinking, press the "Connect" button below.</li> </ul>                                                                                                    | blinking, press the "Connect"<br>button below.                                                                                                    | blinking, press the "Connect"<br>button below.                                                                                                    | blinking, press the "Connect"<br>button below.                                                                                                    | button below.                                                                                                    | button below.                                                                                                    | button below.                                                                                                    | button below.                                                                                                    | button below.                                                                                                    | button below.                                                                                                    | button below.                                                                                                    | button below.                                                                                                    | button below.                                                                                                    | Dutton below.                                                                                                    |                                                                                                    | K<br>H<br>Martin<br>Martin | Martine<br>Martine<br>Mar | Managarana<br>Managarana<br>Managarana |                                                                                                    |                                                                                                    |                                                                                                    | button below.                                                                                                    | button below.                                                                                                    | blinking, press the "Connect"<br>button below.                                                                                                    | blinking, press the "Connect"<br>button below.                                                                                                    | blinking, press the "Connect"<br>button below.                                                                                                    | blinking, press the "Connect"<br>button below.                                                                                                    | blinking, press the "Connect"<br>button below.                                                                                                    | blinking, press the "Connect"<br>button below.                                                                                                    | blinking, press the "Connect"<br>button below.                                                                                                    | button below.                                                                                                    | button below.                                                                                                    | button below.                                                                                                    | button below.                                                                                                    | button below.                                                                                                    | button below.                                                                                                    | button below.                                                                                                    | button below.                                                                                                    | button below.                                                                                                    | button below.                                                                                                    | button below.                                                                                                    | button below.                                                                                                    | button below.                                                                                                    | button below.                                                                                                    | button below.                                                                                                    | button below.                                                                                                    | button below.                                                                                                    | button below.                                                                                                    | button below.                                                                                                    | button below.                                                                                                    | button below.                                                                                                    | button below.                                                                                                    | bunking, press the "Connect"<br>button below.                                                                                                    | DUNKING, press the "Connect"<br>button below.                                                                                                    | bunking, press the "Connect"<br>button below.                                                                                                    | bunking, press the "Connect"<br>button below.                                                                                                    | buinking, press the "Connect"<br>button below.                                                                                                    | blinking, press the "Connect"<br>button below.                                                                                                    | blinking, press the "Connect"<br>button below.                                                                                                    | button below.                                                                                                    | button below.                                                                                                    | button below.                                                                                                    | button below.                                                                                                    |
| 4. Once the blue LED starts                                                                                                    | button below.                                                                                                    | button below.                                                                                                    | button below.                                                                                                    | button below.                                                                                                    | button below.                                                                                                    | bunking, press the "Connect"                                                                                                    | blinking, press the "Connect"                                                                                                    | blinking, press the "Connect"                                                                                                    | blinking, press the "Connect"                                                                                                    | blinking press the "Connect"                                                                                                    | <ol><li>Once the blue LED starts</li></ol>                                                                                                    | 4. Once the blue LED starts                                                                                                    | <ol> <li>Open the access panel on the<br/>outdoor unit.</li> <li>Hold the "Connect" button on<br/>the gateway for four (4) seconds</li> </ol>                                                                                       | <ol> <li>Open the access panel on the outdoor unit.</li> <li>Hold the "Connect" button on the gateway for four (4) seconds</li> </ol>                                                                                                    | <ol> <li>Open the access panel on the outdoor unit.</li> <li>Hold the "Connect" button on the gateway for four (4) seconds.</li> </ol>                                                                              | <ol> <li>Open the access panel on the outdoor unit.</li> <li>Hold the "Connect" button on the gateway for four (4) seconds.</li> </ol>                                                                                                    | <ol> <li>phone's settings.</li> <li>Open the access panel on the<br/>outdoor unit.</li> <li>Hold the "Connect" button on<br/>the gateway for four (4) seconds</li> </ol>                                                                                       | <ul> <li>phone's settings.</li> <li>2. Open the access panel on the outdoor unit.</li> <li>3. Hold the "Connect" button on the gateway for four (4) seconds</li> </ul>                                                                                                    | 4. Once the blue LED starts                                                                                                    | 4. Once the blue LED starts                                                                                                    |                                                                                                    | blinking proce the "Consect"                                                                                                    | blinking press the "Connect"                                                                                                    | blinking press the "Connect"                                                                                                    | blinking press the "Connect"                                                                                                    | blinking, press the "Connect"                                                                                                    | blinking, press the "Connect"                                                                                                    | bunking, press the "Connect"                                                                                                    | building, press the connect                                                                                                    | stimule, press the connect                                                                                                    | hutten halan                                                                                                    | button below                                                                                                    | button below.                                                                                                    | button below.                                                                                                    | button below.                                                                                                    | button below.                                                                                                    | button below.                                                                                                    | button below.                                                                                                    | bunking, press the "Connect"                                                                                                    | blinking, press the "Connect"                                                                                                    | Lilling of the blue LEb starts                                                                                                    | 4. Once the blue LED starts                                                                                                    | <ol><li>Once the blue LED starts</li></ol>                                                                                                    | <ol><li>Once the blue LED starts</li></ol>                                                                                                    | <ol><li>Once the blue LED starts</li></ol>                                                                                                    | 4. Once the blue LED starts                                                                                                    | Lit. 1.                                                                                                    | blinking press the "Connect"                                                                                                    | blinking, press the "Connect"                                                                                                    | bunking, press the "Connect"                                                                                                    | bunking, press the "Connect"                                                                                                    | bunking, press the connect                                                                                                    | bunking, press the "Connect"                                                                                                    | building, press the connect                                                                                                    | bunking, press the "Connect"                                                                                                    | bunking, press the "Connect"                                                                                                    | bunking, press the "Connect"                                                                                                    | blinking, press the "Connect"                                                                                                    | blinking, press the "Connect"                                                                                                    | blinking, press the "Connect"                                                                                                    | blinking press the "Connect"                                                                                                    | blinking press the "Connect"                                                                                                    | blinking press the "Connect"                                                                                                    | blinking press the "Connect"                                                                                                    | blinking, press the "Connect"                                                                                                    | blinking, press the "Connect"                                                                                                    | blinking press the "Connect"                                                                                                    | blinking prose the "Connect"                                                                                                    | blinking proce the to conserve                                                                                                    | billables see the second                                                                                                    | kilakia                                                                                                    | billable a constant of the second                                                                                                    | bilables and the second                                                                                                    | bilable and and and and and and and and and and                                                                                                    | the star where the other to                                                                                                    |                                                                                                    | blinking procethe "Occored"                                                                                                    | blinking proce the "Connect"                                                                                                    | blicking proce the POennest                                                                                                    | blinking proce the source of                                                                                                    |
| 4. Once the blue LED starts                                                                                                    | blinking, press the "Connect"                                                                                                    | blinking, press the "Connect"                                                                                                    | blinking, press the "Connect"                                                                                                    | blinking, press the "Connect"                                                                                                    | blinking, press the "Connect"                                                                                                    | to the below on the set where the set of the set of the |                                                                                                    |                                                                                                    |                                                                                                    |                                                                                                    | <ol><li>Once the blue LED starts</li></ol>                                                                                                    | <ol><li>Once the blue LED starts</li></ol>                                                                                                    | <ol> <li>Open the access panel on the<br/>outdoor unit.</li> <li>Hold the "Connect" button on<br/>the gateway for four (4) seconds</li> </ol>                                                                                       | <ol> <li>Open the access panel on the<br/>outdoor unit.</li> <li>Hold the "Connect" button on<br/>the gateway for four (4) seconds</li> </ol>                                                                                                    | <ol> <li>Open the access panel on the outdoor unit.</li> <li>Hold the "Connect" button on the gateway for four (4) seconds</li> </ol>                                                                               | <ol> <li>Open the access panel on the outdoor unit.</li> <li>Hold the "Connect" button on the gateway for four (4) seconds</li> </ol>                                                                                                    | <ul><li>phone's settings.</li><li>2. Open the access panel on the outdoor unit.</li><li>3. Hold the "Connect" button on the gateway for four (4) seconds</li></ul>                                                                                             | <ul> <li>phone's settings.</li> <li>2. Open the access panel on the outdoor unit.</li> <li>3. Hold the "Connect" button on the gateway for four (4) seconds</li> </ul>                                                                                                    | 4. Once the blue LED starts                                                                                                    | 4. Once the blue LED starts                                                                                                    |                                                                                                    |                                                                                                    |                                                                                                    |                                                                                                    |                                                                                                    |                                                                                                    |                                                                                                    | blinking proce the "Connect"                                                                                                    | blinking press the "Connect"                                                                                                    | blinking, press the "Connect"                                                                                                    | blinking, press the "Connect"                                                                                                    | blinking, press the "Connect"                                                                                                    | blinking, press the "Connect"                                                                                                    | blinking, press the "Connect"                                                                                                    | blinking, press the "Connect"                                                                                                    | blinking, press the "Connect"                                                                                                    | blinking, press the "Connect"                                                                                                    | blinking, press the "Connect"                                                                                                    | blinking proce the "Connect"                                                                                                    | 1                                                                                                    | -, ones the star LES starts                                                                                                    | 4. Once the blue LED starts                                                                                                    | <ol><li>Once the blue LED starts</li></ol>                                                                                                    | <ol><li>Once the blue LED starts</li></ol>                                                                                                    | <ol><li>Once the blue LED starts</li></ol>                                                                                                    | 4. Once the blue LED starts                                                                                                    | the store where here out to                                                                                                    |                                                                                                    |                                                                                                    | to the balance of the second second sec | blinking means the second                                                                                                    | blinking proce the "Connect"                                                                                                    | blinking proce the "Connect"                                                                                                    | blinking press the "Connect"                                                                                                    | blinking proce the "Connect"                                                                                                    | blinking procession the second                                                                                                    | blinking means the life                                                                                                    | In I and a later of the second second s |                                                                                                    |                                                                                                    |                                                                                                    |                                                                                                    |                                                                                                    |                                                                                                    |                                                                                                    |                                                                                                    |                                                                                                    |                                                                                                    |                                                                                                    |                                                                                                    |                                                                                                    |                                                                                                    |                                                                                                    |                                                                                                    | the street in the state in the state of the                                                                                                    |                                                                                                    |                                                                                                    |                                                                                                    |                                                                                                    |                                                                                                    |
| blinking press the "Connect"                                                                                                    | building, proof the connect                                                                                                    | butten below                                                                                                    | building, press the sounder                                                                                                    | building, press the southest                                                                                                    | strifting, press the softinest                                                                                                    | bunking, press the "Connect"                                                                                                    | blinking, press the "Connect"                                                                                                    | blinking, press the "Connect"                                                                                                    | blinking, press the "Connect"                                                                                                    | blinking press the "Connect"                                                                                                    | 4. Once the blue LEb starts                                                                                                    | The store and store and stored                                                                                                    | <ol> <li>Open the access panel on the<br/>outdoor unit.</li> <li>Hold the "Connect" button on<br/>the gateway for four (4) seconds</li> <li>Once the blue LED starts</li> </ol>                                                     | <ol> <li>Open the access panel on the outdoor unit.</li> <li>Hold the "Connect" button on the gateway for four (4) seconds</li> <li>Once the blue LED starts</li> </ol>                                                                                                    | <ol> <li>Open the access panel on the outdoor unit.</li> <li>Hold the "Connect" button on the gateway for four (4) seconds</li> <li>Once the blue LED starts</li> </ol>                                             | <ol> <li>Open the access panel on the outdoor unit.</li> <li>Hold the "Connect" button on the gateway for four (4) seconds</li> <li>Once the blue LED starts</li> </ol>                                                                                                    | <ol> <li>phone's settings.</li> <li>Open the access panel on the<br/>outdoor unit.</li> <li>Hold the "Connect" button on<br/>the gateway for four (4) seconds</li> <li>Once the blue LED starts</li> </ol>                                                     | <ol> <li>phone's settings.</li> <li>Open the access panel on the<br/>outdoor unit.</li> <li>Hold the "Connect" button on<br/>the gateway for four (4) seconds</li> <li>Once the blue LED starts</li> </ol>                                                                                                    | 4. Once the blue LEb starts                                                                                                    | 4. Once the blue LED starts                                                                                                    |                                                                                                    | blinking proce the "Consect"                                                                                                    | blinking press the "Connect"                                                                                                    | blinking press the "Connect"                                                                                                    | blinking press the "Connect"                                                                                                    | blinking, press the "Connect"                                                                                                    | blinking, press the "Connect"                                                                                                    | plinking, press the "Connect"                                                                                                    | AND THE LEVEL LINE LINE LINE LINE LINE LINE LINE LI                                                                                                    | and the second second sec |                                                                                                    | building, press the southest                                                                                                    | building; press the sourcet                                                                                                    | button below                                                                                                    | button below                                                                                                    | button below                                                                                                    | banning, press the sounder                                                                                                    | building) press the senticet                                                                                                    | DUDKING DIESS THE CONNECT                                                                                                    | blinking, press the "Connect"                                                                                                    |                                                                                                    | 4. Oneo the blue LED starts                                                                                                    | - one the blue Leb starts                                                                                                    | The one buc buc buc                                                                                                    | - one the blue LED starts                                                                                                    | 4. Once the blue LED starts                                                                                                    |                                                                                                    | blinking press the "Connect"                                                                                                    | blinking, press the "Connect"                                                                                                    | punking, press the "Connect"                                                                                                    | punking, press the "Connect"                                                                                                    | CONTRACTOR DIPOSE CONTRACT                                                                                                    | DUDKIDE, DIESS UNE CONNECT                                                                                                    | AND DESCRIPTION AND ADDRESS AND ADDRESS ADDRESS ADDRES                                                                                                    | Longer Diess the Connect"                                                                                                    | punking, press the "Connect"                                                                                                    | punking, press the "Connect"                                                                                                    | plinking, press the "Connect"                                                                                                    | blinking, press the "Connect"                                                                                                    | blinking, press the "Connect"                                                                                                    | blinking press the "Connect"                                                                                                    | blinking press the "Connect"                                                                                                    | blinking press the "Connect"                                                                                                    | blinking press the "Connect"                                                                                                    | blinking, press the "Connect"                                                                                                    | blinking, press the "Connect"                                                                                                    | blinking press the "Connect"                                                                                                    | blinking prose the "Connect"                                                                                                    | blinking proce the to conserve                                                                                                    | billables see the second                                                                                                    | kilakia                                                                                                    | billable a constant of the second                                                                                                    | bilables and the second                                                                                                    | bilable and and and and and and and and and and                                                                                                    |                                                                                                    |                                                                                                    | blinking procethe "Comments                                                                                                    | blinking proce the "Connect"                                                                                                    | blicking proce the POennest                                                                                                    | blinking proce the source of                                                                                                    |
| blinking press the "Connect"                                                                                                    |                                                                                                    | button below                                                                                                    |                                                                                                    |                                                                                                    |                                                                                                    | bunking, press the "Connect"                                                                                                    | blinking, press the "Connect"                                                                                                    | blinking, press the "Connect"                                                                                                    | blinking, press the "Connect"                                                                                                    | blinking press the "Connect"                                                                                                    |                                                                                                    |                                                                                                    | <ol> <li>Open the access panel on the<br/>outdoor unit.</li> <li>Hold the "Connect" button on<br/>the gateway for four (4) seconds</li> <li>Once the blue LED starts</li> </ol>                                                     | <ol> <li>Open the access panel on the<br/>outdoor unit.</li> <li>Hold the "Connect" button on<br/>the gateway for four (4) seconds</li> <li>Once the blue LED starts</li> </ol>                                                                                                    | <ol> <li>Open the access panel on the outdoor unit.</li> <li>Hold the "Connect" button on the gateway for four (4) seconds</li> <li>Once the blue LED starts</li> </ol>                                             | <ol> <li>Open the access panel on the outdoor unit.</li> <li>Hold the "Connect" button on the gateway for four (4) seconds</li> <li>Once the blue LED starts</li> </ol>                                                                                                    | <ol> <li>phone's settings.</li> <li>Open the access panel on the<br/>outdoor unit.</li> <li>Hold the "Connect" button on<br/>the gateway for four (4) seconds</li> <li>Once the blue LED starts</li> </ol>                                                     | <ul> <li>phone's settings.</li> <li>2. Open the access panel on the outdoor unit.</li> <li>3. Hold the "Connect" button on the gateway for four (4) seconds</li> <li>4. Once the blue LED starts</li> </ul>                                                                                                    |                                                                                                    |                                                                                                    |                                                                                                    | blinking proce the "Consect"                                                                                                    | blinking proce the "Connect"                                                                                                    | blinking press the "Connect"                                                                                                    | blinking press the "Connect"                                                                                                    | blinking, press the "Connect"                                                                                                    | blinking, press the "Connect"                                                                                                    | bunking, press the "Connect"                                                                                                    | summing, press the conflect                                                                                                    | sumo, press me connect                                                                                                    | a provide a solution of                                                                                                    |                                                                                                    |                                                                                                    | button below                                                                                                    | button below                                                                                                    | button below                                                                                                    |                                                                                                    |                                                                                                    | bunking, press the "Connect"                                                                                                    | blinking, press the "Connect"                                                                                                    |                                                                                                    |                                                                                                    |                                                                                                    |                                                                                                    |                                                                                                    |                                                                                                    |                                                                                                    | blinking proce the "Connect"                                                                                                    | blinking, press the "Connect"                                                                                                    | bunking, press the "Connect"                                                                                                    | bunking, press the "Connect"                                                                                                    | bunking, press the connect                                                                                                    | bunking, press the "Connect"                                                                                                    | building, press the connect                                                                                                    | bunking, press the "Connect"                                                                                                    | bunking, press the "Connect"                                                                                                    | bunking, press the "Connect"                                                                                                    | blinking, press the "Connect"                                                                                                    | blinking, press the "Connect"                                                                                                    | blinking, press the "Connect"                                                                                                    | blinking proce the "Connect"                                                                                                    | blinking proce the "Connect"                                                                                                    | blinking proce the "Connect"                                                                                                    | blinking press the "Connect"                                                                                                    | blinking, press the "Connect"                                                                                                    | blinking, press the "Connect"                                                                                                    | blinking press the "Connect"                                                                                                    | blinking proce the "Connect"                                                                                                    | blinking process the "Comment"                                                                                                    | hills his second the second                                                                                                    | Lille Lie and the second second                                                                                                    | bille black and a second second                                                                                                    | hills him and him and him and                                                                                                    | In the second second se |                                                                                                    |                                                                                                    | blinking proce the "Comment"                                                                                                    | blinking proce the "Connect"                                                                                                    | blinking proce the POennest                                                                                                    | blinking proce the 10-                                                                                                    |
| DITION TO SS TIME L.DTUMEL                                                                                                    | button below                                                                                                    | DUITION DELOW                                                                                                    | button below                                                                                                    | button below                                                                                                    | button below                                                                                                    | building, press the connect                                                                                                    | building, press the connect                                                                                                    | building, broad the bounder                                                                                                    | EFETTER, EFTERS STORES                                                                                                    | LITTLE CONTRACTOR CONTRACTOR CONTRACTOR                                                                                                    | blinking press the "Connect"                                                                                                    | blinking press the "Connect"                                                                                                    | <ol> <li>Open the access panel on the<br/>outdoor unit.</li> <li>Hold the "Connect" button on<br/>the gateway for four (4) seconds</li> <li>Once the blue LED starts<br/>blinking press the "Connect"</li> </ol>                    | <ol> <li>Open the access panel on the outdoor unit.</li> <li>Hold the "Connect" button on the gateway for four (4) seconds</li> <li>Once the blue LED starts blicking press the "Connect"</li> </ol>                                                                                                    | <ol> <li>Open the access panel on the outdoor unit.</li> <li>Hold the "Connect" button on the gateway for four (4) seconds</li> <li>Once the blue LED starts blinking press the "Connect"</li> </ol>                | <ol> <li>Open the access panel on the outdoor unit.</li> <li>Hold the "Connect" button on the gateway for four (4) seconds</li> <li>Once the blue LED starts blinking press the "Connect"</li> </ol>                                                                                                    | <ol> <li>phone's settings.</li> <li>Open the access panel on the<br/>outdoor unit.</li> <li>Hold the "Connect" button on<br/>the gateway for four (4) seconds</li> <li>Once the blue LED starts<br/>blinking press the "Connect"</li> </ol>                    | <ol> <li>phone's settings.</li> <li>Open the access panel on the<br/>outdoor unit.</li> <li>Hold the "Connect" button on<br/>the gateway for four (4) seconds</li> <li>Once the blue LED starts<br/>blinking press the "Connect"</li> </ol>                                                                                                    | blinking press the "Connect"                                                                                                    | blinking press the "Connect"                                                                                                    | blinking press the "Connect"                                                                                                    | Dunking press the "Connect"                                                                                                    | CONTRACTOR OF A CONTRACT                                                                                                    |                                                                                                    | and the second second s | and a second second s                                                                                                    | building, press the connect                                                                                                    | building, press the connect                                                                                                    | building, press the connect                                                                                                    | second by breasting a second sec                                                                                                    | hutten halan                                                                                                    | button below                                                                                                    | button below                                                                                                    |                                                                                                    |                                                                                                    |                                                                                                    | button below                                                                                                    | button below                                                                                                    | building, press the connect                                                                                                    |                                                                                                    | blinking press the "Connect"                                                                                                    | blinking press the "Connect"                                                                                                    | blinking press the "Connect"                                                                                                    | blinking press the "Connect"                                                                                                    | blinking press the "Connect"                                                                                                    | blinking press the "Connect"                                                                                                    | blinking press the "Connect"                                                                                                    | LINE DIESS THE LONDECT                                                                                                    | building, press the connect                                                                                                    | building, press the connect                                                                                                    | building, press the connect                                                                                                    | building, press the connect                                                                                                    | building, press the connect                                                                                                    | building, press the connect                                                                                                    | building, press the connect                                                                                                    | building, press the connect                                                                                                    | building, press the connect                                                                                                    | building, press the bolineet                                                                                                    | building, press the connect                                                                                                    | building, blead the bounder                                                                                                    | A REAL AND A REAL AND A REAL AND A REAL AND A REAL AND A REAL AND A REAL AND A REAL AND A REAL AND A REAL AND A                                                                                                    | CONTRACTOR DURING CONTRACT                                                                                                    | CONTRACTOR AND AND AND AND AND AND AND AND AND AND                                                                                                    | and the second little sublitter.                                                                                                    | APRIL 1991 BALL BAT BALLAR BALLAR                                                                                                    | During Diegg Life Contract                                                                                                    |                                                                                                    | LINE DIESS THE LONDECT                                                                                                    | Dunking press the "Connect"                                                                                                    | plinking press the "Connect"                                                                                                    | blinking press the "Connect"                                                                                                    | blinking press the "Connect"                                                                                                    | blinking press the "Connect"                                                                                                    | blinking press the "Connect"                                                                                                    | blinking press the "Connect"                                                                                                    | blinking press the "Connect"                                                                                                    | DUDKING Dress the "Connect"                                                                                                    | CONTRACT OF A CONTRACT                                                                                                    | the Connect"                                                                                                    | the connect"                                                                                                    |
| bunking, press the connect                                                                                                    | button below.                                                                                                    | button below.                                                                                                    | button below.                                                                                                    | button below.                                                                                                    | button below.                                                                                                    |                                                                                                    |                                                                                                    | and the second second s |                                                                                                    | bunking, press the connect                                                                                                    | blinking, press the "Connect"                                                                                                    | blinking, press the "Connect"                                                                                                    | <ol> <li>Open the access panel on the<br/>outdoor unit.</li> <li>Hold the "Connect" button on<br/>the gateway for four (4) seconds</li> <li>Once the blue LED starts<br/>blinking, press the "Connect"</li> </ol>                   | <ol> <li>Open the access panel on the<br/>outdoor unit.</li> <li>Hold the "Connect" button on<br/>the gateway for four (4) seconds</li> <li>Once the blue LED starts<br/>blinking, press the "Connect"</li> </ol>                                                                                                    | <ol> <li>Open the access panel on the outdoor unit.</li> <li>Hold the "Connect" button on the gateway for four (4) seconds</li> <li>Once the blue LED starts blinking, press the "Connect"</li> </ol>               | <ol> <li>Open the access panel on the outdoor unit.</li> <li>Hold the "Connect" button on the gateway for four (4) seconds</li> <li>Once the blue LED starts blinking, press the "Connect"</li> </ol>                                                                                                    | <ul> <li>phone's settings.</li> <li>2. Open the access panel on the outdoor unit.</li> <li>3. Hold the "Connect" button on the gateway for four (4) seconds</li> <li>4. Once the blue LED starts blinking, press the "Connect"</li> </ul>                      | <ul> <li>phone's settings.</li> <li>2. Open the access panel on the outdoor unit.</li> <li>3. Hold the "Connect" button on the gateway for four (4) seconds</li> <li>4. Once the blue LED starts blinking, press the "Connect"</li> </ul>                                                                                                    | blinking, press the "Connect"                                                                                                    | blinking, press the "Connect"                                                                                                    | blinking, press the "Connect"                                                                                                    | bunking, press the "Connect"                                                                                                    | bunking, press the Connect                                                                                                    | building, press the connect                                                                                                    | summing, press the connect                                                                                                    | summer press me someer                                                                                                    |                                                                                                    |                                                                                                    |                                                                                                    |                                                                                                    | hutten halaus                                                                                                    | button below                                                                                                    | button below.                                                                                                    | button below.                                                                                                    | button betow.                                                                                                    | button below.                                                                                                    | button below.                                                                                                    | button below.                                                                                                    |                                                                                                    | Of Press the Connect                                                                                                    | blinking, press the "Connect"                                                                                                    | blinking, press the "Connect"                                                                                                    | blinking, press the "Connect"                                                                                                    | blinking, press the "Connect"                                                                                                    | blinking, press the "Connect"                                                                                                    | blinking, press the "Connect"                                                                                                    | blinking, press the "Connect"                                                                                                    | bunking, press the "Connect"                                                                                                    |                                                                                                    |                                                                                                    |                                                                                                    |                                                                                                    |                                                                                                    | A set of the set of the set of |                                                                                                    |                                                                                                    |                                                                                                    |                                                                                                    | <ul> <li>A second second s</li></ul> | all have and a summer                                                                                                    | building, press the "Connect"                                                                                                    | bunking, press the Connect                                                                                                    | builking, pleas the Connect                                                                                                    | summer, press the connect                                                                                                    | Ot by and a summer                                                                                                    | a biere and a billings                                                                                                    | summer, press the connect                                                                                                    | bunking, press the "Connect"                                                                                                    | bunking, press the "Connect"                                                                                                    | blinking, press the "Connect"                                                                                                    | blinking, press the "Connect"                                                                                                    | bunking, press the "Connect"                                                                                                    | blinking, press the "Connect"                                                                                                    | bunking, press the "Connect"                                                                                                    | blinking, press the "Connect"                                                                                                    | blinking, press the "Connect"                                                                                                    | bunking, press the "Connect"                                                                                                    | bunking, press the "Connect"                                                                                                    | bunking, press the "Connect"                                                                                                    | bunking, press the "Connect"                                                                                                    |
| 4. Once the blue LED starts                                                                                                    | blinking, press the "Connect"                                                                                                    | blinking, press the "Connect"                                                                                                    | blinking, press the "Connect"                                                                                                    | blinking, press the "Connect"                                                                                                    | blinking, press the "Connect"                                                                                                    | blickles mass the Roses of                                                                                                    |                                                                                                    |                                                                                                    |                                                                                                    | the second to be the belief of the ball of the ball                                                                                                    | <ol> <li>Once the blue LED starts</li> </ol>                                                                                                    | 4. Once the blue LED starts                                                                                                    | <ol> <li>Open the access panel on the<br/>outdoor unit.</li> <li>Hold the "Connect" button on<br/>the gateway for four (4) seconds</li> </ol>                                                                                       | <ol> <li>Open the access panel on the<br/>outdoor unit.</li> <li>Hold the "Connect" button on<br/>the gateway for four (4) seconds</li> </ol>                                                                                                    | <ol> <li>Open the access panel on the outdoor unit.</li> <li>Hold the "Connect" button on the gateway for four (4) seconds</li> </ol>                                                                               | <ol> <li>Open the access panel on the outdoor unit.</li> <li>Hold the "Connect" button on the gateway for four (4) seconds</li> </ol>                                                                                                    | <ul> <li>phone's settings.</li> <li>2. Open the access panel on the outdoor unit.</li> <li>3. Hold the "Connect" button on the gateway for four (4) seconds</li> </ul>                                                                                         | <ul> <li>phone's settings.</li> <li>2. Open the access panel on the outdoor unit.</li> <li>3. Hold the "Connect" button on the gateway for four (4) seconds</li> </ul>                                                                                                    | A UNCE THE DILLE LEU STATIS                                                                                                    | A. UNCR THE DITE LED STATE                                                                                                    |                                                                                                    | The second second secon | The second second  | The start for the start starts                                                                                                    | The store while while while other to                                                                                                    |                                                                                                    | The store when we we we will be                                                                                                    | blinking prose the "Connect"                                                                                                    | blinking press the "Connect"                                                                                                    | blinking, press the "Connect"                                                                                                    | blinking, press the "Connect"                                                                                                    | blinking, press the "Connect"                                                                                                    | blinking, press the "Connect"                                                                                                    | blinking, press the "Connect"                                                                                                    | blinking, press the "Connect"                                                                                                    | blinking, press the "Connect"                                                                                                    | blinking, press the "Connect"                                                                                                    | blinking, press the "Connect"                                                                                                    | blinking proce the "Connect"                                                                                                    | The state state state starts                                                                                                    | a second designed a second designed a re-                                                                                                    | 4. Unce the blue LEU starts                                                                                                    | <ol><li>Once the blue LED starts</li></ol>                                                                                                    | <ol><li>Once the blue LED starts</li></ol>                                                                                                    | <ol> <li>Once the blue LED starts</li> </ol>                                                                                                    | a chice the blue Let starts                                                                                                    |                                                                                                    | The state state state of the started                                                                                                    | The state state state of the state of the st | highlan man the ROsser                                                                                                    | blinking many the POrter of                                                                                                    | blinking press the "Connect"                                                                                                    | blinking press the "Connect"                                                                                                    | blinking press the "Connect"                                                                                                    | blinking press the "Connect"                                                                                                    | blinking press the TO-                                                                                                    | blinking proce the 10                                                                                                    | history and the starts                                                                                                    |                                                                                                    | The store the store teast starts                                                                                                    |                                                                                                    |                                                                                                    | The state state state and the                                                                                                    |                                                                                                    | The state state states attained                                                                                                    |                                                                                                    | The state state state starts                                                                                                    | The stree the blue has other to                                                                                                    | The second second                                                                                                    | The second second | The second second                                                                                                    | The second bills while he had a second bill                                                                                                    | The second bills within believe within the                                                                                                    | the second bills bring behavior and the second                                                                                                    | The second bills bring to the second second se                                                                                                    | the second bills bring below below and the                                                                                                    | The stree the store have other to                                                                                                    |                                                                                                    | The state state state of the state of the st | The state bits better been build                                                                                                    |
| 4 Once the blue I ED starts                                                                                                    | blinking, press the "Connect"                                                                                                    | blinking, press the "Connect"                                                                                                    | blinking, press the "Connect"                                                                                                    | blinking, press the "Connect"                                                                                                    | 4. Once the blue LED starts<br>blinking, press the "Connect"                                                                                                    | 4. Once the blue LED starts                                                                                                    | 4. Once the blue LED starts                                                                                                    | 4. Once the blue LED starts                                                                                                    | 4. Once the blue LED starts                                                                                                    | 4. Once the blue LED starts                                                                                                    | A Onco the blue ED starts                                                                                                    | 4. Once the blue LED starts                                                                                                    | <ol> <li>Open the access panel on the<br/>outdoor unit.</li> <li>Hold the "Connect" button on<br/>the gateway for four (4) seconds</li> </ol>                                                                                       | <ol> <li>Open the access panel on the outdoor unit.</li> <li>Hold the "Connect" button on the gateway for four (4) seconds</li> </ol>                                                                                                    | <ol> <li>Open the access panel on the outdoor unit.</li> <li>Hold the "Connect" button on the gateway for four (4) seconds</li> </ol>                                                                               | <ol> <li>Open the access panel on the outdoor unit.</li> <li>Hold the "Connect" button on the gateway for four (4) seconds</li> </ol>                                                                                                    | <ol> <li>phone's settings.</li> <li>Open the access panel on the<br/>outdoor unit.</li> <li>Hold the "Connect" button on<br/>the gateway for four (4) seconds</li> </ol>                                                                                       | <ul> <li>phone's settings.</li> <li>2. Open the access panel on the outdoor unit.</li> <li>3. Hold the "Connect" button on the gateway for four (4) seconds</li> </ul>                                                                                                    | the second second | the second second | a. Unce the blue LEU starts                                                                                                    | 4. Once the blue LED starts                                                                                                    | 4. Once the blue LED starts                                                                                                    | 4. Once the blue LED starts                                                                                                    | 4. Once the blue LED starts                                                                                                    | 4. Once the blue LED starts                                                                                                    | 4. Once the blue LED starts                                                                                                    | 4. Once the blue LED starts                                                                                                    | 4. Once the blue LED starts<br>blinking press the "Connect"                                                                                                    | <ol> <li>once the blue LED starts</li> <li>blinking, press the "Connect"</li> </ol>                                                                                                    | <ol> <li>once the blue LED starts</li> <li>blinking, press the "Connect"</li> </ol>                                                                                                    | 4. Once the blue LED starts<br>blinking, press the "Connect"                                                                                                    | blinking, press the "Connect"                                                                                                    | 4. Once the blue LED starts<br>blinking, press the "Connect"<br>button below                                                                                                    | 4. Once the blue LED starts<br>blinking, press the "Connect"<br>button below.                                                                                                    | 4. Once the blue LED starts<br>blinking, press the "Connect"<br>button below.                                                                                                    | 4. Once the blue LED starts<br>blinking, press the "Connect"                                                                                                    | blinking, press the "Connect"                                                                                                    | 4. Once the blue LED starts                                                                                                    | 4. Once the blue LED starts                                                                                                    | A UNCH INM DITHE FULL STAFFS                                                                                                    | I INCO TRO BILLO BILLO                                                                                                    | 4 Once the blue I ED starts                                                                                                    | 4 Once the blue I ED starts                                                                                                    | a Onco the blue ED starts                                                                                                    | and the second second sec | 4. Unce the number starts                                                                                                    | 4. Once the blue LED starts                                                                                                    | 4. Once the blue LED starts                                                                                                    | 4. Once the blue LED starts                                                                                                    | 4. Once the blue LED starts                                                                                                    | 4. Once the blue LED starts                                                                                                    | 4. Once the blue LED starts                                                                                                    | 4. Once the blue LED starts<br>blinking, press the "Connect"                                                                                                    | 4. Once the blue LED starts                                                                                                    | 4. Once the blue LED starts                                                                                                    | 4. Once the blue LED starts                                                                                                    | 4. Once the blue LED starts                                                                                                    | 4. Once the blue LED starts                                                                                                    | 4. Once the blue LED starts                                                                                                    | 4. Once the blue LED starts                                                                                                    | 4. Once the blue LED starts                                                                                                    | 4. Once the blue LED starts                                                                                                    | 4. Once the blue LED starts                                                                                                    | 4. Once the blue LED starts                                                                                                    | 4. Once the blue LED starts                                                                                                    | 4. Once the blue LED starts                                                                                                    | 4. Once the blue LED starts                                                                                                    | 4. Once the blue LED starts                                                                                                    | 4. Once the blue LED starts                                                                                                    | 4. Once the blue LED starts                                                                                                    | 4. Once the blue LED starts                                                                                                    | 4. Once the blue LED starts                                                                                                    | 4. Once the blue LED starts                                                                                                    | 4. Unce the blue LED starts                                                                                                    | 4. Unce the blue LED starts                                                                                                    | 4. Once the blue LED starts                                                                                                    | 4. Once the blue LED starts                                                                                                    | 4. Once the blue LED starts                                                                                                    | 4. Once the blue LED starts                                                                                                    |
| the gateway for four (4) seconds                                                                                                    | <ol> <li>Once the blue LED starts<br/>blinking, press the "Connect"</li> </ol>                                                                                                    | <ol> <li>Once the blue LED starts<br/>blinking, press the "Connect"</li> </ol>                                                                                                    | <ol> <li>Once the blue LED starts<br/>blinking, press the "Connect"</li> </ol>                                                                                                    | <ol><li>Once the blue LED starts<br/>blinking, press the "Connect"</li></ol>                                                                                                    | <ol><li>Once the blue LED starts<br/>blinking, press the "Connect"</li></ol>                                                                                                    | 4. Once the blue LED starts                                                                                                    | <ol><li>Once the blue LED starts</li></ol>                                                                                                    | <ol><li>Once the blue LED starts</li></ol>                                                                                                    | <ol><li>Once the blue LED starts</li></ol>                                                                                                    | <ol><li>Once the blue LED starts</li></ol>                                                                                                    |                                                                                                    |                                                                                                    | <ol> <li>Open the access panel on the<br/>outdoor unit.</li> <li>Hold the "Connect" button on</li> </ol>                                                                                                    | <ol> <li>Open the access panel on the<br/>outdoor unit.</li> <li>Hold the "Connect" button on</li> </ol>                                                                                                    | <ol> <li>Open the access panel on the outdoor unit.</li> <li>Hold the "Connect" button on</li> </ol>                                                                                                    | <ol> <li>Open the access panel on the outdoor unit.</li> <li>Hold the "Connect" button on</li> </ol>                                                                                                    | <ul><li>phone's settings.</li><li>2. Open the access panel on the outdoor unit.</li><li>3. Hold the "Connect" button on</li></ul>                                                                                                    | <ul><li>phone's settings.</li><li>2. Open the access panel on the outdoor unit.</li><li>3. Hold the "Connect" button on</li></ul>                                                                                                    | 4 Once the blue I ED starts                                                                                                    | 4 Once the blue I ED starts                                                                                                    | <ol><li>Once the blue LED starts</li></ol>                                                                                                    | <ol><li>Once the blue LED starts</li></ol>                                                                                                    | <ol><li>Once the blue LED starts</li></ol>                                                                                                    | <ol><li>Once the blue LED starts</li></ol>                                                                                                    | <ol><li>Once the blue LED starts</li></ol>                                                                                                    | <ol><li>Once the blue LED starts</li></ol>                                                                                                    | 4. Once the blue LED starts                                                                                                    | 4. Once the blue LED starts                                                                                                    | <ol> <li>Once the blue LED starts<br/>blinking, press the "Connect"</li> </ol>                                                                                                    | <ol><li>Once the blue LED starts<br/>blinking, press the "Connect"</li></ol>                                                                                                    | <ol><li>Once the blue LED starts<br/>blinking, press the "Connect"</li></ol>                                                                                                    | <ol><li>Once the blue LED starts<br/>blinking, press the "Connect"</li></ol>                                                                                                    | <ol><li>Once the blue LED starts<br/>blinking, press the "Connect"</li></ol>                                                                                                    | <ol> <li>Once the blue LED starts<br/>blinking, press the "Connect"<br/>button below</li> </ol>                                                                                                    | <ol> <li>Once the blue LED starts<br/>blinking, press the "Connect"<br/>button below.</li> </ol>                                                                                                    | <ol> <li>Once the blue LED starts<br/>blinking, press the "Connect"<br/>button below.</li> </ol>                                                                                                    | <ol> <li>Once the blue LED starts<br/>blinking, press the "Connect"</li> </ol>                                                                                                    | <ol><li>Once the blue LED starts<br/>blinking, press the "Connect"</li></ol>                                                                                                    | 4. Once the blue LED starts                                                                                                    | <ol><li>Once the blue LED starts</li></ol>                                                                                                    | 4. Once the blue LED starts                                                                                                    | 4 Once the blue I FD starts                                                                                                    |                                                                                                    |                                                                                                    | 4 0                                                                                                    | A Once the blue I ED starts                                                                                                    | <ol><li>Once the blue LED starts</li></ol>                                                                                                    | <ol><li>Once the blue LED starts</li></ol>                                                                                                    | <ol><li>Once the blue LED starts</li></ol>                                                                                                    | 4. Once the blue LED starts                                                                                                    | 4. Once the blue LED starts                                                                                                    | 4. Once the blue LED starts                                                                                                    | 4. Once the blue LED starts<br>blinking press the "Connect"                                                                                                    | <ol> <li>Once the blue LED starts<br/>blinking, press the "Connect"</li> </ol>                                                                                                    | 4. Once the blue LED starts                                                                                                    | 4. Once the blue LED starts                                                                                                    | 4. Once the blue LED starts                                                                                                    | 4. Once the blue LED starts                                                                                                    | 4. Once the blue LED starts                                                                                                    | <ol><li>Once the blue LED starts</li></ol>                                                                                                    | <ol><li>Once the blue LED starts</li></ol>                                                                                                    | <ol><li>Once the blue LED starts</li></ol>                                                                                                    | <ol><li>Once the blue LED starts</li></ol>                                                                                                    | <ol><li>Once the blue LED starts</li></ol>                                                                                                    | <ol><li>Once the blue LED starts</li></ol>                                                                                                    | 4. Once the blue LED starts                                                                                                    | <ol><li>Once the blue LED starts</li></ol>                                                                                                    | <ol><li>Once the blue LED starts</li></ol>                                                                                                    | <ol><li>Once the blue LED starts</li></ol>                                                                                                    | <ol><li>Once the blue LED starts</li></ol>                                                                                                    | <ol><li>Once the blue LED starts</li></ol>                                                                                                    | <ol><li>Once the blue LED starts</li></ol>                                                                                                    | <ol><li>Once the blue LED starts</li></ol>                                                                                                    | <ol><li>Once the blue LED starts</li></ol>                                                                                                    | <ol><li>Once the blue LED starts</li></ol>                                                                                                    | <ol><li>Once the blue LED starts</li></ol>                                                                                                    | <ol><li>Once the blue LED starts</li></ol>                                                                                                    | <ol><li>Once the blue LED starts</li></ol>                                                                                                    | <ol><li>Once the blue LED starts</li></ol>                                                                                                    | <ol><li>Once the blue LED starts</li></ol>                                                                                                    |
| the gateway for four (4) seconds                                                                                                    | 4. Once the blue LED starts<br>blinking, press the "Connect"                                                                                                    | 4. Once the blue LED starts<br>blinking, press the "Connect"                                                                                                    | 4. Once the blue LED starts<br>blinking, press the "Connect"                                                                                                    | 4. Once the blue LED starts<br>blinking, press the "Connect"                                                                                                    | 4. Once the blue LED starts<br>blinking, press the "Connect"                                                                                                    | 4. Once the blue LED starts                                                                                                    | 4. Once the blue LED starts                                                                                                    | 4. Once the blue LED starts                                                                                                    | 4. Once the blue LED starts                                                                                                    | 4. Once the blue LED starts                                                                                                    |                                                                                                    |                                                                                                    | <ol> <li>Open the access panel on the<br/>outdoor unit.</li> <li>Hold the "Connect" button on</li> </ol>                                                                                                    | <ol> <li>Open the access panel on the<br/>outdoor unit.</li> <li>Hold the "Connect" button on</li> </ol>                                                                                                    | <ol> <li>Open the access panel on the outdoor unit.</li> <li>Hold the "Connect" button on</li> </ol>                                                                                                    | <ol> <li>Open the access panel on the outdoor unit.</li> <li>Hold the "Connect" button on</li> </ol>                                                                                                    | <ul><li>phone's settings.</li><li>2. Open the access panel on the outdoor unit.</li><li>3. Hold the "Connect" button on</li></ul>                                                                                                    | phone's settings.<br>2. Open the access panel on the<br>outdoor unit.<br>3. Hold the "Connect" button on                                                                                                    | 4. Once the blue LED starts                                                                                                    | 4. Once the blue LED starts                                                                                                    | 4. Once the blue LED starts                                                                                                    | 4. Once the blue LED starts                                                                                                    | 4. Once the blue LED starts                                                                                                    | 4. Once the blue LED starts                                                                                                    | 4. Once the blue LED starts                                                                                                    | 4. Once the blue LED starts                                                                                                    | 4. Once the blue LED starts                                                                                                    | 4. Once the blue LED starts                                                                                                    | 4. Once the blue LED starts<br>blinking press the "Connect"                                                                                                    | 4. Once the blue LED starts<br>blinking, press the "Connect"                                                                                                    | 4. Once the blue LED starts<br>blinking, press the "Connect"                                                                                                    | 4. Once the blue LED starts<br>blinking, press the "Connect"                                                                                                    | 4. Once the blue LED starts<br>blinking, press the "Connect"                                                                                                    | 4. Once the blue LED starts<br>blinking, press the "Connect"<br>button below                                                                                                    | 4. Once the blue LED starts<br>blinking, press the "Connect"<br>button below                                                                                                    | 4. Once the blue LED starts<br>blinking, press the "Connect"<br>button below                                                                                                    | 4. Once the blue LED starts<br>blinking, press the "Connect"                                                                                                    | <ol> <li>Once the blue LED starts<br/>blinking, press the "Connect"</li> </ol>                                                                                                    | 4. Once the blue LED starts                                                                                                    | 4. Once the blue LED starts                                                                                                    | 4. Once the blue I ED starts                                                                                                    | 4. Once the blue LED starts                                                                                                    |                                                                                                    |                                                                                                    | 4.0                                                                                                    | 4. Once the blue LED starts                                                                                                    | 4. Once the blue LED starts                                                                                                    | 4. Once the blue LED starts                                                                                                    | 4. Once the blue LED starts                                                                                                    | 4. Once the blue LED starts                                                                                                    | 4. Once the blue LED starts                                                                                                    | 4. Once the blue LED starts                                                                                                    | 4. Once the blue LED starts                                                                                                    | 4. Once the blue LED starts blinking press the "Connect"                                                                                                    | 4. Once the blue LED starts                                                                                                    | 4. Once the blue LED starts                                                                                                    | 4. Once the blue LED starts                                                                                                    | 4. Once the blue LED starts                                                                                                    | 4. Once the blue LED starts                                                                                                    | 4. Once the blue LED starts                                                                                                    | 4. Once the blue LED starts                                                                                                    | 4. Once the blue LED starts                                                                                                    | 4. Once the blue LED starts                                                                                                    | 4. Once the blue LED starts                                                                                                    | 4. Once the blue LED starts                                                                                                    | 4. Once the blue LED starts                                                                                                    | 4. Once the blue LED starts                                                                                                    | 4. Once the blue LED starts                                                                                                    | 4. Once the blue LED starts                                                                                                    | 4. Once the blue LED starts                                                                                                    | 4. Once the blue LED starts                                                                                                    | 4. Once the blue LED starts                                                                                                    | 4. Once the blue LED starts                                                                                                    | 4. Once the blue LED starts                                                                                                    | 4. Once the blue LED starts                                                                                                    | 4. Once the blue LED starts                                                                                                    | 4. Once the blue LED starts                                                                                                    | 4. Once the blue LED starts                                                                                                    | 4. Once the blue LED starts                                                                                                    | 4. Once the blue LED starts                                                                                                    |
| the actoursu for four (A) concerds                                                                                                    | 4. Once the blue LED starts<br>blinking, press the "Connect"                                                                                                    | <ol> <li>4. Once the blue LED starts<br/>blinking, press the "Connect"</li> </ol>                                                                                                    | 4. Once the blue LED starts<br>blinking, press the "Connect"                                                                                                    | <ol> <li>Once the blue LED starts<br/>blinking, press the "Connect"</li> </ol>                                                                                                    | <ol> <li>Once the blue LED starts<br/>blinking, press the "Connect"</li> </ol>                                                                                                    | 4. Once the blue LED starts                                                                                                    | 4. Once the blue LED starts                                                                                                    | 4. Once the blue LED starts                                                                                                    | 4. Once the blue LED starts                                                                                                    | 4. Once the blue LED starts                                                                                                    | the gateway for four (4) seconds                                                                                                    | the gateway for four (4) seconds                                                                                                    | <ol> <li>Open the access panel on the<br/>outdoor unit.</li> <li>Hold the "Connect" button on</li> </ol>                                                                                                    | <ol> <li>Open the access panel on the outdoor unit.</li> <li>Hold the "Connect" button on</li> </ol>                                                                                                    | <ol> <li>Open the access panel on the outdoor unit.</li> <li>Hold the "Connect" button on</li> </ol>                                                                                                    | <ol> <li>Open the access panel on the outdoor unit.</li> <li>Hold the "Connect" button on</li> </ol>                                                                                                    | phone's settings.<br>2. Open the access panel on the<br>outdoor unit.<br>3. Hold the "Connect" button on                                                                                                    | phone's settings.<br>2. Open the access panel on the<br>outdoor unit.<br>3. Hold the "Connect" button on                                                                                                    | 4 Once the blue I ED starts                                                                                                    | 4 Once the blue I ED starts                                                                                                    | 4. Once the blue LED starts                                                                                                    | 4. Once the blue LED starts                                                                                                    | 4. Once the blue LED starts                                                                                                    | 4. Once the blue LED starts                                                                                                    | 4. Once the blue LED starts                                                                                                    | 4. Once the blue LED starts                                                                                                    | 4. Once the blue LED starts                                                                                                    | 4. Once the blue LED starts                                                                                                    | 4. Once the blue LED starts                                                                                                    | 4. Once the blue LED starts<br>blinking, press the "Connect"                                                                                                    | <ol> <li>4. Once the blue LED starts<br/>blinking, press the "Connect"</li> </ol>                                                                                                    | <ol> <li>4. Once the blue LED starts<br/>blinking, press the "Connect"</li> </ol>                                                                                                    | 4. Once the blue LED starts<br>blinking, press the "Connect"                                                                                                    | <ol> <li>4. Once the blue LED starts<br/>blinking, press the "Connect"</li> </ol>                                                                                                    | <ol> <li>4. Once the blue LED starts<br/>blinking, press the "Connect"</li> </ol>                                                                                                    | <ol> <li>4. Once the blue LED starts<br/>blinking, press the "Connect"</li> </ol>                                                                                                    | <ol> <li>4. Once the blue LED starts<br/>blinking, press the "Connect"</li> </ol>                                                                                                    | 4. Once the blue LED starts<br>blinking, press the "Connect"                                                                                                    | 4. Once the blue LED starts                                                                                                    | 4. Once the blue LED starts                                                                                                    | 4. Once the blue I ED starts                                                                                                    | 4 Once the blue LCD starts                                                                                                    | the gateway for four (4) seconds                                                                                                    | the gateway for four (4) seconds                                                                                                    | the gateway for four (4) seconds                                                                                                    | 4 Once the blue I ED starts                                                                                                    | 4. Once the blue I ED starts                                                                                                    | 4. Once the blue LED starts                                                                                                    | 4. Once the blue LED starts                                                                                                    | 4. Once the blue LED starts                                                                                                    | 4. Once the blue LED starts                                                                                                    | 4. Once the blue LED starts                                                                                                    | 4. Once the blue LED starts                                                                                                    | 4. Once the blue LED starts                                                                                                    | 4. Once the blue LED starts                                                                                                    | 4. Once the blue LED starts                                                                                                    | 4. Once the blue LED starts                                                                                                    | 4. Once the blue LED starts                                                                                                    | 4. Once the blue LED starts                                                                                                    | 4. Once the blue LED starts                                                                                                    | 4. Once the blue LED starts                                                                                                    | 4. Once the blue LED starts                                                                                                    | 4. Once the blue LED starts                                                                                                    | 4. Once the blue LED starts                                                                                                    | 4. Once the blue LED starts                                                                                                    | 4. Once the blue LED starts                                                                                                    | 4. Once the blue LED starts                                                                                                    | 4. Once the blue LED starts                                                                                                    | 4. Once the blue LED starts                                                                                                    | 4. Once the blue LED starts                                                                                                    | 4. Once the blue LED starts                                                                                                    | 4. Once the blue LED starts                                                                                                    | 4. Once the blue LED starts                                                                                                    | 4. Once the blue LED starts                                                                                                    | 4. Once the blue I FD starts                                                                                                    | 4. Once the blue LED starts                                                                                                    | 4. Once the blue LED starts                                                                                                    | 4. Once the blue LED starts                                                                                                    | 4. Once the blue LED starts                                                                                                    | 4. Once the blue LED starts                                                                                                    |
|                                                                                                    | the gateway for four (4) seconds<br>4. Once the blue LED starts<br>blinking, press the "Connect"                                                                                                    | the gateway for four (4) seconds<br>4. Once the blue LED starts<br>blinking, press the "Connect"                                                                                                    | the gateway for four (4) seconds<br>4. Once the blue LED starts<br>blinking, press the "Connect"                                                                                                    | the gateway for four (4) seconds<br>4. Once the blue LED starts<br>blinking, press the "Connect"                                                                                                    | the gateway for four (4) seconds<br>4. Once the blue LED starts<br>blinking, press the "Connect"                                                                                                    | the gateway for four (4) seconds<br>4. Once the blue LED starts                                                                                                    | the gateway for four (4) seconds<br>4. Once the blue LED starts                                                                                                    | the gateway for four (4) seconds<br>4. Once the blue LED starts                                                                                                    | the gateway for four (4) seconds<br>4. Once the blue LED starts                                                                                                    | the gateway for four (4) seconds<br>4. Once the blue LED starts                                                                                                    | the gateway for four (4) seconds                                                                                                    | the gateway for four (4) seconds                                                                                                    | 2. Open the access panel on the outdoor unit.                                                                                                    | 2. Open the access panel on the outdoor unit.                                                                                                    | <ol> <li>Open the access panel on the outdoor unit.</li> </ol>                                                                                                    | <ol> <li>Open the access panel on the outdoor unit.</li> </ol>                                                                                                    | phone's settings.<br>2. Open the access panel on the<br>outdoor unit.                                                                                                    | phone's settings.<br>2. Open the access panel on the<br>outdoor unit.                                                                                                    | the gateway for four (4) seconds                                                                                                    | the gateway for four (4) seconds                                                                                                    | the gateway for four (4) seconds<br>4. Once the blue LED starts                                                                                                    | the gateway for four (4) seconds<br>4. Once the blue LED starts                                                                                                    | the gateway for four (4) seconds<br>4. Once the blue LED starts                                                                                                    | the gateway for four (4) seconds<br>4. Once the blue LED starts                                                                                                    | the gateway for four (4) seconds<br>4. Once the blue LED starts                                                                                                    | the gateway for four (4) seconds<br>4. Once the blue LED starts                                                                                                    | the gateway for four (4) seconds<br>4. Once the blue LED starts                                                                                                    | the gateway for four (4) seconds<br>4. Once the blue LED starts                                                                                                    | the gateway for four (4) seconds<br>4. Once the blue LED starts<br>blinking press the "Connect"                                                                                                    | the gateway for four (4) seconds<br>4. Once the blue LED starts<br>blinking, press the "Connect"                                                                                                    | the gateway for four (4) seconds<br>4. Once the blue LED starts<br>blinking, press the "Connect"                                                                                                    | the gateway for four (4) seconds<br>4. Once the blue LED starts<br>blinking, press the "Connect"                                                                                                    | the gateway for four (4) seconds<br>4. Once the blue LED starts<br>blinking, press the "Connect"                                                                                                    | the gateway for four (4) seconds<br>4. Once the blue LED starts<br>blinking, press the "Connect"<br>button below                                                                                                    | the gateway for four (4) seconds<br>4. Once the blue LED starts<br>blinking, press the "Connect"<br>button below                                                                                                    | the gateway for four (4) seconds<br>4. Once the blue LED starts<br>blinking, press the "Connect"<br>button below                                                                                                    | the gateway for four (4) seconds<br>4. Once the blue LED starts<br>blinking, press the "Connect"                                                                                                    | the gateway for four (4) seconds<br>4. Once the blue LED starts<br>blinking, press the "Connect"                                                                                                    | the gateway for four (4) seconds<br>4. Once the blue LED starts<br>blicking, proce the "Connect"                                                                                                    | the gateway for four (4) seconds<br>4. Once the blue LED starts                                                                                                    | the gateway for four (4) seconds<br>4. Once the blue LED starts                                                                                                    | the gateway for four (4) seconds                                                                                                    | the gateway for four (4) seconds                                                                                                    | the gateway for four (4) seconds                                                                                                    | the gateway for four (4) seconds                                                                                                    | the gateway for four (4) seconds                                                                                                    | the gateway for four (4) seconds<br>4. Once the blue LED starts                                                                                                    | the gateway for four (4) seconds<br>4. Once the blue LED starts                                                                                                    | the gateway for four (4) seconds<br>4. Once the blue LED starts                                                                                                    | the gateway for four (4) seconds<br>4. Once the blue LED starts                                                                                                    | the gateway for four (4) seconds<br>4. Once the blue LED starts                                                                                                    | the gateway for four (4) seconds<br>4. Once the blue LED starts<br>blicking press the "Connect"                                                                                                    | the gateway for four (4) seconds<br>4. Once the blue LED starts<br>blinking press the "Connect"                                                                                                    | the gateway for four (4) seconds<br>4. Once the blue LED starts<br>blinking press the "Connect"                                                                                                    | the gateway for four (4) seconds<br>4. Once the blue LED starts<br>blinking press the "Connect"                                                                                                    | the gateway for four (4) seconds<br>4. Once the blue LED starts<br>blinking processing                                                                                                    | the gateway for four (4) seconds<br>4. Once the blue LED starts                                                                                                    | the gateway for four (4) seconds<br>4. Once the blue LED starts                                                                                                    | the gateway for four (4) seconds<br>4. Once the blue LED starts                                                                                                    | the gateway for four (4) seconds<br>4. Once the blue LED starts                                                                                                    | the gateway for four (4) seconds<br>4. Once the blue LED starts                                                                                                    | the gateway for four (4) seconds<br>4. Once the blue LED starts                                                                                                    | the gateway for four (4) seconds<br>4. Once the blue LED starts                                                                                                    | the gateway for four (4) seconds<br>4. Once the blue LED starts                                                                                                    | the gateway for four (4) seconds<br>4. Once the blue LED starts                                                                                                    | the gateway for four (4) seconds<br>4. Once the blue LED starts                                                                                                    | the gateway for four (4) seconds<br>4. Once the blue LED starts                                                                                                    | the gateway for four (4) seconds<br>4. Once the blue LED starts                                                                                                    | the gateway for four (4) seconds<br>4. Once the blue LED starts                                                                                                    | the gateway for four (4) seconds<br>4. Once the blue LED starts                                                                                                    | the gateway for four (4) seconds<br>4. Once the blue LED starts                                                                                                    | the gateway for four (4) seconds<br>4. Once the blue LED starts                                                                                                    | the gateway for four (4) seconds<br>4. Once the blue LED starts                                                                                                    | the gateway for four (4) seconds<br>4. Once the blue LED starts                                                                                                    | the gateway for four (4) seconds<br>4. Once the blue LED starts                                                                                                    | the gateway for four (4) seconds<br>4. Once the blue LED starts                                                                                                    | the gateway for four (4) seconds<br>4. Once the blue LED starts                                                                                                    | the gateway for four (4) seconds<br>4. Once the blue LED starts                                                                                                    | the gateway for four (4) seconds<br>4. Once the blue LED starts                                                                                                    | the gateway for four (4) seconds<br>4. Once the blue LED starts                                                                                                    |
|                                                                                                    | the gateway for four (4) seconds<br>4. Once the blue LED starts<br>blinking, press the "Connect"                                                                                                    | the gateway for four (4) seconds<br>4. Once the blue LED starts<br>blinking, press the "Connect"                                                                                                    | the gateway for four (4) seconds<br>4. Once the blue LED starts<br>blinking, press the "Connect"                                                                                                    | the gateway for four (4) seconds<br>4. Once the blue LED starts<br>blinking, press the "Connect"                                                                                                    | the gateway for four (4) seconds<br>4. Once the blue LED starts<br>blinking, press the "Connect"                                                                                                    | the gateway for four (4) seconds<br>4. Once the blue LED starts                                                                                                    | the gateway for four (4) seconds<br>4. Once the blue LED starts                                                                                                    | the gateway for four (4) seconds<br>4. Once the blue LED starts                                                                                                    | the gateway for four (4) seconds<br>4. Once the blue LED starts                                                                                                    | the gateway for four (4) seconds<br>4. Once the blue LED starts                                                                                                    | the gateway for four (4) seconds                                                                                                    | the gateway for four (4) seconds                                                                                                    | <ol><li>Open the access panel on the<br/>outdoor unit.</li></ol>                                                                                                    | 2. Open the access panel on the outdoor unit.                                                                                                    | <ol> <li>Open the access panel on the outdoor unit.</li> </ol>                                                                                                    | <ol> <li>Open the access panel on the<br/>outdoor unit.</li> </ol>                                                                                                    | phone's settings.<br>2. Open the access panel on the<br>outdoor unit.                                                                                                    | phone's settings.<br>2. Open the access panel on the<br>outdoor unit.                                                                                                    | the gateway for four (4) seconds                                                                                                    | the gateway for four (4) seconds                                                                                                    | the gateway for four (4) seconds<br>4. Once the blue LED starts                                                                                                    | the gateway for four (4) seconds<br>4. Once the blue LED starts                                                                                                    | the gateway for four (4) seconds<br>4. Once the blue LED starts                                                                                                    | the gateway for four (4) seconds<br>4. Once the blue LED starts                                                                                                    | the gateway for four (4) seconds<br>4. Once the blue LED starts                                                                                                    | the gateway for four (4) seconds<br>4. Once the blue LED starts                                                                                                    | the gateway for four (4) seconds<br>4. Once the blue LED starts                                                                                                    | the gateway for four (4) seconds<br>4. Once the blue LED starts                                                                                                    | the gateway for four (4) seconds<br>4. Once the blue LED starts<br>blicking press the "Connect"                                                                                                    | the gateway for four (4) seconds<br>4. Once the blue LED starts<br>blinking, press the "Connect"                                                                                                    | the gateway for four (4) seconds<br>4. Once the blue LED starts<br>blinking, press the "Connect"                                                                                                    | the gateway for four (4) seconds<br>4. Once the blue LED starts<br>blinking, press the "Connect"                                                                                                    | the gateway for four (4) seconds<br>4. Once the blue LED starts<br>blinking, press the "Connect"                                                                                                    | the gateway for four (4) seconds<br>4. Once the blue LED starts<br>blinking, press the "Connect"<br>button below                                                                                                    | the gateway for four (4) seconds<br>4. Once the blue LED starts<br>blinking, press the "Connect"<br>button below                                                                                                    | the gateway for four (4) seconds<br>4. Once the blue LED starts<br>blinking, press the "Connect"<br>button below                                                                                                    | the gateway for four (4) seconds<br>4. Once the blue LED starts<br>blinking, press the "Connect"                                                                                                    | the gateway for four (4) seconds<br>4. Once the blue LED starts<br>blinking, press the "Connect"                                                                                                    | the gateway for four (4) seconds<br>4. Once the blue LED starts<br>blicking, proce the "Connect"                                                                                                    | the gateway for four (4) seconds<br>4. Once the blue LED starts                                                                                                    | the gateway for four (4) seconds<br>4. Once the blue LED starts                                                                                                    | the gateway for four (4) seconds                                                                                                    | the gateway for four (4) seconds                                                                                                    | the gateway for four (4) seconds                                                                                                    | the gateway for four (4) seconds                                                                                                    | the gateway for four (4) seconds                                                                                                    | the gateway for four (4) seconds<br>4. Once the blue LED starts                                                                                                    | the gateway for four (4) seconds<br>4. Once the blue LED starts                                                                                                    | the gateway for four (4) seconds<br>4. Once the blue LED starts                                                                                                    | the gateway for four (4) seconds<br>4. Once the blue LED starts                                                                                                    | the gateway for four (4) seconds<br>4. Once the blue LED starts                                                                                                    | the gateway for four (4) seconds<br>4. Once the blue LED starts<br>blicking press the "Connect"                                                                                                    | the gateway for four (4) seconds<br>4. Once the blue LED starts<br>blinking press the "Connect"                                                                                                    | the gateway for four (4) seconds<br>4. Once the blue LED starts<br>blinking press the "Connect"                                                                                                    | the gateway for four (4) seconds<br>4. Once the blue LED starts<br>blinking press the "Connect"                                                                                                    | the gateway for four (4) seconds<br>4. Once the blue LED starts                                                                                                    | the gateway for four (4) seconds<br>4. Once the blue LED starts                                                                                                    | the gateway for four (4) seconds<br>4. Once the blue LED starts                                                                                                    | the gateway for four (4) seconds<br>4. Once the blue LED starts                                                                                                    | the gateway for four (4) seconds<br>4. Once the blue LED starts                                                                                                    | the gateway for four (4) seconds<br>4. Once the blue LED starts                                                                                                    | the gateway for four (4) seconds<br>4. Once the blue LED starts                                                                                                    | the gateway for four (4) seconds<br>4. Once the blue LED starts                                                                                                    | the gateway for four (4) seconds<br>4. Once the blue LED starts                                                                                                    | the gateway for four (4) seconds<br>4. Once the blue LED starts                                                                                                    | the gateway for four (4) seconds<br>4. Once the blue LED starts                                                                                                    | the gateway for four (4) seconds<br>4. Once the blue LED starts                                                                                                    | the gateway for four (4) seconds<br>4. Once the blue LED starts                                                                                                    | the gateway for four (4) seconds<br>4. Once the blue LED starts                                                                                                    | the gateway for four (4) seconds<br>4. Once the blue LED starts                                                                                                    | the gateway for four (4) seconds<br>4. Once the blue LED starts                                                                                                    | the gateway for four (4) seconds<br>4. Once the blue LED starts                                                                                                    | the gateway for four (4) seconds<br>4. Once the blue LED starts                                                                                                    | the gateway for four (4) seconds<br>4. Once the blue LED starts                                                                                                    | the gateway for four (4) seconds<br>4. Once the blue LED starts                                                                                                    | the gateway for four (4) seconds<br>4. Once the blue LED starts                                                                                                    | the gateway for four (4) seconds<br>4. Once the blue LED starts                                                                                                    | the gateway for four (4) seconds<br>4. Once the blue LED starts                                                                                                    | the gateway for four (4) seconds<br>4. Once the blue LED starts                                                                                                    | the gateway for four (4) seconds<br>4. Once the blue LED starts                                                                                                    |
|                                                                                                    | the gateway for four (4) seconds<br>4. Once the blue LED starts<br>blinking, press the "Connect"                                                                                                    | the gateway for four (4) seconds<br>4. Once the blue LED starts<br>blinking, press the "Connect"                                                                                                    | the gateway for four (4) seconds<br>4. Once the blue LED starts<br>blinking, press the "Connect"                                                                                                    | the gateway for four (4) seconds<br>4. Once the blue LED starts<br>blinking, press the "Connect"                                                                                                    | the gateway for four (4) seconds<br>4. Once the blue LED starts<br>blinking, press the "Connect"                                                                                                    | the gateway for four (4) seconds<br>4. Once the blue LED starts                                                                                                    | the gateway for four (4) seconds<br>4. Once the blue LED starts                                                                                                    | the gateway for four (4) seconds<br>4. Once the blue LED starts                                                                                                    | the gateway for four (4) seconds<br>4. Once the blue LED starts                                                                                                    | the gateway for four (4) seconds<br>4. Once the blue LED starts                                                                                                    | the gateway for four (4) seconds                                                                                                    | the gateway for four (4) seconds                                                                                                    | <ol><li>Open the access panel on the<br/>outdoor unit.</li></ol>                                                                                                    | 2. Open the access panel on the outdoor unit.                                                                                                    | <ol> <li>Open the access panel on the outdoor unit.</li> </ol>                                                                                                    | <ol> <li>Open the access panel on the outdoor unit.</li> </ol>                                                                                                    | <ul><li>phone's settings.</li><li>2. Open the access panel on the outdoor unit.</li></ul>                                                                                                    | phone's settings.<br>2. Open the access panel on the<br>outdoor unit.                                                                                                    | the gateway for four (4) seconds                                                                                                    | the gateway for four (4) seconds                                                                                                    | the gateway for four (4) seconds<br>4. Once the blue LED starts                                                                                                    | the gateway for four (4) seconds<br>4. Once the blue LED starts                                                                                                    | the gateway for four (4) seconds<br>4. Once the blue LED starts                                                                                                    | the gateway for four (4) seconds<br>4. Once the blue LED starts                                                                                                    | the gateway for four (4) seconds<br>4. Once the blue LED starts                                                                                                    | the gateway for four (4) seconds<br>4. Once the blue LED starts                                                                                                    | the gateway for four (4) seconds<br>4. Once the blue LED starts                                                                                                    | the gateway for four (4) seconds<br>4. Once the blue LED starts                                                                                                    | the gateway for four (4) seconds<br>4. Once the blue LED starts<br>blicking press the "Connect"                                                                                                    | the gateway for four (4) seconds<br>4. Once the blue LED starts<br>blinking, press the "Connect"                                                                                                    | the gateway for four (4) seconds<br>4. Once the blue LED starts<br>blinking, press the "Connect"                                                                                                    | the gateway for four (4) seconds<br>4. Once the blue LED starts<br>blinking, press the "Connect"                                                                                                    | the gateway for four (4) seconds<br>4. Once the blue LED starts<br>blinking, press the "Connect"                                                                                                    | the gateway for four (4) seconds<br>4. Once the blue LED starts<br>blinking, press the "Connect"<br>button below                                                                                                    | the gateway for four (4) seconds<br>4. Once the blue LED starts<br>blinking, press the "Connect"<br>button below                                                                                                    | the gateway for four (4) seconds<br>4. Once the blue LED starts<br>blinking, press the "Connect"<br>button below                                                                                                    | the gateway for four (4) seconds<br>4. Once the blue LED starts<br>blinking, press the "Connect"                                                                                                    | the gateway for four (4) seconds<br>4. Once the blue LED starts<br>blinking, press the "Connect"                                                                                                    | the gateway for four (4) seconds<br>4. Once the blue LED starts<br>blicking, proce the "Connect"                                                                                                    | the gateway for four (4) seconds<br>4. Once the blue LED starts                                                                                                    | the gateway for four (4) seconds<br>4. Once the blue LED starts                                                                                                    | the gateway for four (4) seconds                                                                                                    | the gateway for four (4) seconds                                                                                                    | the gateway for four (4) seconds                                                                                                    | the gateway for four (4) seconds                                                                                                    | the gateway for four (4) seconds                                                                                                    | the gateway for four (4) seconds<br>4. Once the blue LED starts                                                                                                    | the gateway for four (4) seconds<br>4. Once the blue LED starts                                                                                                    | the gateway for four (4) seconds<br>4. Once the blue LED starts                                                                                                    | the gateway for four (4) seconds<br>4. Once the blue LED starts                                                                                                    | the gateway for four (4) seconds<br>4. Once the blue LED starts                                                                                                    | the gateway for four (4) seconds<br>4. Once the blue LED starts<br>blicking press the "Connect"                                                                                                    | the gateway for four (4) seconds<br>4. Once the blue LED starts<br>blinking press the "Connect"                                                                                                    | the gateway for four (4) seconds<br>4. Once the blue LED starts<br>blinking press the "Connect"                                                                                                    | the gateway for four (4) seconds<br>4. Once the blue LED starts<br>blinking press the "Connect"                                                                                                    | the gateway for four (4) seconds<br>4. Once the blue LED starts                                                                                                    | the gateway for four (4) seconds<br>4. Once the blue LED starts                                                                                                    | the gateway for four (4) seconds<br>4. Once the blue LED starts                                                                                                    | the gateway for four (4) seconds<br>4. Once the blue LED starts                                                                                                    | the gateway for four (4) seconds<br>4. Once the blue LED starts                                                                                                    | the gateway for four (4) seconds<br>4. Once the blue LED starts                                                                                                    | the gateway for four (4) seconds<br>4. Once the blue LED starts                                                                                                    | the gateway for four (4) seconds<br>4. Once the blue LED starts                                                                                                    | the gateway for four (4) seconds<br>4. Once the blue LED starts                                                                                                    | the gateway for four (4) seconds<br>4. Once the blue LED starts                                                                                                    | the gateway for four (4) seconds<br>4. Once the blue LED starts                                                                                                    | the gateway for four (4) seconds<br>4. Once the blue LED starts                                                                                                    | the gateway for four (4) seconds<br>4. Once the blue LED starts                                                                                                    | the gateway for four (4) seconds<br>4. Once the blue LED starts                                                                                                    | the gateway for four (4) seconds<br>4. Once the blue LED starts                                                                                                    | the gateway for four (4) seconds<br>4. Once the blue LED starts                                                                                                    | the gateway for four (4) seconds<br>4. Once the blue LED starts                                                                                                    | the gateway for four (4) seconds<br>4. Once the blue LED starts                                                                                                    | the gateway for four (4) seconds<br>4. Once the blue LED starts                                                                                                    | the gateway for four (4) seconds<br>4. Once the blue LED starts                                                                                                    | the gateway for four (4) seconds<br>4. Once the blue LED starts                                                                                                    | the gateway for four (4) seconds<br>4. Once the blue LED starts                                                                                                    | the gateway for four (4) seconds<br>4. Once the blue LED starts                                                                                                    | the gateway for four (4) seconds<br>4. Once the blue LED starts                                                                                                    | the gateway for four (4) seconds<br>4. Once the blue LED starts                                                                                                    |
|                                                                                                    | the gateway for four (4) seconds<br>4. Once the blue LED starts<br>blinking, press the "Connect"                                                                                                    | the gateway for four (4) seconds<br>4. Once the blue LED starts<br>blinking, press the "Connect"                                                                                                    | the gateway for four (4) seconds<br>4. Once the blue LED starts<br>blinking, press the "Connect"                                                                                                    | the gateway for four (4) seconds<br>4. Once the blue LED starts<br>blinking, press the "Connect"                                                                                                    | the gateway for four (4) seconds<br>4. Once the blue LED starts<br>blinking, press the "Connect"                                                                                                    | the gateway for four (4) seconds<br>4. Once the blue LED starts                                                                                                    | the gateway for four (4) seconds<br>4. Once the blue LED starts                                                                                                    | the gateway for four (4) seconds<br>4. Once the blue LED starts                                                                                                    | the gateway for four (4) seconds<br>4. Once the blue LED starts                                                                                                    | the gateway for four (4) seconds<br>4. Once the blue LED starts                                                                                                    | the gateway for four (4) seconds                                                                                                    | the gateway for four (4) seconds                                                                                                    | <ol><li>Open the access panel on the<br/>outdoor unit.</li></ol>                                                                                                    | 2. Open the access panel on the<br>outdoor unit.                                                                                                    | <ol> <li>Open the access panel on the<br/>outdoor unit.</li> </ol>                                                                                                    | <ol> <li>Open the access panel on the outdoor unit.</li> </ol>                                                                                                    | phone's settings.<br>2. Open the access panel on the<br>outdoor unit.                                                                                                    | phone's settings.<br>2. Open the access panel on the<br>outdoor unit.                                                                                                    | the gateway for four (4) seconds                                                                                                    | the gateway for four (4) seconds                                                                                                    | the gateway for four (4) seconds<br>4. Once the blue LED starts                                                                                                    | the gateway for four (4) seconds<br>4. Once the blue LED starts                                                                                                    | the gateway for four (4) seconds<br>4. Once the blue LED starts                                                                                                    | the gateway for four (4) seconds<br>4. Once the blue LED starts                                                                                                    | the gateway for four (4) seconds<br>4. Once the blue LED starts                                                                                                    | the gateway for four (4) seconds<br>4. Once the blue LED starts                                                                                                    | the gateway for four (4) seconds<br>4. Once the blue LED starts                                                                                                    | the gateway for four (4) seconds<br>4. Once the blue LED starts                                                                                                    | the gateway for four (4) seconds<br>4. Once the blue LED starts<br>blinking press the "Connect"                                                                                                    | the gateway for four (4) seconds<br>4. Once the blue LED starts<br>blinking, press the "Connect"                                                                                                    | the gateway for four (4) seconds<br>4. Once the blue LED starts<br>blinking, press the "Connect"                                                                                                    | the gateway for four (4) seconds<br>4. Once the blue LED starts<br>blinking, press the "Connect"                                                                                                    | the gateway for four (4) seconds<br>4. Once the blue LED starts<br>blinking, press the "Connect"                                                                                                    | the gateway for four (4) seconds<br>4. Once the blue LED starts<br>blinking, press the "Connect"<br>button below                                                                                                    | the gateway for four (4) seconds<br>4. Once the blue LED starts<br>blinking, press the "Connect"<br>button below                                                                                                    | the gateway for four (4) seconds<br>4. Once the blue LED starts<br>blinking, press the "Connect"<br>button below                                                                                                    | the gateway for four (4) seconds<br>4. Once the blue LED starts<br>blinking, press the "Connect"                                                                                                    | the gateway for four (4) seconds<br>4. Once the blue LED starts<br>blinking, press the "Connect"                                                                                                    | the gateway for four (4) seconds<br>4. Once the blue LED starts                                                                                                    | the gateway for four (4) seconds<br>4. Once the blue LED starts                                                                                                    | the gateway for four (4) seconds<br>4. Once the blue I ED starts                                                                                                    | the gateway for four (4) seconds                                                                                                    | the gateway for four (4) seconds                                                                                                    | the gateway for four (4) seconds                                                                                                    | the gateway for four (4) seconds                                                                                                    | the gateway for four (4) seconds                                                                                                    | the gateway for four (4) seconds<br>4. Once the blue LED starts                                                                                                    | the gateway for four (4) seconds<br>4. Once the blue LED starts                                                                                                    | the gateway for four (4) seconds<br>4. Once the blue LED starts                                                                                                    | the gateway for four (4) seconds<br>4. Once the blue LED starts                                                                                                    | the gateway for four (4) seconds<br>4. Once the blue LED starts                                                                                                    | the gateway for four (4) seconds<br>4. Once the blue LED starts<br>blicking press the "Connect"                                                                                                    | the gateway for four (4) seconds<br>4. Once the blue LED starts<br>blinking press the "Connect"                                                                                                    | the gateway for four (4) seconds<br>4. Once the blue LED starts<br>blinking, press the "Connect"                                                                                                    | the gateway for four (4) seconds<br>4. Once the blue LED starts<br>blinking press the "Connect"                                                                                                    | the gateway for four (4) seconds<br>4. Once the blue LED starts                                                                                                    | the gateway for four (4) seconds<br>4. Once the blue LED starts                                                                                                    | the gateway for four (4) seconds<br>4. Once the blue LED starts                                                                                                    | the gateway for four (4) seconds<br>4. Once the blue LED starts                                                                                                    | the gateway for four (4) seconds<br>4. Once the blue LED starts                                                                                                    | the gateway for four (4) seconds<br>4. Once the blue LED starts                                                                                                    | the gateway for four (4) seconds<br>4. Once the blue LED starts                                                                                                    | the gateway for four (4) seconds<br>4. Once the blue LED starts                                                                                                    | the gateway for four (4) seconds<br>4. Once the blue LED starts                                                                                                    | the gateway for four (4) seconds<br>4. Once the blue LED starts                                                                                                    | the gateway for four (4) seconds<br>4. Once the blue LED starts                                                                                                    | the gateway for four (4) seconds<br>4. Once the blue LED starts                                                                                                    | the gateway for four (4) seconds<br>4. Once the blue LED starts                                                                                                    | the gateway for four (4) seconds<br>4. Once the blue LED starts                                                                                                    | the gateway for four (4) seconds<br>4. Once the blue LED starts                                                                                                    | the gateway for four (4) seconds<br>4. Once the blue LED starts                                                                                                    | the gateway for four (4) seconds<br>4. Once the blue LED starts                                                                                                    | the gateway for four (4) seconds<br>4. Once the blue LED starts                                                                                                    | the gateway for four (4) seconds<br>4. Once the blue LED starts                                                                                                    | the gateway for four (4) seconds<br>4. Once the blue I ED starts                                                                                                    | the gateway for four (4) seconds<br>4. Once the blue LED starts                                                                                                    | the gateway for four (4) seconds<br>4. Once the blue LED starts                                                                                                    | the gateway for four (4) seconds<br>4. Once the blue LED starts                                                                                                    | the gateway for four (4) seconds<br>4. Once the blue LED starts                                                                                                    | the gateway for four (4) seconds<br>4. Once the blue LED starts                                                                                                    |
| 3. Hold the "Connect" button on                                                                                                    | <ul> <li>4. Once the blue LED starts</li> <li>blinking, press the "Connect"</li> </ul>                                                                                                    | <ol> <li>And the "Connect" button on<br/>the gateway for four (4) seconds</li> <li>Once the blue LED starts<br/>blinking, press the "Connect"</li> </ol>                                                                                                    | <ul> <li>4. Once the blue LED starts</li> <li>blinking, press the "Connect"</li> </ul>                                                                                                    | <ol> <li>Hold the "Connect" button on<br/>the gateway for four (4) seconds</li> <li>Once the blue LED starts<br/>blinking, press the "Connect"</li> </ol>                                                                                                    | <ol> <li>Hold the "Connect" button on<br/>the gateway for four (4) seconds</li> <li>Once the blue LED starts<br/>blinking, press the "Connect"</li> </ol>                                                                                                    | <ol> <li>And the Connect button on<br/>the gateway for four (4) seconds</li> <li>Once the blue LED starts</li> </ol>                                                                                                    | <ol> <li>And the Connect button on<br/>the gateway for four (4) seconds</li> <li>Once the blue LED starts</li> </ol>                                                                                                    | the gateway for four (4) seconds<br>4. Once the blue LED starts                                                                                                    | the gateway for four (4) seconds<br>4. Once the blue LED starts                                                                                                    | the gateway for four (4) seconds<br>4. Once the blue LED starts                                                                                                    | the gateway for four (4) seconds                                                                                                    | the gateway for four (4) seconds                                                                                                    | <ol><li>Open the access panel on the<br/>outdoor unit.</li></ol>                                                                                                    | 2. Open the access panel on the outdoor unit.                                                                                                    | <ol> <li>Open the access panel on the<br/>outdoor unit.</li> </ol>                                                                                                    | <ol> <li>Open the access panel on the<br/>outdoor unit.</li> </ol>                                                                                                    | phone's settings.<br>2. Open the access panel on the<br>outdoor unit.                                                                                                    | phone's settings.<br>2. Open the access panel on the<br>outdoor unit.                                                                                                    | the gateway for four (4) seconds                                                                                                    | the gateway for four (4) seconds                                                                                                    | the gateway for four (4) seconds<br>4. Once the blue LED starts                                                                                                    | the gateway for four (4) seconds<br>4. Once the blue LED starts                                                                                                    | the gateway for four (4) seconds<br>4. Once the blue LED starts                                                                                                    | <ul><li>the gateway for four (4) seconds</li><li>4. Once the blue LED starts</li></ul>                                                                                                    | <ul><li>4. Once the blue LED starts</li></ul>                                                                                                    | <ol> <li>Hote the Connect Button on<br/>the gateway for four (4) seconds</li> <li>Once the blue LED starts</li> </ol>                                                                                                    | 4. Once the blue LED starts                                                                                                    | <ol> <li>A connect button on<br/>the gateway for four (4) seconds</li> <li>Once the blue LED starts</li> </ol>                                                                                                    | <ol> <li>Hote the "Connect" button on<br/>the gateway for four (4) seconds</li> <li>Once the blue LED starts<br/>blinking press the "Connect"</li> </ol>                                                                                                    | <ol> <li>Hote the "Connect" button on<br/>the gateway for four (4) seconds</li> <li>Once the blue LED starts<br/>blinking, press the "Connect"</li> </ol>                                                                                                    | <ol> <li>Hote the "Connect" button on<br/>the gateway for four (4) seconds</li> <li>Once the blue LED starts<br/>blinking, press the "Connect"</li> </ol>                                                                                                    | <ol> <li>Hote the "Connect" button on<br/>the gateway for four (4) seconds</li> <li>Once the blue LED starts<br/>blinking, press the "Connect"</li> </ol>                                                                                                    | 4. Once the blue LED starts<br>blinking, press the "Connect"                                                                                                    | <ol> <li>And the "Connect" button on<br/>the gateway for four (4) seconds</li> <li>Once the blue LED starts<br/>blinking, press the "Connect"<br/>button below.</li> </ol>                                                                                                    | <ol> <li>How the "Connect" button on<br/>the gateway for four (4) seconds</li> <li>Once the blue LED starts<br/>blinking, press the "Connect"<br/>button below.</li> </ol>                                                                                                    | <ol> <li>How the "Connect" button on<br/>the gateway for four (4) seconds</li> <li>Once the blue LED starts<br/>blinking, press the "Connect"<br/>button below.</li> </ol>                                                                                                    | <ol> <li>A connect button on<br/>the gateway for four (4) seconds</li> <li>Once the blue LED starts<br/>blinking, press the "Connect"</li> </ol>                                                                                                    | <ol> <li>Hote the "connect" button on<br/>the gateway for four (4) seconds</li> <li>Once the blue LED starts<br/>blinking, press the "Connect"</li> </ol>                                                                                                    | <ol> <li>Hote the "Connect" button on<br/>the gateway for four (4) seconds</li> <li>Once the blue LED starts<br/>blicking proce the "Connect"</li> </ol>                                                                                                    | <ol> <li>Hote the Connect Dutton on<br/>the gateway for four (4) seconds</li> <li>Once the blue LED starts</li> </ol>                                                                                                    | the gateway for four (4) seconds                                                                                                    | the gateway for four (4) seconds                                                                                                    | the gateway for four (4) seconds                                                                                                    | the gateway for four (4) seconds                                                                                                    | the gateway for four (4) seconds                                                                                                    | the gateway for four (4) seconds                                                                                                    | the gateway for four (4) seconds<br>4. Once the blue LED starts                                                                                                    | <ol> <li>Hote the Connect Button on<br/>the gateway for four (4) seconds</li> <li>Once the blue LED starts</li> </ol>                                                                                                    | <ol> <li>Hote the Connect Button on<br/>the gateway for four (4) seconds</li> <li>Once the blue LED starts</li> </ol>                                                                                                    | 4. Once the blue LED starts                                                                                                    | <ol> <li>A connect button on<br/>the gateway for four (4) seconds</li> <li>Once the blue LED starts</li> </ol>                                                                                                    | <ol> <li>A connect button on<br/>the gateway for four (4) seconds</li> <li>Once the blue LED starts</li> <li>bliebing press the "Connect"</li> </ol>                                                                                                    | <ol> <li>Hote the "Connect" button on<br/>the gateway for four (4) seconds</li> <li>Once the blue LED starts<br/>blinking press the "Connect"</li> </ol>                                                                                                    | <ol> <li>Hote the "Connect" button on<br/>the gateway for four (4) seconds</li> <li>Once the blue LED starts<br/>blinking press the "Connect"</li> </ol>                                                                                                    | <ol> <li>Hold the Connect button on<br/>the gateway for four (4) seconds</li> <li>Once the blue LED starts<br/>blinking press the "Connect"</li> </ol>                                                                                                    | <ol> <li>A contract but on on<br/>the gateway for four (4) seconds</li> <li>Once the blue LED starts</li> </ol>                                                                                                    | <ol> <li>And the Connect button on<br/>the gateway for four (4) seconds</li> <li>Once the blue LED starts</li> </ol>                                                                                                    | <ol> <li>Hote the Connect Button on<br/>the gateway for four (4) seconds</li> <li>Once the blue LED starts</li> </ol>                                                                                                    | 4. Once the blue LED starts                                                                                                    | <ol> <li>Hote the Connect Button on<br/>the gateway for four (4) seconds</li> <li>Once the blue LED starts</li> </ol>                                                                                                    | <ol> <li>Hote the Connect Button on<br/>the gateway for four (4) seconds</li> <li>Once the blue LED starts</li> </ol>                                                                                                    | <ol> <li>Hote the Connect Button on<br/>the gateway for four (4) seconds</li> <li>Once the blue LED starts</li> </ol>                                                                                                    | <ol> <li>Hote the Connect Button on<br/>the gateway for four (4) seconds</li> <li>Once the blue LED starts</li> </ol>                                                                                                    | <ol> <li>Hote the Connect Button on<br/>the gateway for four (4) seconds</li> <li>Once the blue LED starts</li> </ol>                                                                                                    | <ol> <li>Hote the Connect Button on<br/>the gateway for four (4) seconds</li> <li>Once the blue LED starts</li> </ol>                                                                                                    | <ol> <li>the gateway for four (4) seconds</li> <li>Once the blue LED starts</li> </ol>                                                                                                    | <ol> <li>the gateway for four (4) seconds</li> <li>Once the blue LED starts</li> </ol>                                                                                                    | <ol> <li>the gateway for four (4) seconds</li> <li>Once the blue LED starts</li> </ol>                                                                                                    | <ol> <li>Hote the Connect Button on<br/>the gateway for four (4) seconds</li> <li>Once the blue LED starts</li> </ol>                                                                                                    | the gateway for four (4) seconds<br>4. Once the blue LED starts                                                                                                    | <ol> <li>Hote the Connect Button on<br/>the gateway for four (4) seconds</li> <li>Once the blue LED starts</li> </ol>                                                                                                    | <ol> <li>Hote the Connect Button on<br/>the gateway for four (4) seconds</li> <li>Once the blue LED starts</li> </ol>                                                                                                    | the gateway for four (4) seconds<br>4. Once the blue LED starts                                                                                                    | the gateway for four (4) seconds<br>4. Once the blue LED starts                                                                                                    | the gateway for four (4) seconds<br>4. Once the blue LED starts                                                                                                    | the gateway for four (4) seconds<br>4. Once the blue LED starts                                                                                                    | <ol> <li>the gateway for four (4) seconds</li> <li>Once the blue LED starts</li> </ol>                                                                                                    | <ol> <li>Hote the Connect Button on<br/>the gateway for four (4) seconds</li> <li>Once the blue LED starts</li> </ol>                                                                                                    | <ol> <li>Hote the Connect Button on<br/>the gateway for four (4) seconds</li> <li>Once the blue LED starts</li> </ol>                                                                                                    | the gateway for four (4) seconds<br>4. Once the blue LED starts                                                                                                    |
| 5. Hota the connect button on                                                                                                    | <ul> <li>the gateway for four (4) seconds</li> <li>Once the blue LED starts</li> <li>blinking, press the "Connect"</li> </ul>                                                                                                    | <ul> <li>4. Once the blue LED starts</li> <li>blinking, press the "Connect"</li> </ul>                                                                                                    | <ul> <li>4. Once the blue LED starts</li> <li>blinking, press the "Connect"</li> </ul>                                                                                                    | <ol> <li>And the connect batton on<br/>the gateway for four (4) seconds</li> <li>Once the blue LED starts<br/>blinking, press the "Connect"</li> </ol>                                                                                                    | <ol> <li>And the connect bitton on<br/>the gateway for four (4) seconds</li> <li>Once the blue LED starts<br/>blinking, press the "Connect"</li> </ol>                                                                                                    | <ol> <li>And the Connect Batton on<br/>the gateway for four (4) seconds</li> <li>Once the blue LED starts</li> </ol>                                                                                                    | the gateway for four (4) seconds<br>4. Once the blue LED starts                                                                                                    | the gateway for four (4) seconds<br>4. Once the blue LED starts                                                                                                    | the gateway for four (4) seconds<br>4. Once the blue LED starts                                                                                                    | the gateway for four (4) seconds<br>4. Once the blue LED starts                                                                                                    | the gateway for four (4) seconds                                                                                                    | the gateway for four (4) seconds                                                                                                    | <ol><li>Open the access panel on the<br/>outdoor unit.</li></ol>                                                                                                    | 2. Open the access panel on the outdoor unit.                                                                                                    | <ol> <li>Open the access panel on the<br/>outdoor unit.</li> </ol>                                                                                                    | <ol> <li>Open the access panel on the<br/>outdoor unit.</li> </ol>                                                                                                    | phone's settings.<br>2. Open the access panel on the<br>outdoor unit.                                                                                                    | phone's settings.<br>2. Open the access panel on the<br>outdoor unit.                                                                                                    | the gateway for four (4) seconds                                                                                                    | the gateway for four (4) seconds                                                                                                    | the gateway for four (4) seconds                                                                                                    | the gateway for four (4) seconds<br>4. Once the blue LED starts                                                                                                    | the gateway for four (4) seconds<br>4. Once the blue LED starts                                                                                                    | the gateway for four (4) seconds<br>4. Once the blue LED starts                                                                                                    | the gateway for four (4) seconds<br>4. Once the blue LED starts                                                                                                    | the gateway for four (4) seconds<br>4. Once the blue LED starts                                                                                                    | the gateway for four (4) seconds<br>4. Once the blue LED starts                                                                                                    | the gateway for four (4) seconds<br>4. Once the blue LED starts                                                                                                    | <ul> <li>the gateway for four (4) seconds</li> <li>Once the blue LED starts</li> <li>blinking press the "Connect"</li> </ul>                                                                                                    | <ol> <li>the gateway for four (4) seconds</li> <li>Once the blue LED starts<br/>blinking, press the "Connect"</li> </ol>                                                                                                    | <ol> <li>the gateway for four (4) seconds</li> <li>Once the blue LED starts<br/>blinking, press the "Connect"</li> </ol>                                                                                                    | <ol> <li>the gateway for four (4) seconds</li> <li>Once the blue LED starts<br/>blinking, press the "Connect"</li> </ol>                                                                                                    | <ul> <li>4. Once the blue LED starts</li> <li>blinking, press the "Connect"</li> </ul>                                                                                                    | <ol> <li>the gateway for four (4) seconds</li> <li>Once the blue LED starts<br/>blinking, press the "Connect"</li> </ol>                                                                                                    | <ol> <li>the gateway for four (4) seconds</li> <li>Once the blue LED starts<br/>blinking, press the "Connect"<br/>button below.</li> </ol>                                                                                                    | <ol> <li>the gateway for four (4) seconds</li> <li>Once the blue LED starts<br/>blinking, press the "Connect"</li> </ol>                                                                                                    | <ul> <li>the gateway for four (4) seconds</li> <li>4. Once the blue LED starts<br/>blinking, press the "Connect"</li> </ul>                                                                                                    | <ul> <li>the gateway for four (4) seconds</li> <li>Once the blue LED starts<br/>blinking, press the "Connect"</li> </ul>                                                                                                    | the gateway for four (4) seconds<br>4. Once the blue LED starts                                                                                                    | the gateway for four (4) seconds<br>4. Once the blue LED starts                                                                                                    | the gateway for four (4) seconds                                                                                                    | the gateway for four (4) seconds                                                                                                    | the gateway for four (4) seconds                                                                                                    | the gateway for four (4) seconds                                                                                                    | the gateway for four (4) seconds                                                                                                    | the gateway for four (4) seconds                                                                                                    | the gateway for four (4) seconds<br>4. Once the blue LED starts                                                                                                    | the gateway for four (4) seconds<br>4. Once the blue LED starts                                                                                                    | the gateway for four (4) seconds<br>4. Once the blue LED starts                                                                                                    | the gateway for four (4) seconds<br>4. Once the blue LED starts                                                                                                    | the gateway for four (4) seconds<br>4. Once the blue LED starts                                                                                                    | <ul> <li>the gateway for four (4) seconds</li> <li>4. Once the blue LED starts</li> <li>blicking press the "Connect"</li> </ul>                                                                                                    | <ul> <li>the gateway for four (4) seconds</li> <li>Once the blue LED starts</li> <li>blinking press the "Connect"</li> </ul>                                                                                                    | <ul> <li>4. Once the blue LED starts</li> <li>blinking press the "Connect"</li> </ul>                                                                                                    | <ul> <li>the gateway for four (4) seconds</li> <li>Once the blue LED starts</li> </ul>                                                                                                    | the gateway for four (4) seconds<br>4. Once the blue LED starts                                                                                                    | the gateway for four (4) seconds<br>4. Once the blue LED starts                                                                                                    | the gateway for four (4) seconds<br>4. Once the blue LED starts                                                                                                    | the gateway for four (4) seconds<br>4. Once the blue LED starts                                                                                                    | the gateway for four (4) seconds<br>4. Once the blue LED starts                                                                                                    | the gateway for four (4) seconds<br>4. Once the blue LED starts                                                                                                    | the gateway for four (4) seconds<br>4. Once the blue LED starts                                                                                                    | the gateway for four (4) seconds<br>4. Once the blue LED starts                                                                                                    | the gateway for four (4) seconds<br>4. Once the blue LED starts                                                                                                    | the gateway for four (4) seconds<br>4. Once the blue LED starts                                                                                                    | the gateway for four (4) seconds<br>4. Once the blue LED starts                                                                                                    | the gateway for four (4) seconds<br>4. Once the blue LED starts                                                                                                    | the gateway for four (4) seconds<br>4. Once the blue LED starts                                                                                                    | the gateway for four (4) seconds<br>4. Once the blue LED starts                                                                                                    | the gateway for four (4) seconds<br>4. Once the blue LED starts                                                                                                    | the gateway for four (4) seconds<br>4. Once the blue LED starts                                                                                                    | the gateway for four (4) seconds<br>4. Once the blue LED starts                                                                                                    | the gateway for four (4) seconds<br>4. Once the blue LED starts                                                                                                    | the gateway for four (4) seconds<br>4. Once the blue LED starts                                                                                                    | the gateway for four (4) seconds<br>4. Once the blue LED starts                                                                                                    | the gateway for four (4) seconds<br>4. Once the blue LED starts                                                                                                    | the gateway for four (4) seconds<br>4. Once the blue LED starts                                                                                                    | the gateway for four (4) seconds<br>4. Once the blue LED starts                                                                                                    | the gateway for four (4) seconds<br>4. Once the blue LED starts                                                                                                    | the gateway for four (4) seconds<br>4. Once the blue LED starts                                                                                                    |
| of note the connect button on                                                                                                    | <ul> <li>the gateway for four (4) seconds</li> <li>Once the blue LED starts<br/>blinking, press the "Connect"</li> </ul>                                                                                                    | <ul> <li>the gateway for four (4) seconds</li> <li>4. Once the blue LED starts<br/>blinking, press the "Connect"</li> </ul>                                                                                                    | <ul> <li>the gateway for four (4) seconds</li> <li>Once the blue LED starts<br/>blinking, press the "Connect"</li> </ul>                                                                                                    | <ul> <li>4. Once the blue LED starts</li> <li>blinking, press the "Connect"</li> </ul>                                                                                                    | <ol> <li>And the connect bitton on<br/>the gateway for four (4) seconds</li> <li>Once the blue LED starts<br/>blinking, press the "Connect"</li> </ol>                                                                                                    | the gateway for four (4) seconds<br>4. Once the blue LED starts                                                                                                    | the gateway for four (4) seconds<br>4. Once the blue LED starts                                                                                                    | the gateway for four (4) seconds<br>4. Once the blue LED starts                                                                                                    | the gateway for four (4) seconds<br>4. Once the blue LED starts                                                                                                    | the gateway for four (4) seconds<br>4. Once the blue LED starts                                                                                                    | the gateway for four (4) seconds                                                                                                    | the gateway for four (4) seconds                                                                                                    | <ol><li>Open the access panel on the<br/>outdoor unit.</li></ol>                                                                                                    | 2. Open the access panel on the<br>outdoor unit.                                                                                                    | <ol> <li>Open the access panel on the<br/>outdoor unit.</li> </ol>                                                                                                    | <ol> <li>Open the access panel on the outdoor unit.</li> </ol>                                                                                                    | phone's settings.<br>2. Open the access panel on the<br>outdoor unit.                                                                                                    | phone's settings.<br>2. Open the access panel on the<br>outdoor unit.                                                                                                    | the gateway for four (4) seconds                                                                                                    | the gateway for four (4) seconds                                                                                                    | the gateway for four (4) seconds<br>4. Once the blue LED starts                                                                                                    | the gateway for four (4) seconds<br>4. Once the blue LED starts                                                                                                    | the gateway for four (4) seconds<br>4. Once the blue LED starts                                                                                                    | the gateway for four (4) seconds<br>4. Once the blue LED starts                                                                                                    | the gateway for four (4) seconds<br>4. Once the blue LED starts                                                                                                    | the gateway for four (4) seconds<br>4. Once the blue LED starts                                                                                                    | the gateway for four (4) seconds<br>4. Once the blue LED starts                                                                                                    | the gateway for four (4) seconds<br>4. Once the blue LED starts                                                                                                    | the gateway for four (4) seconds<br>4. Once the blue LED starts<br>blinking press the "Connect"                                                                                                    | <ol> <li>the gateway for four (4) seconds</li> <li>Once the blue LED starts<br/>blinking, press the "Connect"</li> </ol>                                                                                                    | <ol> <li>the gateway for four (4) seconds</li> <li>Once the blue LED starts<br/>blinking, press the "Connect"</li> </ol>                                                                                                    | <ul> <li>4. Once the blue LED starts<br/>blinking, press the "Connect"</li> </ul>                                                                                                    | the gateway for four (4) seconds<br>4. Once the blue LED starts<br>blinking, press the "Connect"                                                                                                    | <ul> <li>the gateway for four (4) seconds</li> <li>4. Once the blue LED starts<br/>blinking, press the "Connect"</li> </ul>                                                                                                    | <ul> <li>the gateway for four (4) seconds</li> <li>4. Once the blue LED starts<br/>blinking, press the "Connect"<br/>button below.</li> </ul>                                                                                                    | <ul> <li>the gateway for four (4) seconds</li> <li>4. Once the blue LED starts<br/>blinking, press the "Connect"</li> </ul>                                                                                                    | <ul> <li>the gateway for four (4) seconds</li> <li>4. Once the blue LED starts<br/>blinking, press the "Connect"</li> </ul>                                                                                                    | <ul> <li>the gateway for four (4) seconds</li> <li>Once the blue LED starts<br/>blinking, press the "Connect"</li> </ul>                                                                                                    | the gateway for four (4) seconds<br>4. Once the blue LED starts                                                                                                    | the gateway for four (4) seconds<br>4. Once the blue LED starts                                                                                                    | the gateway for four (4) seconds<br>4. Once the blue I ED starts                                                                                                    | the gateway for four (4) seconds                                                                                                    | the gateway for four (4) seconds                                                                                                    | the gateway for four (4) seconds                                                                                                    | the gateway for four (4) seconds                                                                                                    | the gateway for four (4) seconds                                                                                                    | the gateway for four (4) seconds<br>4. Once the blue LED starts                                                                                                    | the gateway for four (4) seconds<br>4. Once the blue LED starts                                                                                                    | the gateway for four (4) seconds<br>4. Once the blue LED starts                                                                                                    | the gateway for four (4) seconds<br>4. Once the blue LED starts                                                                                                    | the gateway for four (4) seconds<br>4. Once the blue LED starts                                                                                                    | the gateway for four (4) seconds<br>4. Once the blue LED starts                                                                                                    | the gateway for four (4) seconds<br>4. Once the blue LED starts<br>blinking press the "Connect"                                                                                                    | the gateway for four (4) seconds<br>4. Once the blue LED starts<br>blinking press the "Connect"                                                                                                    | the gateway for four (4) seconds<br>4. Once the blue LED starts                                                                                                    | the gateway for four (4) seconds<br>4. Once the blue LED starts                                                                                                    | the gateway for four (4) seconds<br>4. Once the blue LED starts                                                                                                    | the gateway for four (4) seconds<br>4. Once the blue LED starts                                                                                                    | the gateway for four (4) seconds<br>4. Once the blue LED starts                                                                                                    | the gateway for four (4) seconds<br>4. Once the blue LED starts                                                                                                    | the gateway for four (4) seconds<br>4. Once the blue LED starts                                                                                                    | the gateway for four (4) seconds<br>4. Once the blue LED starts                                                                                                    | the gateway for four (4) seconds<br>4. Once the blue LED starts                                                                                                    | the gateway for four (4) seconds<br>4. Once the blue LED starts                                                                                                    | the gateway for four (4) seconds<br>4. Once the blue LED starts                                                                                                    | the gateway for four (4) seconds<br>4. Once the blue LED starts                                                                                                    | the gateway for four (4) seconds<br>4. Once the blue LED starts                                                                                                    | the gateway for four (4) seconds<br>4. Once the blue LED starts                                                                                                    | the gateway for four (4) seconds<br>4. Once the blue LED starts                                                                                                    | the gateway for four (4) seconds<br>4. Once the blue LED starts                                                                                                    | the gateway for four (4) seconds<br>4. Once the blue LED starts                                                                                                    | the gateway for four (4) seconds<br>4. Once the blue LED starts                                                                                                    | the gateway for four (4) seconds<br>4. Once the blue LED starts                                                                                                    | the gateway for four (4) seconds<br>4. Once the blue LED starts                                                                                                    | the gateway for four (4) seconds<br>4. Once the blue I ED starts                                                                                                    | the gateway for four (4) seconds<br>4. Once the blue LED starts                                                                                                    | the gateway for four (4) seconds<br>4. Once the blue LED starts                                                                                                    | the gateway for four (4) seconds<br>4. Once the blue LED starts                                                                                                    | the gateway for four (4) seconds<br>4. Once the blue LED starts                                                                                                    | the gateway for four (4) seconds<br>4. Once the blue LED starts                                                                                                    |
| 5. Hota the connect button on                                                                                                    | <ul> <li>the gateway for four (4) seconds</li> <li>Once the blue LED starts</li> <li>blinking, press the "Connect"</li> </ul>                                                                                                    | <ul> <li>4. Once the blue LED starts</li> <li>blinking, press the "Connect"</li> </ul>                                                                                                    | <ul> <li>4. Once the blue LED starts</li> <li>blinking, press the "Connect"</li> </ul>                                                                                                    | <ol> <li>And the connect batton on<br/>the gateway for four (4) seconds</li> <li>Once the blue LED starts<br/>blinking, press the "Connect"</li> </ol>                                                                                                    | <ol> <li>And the connect bitton on<br/>the gateway for four (4) seconds</li> <li>Once the blue LED starts<br/>blinking, press the "Connect"</li> </ol>                                                                                                    | <ol> <li>And the Connect Batton on<br/>the gateway for four (4) seconds</li> <li>Once the blue LED starts</li> </ol>                                                                                                    | the gateway for four (4) seconds<br>4. Once the blue LED starts                                                                                                    | the gateway for four (4) seconds<br>4. Once the blue LED starts                                                                                                    | the gateway for four (4) seconds<br>4. Once the blue LED starts                                                                                                    | the gateway for four (4) seconds<br>4. Once the blue LED starts                                                                                                    | the gateway for four (4) seconds                                                                                                    | the gateway for four (4) seconds                                                                                                    | <ol><li>Open the access panel on the<br/>outdoor unit.</li></ol>                                                                                                    | 2. Open the access panel on the outdoor unit.                                                                                                    | <ol> <li>Open the access panel on the<br/>outdoor unit.</li> </ol>                                                                                                    | <ol> <li>Open the access panel on the<br/>outdoor unit.</li> </ol>                                                                                                    | phone's settings.<br>2. Open the access panel on the<br>outdoor unit.                                                                                                    | phone's settings.<br>2. Open the access panel on the<br>outdoor unit.                                                                                                    | the gateway for four (4) seconds                                                                                                    | the gateway for four (4) seconds                                                                                                    | the gateway for four (4) seconds                                                                                                    | the gateway for four (4) seconds<br>4. Once the blue LED starts                                                                                                    | the gateway for four (4) seconds<br>4. Once the blue LED starts                                                                                                    | the gateway for four (4) seconds<br>4. Once the blue LED starts                                                                                                    | the gateway for four (4) seconds<br>4. Once the blue LED starts                                                                                                    | the gateway for four (4) seconds<br>4. Once the blue LED starts                                                                                                    | the gateway for four (4) seconds<br>4. Once the blue LED starts                                                                                                    | the gateway for four (4) seconds<br>4. Once the blue LED starts                                                                                                    | <ul> <li>4. Once the blue LED starts</li> <li>blinking press the "Connect"</li> </ul>                                                                                                    | <ol> <li>the gateway for four (4) seconds</li> <li>Once the blue LED starts<br/>blinking, press the "Connect"</li> </ol>                                                                                                    | <ol> <li>the gateway for four (4) seconds</li> <li>Once the blue LED starts<br/>blinking, press the "Connect"</li> </ol>                                                                                                    | <ol> <li>the gateway for four (4) seconds</li> <li>Once the blue LED starts<br/>blinking, press the "Connect"</li> </ol>                                                                                                    | <ul> <li>4. Once the blue LED starts</li> <li>blinking, press the "Connect"</li> </ul>                                                                                                    | <ol> <li>the gateway for four (4) seconds</li> <li>Once the blue LED starts<br/>blinking, press the "Connect"</li> </ol>                                                                                                    | <ol> <li>the gateway for four (4) seconds</li> <li>Once the blue LED starts<br/>blinking, press the "Connect"<br/>button below.</li> </ol>                                                                                                    | <ol> <li>the gateway for four (4) seconds</li> <li>Once the blue LED starts<br/>blinking, press the "Connect"</li> </ol>                                                                                                    | <ul> <li>the gateway for four (4) seconds</li> <li>4. Once the blue LED starts<br/>blinking, press the "Connect"</li> </ul>                                                                                                    | <ul> <li>the gateway for four (4) seconds</li> <li>Once the blue LED starts<br/>blinking, press the "Connect"</li> </ul>                                                                                                    | the gateway for four (4) seconds<br>4. Once the blue LED starts                                                                                                    | the gateway for four (4) seconds<br>4. Once the blue LED starts                                                                                                    | the gateway for four (4) seconds                                                                                                    | the gateway for four (4) seconds                                                                                                    | the gateway for four (4) seconds                                                                                                    | the gateway for four (4) seconds                                                                                                    | the gateway for four (4) seconds                                                                                                    | the gateway for four (4) seconds                                                                                                    | the gateway for four (4) seconds<br>4. Once the blue LED starts                                                                                                    | the gateway for four (4) seconds<br>4. Once the blue LED starts                                                                                                    | the gateway for four (4) seconds<br>4. Once the blue LED starts                                                                                                    | the gateway for four (4) seconds<br>4. Once the blue LED starts                                                                                                    | the gateway for four (4) seconds<br>4. Once the blue LED starts                                                                                                    | <ul> <li>the gateway for four (4) seconds</li> <li>4. Once the blue LED starts</li> <li>blicking press the "Connect"</li> </ul>                                                                                                    | <ul> <li>the gateway for four (4) seconds</li> <li>Once the blue LED starts</li> <li>blinking press the "Connect"</li> </ul>                                                                                                    | <ul> <li>4. Once the blue LED starts</li> <li>blinking press the "Connect"</li> </ul>                                                                                                    | <ul> <li>the gateway for four (4) seconds</li> <li>Once the blue LED starts</li> </ul>                                                                                                    | the gateway for four (4) seconds<br>4. Once the blue LED starts                                                                                                    | the gateway for four (4) seconds<br>4. Once the blue LED starts                                                                                                    | the gateway for four (4) seconds<br>4. Once the blue LED starts                                                                                                    | the gateway for four (4) seconds<br>4. Once the blue LED starts                                                                                                    | the gateway for four (4) seconds<br>4. Once the blue LED starts                                                                                                    | the gateway for four (4) seconds<br>4. Once the blue LED starts                                                                                                    | the gateway for four (4) seconds<br>4. Once the blue LED starts                                                                                                    | the gateway for four (4) seconds<br>4. Once the blue LED starts                                                                                                    | the gateway for four (4) seconds<br>4. Once the blue LED starts                                                                                                    | the gateway for four (4) seconds<br>4. Once the blue LED starts                                                                                                    | the gateway for four (4) seconds<br>4. Once the blue LED starts                                                                                                    | the gateway for four (4) seconds<br>4. Once the blue LED starts                                                                                                    | the gateway for four (4) seconds<br>4. Once the blue LED starts                                                                                                    | the gateway for four (4) seconds<br>4. Once the blue LED starts                                                                                                    | the gateway for four (4) seconds<br>4. Once the blue LED starts                                                                                                    | the gateway for four (4) seconds<br>4. Once the blue LED starts                                                                                                    | the gateway for four (4) seconds<br>4. Once the blue LED starts                                                                                                    | the gateway for four (4) seconds<br>4. Once the blue LED starts                                                                                                    | the gateway for four (4) seconds<br>4. Once the blue LED starts                                                                                                    | the gateway for four (4) seconds<br>4. Once the blue LED starts                                                                                                    | the gateway for four (4) seconds<br>4. Once the blue LED starts                                                                                                    | the gateway for four (4) seconds<br>4. Once the blue LED starts                                                                                                    | the gateway for four (4) seconds<br>4. Once the blue LED starts                                                                                                    | the gateway for four (4) seconds<br>4. Once the blue LED starts                                                                                                    | the gateway for four (4) seconds<br>4. Once the blue LED starts                                                                                                    |
| 3. Hold the "Connect" button on                                                                                                    | <ol> <li>Hold the "Connect" button on<br/>the gateway for four (4) seconds</li> <li>Once the blue LED starts<br/>blinking, press the "Connect"</li> </ol>                                                                                                    | <ol> <li>Hold the "Connect" button on<br/>the gateway for four (4) seconds</li> <li>Once the blue LED starts<br/>blinking, press the "Connect"</li> </ol>                                                                                                    | <ol> <li>Hold the "Connect" button on<br/>the gateway for four (4) seconds</li> <li>Once the blue LED starts<br/>blinking, press the "Connect"</li> </ol>                                                                                                    | <ol> <li>Hold the "Connect" button on<br/>the gateway for four (4) seconds</li> <li>Once the blue LED starts<br/>blinking, press the "Connect"</li> </ol>                                                                                                    | <ol> <li>Hold the "Connect" button on<br/>the gateway for four (4) seconds</li> <li>Once the blue LED starts<br/>blinking, press the "Connect"</li> </ol>                                                                                                    | <ol> <li>Hold the "Connect" button on<br/>the gateway for four (4) seconds</li> <li>Once the blue LED starts</li> </ol>                                                                                                    | <ol> <li>Hold the "Connect" button on<br/>the gateway for four (4) seconds</li> <li>Once the blue LED starts</li> </ol>                                                                                                    | <ol> <li>Hold the "Connect" button on<br/>the gateway for four (4) seconds</li> <li>Once the blue LED starts</li> </ol>                                                                                                    | <ol> <li>Hold the "Connect" button on<br/>the gateway for four (4) seconds</li> <li>Once the blue LED starts</li> </ol>                                                                                                    | <ol> <li>Hold the "Connect" button on<br/>the gateway for four (4) seconds</li> <li>Once the blue LED starts</li> </ol>                                                                                                    | 3. Hold the "Connect" button on<br>the gateway for four (4) seconds                                                                                                    | <ol> <li>Hold the "Connect" button on<br/>the gateway for four (4) seconds</li> </ol>                                                                                                    | <ol><li>Open the access panel on the<br/>outdoor unit.</li></ol>                                                                                                    | 2. Open the access panel on the                                                                                                    | <ol> <li>Open the access panel on the<br/>outdoor unit.</li> </ol>                                                                                                    | <ol> <li>Open the access panel on the<br/>outdoor unit.</li> </ol>                                                                                                    | phone's settings.<br>2. Open the access panel on the<br>outdoor unit.                                                                                                    | phone's settings.<br>2. Open the access panel on the<br>outdoor unit.                                                                                                    | <ol> <li>Hold the "Connect" button on<br/>the gateway for four (4) seconds</li> <li>Once the blue LED starts</li> </ol>                                                                                                    | <ol> <li>Hold the "Connect" button on<br/>the gateway for four (4) seconds</li> <li>Once the blue LED starts</li> </ol>                                                                                                    | <ol> <li>Hold the "Connect" button on<br/>the gateway for four (4) seconds</li> <li>Once the blue LED starts</li> </ol>                                                                                                    | <ol> <li>Hold the "Connect" button on<br/>the gateway for four (4) seconds</li> <li>Once the blue LED starts</li> </ol>                                                                                                    | <ol> <li>Hold the "Connect" button on<br/>the gateway for four (4) seconds</li> <li>Once the blue LED starts</li> </ol>                                                                                                    | <ol> <li>Hold the "Connect" button on<br/>the gateway for four (4) seconds</li> <li>Once the blue LED starts</li> </ol>                                                                                                    | <ol> <li>Hold the "Connect" button on<br/>the gateway for four (4) seconds</li> <li>Once the blue LED starts</li> </ol>                                                                                                    | <ol> <li>Hota the "Connect" button on<br/>the gateway for four (4) seconds</li> <li>Once the blue LED starts</li> </ol>                                                                                                    | <ol> <li>Hold the "Connect" button on<br/>the gateway for four (4) seconds</li> <li>Once the blue LED starts</li> </ol>                                                                                                    | <ol> <li>Hold the "Connect" button on<br/>the gateway for four (4) seconds</li> <li>Once the blue LED starts</li> </ol>                                                                                                    | <ol> <li>Hote the "Connect" button on<br/>the gateway for four (4) seconds</li> <li>Once the blue LED starts<br/>blinking press the "Connect"</li> </ol>                                                                                                    | <ol> <li>Hota the "Connect" button on<br/>the gateway for four (4) seconds</li> <li>Once the blue LED starts<br/>blinking, press the "Connect"</li> </ol>                                                                                                    | <ol> <li>Hold the "Connect" button on<br/>the gateway for four (4) seconds</li> <li>Once the blue LED starts<br/>blinking, press the "Connect"</li> </ol>                                                                                                    | <ol> <li>Hold the "Connect" button on<br/>the gateway for four (4) seconds</li> <li>Once the blue LED starts<br/>blinking, press the "Connect"</li> </ol>                                                                                                    | <ol> <li>Hold the "Connect" button on<br/>the gateway for four (4) seconds</li> <li>Once the blue LED starts<br/>blinking, press the "Connect"</li> </ol>                                                                                                    | <ol> <li>Hold the "Connect" button on<br/>the gateway for four (4) seconds</li> <li>Once the blue LED starts<br/>blinking, press the "Connect"<br/>button below.</li> </ol>                                                                                                    | <ol> <li>Hold the "Connect" button on<br/>the gateway for four (4) seconds</li> <li>Once the blue LED starts<br/>blinking, press the "Connect"<br/>button below.</li> </ol>                                                                                                    | <ol> <li>Hold the "Connect" button on<br/>the gateway for four (4) seconds</li> <li>Once the blue LED starts<br/>blinking, press the "Connect"<br/>button below.</li> </ol>                                                                                                    | <ol> <li>Hold the "Connect" button on<br/>the gateway for four (4) seconds</li> <li>Once the blue LED starts<br/>blinking, press the "Connect"</li> </ol>                                                                                                    | <ol> <li>Hold the "Connect" button on<br/>the gateway for four (4) seconds</li> <li>Once the blue LED starts<br/>blinking, press the "Connect"</li> </ol>                                                                                                    | <ol> <li>Hold the "Connect" button on<br/>the gateway for four (4) seconds</li> <li>Once the blue LED starts<br/>blicking, proce the "Connect"</li> </ol>                                                                                                    | <ol> <li>Hold the "Connect" button on<br/>the gateway for four (4) seconds</li> <li>Once the blue LED starts</li> </ol>                                                                                                    | <ol> <li>Hold the "Connect" button on<br/>the gateway for four (4) seconds</li> <li>Once the blue LED starts</li> </ol>                                                                                                    | 3. Hold the "Connect" button on<br>the gateway for four (4) seconds                                                                                                    | 3. Hold the "Connect" button on<br>the gateway for four (4) seconds                                                                                                    | 3. Hold the "Connect" button on<br>the gateway for four (4) seconds                                                                                                    | 3. Hold the "Connect" button on<br>the gateway for four (4) seconds                                                                                                    | 3. Hold the "Connect" button on<br>the gateway for four (4) seconds                                                                                                    | <ol> <li>Hota the "Connect" button on<br/>the gateway for four (4) seconds</li> <li>Once the blue LED starts</li> </ol>                                                                                                    | <ol> <li>Hold the "Connect" button on<br/>the gateway for four (4) seconds</li> <li>Once the blue LED starts</li> </ol>                                                                                                    | <ol> <li>Hold the "Connect" button on<br/>the gateway for four (4) seconds</li> <li>Once the blue LED starts</li> </ol>                                                                                                    | <ol> <li>Hold the "Connect" button on<br/>the gateway for four (4) seconds</li> <li>Once the blue LED starts</li> </ol>                                                                                                    | <ol> <li>Hold the "Connect" button on<br/>the gateway for four (4) seconds</li> <li>Once the blue LED starts</li> </ol>                                                                                                    | <ol> <li>Hold the "Connect" button on<br/>the gateway for four (4) seconds</li> <li>Once the blue LED starts<br/>blicking press the "Connect"</li> </ol>                                                                                                    | <ol> <li>Hold the "Connect" button on<br/>the gateway for four (4) seconds</li> <li>Once the blue LED starts<br/>blinking press the "Connect"</li> </ol>                                                                                                    | <ol> <li>Hold the "Connect" button on<br/>the gateway for four (4) seconds</li> <li>Once the blue LED starts<br/>blinking press the "Connect"</li> </ol>                                                                                                    | <ul> <li>a. Hold the "Connect" button on<br/>the gateway for four (4) seconds</li> <li>4. Once the blue LED starts<br/>blinking press the "Connect"</li> </ul>                                                                                                    | <ol> <li>Hold the "Connect" button on<br/>the gateway for four (4) seconds</li> <li>Once the blue LED starts<br/>blicking proce the "Connect"</li> </ol>                                                                                                    | <ol> <li>Hold the "Connect" button on<br/>the gateway for four (4) seconds</li> <li>Once the blue LED starts</li> </ol>                                                                                                    | <ol> <li>Hold the "Connect" button on<br/>the gateway for four (4) seconds</li> <li>Once the blue LED starts</li> </ol>                                                                                                    | <ol> <li>Hold the "Connect" button on<br/>the gateway for four (4) seconds</li> <li>Once the blue LED starts</li> </ol>                                                                                                    | <ol> <li>Hold the "Connect" button on<br/>the gateway for four (4) seconds</li> <li>Once the blue LED starts</li> </ol>                                                                                                    | <ol> <li>Hold the "Connect" button on<br/>the gateway for four (4) seconds</li> <li>Once the blue LED starts</li> </ol>                                                                                                    | <ol> <li>Hold the "Connect" button on<br/>the gateway for four (4) seconds</li> <li>Once the blue LED starts</li> </ol>                                                                                                    | <ol> <li>Hota the "Connect" button on<br/>the gateway for four (4) seconds</li> <li>Once the blue LED starts</li> </ol>                                                                                                    | <ol> <li>Hota the "Connect" button on<br/>the gateway for four (4) seconds</li> <li>Once the blue LED starts</li> </ol>                                                                                                    | <ol> <li>Hold the "Connect" button on<br/>the gateway for four (4) seconds</li> <li>Once the blue LED starts</li> </ol>                                                                                                    | <ol> <li>Hold the "Connect" button on<br/>the gateway for four (4) seconds</li> <li>Once the blue LED starts</li> </ol>                                                                                                    | <ol> <li>Hold the "Connect" button on<br/>the gateway for four (4) seconds</li> <li>Once the blue LED starts</li> </ol>                                                                                                    | <ol> <li>Hold the "Connect" button on<br/>the gateway for four (4) seconds</li> <li>Once the blue LED starts</li> </ol>                                                                                                    | <ol> <li>Hold the "Connect" button on<br/>the gateway for four (4) seconds</li> <li>Once the blue LED starts</li> </ol>                                                                                                    | <ol> <li>Hold the "Connect" button on<br/>the gateway for four (4) seconds</li> <li>Once the blue LED starts</li> </ol>                                                                                                    | <ol> <li>Hota the "Connect" button on<br/>the gateway for four (4) seconds</li> <li>Once the blue LED starts</li> </ol>                                                                                                    | <ol> <li>Hota the "Connect" button on<br/>the gateway for four (4) seconds</li> <li>Once the blue LED starts</li> </ol>                                                                                                    | <ol> <li>Hold the "Connect" button on<br/>the gateway for four (4) seconds</li> <li>Once the blue LED starts</li> </ol>                                                                                                    | <ol> <li>Hold the "Connect" button on<br/>the gateway for four (4) seconds</li> <li>Once the blue LED starts</li> </ol>                                                                                                    | <ol> <li>Hold the "Connect" button on<br/>the gateway for four (4) seconds</li> <li>Once the blue LED starts</li> </ol>                                                                                                    | <ol> <li>Hota the "Connect" button on<br/>the gateway for four (4) seconds</li> <li>Once the blue LED starts</li> </ol>                                                                                                    | <ol> <li>Hold the "Connect" button on<br/>the gateway for four (4) seconds</li> <li>Once the blue LED starts</li> </ol>                                                                                                    | <ol> <li>Hoto the "Connect" button on<br/>the gateway for four (4) seconds</li> <li>Once the blue LED starts</li> </ol>                                                                                                    | <ol> <li>Hold the "Connect" button on<br/>the gateway for four (4) seconds</li> <li>Once the blue LED starts</li> </ol>                                                                                                    | <ol> <li>Hold the "Connect" button on<br/>the gateway for four (4) seconds</li> <li>Once the blue LED starts</li> </ol>                                                                                                    |
| 3. Hold the "Connect" button on                                                                                                    | <ol> <li>Hold the "Connect" button on<br/>the gateway for four (4) seconds</li> <li>Once the blue LED starts<br/>blinking, press the "Connect"</li> </ol>                                                                                                    | <ol> <li>Hold the "Connect" button on<br/>the gateway for four (4) seconds</li> <li>Once the blue LED starts<br/>blinking, press the "Connect"</li> </ol>                                                                                                    | <ol> <li>Hold the "Connect" button on<br/>the gateway for four (4) seconds</li> <li>Once the blue LED starts<br/>blinking, press the "Connect"</li> </ol>                                                                                                    | <ol> <li>Hold the "Connect" button on<br/>the gateway for four (4) seconds</li> <li>Once the blue LED starts<br/>blinking, press the "Connect"</li> </ol>                                                                                                    | <ol> <li>Hold the "Connect" button on<br/>the gateway for four (4) seconds</li> <li>Once the blue LED starts<br/>blinking, press the "Connect"</li> </ol>                                                                                                    | <ol> <li>Hold the "Connect" button on<br/>the gateway for four (4) seconds</li> <li>Once the blue LED starts</li> </ol>                                                                                                    | <ol> <li>Hold the "Connect" button on<br/>the gateway for four (4) seconds</li> <li>Once the blue LED starts</li> </ol>                                                                                                    | <ol> <li>Hold the "Connect" button on<br/>the gateway for four (4) seconds</li> <li>Once the blue LED starts</li> </ol>                                                                                                    | <ol> <li>Hold the "Connect" button on<br/>the gateway for four (4) seconds</li> <li>Once the blue LED starts</li> </ol>                                                                                                    | <ol> <li>Hold the "Connect" button on<br/>the gateway for four (4) seconds</li> <li>Once the blue LED starts</li> </ol>                                                                                                    | 3. Hold the "Connect" button on<br>the gateway for four (4) seconds                                                                                                    | <ol> <li>Hold the "Connect" button on<br/>the gateway for four (4) seconds</li> </ol>                                                                                                    | 2. Open the access panel on the                                                                                                    | 2. Open the access panel on the                                                                                                    | 2. Open the access panel on the                                                                                                    | 2. Open the access panel on the                                                                                                    | phone's settings.<br>2. Open the access panel on the                                                                                                    | phone's settings.<br>2. Open the access panel on the                                                                                                    | <ol> <li>Hold the "Connect" button on<br/>the gateway for four (4) seconds</li> <li>Once the blue LED starts</li> </ol>                                                                                                    | <ol> <li>Hold the "Connect" button on<br/>the gateway for four (4) seconds</li> <li>Once the blue LED starts</li> </ol>                                                                                                    | <ol> <li>Hold the "Connect" button on<br/>the gateway for four (4) seconds</li> <li>Once the blue LED starts</li> </ol>                                                                                                    | <ol> <li>Hold the "Connect" button on<br/>the gateway for four (4) seconds</li> <li>Once the blue LED starts</li> </ol>                                                                                                    | <ol> <li>Hold the "Connect" button on<br/>the gateway for four (4) seconds</li> <li>Once the blue LED starts</li> </ol>                                                                                                    | <ol> <li>Hold the "Connect" button on<br/>the gateway for four (4) seconds</li> <li>Once the blue LED starts</li> </ol>                                                                                                    | <ol> <li>Hold the "Connect" button on<br/>the gateway for four (4) seconds</li> <li>Once the blue LED starts</li> </ol>                                                                                                    | <ol> <li>Hold the "Connect" button on<br/>the gateway for four (4) seconds</li> <li>Once the blue LED starts</li> </ol>                                                                                                    | <ol> <li>Hold the "Connect" button on<br/>the gateway for four (4) seconds</li> <li>Once the blue LED starts</li> </ol>                                                                                                    | <ol> <li>Hold the "Connect" button on<br/>the gateway for four (4) seconds</li> <li>Once the blue LED starts</li> </ol>                                                                                                    | <ol> <li>Hold the "Connect" button on<br/>the gateway for four (4) seconds</li> <li>Once the blue LED starts<br/>blicking press the "Connect"</li> </ol>                                                                                                    | <ol> <li>Hold the "Connect" button on<br/>the gateway for four (4) seconds</li> <li>Once the blue LED starts<br/>blinking, press the "Connect"</li> </ol>                                                                                                    | <ol> <li>Hold the "Connect" button on<br/>the gateway for four (4) seconds</li> <li>Once the blue LED starts<br/>blinking, press the "Connect"</li> </ol>                                                                                                    | <ol> <li>Hold the "Connect" button on<br/>the gateway for four (4) seconds</li> <li>Once the blue LED starts<br/>blinking, press the "Connect"</li> </ol>                                                                                                    | <ol> <li>Hold the "Connect" button on<br/>the gateway for four (4) seconds</li> <li>Once the blue LED starts<br/>blinking, press the "Connect"</li> </ol>                                                                                                    | <ol> <li>Hold the "Connect" button on<br/>the gateway for four (4) seconds</li> <li>Once the blue LED starts<br/>blinking, press the "Connect"<br/>button below.</li> </ol>                                                                                                    | <ol> <li>Hold the "Connect" button on<br/>the gateway for four (4) seconds</li> <li>Once the blue LED starts<br/>blinking, press the "Connect"<br/>button below.</li> </ol>                                                                                                    | <ol> <li>Hold the "Connect" button on<br/>the gateway for four (4) seconds</li> <li>Once the blue LED starts<br/>blinking, press the "Connect"<br/>button below.</li> </ol>                                                                                                    | <ol> <li>Hold the "Connect" button on<br/>the gateway for four (4) seconds</li> <li>Once the blue LED starts<br/>blinking, press the "Connect"</li> </ol>                                                                                                    | <ol> <li>Hold the "Connect" button on<br/>the gateway for four (4) seconds</li> <li>Once the blue LED starts<br/>blinking, press the "Connect"</li> </ol>                                                                                                    | <ol> <li>Hold the "Connect" button on<br/>the gateway for four (4) seconds</li> <li>Once the blue LED starts<br/>blicking proce the "Connect"</li> </ol>                                                                                                    | <ol> <li>Hold the "Connect" button on<br/>the gateway for four (4) seconds</li> <li>Once the blue LED starts</li> </ol>                                                                                                    | <ol> <li>Hold the "Connect" button on<br/>the gateway for four (4) seconds</li> <li>Once the blue LED starts</li> </ol>                                                                                                    | 3. Hold the "Connect" button on<br>the gateway for four (4) seconds                                                                                                    | 3. Hold the "Connect" button on the gateway for four (4) seconds                                                                                                    | 3. Hold the "Connect" button on<br>the gateway for four (4) seconds                                                                                                    | 3. Hold the "Connect" button on<br>the gateway for four (4) seconds                                                                                                    | 3. Hold the "Connect" button on<br>the gateway for four (4) seconds                                                                                                    | <ol> <li>Hold the "Connect" button on<br/>the gateway for four (4) seconds</li> <li>Once the blue LED starts</li> </ol>                                                                                                    | <ol> <li>Hold the "Connect" button on<br/>the gateway for four (4) seconds</li> <li>Once the blue LED starts</li> </ol>                                                                                                    | <ol> <li>Hold the "Connect" button on<br/>the gateway for four (4) seconds</li> <li>Once the blue LED starts</li> </ol>                                                                                                    | <ol> <li>Hold the "Connect" button on<br/>the gateway for four (4) seconds</li> <li>Once the blue LED starts</li> </ol>                                                                                                    | <ol> <li>Hold the "Connect" button on<br/>the gateway for four (4) seconds</li> <li>Once the blue LED starts</li> </ol>                                                                                                    | <ol> <li>Hold the "Connect" button on<br/>the gateway for four (4) seconds</li> <li>Once the blue LED starts<br/>blighing press the "Connect"</li> </ol>                                                                                                    | <ol> <li>Hold the "Connect" button on<br/>the gateway for four (4) seconds</li> <li>Once the blue LED starts<br/>blinking press the "Connect"</li> </ol>                                                                                                    | <ol> <li>Hold the "Connect" button on<br/>the gateway for four (4) seconds</li> <li>Once the blue LED starts<br/>blinking press the "Connect"</li> </ol>                                                                                                    | <ol> <li>Hold the "Connect" button on<br/>the gateway for four (4) seconds</li> <li>Once the blue LED starts<br/>blinking press the "Connect"</li> </ol>                                                                                                    | <ol> <li>Hold the "Connect" button on<br/>the gateway for four (4) seconds</li> <li>Once the blue LED starts<br/>blueblag process the "Community"</li> </ol>                                                                                                    | <ol> <li>Hold the "Connect" button on<br/>the gateway for four (4) seconds</li> <li>Once the blue LED starts</li> </ol>                                                                                                    | <ol> <li>Hold the "Connect" button on<br/>the gateway for four (4) seconds</li> <li>Once the blue LED starts</li> </ol>                                                                                                    | <ol> <li>Hold the "Connect" button on<br/>the gateway for four (4) seconds</li> <li>Once the blue LED starts</li> </ol>                                                                                                    | <ol> <li>Hold the "Connect" button on<br/>the gateway for four (4) seconds</li> <li>Once the blue LED starts</li> </ol>                                                                                                    | <ol> <li>Hold the "Connect" button on<br/>the gateway for four (4) seconds</li> <li>Once the blue LED starts</li> </ol>                                                                                                    | <ol> <li>Hold the "Connect" button on<br/>the gateway for four (4) seconds</li> <li>Once the blue LED starts</li> </ol>                                                                                                    | <ol> <li>Hold the "Connect" button on<br/>the gateway for four (4) seconds</li> <li>Once the blue LED starts</li> </ol>                                                                                                    | <ol> <li>Hold the "Connect" button on<br/>the gateway for four (4) seconds</li> <li>Once the blue LED starts</li> </ol>                                                                                                    | <ol> <li>Hold the "Connect" button on<br/>the gateway for four (4) seconds</li> <li>Once the blue LED starts</li> </ol>                                                                                                    | <ol> <li>Hold the "Connect" button on<br/>the gateway for four (4) seconds</li> <li>Once the blue LED starts</li> </ol>                                                                                                    | <ol> <li>Hold the "Connect" button on<br/>the gateway for four (4) seconds</li> <li>Once the blue LED starts</li> </ol>                                                                                                    | <ol> <li>Hold the "Connect" button on<br/>the gateway for four (4) seconds</li> <li>Once the blue LED starts</li> </ol>                                                                                                    | <ol> <li>Hold the "Connect" button on<br/>the gateway for four (4) seconds</li> <li>Once the blue LED starts</li> </ol>                                                                                                    | <ol> <li>Hold the "Connect" button on<br/>the gateway for four (4) seconds</li> <li>Once the blue LED starts</li> </ol>                                                                                                    | <ol> <li>Hold the "Connect" button on<br/>the gateway for four (4) seconds</li> <li>Once the blue LED starts</li> </ol>                                                                                                    | <ol> <li>Hold the "Connect" button on<br/>the gateway for four (4) seconds</li> <li>Once the blue LED starts</li> </ol>                                                                                                    | <ol> <li>Hold the "Connect" button on<br/>the gateway for four (4) seconds</li> <li>Once the blue LED starts</li> </ol>                                                                                                    | <ol> <li>Hold the "Connect" button on<br/>the gateway for four (4) seconds</li> <li>Once the blue LED starts</li> </ol>                                                                                                    | <ol> <li>Hold the "Connect" button on<br/>the gateway for four (4) seconds</li> <li>Once the blue LED starts</li> </ol>                                                                                                    | <ol> <li>Hold the "Connect" button on<br/>the gateway for four (4) seconds</li> <li>Once the blue LED starts</li> </ol>                                                                                                    | <ol> <li>Hold the "Connect" button on<br/>the gateway for four (4) seconds</li> <li>Once the blue LED starts</li> </ol>                                                                                                    | <ol> <li>Hold the "Connect" button on<br/>the gateway for four (4) seconds</li> <li>Once the blue LED starts</li> </ol>                                                                                                    | <ol> <li>Hold the "Connect" button on<br/>the gateway for four (4) seconds</li> <li>Once the blue LED starts</li> </ol>                                                                                                    | <ol> <li>Hold the "Connect" button on<br/>the gateway for four (4) seconds</li> <li>Once the blue LED starts</li> </ol>                                                                                                    |
| 3. Hold the "Connect" button on                                                                                                    | <ol> <li>Hold the "Connect" button on<br/>the gateway for four (4) seconds</li> <li>Once the blue LED starts<br/>blinking, press the "Connect"</li> </ol>                                                                                                    | <ol> <li>Hold the "Connect" button on<br/>the gateway for four (4) seconds</li> <li>Once the blue LED starts<br/>blinking, press the "Connect"</li> </ol>                                                                                                    | <ol> <li>Hold the "Connect" button on<br/>the gateway for four (4) seconds</li> <li>Once the blue LED starts<br/>blinking, press the "Connect"</li> </ol>                                                                                                    | <ol> <li>Hold the "Connect" button on<br/>the gateway for four (4) seconds</li> <li>Once the blue LED starts<br/>blinking, press the "Connect"</li> </ol>                                                                                                    | <ol> <li>Hold the "Connect" button on<br/>the gateway for four (4) seconds</li> <li>Once the blue LED starts<br/>blinking, press the "Connect"</li> </ol>                                                                                                    | <ol> <li>Hold the "Connect" button on<br/>the gateway for four (4) seconds</li> <li>Once the blue LED starts</li> </ol>                                                                                                    | <ol> <li>Hold the "Connect" button on<br/>the gateway for four (4) seconds</li> <li>Once the blue LED starts</li> </ol>                                                                                                    | <ol> <li>Hold the "Connect" button on<br/>the gateway for four (4) seconds</li> <li>Once the blue LED starts</li> </ol>                                                                                                    | <ol> <li>Hold the "Connect" button on<br/>the gateway for four (4) seconds</li> <li>Once the blue LED starts</li> </ol>                                                                                                    | <ol> <li>Hold the "Connect" button on<br/>the gateway for four (4) seconds</li> <li>Once the blue LED starts</li> </ol>                                                                                                    | 3. Hold the "Connect" button on<br>the gateway for four (4) seconds                                                                                                    | 3. Hold the "Connect" button on<br>the gateway for four (4) seconds                                                                                                    | 2. Open the access panel on the                                                                                                    | 2. Open the access panel on the                                                                                                    | 2. Open the access panel on the                                                                                                    | 2. Open the access panel on the                                                                                                    | phone's settings.<br>2. Open the access panel on the                                                                                                    | phone's settings.<br>2. Open the access panel on the                                                                                                    | 3. Hold the "Connect" button on<br>the gateway for four (4) seconds                                                                                                    | 3. Hold the "Connect" button on<br>the gateway for four (4) seconds                                                                                                    | <ol> <li>Hold the "Connect" button on<br/>the gateway for four (4) seconds</li> <li>Once the blue LED starts</li> </ol>                                                                                                    | <ol> <li>Hold the "Connect" button on<br/>the gateway for four (4) seconds</li> <li>Once the blue LED starts</li> </ol>                                                                                                    | <ol> <li>Hold the "Connect" button on<br/>the gateway for four (4) seconds</li> <li>Once the blue LED starts</li> </ol>                                                                                                    | <ol> <li>Hold the "Connect" button on<br/>the gateway for four (4) seconds</li> <li>Once the blue LED starts</li> </ol>                                                                                                    | <ol> <li>Hold the "Connect" button on<br/>the gateway for four (4) seconds</li> <li>Once the blue LED starts</li> </ol>                                                                                                    | <ol> <li>Hold the "Connect" button on<br/>the gateway for four (4) seconds</li> <li>Once the blue LED starts</li> </ol>                                                                                                    | <ol> <li>Hold the "Connect" button on<br/>the gateway for four (4) seconds</li> <li>Once the blue LED starts</li> </ol>                                                                                                    | <ol> <li>Hold the "Connect" button on<br/>the gateway for four (4) seconds</li> <li>Once the blue LED starts</li> </ol>                                                                                                    | <ol> <li>Hold the "Connect" button on<br/>the gateway for four (4) seconds</li> <li>Once the blue LED starts<br/>blinking press the "Connect"</li> </ol>                                                                                                    | <ol> <li>Hold the "Connect" button on<br/>the gateway for four (4) seconds</li> <li>Once the blue LED starts<br/>blinking, press the "Connect"</li> </ol>                                                                                                    | <ol> <li>Hold the "Connect" button on<br/>the gateway for four (4) seconds</li> <li>Once the blue LED starts<br/>blinking, press the "Connect"</li> </ol>                                                                                                    | <ol> <li>Hold the "Connect" button on<br/>the gateway for four (4) seconds</li> <li>Once the blue LED starts<br/>blinking, press the "Connect"</li> </ol>                                                                                                    | <ol> <li>3. Hold the "Connect" button on<br/>the gateway for four (4) seconds</li> <li>4. Once the blue LED starts<br/>blinking, press the "Connect"</li> </ol>                                                                                                    | <ol> <li>3. Hold the "Connect" button on<br/>the gateway for four (4) seconds</li> <li>4. Once the blue LED starts<br/>blinking, press the "Connect"<br/>button below.</li> </ol>                                                                                                    | <ol> <li>3. Hold the "Connect" button on<br/>the gateway for four (4) seconds</li> <li>4. Once the blue LED starts<br/>blinking, press the "Connect"<br/>button below.</li> </ol>                                                                                                    | <ol> <li>3. Hold the "Connect" button on<br/>the gateway for four (4) seconds</li> <li>4. Once the blue LED starts<br/>blinking, press the "Connect"<br/>button below.</li> </ol>                                                                                                    | <ol> <li>3. Hold the "Connect" button on<br/>the gateway for four (4) seconds</li> <li>4. Once the blue LED starts<br/>blinking, press the "Connect"</li> </ol>                                                                                                    | <ol> <li>Hold the "Connect" button on<br/>the gateway for four (4) seconds</li> <li>Once the blue LED starts<br/>blinking, press the "Connect"</li> </ol>                                                                                                    | <ol> <li>Hold the "Connect" button on<br/>the gateway for four (4) seconds</li> <li>Once the blue LED starts<br/>blicking, proce the "Connect"</li> </ol>                                                                                                    | <ol> <li>Hold the "Connect" button on<br/>the gateway for four (4) seconds</li> <li>Once the blue LED starts</li> </ol>                                                                                                    | <ol> <li>Hold the "Connect" button on<br/>the gateway for four (4) seconds</li> <li>Once the blue LED starts</li> </ol>                                                                                                    | <ol> <li>Hold the "Connect" button on<br/>the gateway for four (4) seconds</li> <li>Open the blue I SD starts</li> </ol>                                                                                                    | <ol> <li>Hold the "Connect" button on<br/>the gateway for four (4) seconds</li> </ol>                                                                                                    | <ol> <li>Hold the "Connect" button on<br/>the gateway for four (4) seconds</li> </ol>                                                                                                    | <ol> <li>Hold the "Connect" button on<br/>the gateway for four (4) seconds</li> </ol>                                                                                                    | <ol> <li>Hold the "Connect" button on<br/>the gateway for four (4) seconds</li> <li>Once the blue LED starts</li> </ol>                                                                                                    | <ol> <li>Hold the "Connect" button on<br/>the gateway for four (4) seconds</li> <li>Once the blue LED starts</li> </ol>                                                                                                    | <ol> <li>Hold the "Connect" button on<br/>the gateway for four (4) seconds</li> <li>Once the blue LED starts</li> </ol>                                                                                                    | <ol> <li>Hold the "Connect" button on<br/>the gateway for four (4) seconds</li> <li>Once the blue LED starts</li> </ol>                                                                                                    | <ol> <li>Hold the "Connect" button on<br/>the gateway for four (4) seconds</li> <li>Once the blue LED starts</li> </ol>                                                                                                    | <ol> <li>Hold the "Connect" button on<br/>the gateway for four (4) seconds</li> <li>Once the blue LED starts</li> </ol>                                                                                                    | <ol> <li>Hold the "Connect" button on<br/>the gateway for four (4) seconds</li> <li>Once the blue LED starts<br/>blicking press the "Connect"</li> </ol>                                                                                                    | <ol> <li>Hold the "Connect" button on<br/>the gateway for four (4) seconds</li> <li>Once the blue LED starts<br/>blinking press the "Connect"</li> </ol>                                                                                                    | <ol> <li>Hold the "Connect" button on<br/>the gateway for four (4) seconds</li> <li>Once the blue LED starts<br/>blinking press the "Connect"</li> </ol>                                                                                                    | <ol> <li>Hold the "Connect" button on<br/>the gateway for four (4) seconds</li> <li>Once the blue LED starts<br/>blinking press the "Connect"</li> </ol>                                                                                                    | <ol> <li>Hold the "Connect" button on<br/>the gateway for four (4) seconds</li> <li>Once the blue LED starts<br/>blicking processing the "Connect"</li> </ol>                                                                                                    | <ol> <li>Hold the "Connect" button on<br/>the gateway for four (4) seconds</li> <li>Once the blue LED starts</li> </ol>                                                                                                    | <ol> <li>Hold the "Connect" button on<br/>the gateway for four (4) seconds</li> <li>Once the blue LED starts</li> </ol>                                                                                                    | <ol> <li>Hold the "Connect" button on<br/>the gateway for four (4) seconds</li> <li>Once the blue LED starts</li> </ol>                                                                                                    | <ol> <li>Hold the "Connect" button on<br/>the gateway for four (4) seconds</li> <li>Once the blue LED starts</li> </ol>                                                                                                    | <ol> <li>Hold the "Connect" button on<br/>the gateway for four (4) seconds</li> <li>Once the blue LED starts</li> </ol>                                                                                                    | <ol> <li>Hold the "Connect" button on<br/>the gateway for four (4) seconds</li> <li>Once the blue LED starts</li> </ol>                                                                                                    | <ol> <li>Hold the "Connect" button on<br/>the gateway for four (4) seconds</li> <li>Once the blue LED starts</li> </ol>                                                                                                    | <ol> <li>Hold the "Connect" button on<br/>the gateway for four (4) seconds</li> <li>Once the blue LED starts</li> </ol>                                                                                                    | <ol> <li>Hold the "Connect" button on<br/>the gateway for four (4) seconds</li> <li>Once the blue LED starts</li> </ol>                                                                                                    | <ol> <li>Hold the "Connect" button on<br/>the gateway for four (4) seconds</li> <li>Once the blue LED starts</li> </ol>                                                                                                    | <ol> <li>Hold the "Connect" button on<br/>the gateway for four (4) seconds</li> <li>Once the blue LED starts</li> </ol>                                                                                                    | <ol> <li>Hold the "Connect" button on<br/>the gateway for four (4) seconds</li> <li>Once the blue LED starts</li> </ol>                                                                                                    | <ol> <li>Hold the "Connect" button on<br/>the gateway for four (4) seconds</li> <li>Once the blue LED starts</li> </ol>                                                                                                    | <ol> <li>Hold the "Connect" button on<br/>the gateway for four (4) seconds</li> <li>Once the blue LED starts</li> </ol>                                                                                                    | <ol> <li>Hold the "Connect" button on<br/>the gateway for four (4) seconds</li> <li>Once the blue LED starts</li> </ol>                                                                                                    | <ol> <li>Hold the "Connect" button on<br/>the gateway for four (4) seconds</li> <li>Once the blue LED starts</li> </ol>                                                                                                    | <ol> <li>Hold the "Connect" button on<br/>the gateway for four (4) seconds</li> <li>Once the blue LED starts</li> </ol>                                                                                                    | <ol> <li>Hold the "Connect" button on<br/>the gateway for four (4) seconds</li> <li>Once the blue LED starts</li> </ol>                                                                                                    | <ol> <li>Hold the "Connect" button on<br/>the gateway for four (4) seconds</li> <li>Once the blue LED starts</li> </ol>                                                                                                    | <ol> <li>Hold the "Connect" button on<br/>the gateway for four (4) seconds</li> <li>Once the blue LED starts</li> </ol>                                                                                                    | <ol> <li>Hold the "Connect" button on<br/>the gateway for four (4) seconds</li> <li>Once the blue LED starts</li> </ol>                                                                                                    | <ol> <li>Hold the "Connect" button on<br/>the gateway for four (4) seconds</li> <li>Once the blue LED starts</li> </ol>                                                                                                    | <ol> <li>Hold the "Connect" button on<br/>the gateway for four (4) seconds</li> <li>Once the blue LED starts</li> </ol>                                                                                                    | <ol> <li>Hold the "Connect" button on<br/>the gateway for four (4) seconds</li> <li>Once the blue LED starts</li> </ol>                                                                                                    |
| outdoor unit.<br>3. Hold the "Connect" button on                                                                                                    | outdoor unit.<br>3. Hold the "Connect" button on<br>the gateway for four (4) seconds<br>4. Once the blue LED starts<br>blinking, press the "Connect"                                                                                                    | outdoor unit.<br>3. Hold the "Connect" button on<br>the gateway for four (4) seconds<br>4. Once the blue LED starts<br>blinking, press the "Connect"                                                                                                    | outdoor unit.<br>3. Hold the "Connect" button on<br>the gateway for four (4) seconds<br>4. Once the blue LED starts<br>blinking, press the "Connect"                                                                                                    | outdoor unit.<br>3. Hold the "Connect" button on<br>the gateway for four (4) seconds<br>4. Once the blue LED starts<br>blinking, press the "Connect"                                                                                                    | outdoor unit.<br>3. Hold the "Connect" button on<br>the gateway for four (4) seconds<br>4. Once the blue LED starts<br>blinking, press the "Connect"                                                                                                    | outdoor unit.<br>3. Hold the "Connect" button on<br>the gateway for four (4) seconds<br>4. Once the blue LED starts                                                                                                    | outdoor unit.<br>3. Hold the "Connect" button on<br>the gateway for four (4) seconds<br>4. Once the blue LED starts                                                                                                    | outdoor unit.<br>3. Hold the "Connect" button on<br>the gateway for four (4) seconds<br>4. Once the blue LED starts                                                                                                    | outdoor unit.<br>3. Hold the "Connect" button on<br>the gateway for four (4) seconds<br>4. Once the blue LED starts                                                                                                    | outdoor unit.<br>3. Hold the "Connect" button on<br>the gateway for four (4) seconds<br>4. Once the blue LED starts                                                                                                    | outdoor unit.<br>3. Hold the "Connect" button on<br>the gateway for four (4) seconds                                                                                                    | outdoor unit.<br>3. Hold the "Connect" button on<br>the gateway for four (4) seconds                                                                                                    | 2 Open the access panel on the                                                                                                    | 2 Open the access panel on the                                                                                                    | 2 Open the access panel on the                                                                                                    | 2 Open the access panel on the                                                                                                    | phone's settings.                                                                                                    | phone's settings.<br>2 Open the access panel on the                                                                                                    | outdoor unit.<br>3. Hold the "Connect" button on<br>the gateway for four (4) seconds                                                                                                    | outdoor unit.<br>3. Hold the "Connect" button on<br>the gateway for four (4) seconds                                                                                                    | outdoor unit.<br>3. Hold the "Connect" button on<br>the gateway for four (4) seconds<br>4. Once the blue LED starts                                                                                                    | outdoor unit.<br>3. Hold the "Connect" button on<br>the gateway for four (4) seconds<br>4. Once the blue LED starts                                                                                                    | outdoor unit.<br>3. Hold the "Connect" button on<br>the gateway for four (4) seconds<br>4. Once the blue LED starts                                                                                                    | outdoor unit.<br>3. Hold the "Connect" button on<br>the gateway for four (4) seconds<br>4. Once the blue LED starts                                                                                                    | outdoor unit.<br>3. Hold the "Connect" button on<br>the gateway for four (4) seconds<br>4. Once the blue LED starts                                                                                                    | outdoor unit.<br>3. Hold the "Connect" button on<br>the gateway for four (4) seconds<br>4. Once the blue LED starts                                                                                                    | outdoor unit.<br>3. Hold the "Connect" button on<br>the gateway for four (4) seconds<br>4. Once the blue LED starts                                                                                                    | outdoor unit.<br>3. Hold the "Connect" button on<br>the gateway for four (4) seconds<br>4. Once the blue LED starts<br>blicking proceeds to "Connect"                                                                                                    | outdoor unit.<br>3. Hold the "Connect" button on<br>the gateway for four (4) seconds<br>4. Once the blue LED starts<br>blicking press the "Connect"                                                                                                    | outdoor unit.<br>3. Hold the "Connect" button on<br>the gateway for four (4) seconds<br>4. Once the blue LED starts<br>blinking, press the "Connect"                                                                                                    | outdoor unit.<br>3. Hold the "Connect" button on<br>the gateway for four (4) seconds<br>4. Once the blue LED starts<br>blinking, press the "Connect"                                                                                                    | outdoor unit.<br>3. Hold the "Connect" button on<br>the gateway for four (4) seconds<br>4. Once the blue LED starts<br>blinking, press the "Connect"                                                                                                    | outdoor unit.<br>3. Hold the "Connect" button on<br>the gateway for four (4) seconds<br>4. Once the blue LED starts<br>blinking, press the "Connect"                                                                                                    | outdoor unit.<br>3. Hold the "Connect" button on<br>the gateway for four (4) seconds<br>4. Once the blue LED starts<br>blinking, press the "Connect"<br>button below                                                                                                    | outdoor unit.<br>3. Hold the "Connect" button on<br>the gateway for four (4) seconds<br>4. Once the blue LED starts<br>blinking, press the "Connect"<br>button below                                                                                                    | outdoor unit.<br>3. Hold the "Connect" button on<br>the gateway for four (4) seconds<br>4. Once the blue LED starts<br>blinking, press the "Connect"<br>button below                                                                                                    | outdoor unit.<br>3. Hold the "Connect" button on<br>the gateway for four (4) seconds<br>4. Once the blue LED starts<br>blinking, press the "Connect"                                                                                                    | outdoor unit.<br>3. Hold the "Connect" button on<br>the gateway for four (4) seconds<br>4. Once the blue LED starts<br>blinking, press the "Connect"                                                                                                    | outdoor unit.<br>3. Hold the "Connect" button on<br>the gateway for four (4) seconds<br>4. Once the blue LED starts<br>blicking proce the "Connect"                                                                                                    | outdoor unit.<br>3. Hold the "Connect" button on<br>the gateway for four (4) seconds<br>4. Once the blue LED starts                                                                                                    | outdoor unit.<br>3. Hold the "Connect" button on<br>the gateway for four (4) seconds<br>4. Once the blue LED starts                                                                                                    | outdoor unit.<br>3. Hold the "Connect" button on<br>the gateway for four (4) seconds                                                                                                    | outdoor unit.<br>3. Hold the "Connect" button on<br>the gateway for four (4) seconds                                                                                                    | outdoor unit.<br>3. Hold the "Connect" button on<br>the gateway for four (4) seconds                                                                                                    | outdoor unit.<br>3. Hold the "Connect" button on<br>the gateway for four (4) seconds                                                                                                    | outdoor unit.<br>3. Hold the "Connect" button on<br>the gateway for four (4) seconds<br>4. Once the blue LED starts                                                                                                    | outdoor unit.<br>3. Hold the "Connect" button on<br>the gateway for four (4) seconds<br>4. Once the blue LED starts                                                                                                    | outdoor unit.<br>3. Hold the "Connect" button on<br>the gateway for four (4) seconds<br>4. Once the blue LED starts                                                                                                    | outdoor unit.<br>3. Hold the "Connect" button on<br>the gateway for four (4) seconds<br>4. Once the blue LED starts                                                                                                    | outdoor unit.<br>3. Hold the "Connect" button on<br>the gateway for four (4) seconds<br>4. Once the blue LED starts                                                                                                    | outdoor unit.<br>3. Hold the "Connect" button on<br>the gateway for four (4) seconds<br>4. Once the blue LED starts<br>blicking access the TO                                                                                                    | outdoor unit.<br>3. Hold the "Connect" button on<br>the gateway for four (4) seconds<br>4. Once the blue LED starts<br>blicking press the "Connect"                                                                                                    | outdoor unit.<br>3. Hold the "Connect" button on<br>the gateway for four (4) seconds<br>4. Once the blue LED starts<br>blinking press the "Connect"                                                                                                    | outdoor unit.<br>3. Hold the "Connect" button on<br>the gateway for four (4) seconds<br>4. Once the blue LED starts<br>blinking press the "Connect"                                                                                                    | outdoor unit.<br>3. Hold the "Connect" button on<br>the gateway for four (4) seconds<br>4. Once the blue LED starts<br>blinking press the "Connect"                                                                                                    | outdoor unit.<br>3. Hold the "Connect" button on<br>the gateway for four (4) seconds<br>4. Once the blue LED starts<br>blicking process the "Connect"                                                                                                    | <ul> <li>outdoor unit.</li> <li>3. Hold the "Connect" button on<br/>the gateway for four (4) seconds</li> <li>4. Once the blue LED starts<br/>blicking process the TOCOMENT.</li> </ul>                                                                                                    | outdoor unit.<br>3. Hold the "Connect" button on<br>the gateway for four (4) seconds<br>4. Once the blue LED starts                                                                                                    | outdoor unit.<br>3. Hold the "Connect" button on<br>the gateway for four (4) seconds<br>4. Once the blue LED starts                                                                                                    | outdoor unit.<br>3. Hold the "Connect" button on<br>the gateway for four (4) seconds<br>4. Once the blue LED starts                                                                                                    | outdoor unit.<br>3. Hold the "Connect" button on<br>the gateway for four (4) seconds<br>4. Once the blue LED starts                                                                                                    | outdoor unit.<br>3. Hold the "Connect" button on<br>the gateway for four (4) seconds<br>4. Once the blue LED starts                                                                                                    | outdoor unit.<br>3. Hold the "Connect" button on<br>the gateway for four (4) seconds<br>4. Once the blue LED starts                                                                                                    | outdoor unit.<br>3. Hold the "Connect" button on<br>the gateway for four (4) seconds<br>4. Once the blue LED starts                                                                                                    | outdoor unit.<br>3. Hold the "Connect" button on<br>the gateway for four (4) seconds<br>4. Once the blue LED starts                                                                                                    | outdoor unit.<br>3. Hold the "Connect" button on<br>the gateway for four (4) seconds<br>4. Once the blue LED starts                                                                                                    | outdoor unit.<br>3. Hold the "Connect" button on<br>the gateway for four (4) seconds<br>4. Once the blue LED starts                                                                                                    | outdoor unit.<br>3. Hold the "Connect" button on<br>the gateway for four (4) seconds<br>4. Once the blue LED starts                                                                                                    | outdoor unit.<br>3. Hold the "Connect" button on<br>the gateway for four (4) seconds<br>4. Once the blue LED starts                                                                                                    | outdoor unit.<br>3. Hold the "Connect" button on<br>the gateway for four (4) seconds<br>4. Once the blue LED starts                                                                                                    | outdoor unit.<br>3. Hold the "Connect" button on<br>the gateway for four (4) seconds<br>4. Once the blue LED starts                                                                                                    | outdoor unit.<br>3. Hold the "Connect" button on<br>the gateway for four (4) seconds<br>4. Once the blue LED starts                                                                                                    | outdoor unit.<br>3. Hold the "Connect" button on<br>the gateway for four (4) seconds<br>4. Once the blue LED starts                                                                                                    | outdoor unit.<br>3. Hold the "Connect" button on<br>the gateway for four (4) seconds<br>4. Once the blue LED starts                                                                                                    | outdoor unit.<br>3. Hold the "Connect" button on<br>the gateway for four (4) seconds<br>4. Once the blue LED starts                                                                                                    | outdoor unit.<br>3. Hold the "Connect" button on<br>the gateway for four (4) seconds<br>4. Once the blue LED starts                                                                                                    | outdoor unit.<br>3. Hold the "Connect" button on<br>the gateway for four (4) seconds<br>4. Once the blue LED starts                                                                                                    | outdoor unit.<br>3. Hold the "Connect" button on<br>the gateway for four (4) seconds<br>4. Once the blue LED starts                                                                                                    | outdoor unit.<br>3. Hold the "Connect" button on<br>the gateway for four (4) seconds<br>4. Once the blue LED starts                                                                                                    | outdoor unit.<br>3. Hold the "Connect" button on<br>the gateway for four (4) seconds<br>4. Once the blue LED starts                                                                                                    |
| outdoor unit.<br>3. Hold the "Connect" button on                                                                                                    | outdoor unit.<br>3. Hold the "Connect" button on<br>the gateway for four (4) seconds<br>4. Once the blue LED starts<br>blinking, press the "Connect"                                                                                                    | outdoor unit.<br>3. Hold the "Connect" button on<br>the gateway for four (4) seconds<br>4. Once the blue LED starts<br>blinking, press the "Connect"                                                                                                    | outdoor unit.<br>3. Hold the "Connect" button on<br>the gateway for four (4) seconds<br>4. Once the blue LED starts<br>blinking, press the "Connect"                                                                                                    | outdoor unit.<br>3. Hold the "Connect" button on<br>the gateway for four (4) seconds<br>4. Once the blue LED starts<br>blinking, press the "Connect"                                                                                                    | outdoor unit.<br>3. Hold the "Connect" button on<br>the gateway for four (4) seconds<br>4. Once the blue LED starts<br>blinking, press the "Connect"                                                                                                    | outdoor unit.<br>3. Hold the "Connect" button on<br>the gateway for four (4) seconds<br>4. Once the blue LED starts                                                                                                    | outdoor unit.<br>3. Hold the "Connect" button on<br>the gateway for four (4) seconds<br>4. Once the blue LED starts                                                                                                    | outdoor unit.<br>3. Hold the "Connect" button on<br>the gateway for four (4) seconds<br>4. Once the blue LED starts                                                                                                    | outdoor unit.<br>3. Hold the "Connect" button on<br>the gateway for four (4) seconds<br>4. Once the blue LED starts                                                                                                    | outdoor unit.<br>3. Hold the "Connect" button on<br>the gateway for four (4) seconds<br>4. Once the blue LED starts                                                                                                    | outdoor unit.<br>3. Hold the "Connect" button on<br>the gateway for four (4) seconds                                                                                                    | outdoor unit.<br>3. Hold the "Connect" button on<br>the gateway for four (4) seconds                                                                                                    |                                                                                                    |                                                                                                    | priorie a serunga.                                                                                                    | phone's settings.                                                                                                    | phone's settings.                                                                                                    | phone's settings.                                                                                                    | outdoor unit.<br>3. Hold the "Connect" button on<br>the gateway for four (4) seconds                                                                                                    | outdoor unit.<br>3. Hold the "Connect" button on<br>the gateway for four (4) seconds                                                                                                    | outdoor unit.<br>3. Hold the "Connect" button on<br>the gateway for four (4) seconds<br>4. Once the blue LED starts                                                                                                    | outdoor unit.<br>3. Hold the "Connect" button on<br>the gateway for four (4) seconds<br>4. Once the blue LED starts                                                                                                    | outdoor unit.<br>3. Hold the "Connect" button on<br>the gateway for four (4) seconds<br>4. Once the blue LED starts                                                                                                    | outdoor unit.<br>3. Hold the "Connect" button on<br>the gateway for four (4) seconds<br>4. Once the blue LED starts                                                                                                    | outdoor unit.<br>3. Hold the "Connect" button on<br>the gateway for four (4) seconds<br>4. Once the blue LED starts                                                                                                    | outdoor unit.<br>3. Hold the "Connect" button on<br>the gateway for four (4) seconds<br>4. Once the blue LED starts                                                                                                    | outdoor unit.<br>3. Hold the "Connect" button on<br>the gateway for four (4) seconds<br>4. Once the blue LED starts                                                                                                    | outdoor unit.<br>3. Hold the "Connect" button on<br>the gateway for four (4) seconds<br>4. Once the blue LED starts<br>blicking process the "Connect"                                                                                                    | outdoor unit.<br>3. Hold the "Connect" button on<br>the gateway for four (4) seconds<br>4. Once the blue LED starts<br>blicking press the "Connect"                                                                                                    | outdoor unit.<br>3. Hold the "Connect" button on<br>the gateway for four (4) seconds<br>4. Once the blue LED starts<br>blinking, press the "Connect"                                                                                                    | outdoor unit.<br>3. Hold the "Connect" button on<br>the gateway for four (4) seconds<br>4. Once the blue LED starts<br>blinking, press the "Connect"                                                                                                    | outdoor unit.<br>3. Hold the "Connect" button on<br>the gateway for four (4) seconds<br>4. Once the blue LED starts<br>blinking, press the "Connect"                                                                                                    | outdoor unit.<br>3. Hold the "Connect" button on<br>the gateway for four (4) seconds<br>4. Once the blue LED starts<br>blinking, press the "Connect"                                                                                                    | outdoor unit.<br>3. Hold the "Connect" button on<br>the gateway for four (4) seconds<br>4. Once the blue LED starts<br>blinking, press the "Connect"<br>button below                                                                                                    | outdoor unit.<br>3. Hold the "Connect" button on<br>the gateway for four (4) seconds<br>4. Once the blue LED starts<br>blinking, press the "Connect"<br>button below                                                                                                    | outdoor unit.<br>3. Hold the "Connect" button on<br>the gateway for four (4) seconds<br>4. Once the blue LED starts<br>blinking, press the "Connect"<br>button below.                                                                                                    | outdoor unit.<br>3. Hold the "Connect" button on<br>the gateway for four (4) seconds<br>4. Once the blue LED starts<br>blinking, press the "Connect"                                                                                                    | outdoor unit.<br>3. Hold the "Connect" button on<br>the gateway for four (4) seconds<br>4. Once the blue LED starts<br>blinking, press the "Connect"                                                                                                    | outdoor unit.<br>3. Hold the "Connect" button on<br>the gateway for four (4) seconds<br>4. Once the blue LED starts<br>blicking proce the "Connect"                                                                                                    | outdoor unit.<br>3. Hold the "Connect" button on<br>the gateway for four (4) seconds<br>4. Once the blue LED starts                                                                                                    | outdoor unit.<br>3. Hold the "Connect" button on<br>the gateway for four (4) seconds<br>4. Once the blue LED starts                                                                                                    | outdoor unit.<br>3. Hold the "Connect" button on<br>the gateway for four (4) seconds                                                                                                    | outdoor unit.<br>3. Hold the "Connect" button on<br>the gateway for four (4) seconds                                                                                                    | outdoor unit.<br>3. Hold the "Connect" button on<br>the gateway for four (4) seconds                                                                                                    | outdoor unit.<br>3. Hold the "Connect" button on<br>the gateway for four (4) seconds                                                                                                    | outdoor unit.<br>3. Hold the "Connect" button on<br>the gateway for four (4) seconds<br>4. Once the blue LED starts                                                                                                    | outdoor unit.<br>3. Hold the "Connect" button on<br>the gateway for four (4) seconds<br>4. Once the blue LED starts                                                                                                    | outdoor unit.<br>3. Hold the "Connect" button on<br>the gateway for four (4) seconds<br>4. Once the blue LED starts                                                                                                    | outdoor unit.<br>3. Hold the "Connect" button on<br>the gateway for four (4) seconds<br>4. Once the blue LED starts                                                                                                    | outdoor unit.<br>3. Hold the "Connect" button on<br>the gateway for four (4) seconds<br>4. Once the blue LED starts                                                                                                    | outdoor unit.<br>3. Hold the "Connect" button on<br>the gateway for four (4) seconds<br>4. Once the blue LED starts                                                                                                    | outdoor unit.<br>3. Hold the "Connect" button on<br>the gateway for four (4) seconds<br>4. Once the blue LED starts<br>blicking press the "Connect"                                                                                                    | outdoor unit.<br>3. Hold the "Connect" button on<br>the gateway for four (4) seconds<br>4. Once the blue LED starts<br>blinking press the "Connect"                                                                                                    | outdoor unit.<br>3. Hold the "Connect" button on<br>the gateway for four (4) seconds<br>4. Once the blue LED starts<br>blinking press the "Connect"                                                                                                    | outdoor unit.<br>3. Hold the "Connect" button on<br>the gateway for four (4) seconds<br>4. Once the blue LED starts<br>blinking press the "Connect"                                                                                                    | outdoor unit.<br>3. Hold the "Connect" button on<br>the gateway for four (4) seconds<br>4. Once the blue LED starts<br>blicking process the "Communi-                                                                                                    | outdoor unit.<br>3. Hold the "Connect" button on<br>the gateway for four (4) seconds<br>4. Once the blue LED starts<br>blicking more the Topological                                                                                                    | outdoor unit.<br>3. Hold the "Connect" button on<br>the gateway for four (4) seconds<br>4. Once the blue LED starts                                                                                                    | outdoor unit.<br>3. Hold the "Connect" button on<br>the gateway for four (4) seconds<br>4. Once the blue LED starts                                                                                                    | outdoor unit.<br>3. Hold the "Connect" button on<br>the gateway for four (4) seconds<br>4. Once the blue LED starts                                                                                                    | outdoor unit.<br>3. Hold the "Connect" button on<br>the gateway for four (4) seconds<br>4. Once the blue LED starts                                                                                                    | outdoor unit.<br>3. Hold the "Connect" button on<br>the gateway for four (4) seconds<br>4. Once the blue LED starts                                                                                                    | outdoor unit.<br>3. Hold the "Connect" button on<br>the gateway for four (4) seconds<br>4. Once the blue LED starts                                                                                                    | outdoor unit.<br>3. Hold the "Connect" button on<br>the gateway for four (4) seconds<br>4. Once the blue LED starts                                                                                                    | outdoor unit.<br>3. Hold the "Connect" button on<br>the gateway for four (4) seconds<br>4. Once the blue LED starts                                                                                                    | outdoor unit.<br>3. Hold the "Connect" button on<br>the gateway for four (4) seconds<br>4. Once the blue LED starts                                                                                                    | outdoor unit.<br>3. Hold the "Connect" button on<br>the gateway for four (4) seconds<br>4. Once the blue LED starts                                                                                                    | outdoor unit.<br>3. Hold the "Connect" button on<br>the gateway for four (4) seconds<br>4. Once the blue LED starts                                                                                                    | outdoor unit.<br>3. Hold the "Connect" button on<br>the gateway for four (4) seconds<br>4. Once the blue LED starts                                                                                                    | outdoor unit.<br>3. Hold the "Connect" button on<br>the gateway for four (4) seconds<br>4. Once the blue LED starts                                                                                                    | outdoor unit.<br>3. Hold the "Connect" button on<br>the gateway for four (4) seconds<br>4. Once the blue LED starts                                                                                                    | outdoor unit.<br>3. Hold the "Connect" button on<br>the gateway for four (4) seconds<br>4. Once the blue LED starts                                                                                                    | outdoor unit.<br>3. Hold the "Connect" button on<br>the gateway for four (4) seconds<br>4. Once the blue LED starts                                                                                                    | outdoor unit.<br>3. Hold the "Connect" button on<br>the gateway for four (4) seconds<br>4. Once the blue LED starts                                                                                                    | outdoor unit.<br>3. Hold the "Connect" button on<br>the gateway for four (4) seconds<br>4. Once the blue LED starts                                                                                                    | outdoor unit.<br>3. Hold the "Connect" button on<br>the gateway for four (4) seconds<br>4. Once the blue LED starts                                                                                                    | outdoor unit.<br>3. Hold the "Connect" button on<br>the gateway for four (4) seconds<br>4. Once the blue LED starts                                                                                                    | outdoor unit.<br>3. Hold the "Connect" button on<br>the gateway for four (4) seconds<br>4. Once the blue LED starts                                                                                                    | outdoor unit.<br>3. Hold the "Connect" button on<br>the gateway for four (4) seconds<br>4. Once the blue LED starts                                                                                                    | outdoor unit.<br>3. Hold the "Connect" button on<br>the gateway for four (4) seconds<br>4. Once the blue LED starts                                                                                                    |
| outdoor unit.<br>3. Hold the "Connect" button on                                                                                                    | outdoor unit.<br>3. Hold the "Connect" button on<br>the gateway for four (4) seconds<br>4. Once the blue LED starts<br>blinking, press the "Connect"                                                                                                    | outdoor unit.<br>3. Hold the "Connect" button on<br>the gateway for four (4) seconds<br>4. Once the blue LED starts<br>blinking, press the "Connect"                                                                                                    | outdoor unit.<br>3. Hold the "Connect" button on<br>the gateway for four (4) seconds<br>4. Once the blue LED starts<br>blinking, press the "Connect"                                                                                                    | outdoor unit.<br>3. Hold the "Connect" button on<br>the gateway for four (4) seconds<br>4. Once the blue LED starts<br>blinking, press the "Connect"                                                                                                    | outdoor unit.<br>3. Hold the "Connect" button on<br>the gateway for four (4) seconds<br>4. Once the blue LED starts<br>blinking, press the "Connect"                                                                                                    | outdoor unit.<br>3. Hold the "Connect" button on<br>the gateway for four (4) seconds<br>4. Once the blue LED starts                                                                                                    | outdoor unit.<br>3. Hold the "Connect" button on<br>the gateway for four (4) seconds<br>4. Once the blue LED starts                                                                                                    | outdoor unit.<br>3. Hold the "Connect" button on<br>the gateway for four (4) seconds<br>4. Once the blue LED starts                                                                                                    | outdoor unit.<br>3. Hold the "Connect" button on<br>the gateway for four (4) seconds<br>4. Once the blue LED starts                                                                                                    | outdoor unit.<br>3. Hold the "Connect" button on<br>the gateway for four (4) seconds<br>4. Once the blue LED starts                                                                                                    | outdoor unit.<br>3. Hold the "Connect" button on<br>the gateway for four (4) seconds                                                                                                    | outdoor unit.<br>3. Hold the "Connect" button on<br>the gateway for four (4) seconds                                                                                                    |                                                                                                    |                                                                                                    | buone a sectinga.                                                                                                    | phone's settings.                                                                                                    | phone's settings.                                                                                                    | phone's settings.                                                                                                    | outdoor unit.<br>3. Hold the "Connect" button on<br>the gateway for four (4) seconds                                                                                                    | outdoor unit.<br>3. Hold the "Connect" button on<br>the gateway for four (4) seconds<br>4. Once the blue LED starts                                                                                                    | outdoor unit.<br>3. Hold the "Connect" button on<br>the gateway for four (4) seconds<br>4. Once the blue LED starts                                                                                                    | outdoor unit.<br>3. Hold the "Connect" button on<br>the gateway for four (4) seconds<br>4. Once the blue LED starts                                                                                                    | outdoor unit.<br>3. Hold the "Connect" button on<br>the gateway for four (4) seconds<br>4. Once the blue LED starts                                                                                                    | outdoor unit.<br>3. Hold the "Connect" button on<br>the gateway for four (4) seconds<br>4. Once the blue LED starts                                                                                                    | outdoor unit.<br>3. Hold the "Connect" button on<br>the gateway for four (4) seconds<br>4. Once the blue LED starts                                                                                                    | outdoor unit.<br>3. Hold the "Connect" button on<br>the gateway for four (4) seconds<br>4. Once the blue LED starts                                                                                                    | outdoor unit.<br>3. Hold the "Connect" button on<br>the gateway for four (4) seconds<br>4. Once the blue LED starts                                                                                                    | outdoor unit.<br>3. Hold the "Connect" button on<br>the gateway for four (4) seconds<br>4. Once the blue LED starts                                                                                                    | outdoor unit.<br>3. Hold the "Connect" button on<br>the gateway for four (4) seconds<br>4. Once the blue LED starts<br>blinking press the "Connect"                                                                                                    | outdoor unit.<br>3. Hold the "Connect" button on<br>the gateway for four (4) seconds<br>4. Once the blue LED starts<br>blinking, press the "Connect"                                                                                                    | outdoor unit.<br>3. Hold the "Connect" button on<br>the gateway for four (4) seconds<br>4. Once the blue LED starts<br>blinking, press the "Connect"                                                                                                    | outdoor unit.<br>3. Hold the "Connect" button on<br>the gateway for four (4) seconds<br>4. Once the blue LED starts<br>blinking, press the "Connect"                                                                                                    | outdoor unit.<br>3. Hold the "Connect" button on<br>the gateway for four (4) seconds<br>4. Once the blue LED starts<br>blinking, press the "Connect"                                                                                                    | outdoor unit.<br>3. Hold the "Connect" button on<br>the gateway for four (4) seconds<br>4. Once the blue LED starts<br>blinking, press the "Connect"<br>button below                                                                                                    | outdoor unit.<br>3. Hold the "Connect" button on<br>the gateway for four (4) seconds<br>4. Once the blue LED starts<br>blinking, press the "Connect"<br>button below                                                                                                    | outdoor unit.<br>3. Hold the "Connect" button on<br>the gateway for four (4) seconds<br>4. Once the blue LED starts<br>blinking, press the "Connect"<br>button below.                                                                                                    | outdoor unit.<br>3. Hold the "Connect" button on<br>the gateway for four (4) seconds<br>4. Once the blue LED starts<br>blinking, press the "Connect"                                                                                                    | outdoor unit.<br>3. Hold the "Connect" button on<br>the gateway for four (4) seconds<br>4. Once the blue LED starts<br>blinking, press the "Connect"                                                                                                    | outdoor unit.<br>3. Hold the "Connect" button on<br>the gateway for four (4) seconds<br>4. Once the blue LED starts<br>blicking, proce the "Connect"                                                                                                    | outdoor unit.<br>3. Hold the "Connect" button on<br>the gateway for four (4) seconds<br>4. Once the blue LED starts                                                                                                    | outdoor unit.<br>3. Hold the "Connect" button on<br>the gateway for four (4) seconds<br>4. Once the blue LED starts                                                                                                    | outdoor unit.<br>3. Hold the "Connect" button on<br>the gateway for four (4) seconds                                                                                                    | outdoor unit.<br>3. Hold the "Connect" button on<br>the gateway for four (4) seconds                                                                                                    | outdoor unit.<br>3. Hold the "Connect" button on<br>the gateway for four (4) seconds                                                                                                    | outdoor unit.<br>3. Hold the "Connect" button on<br>the gateway for four (4) seconds                                                                                                    | outdoor unit.<br>3. Hold the "Connect" button on<br>the gateway for four (4) seconds<br>4. Once the blick LED starts                                                                                                    | outdoor unit.<br>3. Hold the "Connect" button on<br>the gateway for four (4) seconds<br>4. Once the blue LED starts                                                                                                    | outdoor unit.<br>3. Hold the "Connect" button on<br>the gateway for four (4) seconds<br>4. Once the blue LED starts                                                                                                    | outdoor unit.<br>3. Hold the "Connect" button on<br>the gateway for four (4) seconds<br>4. Once the blue LED starts                                                                                                    | outdoor unit.<br>3. Hold the "Connect" button on<br>the gateway for four (4) seconds<br>4. Once the blue LED starts                                                                                                    | outdoor unit.<br>3. Hold the "Connect" button on<br>the gateway for four (4) seconds<br>4. Once the blue LED starts                                                                                                    | outdoor unit.<br>3. Hold the "Connect" button on<br>the gateway for four (4) seconds<br>4. Once the blue LED starts<br>blicking press the "Connect"                                                                                                    | outdoor unit.<br>3. Hold the "Connect" button on<br>the gateway for four (4) seconds<br>4. Once the blue LED starts<br>blinking press the "Connect"                                                                                                    | outdoor unit.<br>3. Hold the "Connect" button on<br>the gateway for four (4) seconds<br>4. Once the blue LED starts<br>blinking press the "Connect"                                                                                                    | outdoor unit.<br>3. Hold the "Connect" button on<br>the gateway for four (4) seconds<br>4. Once the blue LED starts<br>blinking press the "Connect"                                                                                                    | outdoor unit.<br>3. Hold the "Connect" button on<br>the gateway for four (4) seconds<br>4. Once the blue LED starts                                                                                                    | outdoor unit.<br>3. Hold the "Connect" button on<br>the gateway for four (4) seconds<br>4. Once the blue LED starts                                                                                                    | outdoor unit.<br>3. Hold the "Connect" button on<br>the gateway for four (4) seconds<br>4. Once the blue LED starts                                                                                                    | outdoor unit.<br>3. Hold the "Connect" button on<br>the gateway for four (4) seconds<br>4. Once the blue LED starts                                                                                                    | outdoor unit.<br>3. Hold the "Connect" button on<br>the gateway for four (4) seconds<br>4. Once the blue LED starts                                                                                                    | outdoor unit.<br>3. Hold the "Connect" button on<br>the gateway for four (4) seconds<br>4. Once the blue LED starts                                                                                                    | outdoor unit.<br>3. Hold the "Connect" button on<br>the gateway for four (4) seconds<br>4. Once the blue LED starts                                                                                                    | outdoor unit.<br>3. Hold the "Connect" button on<br>the gateway for four (4) seconds<br>4. Once the blue LED starts                                                                                                    | outdoor unit.<br>3. Hold the "Connect" button on<br>the gateway for four (4) seconds<br>4. Once the blue LED starts                                                                                                    | outdoor unit.<br>3. Hold the "Connect" button on<br>the gateway for four (4) seconds<br>4. Once the blue LED starts                                                                                                    | outdoor unit.<br>3. Hold the "Connect" button on<br>the gateway for four (4) seconds<br>4. Once the blue LED starts                                                                                                    | outdoor unit.<br>3. Hold the "Connect" button on<br>the gateway for four (4) seconds<br>4. Once the blue LED starts                                                                                                    | outdoor unit.<br>3. Hold the "Connect" button on<br>the gateway for four (4) seconds<br>4. Once the blue LED starts                                                                                                    | outdoor unit.<br>3. Hold the "Connect" button on<br>the gateway for four (4) seconds<br>4. Once the blue LED starts                                                                                                    | outdoor unit.<br>3. Hold the "Connect" button on<br>the gateway for four (4) seconds<br>4. Once the blue LED starts                                                                                                    | outdoor unit.<br>3. Hold the "Connect" button on<br>the gateway for four (4) seconds<br>4. Once the blue LED starts                                                                                                    | outdoor unit.<br>3. Hold the "Connect" button on<br>the gateway for four (4) seconds<br>4. Once the blue LED starts                                                                                                    | outdoor unit.<br>3. Hold the "Connect" button on<br>the gateway for four (4) seconds<br>4. Once the blue LED starts                                                                                                    | outdoor unit.<br>3. Hold the "Connect" button on<br>the gateway for four (4) seconds<br>4. Once the blue LED starts                                                                                                    | outdoor unit.<br>3. Hold the "Connect" button on<br>the gateway for four (4) seconds<br>4. Once the blue LED starts                                                                                                    | outdoor unit.<br>3. Hold the "Connect" button on<br>the gateway for four (4) seconds<br>4. Once the blue LED starts                                                                                                    | outdoor unit.<br>3. Hold the "Connect" button on<br>the gateway for four (4) seconds<br>4. Once the blue LED starts                                                                                                    | outdoor unit.<br>3. Hold the "Connect" button on<br>the gateway for four (4) seconds<br>4. Once the blue LED starts                                                                                                    | outdoor unit.<br>3. Hold the "Connect" button on<br>the gateway for four (4) seconds<br>4. Once the blue LED starts                                                                                                    | outdoor unit.<br>3. Hold the "Connect" button on<br>the gateway for four (4) seconds<br>4. Once the blue LED starts                                                                                                    |
| outdoor unit.<br>3. Hold the "Connect" button on                                                                                                    | outdoor unit.<br>3. Hold the "Connect" button on<br>the gateway for four (4) seconds<br>4. Once the blue LED starts<br>blinking, press the "Connect"                                                                                                    | outdoor unit.<br>3. Hold the "Connect" button on<br>the gateway for four (4) seconds<br>4. Once the blue LED starts<br>blinking, press the "Connect"                                                                                                    | outdoor unit.<br>3. Hold the "Connect" button on<br>the gateway for four (4) seconds<br>4. Once the blue LED starts<br>blinking, press the "Connect"                                                                                                    | outdoor unit.<br>3. Hold the "Connect" button on<br>the gateway for four (4) seconds<br>4. Once the blue LED starts<br>blinking, press the "Connect"                                                                                                    | outdoor unit.<br>3. Hold the "Connect" button on<br>the gateway for four (4) seconds<br>4. Once the blue LED starts<br>blinking, press the "Connect"                                                                                                    | outdoor unit.<br>3. Hold the "Connect" button on<br>the gateway for four (4) seconds<br>4. Once the blue LED starts                                                                                                    | outdoor unit.<br>3. Hold the "Connect" button on<br>the gateway for four (4) seconds<br>4. Once the blue LED starts                                                                                                    | outdoor unit.<br>3. Hold the "Connect" button on<br>the gateway for four (4) seconds<br>4. Once the blue LED starts                                                                                                    | outdoor unit.<br>3. Hold the "Connect" button on<br>the gateway for four (4) seconds<br>4. Once the blue LED starts                                                                                                    | outdoor unit.<br>3. Hold the "Connect" button on<br>the gateway for four (4) seconds<br>4. Once the blue LED starts                                                                                                    | outdoor unit.<br>3. Hold the "Connect" button on<br>the gateway for four (4) seconds                                                                                                    | outdoor unit.<br>3. Hold the "Connect" button on<br>the gateway for four (4) seconds                                                                                                    |                                                                                                    |                                                                                                    | buone a sertinga.                                                                                                    | phone's settings.                                                                                                    | phone's settings.                                                                                                    | phone's settings.                                                                                                    | outdoor unit.<br>3. Hold the "Connect" button on<br>the gateway for four (4) seconds                                                                                                    | outdoor unit.<br>3. Hold the "Connect" button on<br>the gateway for four (4) seconds                                                                                                    | outdoor unit.<br>3. Hold the "Connect" button on<br>the gateway for four (4) seconds<br>4. Once the blue LED starts                                                                                                    | outdoor unit.<br>3. Hold the "Connect" button on<br>the gateway for four (4) seconds<br>4. Once the blue LED starts                                                                                                    | outdoor unit.<br>3. Hold the "Connect" button on<br>the gateway for four (4) seconds<br>4. Once the blue LED starts                                                                                                    | outdoor unit.<br>3. Hold the "Connect" button on<br>the gateway for four (4) seconds<br>4. Once the blue LED starts                                                                                                    | outdoor unit.<br>3. Hold the "Connect" button on<br>the gateway for four (4) seconds<br>4. Once the blue LED starts                                                                                                    | outdoor unit.<br>3. Hold the "Connect" button on<br>the gateway for four (4) seconds<br>4. Once the blue LED starts                                                                                                    | outdoor unit.<br>3. Hold the "Connect" button on<br>the gateway for four (4) seconds<br>4. Once the blue LED starts                                                                                                    | outdoor unit.<br>3. Hold the "Connect" button on<br>the gateway for four (4) seconds<br>4. Once the blue LED starts                                                                                                    | outdoor unit.<br>3. Hold the "Connect" button on<br>the gateway for four (4) seconds<br>4. Once the blue LED starts<br>blinking press the "Connect"                                                                                                    | outdoor unit.<br>3. Hold the "Connect" button on<br>the gateway for four (4) seconds<br>4. Once the blue LED starts<br>blinking, press the "Connect"                                                                                                    | outdoor unit.<br>3. Hold the "Connect" button on<br>the gateway for four (4) seconds<br>4. Once the blue LED starts<br>blinking, press the "Connect"                                                                                                    | outdoor unit.<br>3. Hold the "Connect" button on<br>the gateway for four (4) seconds<br>4. Once the blue LED starts<br>blinking, press the "Connect"                                                                                                    | outdoor unit.<br>3. Hold the "Connect" button on<br>the gateway for four (4) seconds<br>4. Once the blue LED starts<br>blinking, press the "Connect"                                                                                                    | outdoor unit.<br>3. Hold the "Connect" button on<br>the gateway for four (4) seconds<br>4. Once the blue LED starts<br>blinking, press the "Connect"<br>button below                                                                                                    | outdoor unit.<br>3. Hold the "Connect" button on<br>the gateway for four (4) seconds<br>4. Once the blue LED starts<br>blinking, press the "Connect"<br>button below                                                                                                    | outdoor unit.<br>3. Hold the "Connect" button on<br>the gateway for four (4) seconds<br>4. Once the blue LED starts<br>blinking, press the "Connect"<br>button below                                                                                                    | outdoor unit.<br>3. Hold the "Connect" button on<br>the gateway for four (4) seconds<br>4. Once the blue LED starts<br>blinking, press the "Connect"                                                                                                    | outdoor unit.<br>3. Hold the "Connect" button on<br>the gateway for four (4) seconds<br>4. Once the blue LED starts<br>blinking, press the "Connect"                                                                                                    | outdoor unit.<br>3. Hold the "Connect" button on<br>the gateway for four (4) seconds<br>4. Once the blue LED starts<br>blicking proce the "Connect"                                                                                                    | outdoor unit.<br>3. Hold the "Connect" button on<br>the gateway for four (4) seconds<br>4. Once the blue LED starts                                                                                                    | outdoor unit.<br>3. Hold the "Connect" button on<br>the gateway for four (4) seconds<br>4. Once the blue LED starts                                                                                                    | outdoor unit.<br>3. Hold the "Connect" button on<br>the gateway for four (4) seconds                                                                                                    | outdoor unit.<br>3. Hold the "Connect" button on<br>the gateway for four (4) seconds                                                                                                    | outdoor unit.<br>3. Hold the "Connect" button on<br>the gateway for four (4) seconds                                                                                                    | outdoor unit.<br>3. Hold the "Connect" button on<br>the gateway for four (4) seconds                                                                                                    | outdoor unit.<br>3. Hold the "Connect" button on<br>the gateway for four (4) seconds                                                                                                    | outdoor unit.<br>3. Hold the "Connect" button on<br>the gateway for four (4) seconds<br>4. Once the blue LED starts                                                                                                    | outdoor unit.<br>3. Hold the "Connect" button on<br>the gateway for four (4) seconds<br>4. Once the blue LED starts                                                                                                    | outdoor unit.<br>3. Hold the "Connect" button on<br>the gateway for four (4) seconds<br>4. Once the blue LED starts                                                                                                    | outdoor unit.<br>3. Hold the "Connect" button on<br>the gateway for four (4) seconds<br>4. Once the blue LED starts                                                                                                    | outdoor unit.<br>3. Hold the "Connect" button on<br>the gateway for four (4) seconds<br>4. Once the blue LED starts                                                                                                    | outdoor unit.<br>3. Hold the "Connect" button on<br>the gateway for four (4) seconds<br>4. Once the blue LED starts<br>blicking press the "Connect"                                                                                                    | outdoor unit.<br>3. Hold the "Connect" button on<br>the gateway for four (4) seconds<br>4. Once the blue LED starts<br>blinking press the "Connect"                                                                                                    | outdoor unit.<br>3. Hold the "Connect" button on<br>the gateway for four (4) seconds<br>4. Once the blue LED starts<br>blinking press the "Connect"                                                                                                    | outdoor unit.<br>3. Hold the "Connect" button on<br>the gateway for four (4) seconds<br>4. Once the blue LED starts<br>blinking press the "Connect"                                                                                                    | outdoor unit.<br>3. Hold the "Connect" button on<br>the gateway for four (4) seconds<br>4. Once the blue LED starts                                                                                                    | outdoor unit.<br>3. Hold the "Connect" button on<br>the gateway for four (4) seconds<br>4. Once the blue LED starts                                                                                                    | outdoor unit.<br>3. Hold the "Connect" button on<br>the gateway for four (4) seconds<br>4. Once the blue LED starts                                                                                                    | outdoor unit.<br>3. Hold the "Connect" button on<br>the gateway for four (4) seconds<br>4. Once the blue LED starts                                                                                                    | outdoor unit.<br>3. Hold the "Connect" button on<br>the gateway for four (4) seconds<br>4. Once the blue LED starts                                                                                                    | outdoor unit.<br>3. Hold the "Connect" button on<br>the gateway for four (4) seconds<br>4. Once the blue LED starts                                                                                                    | outdoor unit.<br>3. Hold the "Connect" button on<br>the gateway for four (4) seconds<br>4. Once the blue LED starts                                                                                                    | outdoor unit.<br>3. Hold the "Connect" button on<br>the gateway for four (4) seconds<br>4. Once the blue LED starts                                                                                                    | outdoor unit.<br>3. Hold the "Connect" button on<br>the gateway for four (4) seconds<br>4. Once the blue LED starts                                                                                                    | outdoor unit.<br>3. Hold the "Connect" button on<br>the gateway for four (4) seconds<br>4. Once the blue LED starts                                                                                                    | outdoor unit.<br>3. Hold the "Connect" button on<br>the gateway for four (4) seconds<br>4. Once the blue LED starts                                                                                                    | outdoor unit.<br>3. Hold the "Connect" button on<br>the gateway for four (4) seconds<br>4. Once the blue LED starts                                                                                                    | outdoor unit.<br>3. Hold the "Connect" button on<br>the gateway for four (4) seconds<br>4. Once the blue LED starts                                                                                                    | outdoor unit.<br>3. Hold the "Connect" button on<br>the gateway for four (4) seconds<br>4. Once the blue LED starts                                                                                                    | outdoor unit.<br>3. Hold the "Connect" button on<br>the gateway for four (4) seconds<br>4. Once the blue LED starts                                                                                                    | outdoor unit.<br>3. Hold the "Connect" button on<br>the gateway for four (4) seconds<br>4. Once the blue LED starts                                                                                                    | outdoor unit.<br>3. Hold the "Connect" button on<br>the gateway for four (4) seconds<br>4. Once the blue LED starts                                                                                                    | outdoor unit.<br>3. Hold the "Connect" button on<br>the gateway for four (4) seconds<br>4. Once the blue LED starts                                                                                                    | outdoor unit.<br>3. Hold the "Connect" button on<br>the gateway for four (4) seconds<br>4. Once the blue LED starts                                                                                                    | outdoor unit.<br>3. Hold the "Connect" button on<br>the gateway for four (4) seconds<br>4. Once the blue LED starts                                                                                                    | outdoor unit.<br>3. Hold the "Connect" button on<br>the gateway for four (4) seconds<br>4. Once the blue LED starts                                                                                                    | outdoor unit.<br>3. Hold the "Connect" button on<br>the gateway for four (4) seconds<br>4. Once the blue LED starts                                                                                                    | outdoor unit.<br>3. Hold the "Connect" button on<br>the gateway for four (4) seconds<br>4. Once the blue LED starts                                                                                                    | outdoor unit.<br>3. Hold the "Connect" button on<br>the gateway for four (4) seconds<br>4. Once the blue LED starts                                                                                                    | outdoor unit.<br>3. Hold the "Connect" button on<br>the gateway for four (4) seconds<br>4. Once the blue LED starts                                                                                                    |
| outdoor unit.<br>3. Hold the "Connect" button on                                                                                                    | outdoor unit.<br>3. Hold the "Connect" button on<br>the gateway for four (4) seconds<br>4. Once the blue LED starts<br>blinking, press the "Connect"                                                                                                    | outdoor unit.<br>3. Hold the "Connect" button on<br>the gateway for four (4) seconds<br>4. Once the blue LED starts<br>blinking, press the "Connect"                                                                                                    | outdoor unit.<br>3. Hold the "Connect" button on<br>the gateway for four (4) seconds<br>4. Once the blue LED starts<br>blinking, press the "Connect"                                                                                                    | outdoor unit.<br>3. Hold the "Connect" button on<br>the gateway for four (4) seconds<br>4. Once the blue LED starts<br>blinking, press the "Connect"                                                                                                    | outdoor unit.<br>3. Hold the "Connect" button on<br>the gateway for four (4) seconds<br>4. Once the blue LED starts<br>blinking, press the "Connect"                                                                                                    | outdoor unit.<br>3. Hold the "Connect" button on<br>the gateway for four (4) seconds<br>4. Once the blue LED starts                                                                                                    | outdoor unit.<br>3. Hold the "Connect" button on<br>the gateway for four (4) seconds<br>4. Once the blue LED starts                                                                                                    | outdoor unit.<br>3. Hold the "Connect" button on<br>the gateway for four (4) seconds<br>4. Once the blue LED starts                                                                                                    | outdoor unit.<br>3. Hold the "Connect" button on<br>the gateway for four (4) seconds<br>4. Once the blue LED starts                                                                                                    | outdoor unit.<br>3. Hold the "Connect" button on<br>the gateway for four (4) seconds<br>4. Once the blue LED starts                                                                                                    | outdoor unit.<br>3. Hold the "Connect" button on<br>the gateway for four (4) seconds                                                                                                    | outdoor unit.<br>3. Hold the "Connect" button on<br>the gateway for four (4) seconds                                                                                                    |                                                                                                    |                                                                                                    | buone a serrinBar                                                                                                    | phone's settings.                                                                                                    | phone's settings.                                                                                                    | phone's settings.                                                                                                    | outdoor unit.<br>3. Hold the "Connect" button on<br>the gateway for four (4) seconds                                                                                                    | outdoor unit.<br>3. Hold the "Connect" button on<br>the gateway for four (4) seconds                                                                                                    | <ul> <li>outdoor unit.</li> <li>3. Hold the "Connect" button on<br/>the gateway for four (4) seconds</li> <li>4. Once the blue LED starts</li> </ul>                                                                                                    | outdoor unit.<br>3. Hold the "Connect" button on<br>the gateway for four (4) seconds<br>4. Once the blue LED starts                                                                                                    | outdoor unit.<br>3. Hold the "Connect" button on<br>the gateway for four (4) seconds<br>4. Once the blue LED starts                                                                                                    | outdoor unit.<br>3. Hold the "Connect" button on<br>the gateway for four (4) seconds<br>4. Once the blue LED starts                                                                                                    | <ul> <li>outdoor unit.</li> <li>3. Hold the "Connect" button on<br/>the gateway for four (4) seconds</li> <li>4. Once the blue LED starts</li> </ul>                                                                                                    | outdoor unit.<br>3. Hold the "Connect" button on<br>the gateway for four (4) seconds<br>4. Once the blue LED starts                                                                                                    | <ol> <li>autoor unit.</li> <li>Hold the "Connect" button on<br/>the gateway for four (4) seconds</li> <li>Once the blue LED starts</li> </ol>                                                                                                    | <ul> <li>outdoor unit.</li> <li>3. Hold the "Connect" button on<br/>the gateway for four (4) seconds</li> <li>4. Once the blue LED starts</li> </ul>                                                                                                    | <ul> <li>outdoor unit.</li> <li>3. Hold the "Connect" button on<br/>the gateway for four (4) seconds</li> <li>4. Once the blue LED starts<br/>blicking press the "Connect"</li> </ul>                                                                                                    | <ul> <li>outdoor unit.</li> <li>3. Hold the "Connect" button on<br/>the gateway for four (4) seconds</li> <li>4. Once the blue LED starts<br/>blinking, press the "Connect"</li> </ul>                                                                                                    | <ul> <li>outdoor unit.</li> <li>3. Hold the "Connect" button on<br/>the gateway for four (4) seconds</li> <li>4. Once the blue LED starts<br/>blinking, press the "Connect"</li> </ul>                                                                                                    | <ul> <li>outdoor unit.</li> <li>3. Hold the "Connect" button on<br/>the gateway for four (4) seconds</li> <li>4. Once the blue LED starts<br/>blinking, press the "Connect"</li> </ul>                                                                                                    | outdoor unit.<br>3. Hold the "Connect" button on<br>the gateway for four (4) seconds<br>4. Once the blue LED starts<br>blinking, press the "Connect"                                                                                                    | <ul> <li>outdoor unit.</li> <li>3. Hold the "Connect" button on<br/>the gateway for four (4) seconds</li> <li>4. Once the blue LED starts<br/>blinking, press the "Connect"<br/>button below.</li> </ul>                                                                                                    | outdoor unit.<br>3. Hold the "Connect" button on<br>the gateway for four (4) seconds<br>4. Once the blue LED starts<br>blinking, press the "Connect"<br>button below                                                                                                    | outdoor unit.<br>3. Hold the "Connect" button on<br>the gateway for four (4) seconds<br>4. Once the blue LED starts<br>blinking, press the "Connect"<br>button below                                                                                                    | outdoor unit.<br>3. Hold the "Connect" button on<br>the gateway for four (4) seconds<br>4. Once the blue LED starts<br>blinking, press the "Connect"                                                                                                    | outdoor unit.<br>3. Hold the "Connect" button on<br>the gateway for four (4) seconds<br>4. Once the blue LED starts<br>blinking, press the "Connect"                                                                                                    | outdoor unit.<br>3. Hold the "Connect" button on<br>the gateway for four (4) seconds<br>4. Once the blue LED starts<br>blicking, proce the "Connect"                                                                                                    | outdoor unit.<br>3. Hold the "Connect" button on<br>the gateway for four (4) seconds<br>4. Once the blue LED starts                                                                                                    | outdoor unit.<br>3. Hold the "Connect" button on<br>the gateway for four (4) seconds<br>4. Once the blue LED starts                                                                                                    | outdoor unit.<br>3. Hold the "Connect" button on<br>the gateway for four (4) seconds                                                                                                    | outdoor unit.<br>3. Hold the "Connect" button on<br>the gateway for four (4) seconds                                                                                                    | outdoor unit.<br>3. Hold the "Connect" button on<br>the gateway for four (4) seconds                                                                                                    | outdoor unit.<br>3. Hold the "Connect" button on<br>the gateway for four (4) seconds                                                                                                    | <ul> <li>outdoor unit.</li> <li>3. Hold the "Connect" button on<br/>the gateway for four (4) seconds</li> <li>4. Once the blue LED starts</li> </ul>                                                                                                    | <ul> <li>outdoor unit.</li> <li>3. Hold the "Connect" button on<br/>the gateway for four (4) seconds</li> <li>4. Once the blue LED starts</li> </ul>                                                                                                    | outdoor unit.<br>3. Hold the "Connect" button on<br>the gateway for four (4) seconds<br>4. Once the blue LED starts                                                                                                    | <ul> <li>outdoor unit.</li> <li>3. Hold the "Connect" button on<br/>the gateway for four (4) seconds</li> <li>4. Once the blue LED starts</li> </ul>                                                                                                    | outdoor unit.<br>3. Hold the "Connect" button on<br>the gateway for four (4) seconds<br>4. Once the blue LED starts                                                                                                    | outdoor unit.<br>3. Hold the "Connect" button on<br>the gateway for four (4) seconds<br>4. Once the blue LED starts                                                                                                    | <ul> <li>outdoor unit.</li> <li>3. Hold the "Connect" button on<br/>the gateway for four (4) seconds</li> <li>4. Once the blue LED starts<br/>blicking press the "Connect"</li> </ul>                                                                                                    | <ul> <li>outdoor unit.</li> <li>3. Hold the "Connect" button on<br/>the gateway for four (4) seconds</li> <li>4. Once the blue LED starts<br/>blinking press the "Connect"</li> </ul>                                                                                                    | <ul> <li>outdoor unit.</li> <li>3. Hold the "Connect" button on<br/>the gateway for four (4) seconds</li> <li>4. Once the blue LED starts<br/>blinking press the "Connect"</li> </ul>                                                                                                    | <ul> <li>a. Location and access parter on the outdoor unit.</li> <li>3. Hold the "Connect" button on the gateway for four (4) seconds</li> <li>4. Once the blue LED starts blinking press the "Connect"</li> </ul>                                                                                                    | <ul> <li>outdoor unit.</li> <li>3. Hold the "Connect" button on<br/>the gateway for four (4) seconds</li> <li>4. Once the blue LED starts<br/>blicking process the "Connect"</li> </ul>                                                                                                    | <ul> <li>outdoor unit.</li> <li>3. Hold the "Connect" button on<br/>the gateway for four (4) seconds</li> <li>4. Once the blue LED starts<br/>blicking means the second second sec</li></ul> | outdoor unit.<br>3. Hold the "Connect" button on<br>the gateway for four (4) seconds<br>4. Once the blue LED starts                                                                                                    | outdoor unit.<br>3. Hold the "Connect" button on<br>the gateway for four (4) seconds<br>4. Once the blue LED starts                                                                                                    | outdoor unit.<br>3. Hold the "Connect" button on<br>the gateway for four (4) seconds<br>4. Once the blue LED starts                                                                                                    | outdoor unit.<br>3. Hold the "Connect" button on<br>the gateway for four (4) seconds<br>4. Once the blue LED starts                                                                                                    | outdoor unit.<br>3. Hold the "Connect" button on<br>the gateway for four (4) seconds<br>4. Once the blue LED starts                                                                                                    | outdoor unit.<br>3. Hold the "Connect" button on<br>the gateway for four (4) seconds<br>4. Once the blue LED starts                                                                                                    | outdoor unit.<br>3. Hold the "Connect" button on<br>the gateway for four (4) seconds<br>4. Once the blue LED starts                                                                                                    | outdoor unit.<br>3. Hold the "Connect" button on<br>the gateway for four (4) seconds<br>4. Once the blue LED starts                                                                                                    | <ul> <li>outdoor unit.</li> <li>3. Hold the "Connect" button on<br/>the gateway for four (4) seconds</li> <li>4. Once the blue LED starts</li> </ul>                                                                                                    | outdoor unit.<br>3. Hold the "Connect" button on<br>the gateway for four (4) seconds<br>4. Once the blue LED starts                                                                                                    | outdoor unit.<br>3. Hold the "Connect" button on<br>the gateway for four (4) seconds<br>4. Once the blue LED starts                                                                                                    | outdoor unit.<br>3. Hold the "Connect" button on<br>the gateway for four (4) seconds<br>4. Once the blue LED starts                                                                                                    | <ul> <li>outdoor unit.</li> <li>3. Hold the "Connect" button on<br/>the gateway for four (4) seconds</li> <li>4. Once the blue LED starts</li> </ul>                                                                                                    | outdoor unit.<br>3. Hold the "Connect" button on<br>the gateway for four (4) seconds<br>4. Once the blue LED starts                                                                                                    | outdoor unit.<br>3. Hold the "Connect" button on<br>the gateway for four (4) seconds<br>4. Once the blue LED starts                                                                                                    | outdoor unit.<br>3. Hold the "Connect" button on<br>the gateway for four (4) seconds<br>4. Once the blue LED starts                                                                                                    | outdoor unit.<br>3. Hold the "Connect" button on<br>the gateway for four (4) seconds<br>4. Once the blue LED starts                                                                                                    | <ol> <li>a. Hold the "Connect" button on<br/>the gateway for four (4) seconds</li> <li>4. Once the blue LED starts</li> </ol>                                                                                                    | <ul> <li>outdoor unit.</li> <li>3. Hold the "Connect" button on<br/>the gateway for four (4) seconds</li> <li>4. Once the blue LED starts</li> </ul>                                                                                                    | <ul> <li>outdoor unit.</li> <li>3. Hold the "Connect" button on<br/>the gateway for four (4) seconds</li> <li>4. Once the blue LED starts</li> </ul>                                                                                                    | outdoor unit.<br>3. Hold the "Connect" button on<br>the gateway for four (4) seconds<br>4. Once the blue LED starts                                                                                                    | outdoor unit.<br>3. Hold the "Connect" button on<br>the gateway for four (4) seconds<br>4. Once the blue LED starts                                                                                                    | <ul><li>outdoor unit.</li><li>3. Hold the "Connect" button on<br/>the gateway for four (4) seconds</li><li>4. Once the blue LED starts</li></ul>                                                                                                    |
| outdoor unit.<br>3. Hold the "Connect" button on                                                                                                    | <ol> <li>Open the access panel on the outdoor unit.</li> <li>Hold the "Connect" button on the gateway for four (4) seconds</li> <li>Once the blue LED starts blinking, press the "Connect"</li> </ol>                                                                                                    | <ol> <li>Open the access panel on the outdoor unit.</li> <li>Hold the "Connect" button on the gateway for four (4) seconds</li> <li>Once the blue LED starts blinking, press the "Connect" button below.</li> </ol>                                                                                                    | <ol> <li>Open the access panet on the outdoor unit.</li> <li>Hold the "Connect" button on the gateway for four (4) seconds</li> <li>Once the blue LED starts blinking, press the "Connect"</li> </ol>                                                                                                    | <ol> <li>Open the access panet on the outdoor unit.</li> <li>Hold the "Connect" button on the gateway for four (4) seconds</li> <li>Once the blue LED starts blinking, press the "Connect"</li> </ol>                                                                                                    | <ol> <li>Open the access panet on the outdoor unit.</li> <li>Hold the "Connect" button on the gateway for four (4) seconds</li> <li>Once the blue LED starts blinking, press the "Connect"</li> </ol>                                                                                                    | <ol> <li>Open the access panet on the outdoor unit.</li> <li>Hold the "Connect" button on the gateway for four (4) seconds</li> <li>Once the blue LED starts</li> </ol>                                                                                                    | <ol> <li>Open the access panet on the<br/>outdoor unit.</li> <li>Hold the "Connect" button on<br/>the gateway for four (4) seconds</li> <li>Once the blue LED starts</li> </ol>                                                                                                    | <ol> <li>Open the access panel on the<br/>outdoor unit.</li> <li>Hold the "Connect" button on<br/>the gateway for four (4) seconds</li> <li>Once the blue LED starts</li> </ol>                                                                                                    | <ol> <li>Open the access panel on the<br/>outdoor unit.</li> <li>Hold the "Connect" button on<br/>the gateway for four (4) seconds</li> <li>Once the blue LED starts</li> </ol>                                                                                                    | <ol> <li>Open the access panel on the outdoor unit.</li> <li>Hold the "Connect" button on the gateway for four (4) seconds</li> <li>Once the blue LED starts</li> </ol>                                                                                                    | <ol> <li>Open the access panel on the outdoor unit.</li> <li>Hold the "Connect" button on the gateway for four (4) seconds</li> </ol>                                                                                                    | <ol> <li>Open the access panel on the outdoor unit.</li> <li>Hold the "Connect" button on the gateway for four (4) seconds</li> </ol>                                                                                                    |                                                                                                    |                                                                                                    | priorie a sertifiga.                                                                                                    | phone's settings.                                                                                                    | phone's settings.                                                                                                    | phone's settings.                                                                                                    | <ol> <li>Open the access panet on the outdoor unit.</li> <li>Hold the "Connect" button on the gateway for four (4) seconds</li> <li>Open the blue LED starts</li> </ol>                                                                                                    | <ol> <li>Open the access panet on the outdoor unit.</li> <li>Hold the "Connect" button on the gateway for four (4) seconds</li> <li>Open the blue LED starts.</li> </ol>                                                                                                    | <ol> <li>Open the access panel on the outdoor unit.</li> <li>Hold the "Connect" button on the gateway for four (4) seconds</li> <li>Once the blue LED starts</li> </ol>                                                                                                    | <ol> <li>Open the access panet on the<br/>outdoor unit.</li> <li>Hold the "Connect" button on<br/>the gateway for four (4) seconds</li> <li>Once the blue LED starts</li> </ol>                                                                                                    | <ol> <li>Open the access panet on the outdoor unit.</li> <li>Hold the "Connect" button on the gateway for four (4) seconds</li> <li>Once the blue LED starts</li> </ol>                                                                                                    | <ol> <li>Open the access panet on the outdoor unit.</li> <li>Hold the "Connect" button on the gateway for four (4) seconds</li> <li>Once the blue LED starts</li> </ol>                                                                                                    | <ol> <li>Open the access panet on the outdoor unit.</li> <li>Hold the "Connect" button on the gateway for four (4) seconds</li> <li>Once the blue LED starts</li> </ol>                                                                                                    | <ol> <li>Open the access panel on the<br/>outdoor unit.</li> <li>Hold the "Connect" button on<br/>the gateway for four (4) seconds</li> <li>Once the blue LED starts</li> </ol>                                                                                                    | <ol> <li>Open the access panet on the outdoor unit.</li> <li>Hold the "Connect" button on the gateway for four (4) seconds</li> <li>Once the blue LED starts</li> </ol>                                                                                                    | <ol> <li>Open the access panet on the outdoor unit.</li> <li>Hold the "Connect" button on the gateway for four (4) seconds</li> <li>Once the blue LED starts</li> </ol>                                                                                                    | <ol> <li>Open the access panel on the outdoor unit.</li> <li>Hold the "Connect" button on the gateway for four (4) seconds</li> <li>Once the blue LED starts blicking press the "Connect"</li> </ol>                                                                                                    | <ol> <li>Open the access panel on the outdoor unit.</li> <li>Hold the "Connect" button on the gateway for four (4) seconds</li> <li>Once the blue LED starts blinking, press the "Connect"</li> </ol>                                                                                                    | <ol> <li>Open the access panel on the<br/>outdoor unit.</li> <li>Hold the "Connect" button on<br/>the gateway for four (4) seconds</li> <li>Once the blue LED starts<br/>blinking, press the "Connect"</li> </ol>                                                                                                    | <ol> <li>Open the access panet on the outdoor unit.</li> <li>Hold the "Connect" button on the gateway for four (4) seconds</li> <li>Once the blue LED starts blinking, press the "Connect"</li> </ol>                                                                                                    | <ol> <li>Open the access panel on the outdoor unit.</li> <li>Hold the "Connect" button on the gateway for four (4) seconds</li> <li>Once the blue LED starts blinking, press the "Connect"</li> </ol>                                                                                                    | <ol> <li>Open the access panel of the outdoor unit.</li> <li>Hold the "Connect" button on the gateway for four (4) seconds</li> <li>Once the blue LED starts blinking, press the "Connect" button below.</li> </ol>                                                                                                    | <ol> <li>Open the access panel on the outdoor unit.</li> <li>Hold the "Connect" button on the gateway for four (4) seconds</li> <li>Once the blue LED starts blinking, press the "Connect" button below.</li> </ol>                                                                                                    | <ol> <li>Open the access panel on the outdoor unit.</li> <li>Hold the "Connect" button on the gateway for four (4) seconds</li> <li>Once the blue LED starts blinking, press the "Connect" button below.</li> </ol>                                                                                                    | <ol> <li>Open the access panel on the outdoor unit.</li> <li>Hold the "Connect" button on the gateway for four (4) seconds</li> <li>Once the blue LED starts blinking, press the "Connect"</li> </ol>                                                                                                    | <ol> <li>Open the access panet on the<br/>outdoor unit.</li> <li>Hold the "Connect" button on<br/>the gateway for four (4) seconds</li> <li>Once the blue LED starts<br/>blinking, press the "Connect"</li> </ol>                                                                                                    | <ol> <li>Open the access panel on the outdoor unit.</li> <li>Hold the "Connect" button on the gateway for four (4) seconds</li> <li>Once the blue LED starts blicking, press the "Connect"</li> </ol>                                                                                                    | <ol> <li>Open the access panel of the<br/>outdoor unit.</li> <li>Hold the "Connect" button on<br/>the gateway for four (4) seconds</li> <li>Once the blue LED starts</li> </ol>                                                                                                    | <ol> <li>Open the access panel on the outdoor unit.</li> <li>Hold the "Connect" button on the gateway for four (4) seconds</li> <li>Once the blue LED starts</li> </ol>                                                                                                    | <ol> <li>Open the access panet on the outdoor unit.</li> <li>Hold the "Connect" button on the gateway for four (4) seconds</li> <li>Open the blue I SD starts</li> </ol>                                                                                                    | <ol> <li>Open the access panet on the outdoor unit.</li> <li>Hold the "Connect" button on the gateway for four (4) seconds</li> </ol>                                                                                                    | <ol> <li>Open the access panet on the outdoor unit.</li> <li>Hold the "Connect" button on the gateway for four (4) seconds</li> </ol>                                                                                                    | <ol> <li>Open the access panet on the outdoor unit.</li> <li>Hold the "Connect" button on the gateway for four (4) seconds</li> </ol>                                                                                                    | <ol> <li>Open the access panel on the outdoor unit.</li> <li>Hold the "Connect" button on the gateway for four (4) seconds</li> <li>Once the blue LED starts.</li> </ol>                                                                                                    | <ol> <li>Open the access panel on the<br/>outdoor unit.</li> <li>Hold the "Connect" button on<br/>the gateway for four (4) seconds</li> <li>Once the blue LED starts</li> </ol>                                                                                                    | <ol> <li>Open the access panet on the<br/>outdoor unit.</li> <li>Hold the "Connect" button on<br/>the gateway for four (4) seconds</li> <li>Once the blue LED starts</li> </ol>                                                                                                    | <ol> <li>Open the access panet on the outdoor unit.</li> <li>Hold the "Connect" button on the gateway for four (4) seconds</li> <li>Once the blue LED starts</li> </ol>                                                                                                    | <ol> <li>Open the access panet on the outdoor unit.</li> <li>Hold the "Connect" button on the gateway for four (4) seconds</li> <li>Once the blue LED starts</li> </ol>                                                                                                    | <ol> <li>Open the access panel on the outdoor unit.</li> <li>Hold the "Connect" button on the gateway for four (4) seconds</li> <li>Once the blue LED starts</li> </ol>                                                                                                    | <ol> <li>Open the access panel on the outdoor unit.</li> <li>Hold the "Connect" button on the gateway for four (4) seconds</li> <li>Once the blue LED starts blighing press the "Connect"</li> </ol>                                                                                                    | <ol> <li>Open the access panel on the outdoor unit.</li> <li>Hold the "Connect" button on the gateway for four (4) seconds</li> <li>Once the blue LED starts blinking press the "Connect"</li> </ol>                                                                                                    | <ol> <li>Open the access panel on the outdoor unit.</li> <li>Hold the "Connect" button on the gateway for four (4) seconds</li> <li>Once the blue LED starts blinking press the "Connect"</li> </ol>                                                                                                    | <ol> <li>Open the access panel on the outdoor unit.</li> <li>Hold the "Connect" button on the gateway for four (4) seconds</li> <li>Once the blue LED starts blinking press the "Connect"</li> </ol>                                                                                                    | <ol> <li>Open the access panel on the outdoor unit.</li> <li>Hold the "Connect" button on the gateway for four (4) seconds</li> <li>Once the blue LED starts blacking proces the "Connect"</li> </ol>                                                                                                    | <ol> <li>Open the access panel on the outdoor unit.</li> <li>Hold the "Connect" button on the gateway for four (4) seconds</li> <li>Once the blue LED starts blicking process the formation</li> </ol>                                                                                                    | <ol> <li>Open the access panet on the outdoor unit.</li> <li>Hold the "Connect" button on the gateway for four (4) seconds</li> <li>Once the blue LED starts</li> </ol>                                                                                                    | <ol> <li>Open the access panet on the outdoor unit.</li> <li>Hold the "Connect" button on the gateway for four (4) seconds</li> <li>Once the blue LED starts</li> </ol>                                                                                                    | <ol> <li>Open the access panel of the<br/>outdoor unit.</li> <li>Hold the "Connect" button on<br/>the gateway for four (4) seconds</li> <li>Once the blue LED starts</li> </ol>                                                                                                    | <ol> <li>Open the access panel on the<br/>outdoor unit.</li> <li>Hold the "Connect" button on<br/>the gateway for four (4) seconds</li> <li>Once the blue LED starts</li> </ol>                                                                                                    | <ol> <li>Open the access panet on the<br/>outdoor unit.</li> <li>Hold the "Connect" button on<br/>the gateway for four (4) seconds</li> <li>Once the blue LED starts</li> </ol>                                                                                                    | <ol> <li>Open the access panet on the<br/>outdoor unit.</li> <li>Hold the "Connect" button on<br/>the gateway for four (4) seconds</li> <li>Once the blue LED starts</li> </ol>                                                                                                    | <ol> <li>Open the access panel on the<br/>outdoor unit.</li> <li>Hold the "Connect" button on<br/>the gateway for four (4) seconds</li> <li>Once the blue LED starts</li> </ol>                                                                                                    | <ol> <li>Open the access panet on the outdoor unit.</li> <li>Hold the "Connect" button on the gateway for four (4) seconds</li> <li>Once the blue LED starts</li> </ol>                                                                                                    | <ol> <li>Open the access panet on the outdoor unit.</li> <li>Hold the "Connect" button on the gateway for four (4) seconds</li> <li>Once the blue LED starts</li> </ol>                                                                                                    | <ol> <li>Open the access panet on the outdoor unit.</li> <li>Hold the "Connect" button on the gateway for four (4) seconds</li> <li>Once the blue LED starts</li> </ol>                                                                                                    | <ol> <li>Open the access panel on the outdoor unit.</li> <li>Hold the "Connect" button on the gateway for four (4) seconds</li> <li>Once the blue LED starts</li> </ol>                                                                                                    | <ol> <li>Open the access panel of the<br/>outdoor unit.</li> <li>Hold the "Connect" button on<br/>the gateway for four (4) seconds</li> <li>Once the blue LED starts</li> </ol>                                                                                                    | <ol> <li>Open the access panel on the outdoor unit.</li> <li>Hold the "Connect" button on the gateway for four (4) seconds</li> <li>Once the blue LED starts</li> </ol>                                                                                                    | <ol> <li>Open the access panel on the outdoor unit.</li> <li>Hold the "Connect" button on the gateway for four (4) seconds</li> <li>Once the blue LED starts</li> </ol>                                                                                                    | <ol> <li>Open the access panel of the outdoor unit.</li> <li>Hold the "Connect" button on the gateway for four (4) seconds</li> <li>Once the blue LED starts</li> </ol>                                                                                                    | <ol> <li>Open the access panet on the outdoor unit.</li> <li>Hold the "Connect" button on the gateway for four (4) seconds</li> <li>Once the blue LED starts</li> </ol>                                                                                                    | <ol> <li>Open the access panel on the outdoor unit.</li> <li>Hold the "Connect" button on the gateway for four (4) seconds</li> <li>Once the blue LED starts</li> </ol>                                                                                                    | <ol> <li>Open the access panel on the outdoor unit.</li> <li>Hold the "Connect" button on the gateway for four (4) seconds</li> <li>Once the blue LED starts</li> </ol>                                                                                                    | <ol> <li>Open the access panet on the outdoor unit.</li> <li>Hold the "Connect" button on the gateway for four (4) seconds</li> <li>Once the blue LED starts</li> </ol>                                                                                                    | <ol> <li>Open the access panet on the outdoor unit.</li> <li>Hold the "Connect" button on the gateway for four (4) seconds</li> <li>Once the blue LED starts</li> </ol>                                                                                                    | <ol> <li>Open the access panel on the<br/>outdoor unit.</li> <li>Hold the "Connect" button on<br/>the gateway for four (4) seconds</li> <li>Once the blue LED starts</li> </ol>                                                                                                    | <ol> <li>Open the access panet on the<br/>outdoor unit.</li> <li>Hold the "Connect" button on<br/>the gateway for four (4) seconds</li> <li>Once the blue LED starts</li> </ol>                                                                                                    | <ol> <li>Open the access panel on the<br/>outdoor unit.</li> <li>Hold the "Connect" button on<br/>the gateway for four (4) seconds</li> <li>Once the blue LED starts</li> </ol>                                                                                                    |
| <ol> <li>Open the access panel on the<br/>outdoor unit.</li> <li>Hold the "Connect" button on</li> </ol>                                                                                                    | <ol> <li>Open the access panel on the outdoor unit.</li> <li>Hold the "Connect" button on the gateway for four (4) seconds</li> <li>Once the blue LED starts blinking, press the "Connect"</li> </ol>                                                                                                    | <ol> <li>Open the access panel on the<br/>outdoor unit.</li> <li>Hold the "Connect" button on<br/>the gateway for four (4) seconds</li> <li>Once the blue LED starts<br/>blinking, press the "Connect"</li> </ol>                                                                                                    | <ol> <li>Open the access panel on the<br/>outdoor unit.</li> <li>Hold the "Connect" button on<br/>the gateway for four (4) seconds</li> <li>Once the blue LED starts<br/>blinking, press the "Connect"</li> </ol>                                                                                                    | <ol> <li>Open the access panel on the outdoor unit.</li> <li>Hold the "Connect" button on the gateway for four (4) seconds</li> <li>Once the blue LED starts blinking, press the "Connect"</li> </ol>                                                                                                    | <ol> <li>Open the access panel on the outdoor unit.</li> <li>Hold the "Connect" button on the gateway for four (4) seconds</li> <li>Once the blue LED starts blinking, press the "Connect"</li> </ol>                                                                                                    | <ol> <li>Open the access panel on the outdoor unit.</li> <li>Hold the "Connect" button on the gateway for four (4) seconds</li> <li>Once the blue LED starts</li> </ol>                                                                                                    | <ol> <li>Open the access panel on the<br/>outdoor unit.</li> <li>Hold the "Connect" button on<br/>the gateway for four (4) seconds</li> <li>Once the blue LED starts</li> </ol>                                                                                                    | <ol> <li>Open the access panel on the<br/>outdoor unit.</li> <li>Hold the "Connect" button on<br/>the gateway for four (4) seconds</li> <li>Once the blue LED starts</li> </ol>                                                                                                    | <ol> <li>Open the access panel on the<br/>outdoor unit.</li> <li>Hold the "Connect" button on<br/>the gateway for four (4) seconds</li> <li>Once the blue LED starts</li> </ol>                                                                                                    | <ol> <li>Open the access panel on the<br/>outdoor unit.</li> <li>Hold the "Connect" button on<br/>the gateway for four (4) seconds</li> <li>Once the blue LED starts</li> </ol>                                                                                                    | <ol> <li>Open the access panel on the<br/>outdoor unit.</li> <li>Hold the "Connect" button on<br/>the gateway for four (4) seconds</li> </ol>                                                                                                    | <ol> <li>Open the access panel on the<br/>outdoor unit.</li> <li>Hold the "Connect" button on<br/>the gateway for four (4) seconds</li> </ol>                                                                                                    | buone a sereniBar                                                                                                    | buone a secondar                                                                                                    |                                                                                                    | DITORE'S SECTIORS.                                                                                                    | phone's settings.                                                                                                    | phone's settings                                                                                                    | <ol> <li>Open the access panel on the<br/>outdoor unit.</li> <li>Hold the "Connect" button on<br/>the gateway for four (4) seconds</li> <li>Once the blue LED starts</li> </ol>                                                                                                    | <ol> <li>Open the access panel on the<br/>outdoor unit.</li> <li>Hold the "Connect" button on<br/>the gateway for four (4) seconds</li> <li>Open the blue LED starts</li> </ol>                                                                                                    | <ol> <li>Open the access panel on the<br/>outdoor unit.</li> <li>Hold the "Connect" button on<br/>the gateway for four (4) seconds</li> <li>Once the blue LED starts</li> </ol>                                                                                                    | <ol> <li>Open the access panel on the<br/>outdoor unit.</li> <li>Hold the "Connect" button on<br/>the gateway for four (4) seconds</li> <li>Once the blue LED starts</li> </ol>                                                                                                    | <ol> <li>Open the access panel on the<br/>outdoor unit.</li> <li>Hold the "Connect" button on<br/>the gateway for four (4) seconds</li> <li>Once the blue LED starts</li> </ol>                                                                                                    | <ol> <li>Open the access panel on the<br/>outdoor unit.</li> <li>Hold the "Connect" button on<br/>the gateway for four (4) seconds</li> <li>Once the blue LED starts</li> </ol>                                                                                                    | <ol> <li>Open the access panel on the<br/>outdoor unit.</li> <li>Hold the "Connect" button on<br/>the gateway for four (4) seconds</li> <li>Once the blue LED starts</li> </ol>                                                                                                    | <ol> <li>Open the access panel on the<br/>outdoor unit.</li> <li>Hold the "Connect" button on<br/>the gateway for four (4) seconds</li> <li>Once the blue LED starts</li> </ol>                                                                                                    | <ol> <li>Open the access panel on the<br/>outdoor unit.</li> <li>Hold the "Connect" button on<br/>the gateway for four (4) seconds</li> <li>Once the blue LED starts</li> </ol>                                                                                                    | <ol> <li>Open the access panel on the<br/>outdoor unit.</li> <li>Hold the "Connect" button on<br/>the gateway for four (4) seconds</li> <li>Once the blue LED starts</li> </ol>                                                                                                    | <ol> <li>Open the access panel on the outdoor unit.</li> <li>Hold the "Connect" button on the gateway for four (4) seconds</li> <li>Once the blue LED starts blicking press the "Connect"</li> </ol>                                                                                                    | <ol> <li>Open the access panel on the outdoor unit.</li> <li>Hold the "Connect" button on the gateway for four (4) seconds</li> <li>Once the blue LED starts blinking, press the "Connect"</li> </ol>                                                                                                    | <ol> <li>Open the access panel on the<br/>outdoor unit.</li> <li>Hold the "Connect" button on<br/>the gateway for four (4) seconds</li> <li>Once the blue LED starts<br/>blinking, press the "Connect"</li> </ol>                                                                                                    | <ol> <li>Open the access panel on the<br/>outdoor unit.</li> <li>Hold the "Connect" button on<br/>the gateway for four (4) seconds</li> <li>Once the blue LED starts<br/>blinking, press the "Connect"</li> </ol>                                                                                                    | <ol> <li>Open the access panel on the<br/>outdoor unit.</li> <li>Hold the "Connect" button on<br/>the gateway for four (4) seconds</li> <li>Once the blue LED starts<br/>blinking, press the "Connect"</li> </ol>                                                                                                    | <ol> <li>Open the access panel on the<br/>outdoor unit.</li> <li>Hold the "Connect" button on<br/>the gateway for four (4) seconds</li> <li>Once the blue LED starts<br/>blinking, press the "Connect"<br/>button below.</li> </ol>                                                                                                    | <ol> <li>Open the access panel on the<br/>outdoor unit.</li> <li>Hold the "Connect" button on<br/>the gateway for four (4) seconds</li> <li>Once the blue LED starts<br/>blinking, press the "Connect"<br/>button below.</li> </ol>                                                                                                    | <ol> <li>Open the access panel on the<br/>outdoor unit.</li> <li>Hold the "Connect" button on<br/>the gateway for four (4) seconds</li> <li>Once the blue LED starts<br/>blinking, press the "Connect"<br/>button below.</li> </ol>                                                                                                    | <ol> <li>Open the access panel on the<br/>outdoor unit.</li> <li>Hold the "Connect" button on<br/>the gateway for four (4) seconds</li> <li>Once the blue LED starts<br/>blinking, press the "Connect"</li> </ol>                                                                                                    | <ol> <li>Open the access panel on the<br/>outdoor unit.</li> <li>Hold the "Connect" button on<br/>the gateway for four (4) seconds</li> <li>Once the blue LED starts<br/>blinking, press the "Connect"</li> </ol>                                                                                                    | <ol> <li>Open the access panel on the outdoor unit.</li> <li>Hold the "Connect" button on the gateway for four (4) seconds</li> <li>Once the blue LED starts blicking press the "Connect"</li> </ol>                                                                                                    | <ol> <li>Open the access panel on the<br/>outdoor unit.</li> <li>Hold the "Connect" button on<br/>the gateway for four (4) seconds</li> <li>Once the blue LED starts</li> </ol>                                                                                                    | <ol> <li>Open the access panel on the<br/>outdoor unit.</li> <li>Hold the "Connect" button on<br/>the gateway for four (4) seconds</li> <li>Once the blue LED starts</li> </ol>                                                                                                    | <ol> <li>Open the access panel on the<br/>outdoor unit.</li> <li>Hold the "Connect" button on<br/>the gateway for four (4) seconds</li> <li>Open the block SD starts</li> </ol>                                                                                                    | <ol> <li>Open the access panel on the<br/>outdoor unit.</li> <li>Hold the "Connect" button on<br/>the gateway for four (4) seconds</li> </ol>                                                                                                    | <ol> <li>Open the access panel on the<br/>outdoor unit.</li> <li>Hold the "Connect" button on<br/>the gateway for four (4) seconds</li> </ol>                                                                                                    | <ol> <li>Open the access panel on the<br/>outdoor unit.</li> <li>Hold the "Connect" button on<br/>the gateway for four (4) seconds</li> </ol>                                                                                                    | <ol> <li>Open the access panel on the outdoor unit.</li> <li>Hold the "Connect" button on the gateway for four (4) seconds</li> <li>Once the blue LED starts</li> </ol>                                                                                                    | <ol> <li>Open the access panel on the<br/>outdoor unit.</li> <li>Hold the "Connect" button on<br/>the gateway for four (4) seconds</li> <li>Once the blue LED starts</li> </ol>                                                                                                    | <ol> <li>Open the access panel on the<br/>outdoor unit.</li> <li>Hold the "Connect" button on<br/>the gateway for four (4) seconds</li> <li>Once the blue LED starts</li> </ol>                                                                                                    | <ol> <li>Open the access panel on the<br/>outdoor unit.</li> <li>Hold the "Connect" button on<br/>the gateway for four (4) seconds</li> <li>Once the blue LED starts</li> </ol>                                                                                                    | <ol> <li>Open the access panel on the<br/>outdoor unit.</li> <li>Hold the "Connect" button on<br/>the gateway for four (4) seconds</li> <li>Once the blue LED starts</li> </ol>                                                                                                    | <ol> <li>Open the access panel on the<br/>outdoor unit.</li> <li>Hold the "Connect" button on<br/>the gateway for four (4) seconds</li> <li>Once the blue LED starts</li> </ol>                                                                                                    | <ol> <li>Open the access panel on the<br/>outdoor unit.</li> <li>Hold the "Connect" button on<br/>the gateway for four (4) seconds</li> <li>Once the blue LED starts<br/>blicking press the "Connect"</li> </ol>                                                                                                    | <ol> <li>Open the access panel on the outdoor unit.</li> <li>Hold the "Connect" button on the gateway for four (4) seconds</li> <li>Once the blue LED starts blinking press the "Connect"</li> </ol>                                                                                                    | <ol> <li>Open the access panel on the outdoor unit.</li> <li>Hold the "Connect" button on the gateway for four (4) seconds</li> <li>Once the blue LED starts blinking press the "Connect"</li> </ol>                                                                                                    | <ol> <li>Open the access panel on the<br/>outdoor unit.</li> <li>Hold the "Connect" button on<br/>the gateway for four (4) seconds</li> <li>Once the blue LED starts<br/>blinking press the "Connect"</li> </ol>                                                                                                    | <ol> <li>Open the access panel on the<br/>outdoor unit.</li> <li>Hold the "Connect" button on<br/>the gateway for four (4) seconds</li> <li>Once the blue LED starts<br/>bluking procession in Connecting</li> </ol>                                                                                                    | <ol> <li>Open the access panel on the<br/>outdoor unit.</li> <li>Hold the "Connect" button on<br/>the gateway for four (4) seconds</li> <li>Once the blue LED starts</li> </ol>                                                                                                    | <ol> <li>Open the access panel on the<br/>outdoor unit.</li> <li>Hold the "Connect" button on<br/>the gateway for four (4) seconds</li> <li>Once the blue LED starts</li> </ol>                                                                                                    | <ol> <li>Open the access panel on the<br/>outdoor unit.</li> <li>Hold the "Connect" button on<br/>the gateway for four (4) seconds</li> <li>Once the blue LED starts</li> </ol>                                                                                                    | <ol> <li>Open the access panel on the<br/>outdoor unit.</li> <li>Hold the "Connect" button on<br/>the gateway for four (4) seconds</li> <li>Once the blue LED starts</li> </ol>                                                                                                    | <ol> <li>Open the access panel on the<br/>outdoor unit.</li> <li>Hold the "Connect" button on<br/>the gateway for four (4) seconds</li> <li>Once the blue LED starts</li> </ol>                                                                                                    | <ol> <li>Open the access panel on the<br/>outdoor unit.</li> <li>Hold the "Connect" button on<br/>the gateway for four (4) seconds</li> <li>Once the blue LED starts</li> </ol>                                                                                                    | <ol> <li>Open the access panel on the<br/>outdoor unit.</li> <li>Hold the "Connect" button on<br/>the gateway for four (4) seconds</li> <li>Once the blue LED starts</li> </ol>                                                                                                    | <ol> <li>Open the access panel on the<br/>outdoor unit.</li> <li>Hold the "Connect" button on<br/>the gateway for four (4) seconds</li> <li>Once the blue LED starts</li> </ol>                                                                                                    | <ol> <li>Open the access panel on the<br/>outdoor unit.</li> <li>Hold the "Connect" button on<br/>the gateway for four (4) seconds</li> <li>Once the blue LED starts</li> </ol>                                                                                                    | <ol> <li>Open the access panel on the<br/>outdoor unit.</li> <li>Hold the "Connect" button on<br/>the gateway for four (4) seconds</li> <li>Once the blue LED starts</li> </ol>                                                                                                    | <ol> <li>Open the access panel on the<br/>outdoor unit.</li> <li>Hold the "Connect" button on<br/>the gateway for four (4) seconds</li> <li>Once the blue LED starts</li> </ol>                                                                                                    | <ol> <li>Open the access panel on the<br/>outdoor unit.</li> <li>Hold the "Connect" button on<br/>the gateway for four (4) seconds</li> <li>Once the blue LED starts</li> </ol>                                                                                                    | <ol> <li>Open the access panel on the<br/>outdoor unit.</li> <li>Hold the "Connect" button on<br/>the gateway for four (4) seconds</li> <li>Once the blue LED starts</li> </ol>                                                                                                    | <ol> <li>Open the access panel on the<br/>outdoor unit.</li> <li>Hold the "Connect" button on<br/>the gateway for four (4) seconds</li> <li>Once the blue LED starts</li> </ol>                                                                                                    | <ol> <li>Open the access panel on the<br/>outdoor unit.</li> <li>Hold the "Connect" button on<br/>the gateway for four (4) seconds</li> <li>Once the blue LED starts</li> </ol>                                                                                                    | <ol> <li>Open the access panel on the<br/>outdoor unit.</li> <li>Hold the "Connect" button on<br/>the gateway for four (4) seconds</li> <li>Once the blue LED starts</li> </ol>                                                                                                    | <ol> <li>Open the access panel on the<br/>outdoor unit.</li> <li>Hold the "Connect" button on<br/>the gateway for four (4) seconds</li> <li>Once the blue LED starts</li> </ol>                                                                                                    | <ol> <li>Open the access panel on the<br/>outdoor unit.</li> <li>Hold the "Connect" button on<br/>the gateway for four (4) seconds</li> <li>Once the blue LED starts</li> </ol>                                                                                                    | <ol> <li>Open the access panel on the<br/>outdoor unit.</li> <li>Hold the "Connect" button on<br/>the gateway for four (4) seconds</li> <li>Once the blue LED starts</li> </ol>                                                                                                    | <ol> <li>Open the access panel on the<br/>outdoor unit.</li> <li>Hold the "Connect" button on<br/>the gateway for four (4) seconds</li> <li>Once the blue LED starts</li> </ol>                                                                                                    | <ol> <li>Open the access panel on the<br/>outdoor unit.</li> <li>Hold the "Connect" button on<br/>the gateway for four (4) seconds</li> <li>Once the blue LED starts</li> </ol>                                                                                                    | <ol> <li>Open the access panel on the<br/>outdoor unit.</li> <li>Hold the "Connect" button on<br/>the gateway for four (4) seconds</li> <li>Once the blue LED starts</li> </ol>                                                                                                    | <ol> <li>Open the access panel on the<br/>outdoor unit.</li> <li>Hold the "Connect" button on<br/>the gateway for four (4) seconds</li> <li>Once the blue LED starts</li> </ol>                                                                                                    | <ol> <li>Open the access panel on the<br/>outdoor unit.</li> <li>Hold the "Connect" button on<br/>the gateway for four (4) seconds</li> <li>Once the blue LED starts</li> </ol>                                                                                                    |
| <ol> <li>Open the access panel on the<br/>outdoor unit.</li> <li>Hold the "Connect" button on</li> </ol>                                                                                                    | <ol> <li>Open the access panel on the<br/>outdoor unit.</li> <li>Hold the "Connect" button on<br/>the gateway for four (4) seconds</li> <li>Once the blue LED starts<br/>blinking, press the "Connect"</li> </ol>                                                                                                    | <ol> <li>Open the access panel on the<br/>outdoor unit.</li> <li>Hold the "Connect" button on<br/>the gateway for four (4) seconds</li> <li>Once the blue LED starts<br/>blinking, press the "Connect"</li> </ol>                                                                                                    | <ol> <li>Open the access panel on the<br/>outdoor unit.</li> <li>Hold the "Connect" button on<br/>the gateway for four (4) seconds</li> <li>Once the blue LED starts<br/>blinking, press the "Connect"</li> </ol>                                                                                                    | <ol> <li>Open the access panel on the<br/>outdoor unit.</li> <li>Hold the "Connect" button on<br/>the gateway for four (4) seconds</li> <li>Once the blue LED starts<br/>blinking, press the "Connect"</li> </ol>                                                                                                    | <ol> <li>Open the access panel on the<br/>outdoor unit.</li> <li>Hold the "Connect" button on<br/>the gateway for four (4) seconds</li> <li>Once the blue LED starts<br/>blinking, press the "Connect"</li> </ol>                                                                                                    | <ol> <li>Open the access panel on the<br/>outdoor unit.</li> <li>Hold the "Connect" button on<br/>the gateway for four (4) seconds</li> <li>Once the blue LED starts</li> </ol>                                                                                                    | <ol> <li>Open the access panel on the<br/>outdoor unit.</li> <li>Hold the "Connect" button on<br/>the gateway for four (4) seconds</li> <li>Once the blue LED starts</li> </ol>                                                                                                    | <ol> <li>Open the access panel on the<br/>outdoor unit.</li> <li>Hold the "Connect" button on<br/>the gateway for four (4) seconds</li> <li>Once the blue LED starts</li> </ol>                                                                                                    | <ol> <li>Open the access panel on the<br/>outdoor unit.</li> <li>Hold the "Connect" button on<br/>the gateway for four (4) seconds</li> <li>Once the blue LED starts</li> </ol>                                                                                                    | <ol> <li>Open the access panel on the<br/>outdoor unit.</li> <li>Hold the "Connect" button on<br/>the gateway for four (4) seconds</li> <li>Once the blue LED starts</li> </ol>                                                                                                    | <ol> <li>Open the access panel on the<br/>outdoor unit.</li> <li>Hold the "Connect" button on<br/>the gateway for four (4) seconds</li> </ol>                                                                                                    | <ol> <li>Open the access panel on the<br/>outdoor unit.</li> <li>Hold the "Connect" button on<br/>the gateway for four (4) seconds</li> </ol>                                                                                                    | phone's settings.                                                                                                    | phone's settings.                                                                                                    | DIDDE'S SETTINGS                                                                                                    |                                                                                                    | phonois cottings                                                                                                    | phonole cottings                                                                                                    | <ol> <li>Open the access panel on the<br/>outdoor unit.</li> <li>Hold the "Connect" button on<br/>the gateway for four (4) seconds</li> <li>Once the blue LED starts</li> </ol>                                                                                                    | <ol> <li>Open the access panel on the<br/>outdoor unit.</li> <li>Hold the "Connect" button on<br/>the gateway for four (4) seconds</li> <li>Once the blue LED starts</li> </ol>                                                                                                    | <ol> <li>Open the access panel on the<br/>outdoor unit.</li> <li>Hold the "Connect" button on<br/>the gateway for four (4) seconds</li> <li>Once the blue LED starts</li> </ol>                                                                                                    | <ol> <li>Open the access panel on the<br/>outdoor unit.</li> <li>Hold the "Connect" button on<br/>the gateway for four (4) seconds</li> <li>Once the blue LED starts</li> </ol>                                                                                                    | <ol> <li>Open the access panel on the<br/>outdoor unit.</li> <li>Hold the "Connect" button on<br/>the gateway for four (4) seconds</li> <li>Once the blue LED starts</li> </ol>                                                                                                    | <ol> <li>Open the access panel on the<br/>outdoor unit.</li> <li>Hold the "Connect" button on<br/>the gateway for four (4) seconds</li> <li>Once the blue LED starts</li> </ol>                                                                                                    | <ol> <li>Open the access panel on the<br/>outdoor unit.</li> <li>Hold the "Connect" button on<br/>the gateway for four (4) seconds</li> <li>Once the blue LED starts</li> </ol>                                                                                                    | <ol> <li>Open the access panel on the<br/>outdoor unit.</li> <li>Hold the "Connect" button on<br/>the gateway for four (4) seconds</li> <li>Once the blue LED starts</li> </ol>                                                                                                    | <ol> <li>Open the access panel on the<br/>outdoor unit.</li> <li>Hold the "Connect" button on<br/>the gateway for four (4) seconds</li> <li>Once the blue LED starts</li> </ol>                                                                                                    | <ol> <li>Open the access panel on the<br/>outdoor unit.</li> <li>Hold the "Connect" button on<br/>the gateway for four (4) seconds</li> <li>Once the blue LED starts</li> </ol>                                                                                                    | <ol> <li>Open the access panel on the<br/>outdoor unit.</li> <li>Hold the "Connect" button on<br/>the gateway for four (4) seconds</li> <li>Once the blue LED starts<br/>blicking press the "Connect"</li> </ol>                                                                                                    | <ol> <li>Open the access panel on the<br/>outdoor unit.</li> <li>Hold the "Connect" button on<br/>the gateway for four (4) seconds</li> <li>Once the blue LED starts<br/>blinking, press the "Connect"</li> </ol>                                                                                                    | <ol> <li>Open the access panel on the<br/>outdoor unit.</li> <li>Hold the "Connect" button on<br/>the gateway for four (4) seconds</li> <li>Once the blue LED starts<br/>blinking, press the "Connect"</li> </ol>                                                                                                    | <ol> <li>Open the access panel on the<br/>outdoor unit.</li> <li>Hold the "Connect" button on<br/>the gateway for four (4) seconds</li> <li>Once the blue LED starts<br/>blinking, press the "Connect"</li> </ol>                                                                                                    | <ol> <li>Open the access panel on the<br/>outdoor unit.</li> <li>Hold the "Connect" button on<br/>the gateway for four (4) seconds</li> <li>Once the blue LED starts<br/>blinking, press the "Connect"</li> </ol>                                                                                                    | <ol> <li>Open the access panel on the<br/>outdoor unit.</li> <li>Hold the "Connect" button on<br/>the gateway for four (4) seconds</li> <li>Once the blue LED starts<br/>blinking, press the "Connect"<br/>button below.</li> </ol>                                                                                                    | <ol> <li>Open the access panel on the<br/>outdoor unit.</li> <li>Hold the "Connect" button on<br/>the gateway for four (4) seconds</li> <li>Once the blue LED starts<br/>blinking, press the "Connect"<br/>button below.</li> </ol>                                                                                                    | <ol> <li>Open the access panel on the<br/>outdoor unit.</li> <li>Hold the "Connect" button on<br/>the gateway for four (4) seconds</li> <li>Once the blue LED starts<br/>blinking, press the "Connect"<br/>button below.</li> </ol>                                                                                                    | <ol> <li>Open the access panel on the<br/>outdoor unit.</li> <li>Hold the "Connect" button on<br/>the gateway for four (4) seconds</li> <li>Once the blue LED starts<br/>blinking, press the "Connect"</li> </ol>                                                                                                    | <ol> <li>Open the access panel on the<br/>outdoor unit.</li> <li>Hold the "Connect" button on<br/>the gateway for four (4) seconds</li> <li>Once the blue LED starts<br/>blinking, press the "Connect"</li> </ol>                                                                                                    | <ol> <li>Open the access panel on the<br/>outdoor unit.</li> <li>Hold the "Connect" button on<br/>the gateway for four (4) seconds</li> <li>Once the blue LED starts<br/>blicking press the "Connect"</li> </ol>                                                                                                    | <ol> <li>Open the access panel on the<br/>outdoor unit.</li> <li>Hold the "Connect" button on<br/>the gateway for four (4) seconds</li> <li>Once the blue LED starts</li> </ol>                                                                                                    | <ol> <li>Open the access panel on the<br/>outdoor unit.</li> <li>Hold the "Connect" button on<br/>the gateway for four (4) seconds</li> <li>Once the blue LED starts</li> </ol>                                                                                                    | <ol> <li>Open the access panel on the<br/>outdoor unit.</li> <li>Hold the "Connect" button on<br/>the gateway for four (4) seconds</li> </ol>                                                                                                    | <ol> <li>Open the access panel on the<br/>outdoor unit.</li> <li>Hold the "Connect" button on<br/>the gateway for four (4) seconds</li> </ol>                                                                                                    | <ol> <li>Open the access panel on the<br/>outdoor unit.</li> <li>Hold the "Connect" button on<br/>the gateway for four (4) seconds</li> </ol>                                                                                                    | <ol> <li>Open the access panel on the<br/>outdoor unit.</li> <li>Hold the "Connect" button on<br/>the gateway for four (4) seconds</li> </ol>                                                                                                    | <ol> <li>Open the access panel on the<br/>outdoor unit.</li> <li>Hold the "Connect" button on<br/>the gateway for four (4) seconds</li> <li>Open the blue LED starts</li> </ol>                                                                                                    | <ol> <li>Open the access panel on the<br/>outdoor unit.</li> <li>Hold the "Connect" button on<br/>the gateway for four (4) seconds</li> <li>Once the blue LED starts</li> </ol>                                                                                                    | <ol> <li>Open the access panel on the<br/>outdoor unit.</li> <li>Hold the "Connect" button on<br/>the gateway for four (4) seconds</li> <li>Once the blue LED starts</li> </ol>                                                                                                    | <ol> <li>Open the access panel on the<br/>outdoor unit.</li> <li>Hold the "Connect" button on<br/>the gateway for four (4) seconds</li> <li>Once the blue LED starts</li> </ol>                                                                                                    | <ol> <li>Open the access panel on the<br/>outdoor unit.</li> <li>Hold the "Connect" button on<br/>the gateway for four (4) seconds</li> <li>Once the blue LED starts</li> </ol>                                                                                                    | <ol> <li>Open the access panel on the<br/>outdoor unit.</li> <li>Hold the "Connect" button on<br/>the gateway for four (4) seconds</li> <li>Once the blue LED starts</li> </ol>                                                                                                    | <ol> <li>Open the access panel on the<br/>outdoor unit.</li> <li>Hold the "Connect" button on<br/>the gateway for four (4) seconds</li> <li>Once the blue LED starts<br/>blicking press the "Connect"</li> </ol>                                                                                                    | <ol> <li>Open the access panel on the<br/>outdoor unit.</li> <li>Hold the "Connect" button on<br/>the gateway for four (4) seconds</li> <li>Once the blue LED starts<br/>blinking press the "Connect"</li> </ol>                                                                                                    | <ol> <li>Open the access panel on the<br/>outdoor unit.</li> <li>Hold the "Connect" button on<br/>the gateway for four (4) seconds</li> <li>Once the blue LED starts<br/>blinking press the "Connect"</li> </ol>                                                                                                    | <ol> <li>Open the access panel on the<br/>outdoor unit.</li> <li>Hold the "Connect" button on<br/>the gateway for four (4) seconds</li> <li>Once the blue LED starts<br/>blinking press the "Connect"</li> </ol>                                                                                                    | <ol> <li>Open the access panel on the<br/>outdoor unit.</li> <li>Hold the "Connect" button on<br/>the gateway for four (4) seconds</li> <li>Once the blue LED starts<br/>bluebles process the "Communication"</li> </ol>                                                                                                    | <ol> <li>Open the access panel on the<br/>outdoor unit.</li> <li>Hold the "Connect" button on<br/>the gateway for four (4) seconds</li> <li>Once the blue LED starts</li> </ol>                                                                                                    | <ol> <li>Open the access panel on the<br/>outdoor unit.</li> <li>Hold the "Connect" button on<br/>the gateway for four (4) seconds</li> <li>Once the blue LED starts</li> </ol>                                                                                                    | <ol> <li>Open the access panel on the<br/>outdoor unit.</li> <li>Hold the "Connect" button on<br/>the gateway for four (4) seconds</li> <li>Once the blue LED starts</li> </ol>                                                                                                    | <ol> <li>Open the access panel on the<br/>outdoor unit.</li> <li>Hold the "Connect" button on<br/>the gateway for four (4) seconds</li> <li>Once the blue LED starts</li> </ol>                                                                                                    | <ol> <li>Open the access panel on the<br/>outdoor unit.</li> <li>Hold the "Connect" button on<br/>the gateway for four (4) seconds</li> <li>Once the blue LED starts</li> </ol>                                                                                                    | <ol> <li>Open the access panel on the<br/>outdoor unit.</li> <li>Hold the "Connect" button on<br/>the gateway for four (4) seconds</li> <li>Once the blue LED starts</li> </ol>                                                                                                    | <ol> <li>Open the access panel on the<br/>outdoor unit.</li> <li>Hold the "Connect" button on<br/>the gateway for four (4) seconds</li> <li>Once the blue LED starts</li> </ol>                                                                                                    | <ol> <li>Open the access panel on the<br/>outdoor unit.</li> <li>Hold the "Connect" button on<br/>the gateway for four (4) seconds</li> <li>Once the blue LED starts</li> </ol>                                                                                                    | <ol> <li>Open the access panel on the<br/>outdoor unit.</li> <li>Hold the "Connect" button on<br/>the gateway for four (4) seconds</li> <li>Once the blue LED starts</li> </ol>                                                                                                    | <ol> <li>Open the access panel on the<br/>outdoor unit.</li> <li>Hold the "Connect" button on<br/>the gateway for four (4) seconds</li> <li>Once the blue LED starts</li> </ol>                                                                                                    | <ol> <li>Open the access panel on the<br/>outdoor unit.</li> <li>Hold the "Connect" button on<br/>the gateway for four (4) seconds</li> <li>Once the blue LED starts</li> </ol>                                                                                                    | <ol> <li>Open the access panel on the<br/>outdoor unit.</li> <li>Hold the "Connect" button on<br/>the gateway for four (4) seconds</li> <li>Once the blue LED starts</li> </ol>                                                                                                    | <ol> <li>Open the access panel on the<br/>outdoor unit.</li> <li>Hold the "Connect" button on<br/>the gateway for four (4) seconds</li> <li>Once the blue LED starts</li> </ol>                                                                                                    | <ol> <li>Open the access panel on the<br/>outdoor unit.</li> <li>Hold the "Connect" button on<br/>the gateway for four (4) seconds</li> <li>Once the blue LED starts</li> </ol>                                                                                                    | <ol> <li>Open the access panel on the<br/>outdoor unit.</li> <li>Hold the "Connect" button on<br/>the gateway for four (4) seconds</li> <li>Once the blue LED starts</li> </ol>                                                                                                    | <ol> <li>Open the access panel on the<br/>outdoor unit.</li> <li>Hold the "Connect" button on<br/>the gateway for four (4) seconds</li> <li>Once the blue LED starts</li> </ol>                                                                                                    | <ol> <li>Open the access panel on the<br/>outdoor unit.</li> <li>Hold the "Connect" button on<br/>the gateway for four (4) seconds</li> <li>Once the blue LED starts</li> </ol>                                                                                                    | <ol> <li>Open the access panel on the<br/>outdoor unit.</li> <li>Hold the "Connect" button on<br/>the gateway for four (4) seconds</li> <li>Once the blue LED starts</li> </ol>                                                                                                    | <ol> <li>Open the access panel on the<br/>outdoor unit.</li> <li>Hold the "Connect" button on<br/>the gateway for four (4) seconds</li> <li>Once the blue LED starts</li> </ol>                                                                                                    | <ol> <li>Open the access panel on the<br/>outdoor unit.</li> <li>Hold the "Connect" button on<br/>the gateway for four (4) seconds</li> <li>Once the blue LED starts</li> </ol>                                                                                                    | <ol> <li>Open the access panel on the<br/>outdoor unit.</li> <li>Hold the "Connect" button on<br/>the gateway for four (4) seconds</li> <li>Once the blue LED starts</li> </ol>                                                                                                    | <ol> <li>Open the access panel on the<br/>outdoor unit.</li> <li>Hold the "Connect" button on<br/>the gateway for four (4) seconds</li> <li>Once the blue LED starts</li> </ol>                                                                                                    | <ol> <li>Open the access panel on the<br/>outdoor unit.</li> <li>Hold the "Connect" button on<br/>the gateway for four (4) seconds</li> <li>Once the blue LED starts</li> </ol>                                                                                                    | <ol> <li>Open the access panel on the<br/>outdoor unit.</li> <li>Hold the "Connect" button on<br/>the gateway for four (4) seconds</li> <li>Once the blue LED starts</li> </ol>                                                                                                    |
| <ul><li>phone's settings.</li><li>2. Open the access panel on the outdoor unit.</li><li>3. Hold the "Connect" button on</li></ul>                                                                                                    | <ul> <li>phone's settings.</li> <li>2. Open the access panel on the outdoor unit.</li> <li>3. Hold the "Connect" button on the gateway for four (4) seconds</li> <li>4. Once the blue LED starts blinking, press the "Connect"</li> </ul>                                                                                                    | <ul> <li>phone's settings.</li> <li>2. Open the access panel on the outdoor unit.</li> <li>3. Hold the "Connect" button on the gateway for four (4) seconds</li> <li>4. Once the blue LED starts blinking, press the "Connect" button below.</li> </ul>                                                                                                    | <ul> <li>phone's settings.</li> <li>2. Open the access panel on the outdoor unit.</li> <li>3. Hold the "Connect" button on the gateway for four (4) seconds</li> <li>4. Once the blue LED starts blinking, press the "Connect"</li> </ul>                                                                                                    | <ul> <li>phone's settings.</li> <li>2. Open the access panel on the outdoor unit.</li> <li>3. Hold the "Connect" button on the gateway for four (4) seconds</li> <li>4. Once the blue LED starts blinking, press the "Connect"</li> </ul>                                                                                                    | <ul> <li>phone's settings.</li> <li>2. Open the access panel on the outdoor unit.</li> <li>3. Hold the "Connect" button on the gateway for four (4) seconds</li> <li>4. Once the blue LED starts blinking, press the "Connect"</li> </ul>                                                                                                    | <ol> <li>phone's settings.</li> <li>Open the access panel on the outdoor unit.</li> <li>Hold the "Connect" button on the gateway for four (4) seconds</li> <li>Once the blue LED starts</li> </ol>                                                                                                    | <ol> <li>phone's settings.</li> <li>Open the access panel on the outdoor unit.</li> <li>Hold the "Connect" button on the gateway for four (4) seconds</li> <li>Once the blue LED starts</li> </ol>                                                                                                    | <ol> <li>phone's settings.</li> <li>Open the access panel on the outdoor unit.</li> <li>Hold the "Connect" button on the gateway for four (4) seconds</li> <li>Once the blue LED starts</li> </ol>                                                                                                    | <ol> <li>phone's settings.</li> <li>Open the access panel on the outdoor unit.</li> <li>Hold the "Connect" button on the gateway for four (4) seconds</li> <li>Once the blue LED starts</li> </ol>                                                                                                    | <ol> <li>phone's settings.</li> <li>Open the access panel on the outdoor unit.</li> <li>Hold the "Connect" button on the gateway for four (4) seconds</li> <li>Once the blue LED starts</li> </ol>                                                                                                    | <ul> <li>phone's settings.</li> <li>2. Open the access panel on the outdoor unit.</li> <li>3. Hold the "Connect" button on the gateway for four (4) seconds</li> </ul>                                                                                                    | <ul><li>phone's settings.</li><li>2. Open the access panel on the outdoor unit.</li><li>3. Hold the "Connect" button on the gateway for four (4) seconds</li></ul>                                                                                                    |                                                                                                    |                                                                                                    | ~~~~~~~~~~~~~~~~~~~~~~~~~~~~~~~~~~~~~                                                                                                    |                                                                                                    |                                                                                                    | 1. Chable bluelooth in your                                                                                                    | <ol> <li>phone's settings.</li> <li>Open the access panel on the outdoor unit.</li> <li>Hold the "Connect" button on the gateway for four (4) seconds</li> <li>Open the blue LED state</li> </ol>                                                                                                    | <ol> <li>phone's settings.</li> <li>Open the access panel on the outdoor unit.</li> <li>Hold the "Connect" button on the gateway for four (4) seconds</li> <li>Open the blue LED state</li> </ol>                                                                                                    | <ol> <li>phone's settings.</li> <li>Open the access panel on the outdoor unit.</li> <li>Hold the "Connect" button on the gateway for four (4) seconds</li> <li>Once the blue LED starts</li> </ol>                                                                                                    | <ol> <li>phone's settings.</li> <li>Open the access panel on the outdoor unit.</li> <li>Hold the "Connect" button on the gateway for four (4) seconds</li> <li>Once the blue LED starts</li> </ol>                                                                                                    | <ol> <li>phone's settings.</li> <li>Open the access panel on the outdoor unit.</li> <li>Hold the "Connect" button on the gateway for four (4) seconds</li> <li>Once the blue LED starts</li> </ol>                                                                                                    | <ol> <li>phone's settings.</li> <li>Open the access panel on the outdoor unit.</li> <li>Hold the "Connect" button on the gateway for four (4) seconds</li> <li>Once the blue LED starts</li> </ol>                                                                                                    | <ol> <li>phone's settings.</li> <li>Open the access panel on the outdoor unit.</li> <li>Hold the "Connect" button on the gateway for four (4) seconds</li> <li>Once the blue LED starts</li> </ol>                                                                                                    | <ul> <li>phone's settings.</li> <li>2. Open the access panel on the outdoor unit.</li> <li>3. Hold the "Connect" button on the gateway for four (4) seconds</li> <li>4. Once the blue LED starts</li> </ul>                                                                                                    | <ul> <li>phone's settings.</li> <li>2. Open the access panel on the outdoor unit.</li> <li>3. Hold the "Connect" button on the gateway for four (4) seconds</li> <li>4. Once the blue LED starts</li> </ul>                                                                                                    | <ul> <li>phone's settings.</li> <li>2. Open the access panel on the outdoor unit.</li> <li>3. Hold the "Connect" button on the gateway for four (4) seconds</li> <li>4. Once the blue LED starts blueking press the "Connect"</li> </ul>                                                                                                    | <ol> <li>phone's settings.</li> <li>Open the access panel on the outdoor unit.</li> <li>Hold the "Connect" button on the gateway for four (4) seconds</li> <li>Once the blue LED starts blinking press the "Connect"</li> </ol>                                                                                                    | <ol> <li>phone's settings.</li> <li>Open the access panel on the outdoor unit.</li> <li>Hold the "Connect" button on the gateway for four (4) seconds</li> <li>Once the blue LED starts blinking, press the "Connect"</li> </ol>                                                                                                    | <ol> <li>phone's settings.</li> <li>Open the access panel on the outdoor unit.</li> <li>Hold the "Connect" button on the gateway for four (4) seconds</li> <li>Once the blue LED starts blinking, press the "Connect"</li> </ol>                                                                                                    | <ul> <li>phone's settings.</li> <li>2. Open the access panel on the outdoor unit.</li> <li>3. Hold the "Connect" button on the gateway for four (4) seconds</li> <li>4. Once the blue LED starts blinking, press the "Connect"</li> </ul>                                                                                                    | <ul> <li>phone's settings.</li> <li>2. Open the access panel on the outdoor unit.</li> <li>3. Hold the "Connect" button on the gateway for four (4) seconds</li> <li>4. Once the blue LED starts blinking, press the "Connect"</li> </ul>                                                                                                    | <ul> <li>phone's settings.</li> <li>2. Open the access panel on the outdoor unit.</li> <li>3. Hold the "Connect" button on the gateway for four (4) seconds</li> <li>4. Once the blue LED starts blinking, press the "Connect" button below.</li> </ul>                                                                                                    | <ul> <li>phone's settings.</li> <li>2. Open the access panel on the outdoor unit.</li> <li>3. Hold the "Connect" button on the gateway for four (4) seconds</li> <li>4. Once the blue LED starts blinking, press the "Connect" button below.</li> </ul>                                                                                                    | <ul> <li>phone's settings.</li> <li>2. Open the access panel on the outdoor unit.</li> <li>3. Hold the "Connect" button on the gateway for four (4) seconds</li> <li>4. Once the blue LED starts blinking, press the "Connect" button below.</li> </ul>                                                                                                    | <ul> <li>phone's settings.</li> <li>2. Open the access panel on the outdoor unit.</li> <li>3. Hold the "Connect" button on the gateway for four (4) seconds</li> <li>4. Once the blue LED starts blinking, press the "Connect"</li> </ul>                                                                                                    | <ul> <li>phone's settings.</li> <li>2. Open the access panel on the outdoor unit.</li> <li>3. Hold the "Connect" button on the gateway for four (4) seconds</li> <li>4. Once the blue LED starts blinking, press the "Connect"</li> </ul>                                                                                                    | <ul> <li>phone's settings.</li> <li>2. Open the access panel on the outdoor unit.</li> <li>3. Hold the "Connect" button on the gateway for four (4) seconds</li> <li>4. Once the blue LED starts blicking proces the "Connect"</li> </ul>                                                                                                    | <ol> <li>phone's settings.</li> <li>Open the access panel on the outdoor unit.</li> <li>Hold the "Connect" button on the gateway for four (4) seconds</li> <li>Once the blue LED starts</li> </ol>                                                                                                    | <ol> <li>phone's settings.</li> <li>Open the access panel on the outdoor unit.</li> <li>Hold the "Connect" button on the gateway for four (4) seconds</li> <li>Once the blue LED starts</li> </ol>                                                                                                    | <ol> <li>phone's settings.</li> <li>Open the access panel on the outdoor unit.</li> <li>Hold the "Connect" button on the gateway for four (4) seconds</li> </ol>                                                                                                    | <ul><li>phone's settings.</li><li>2. Open the access panel on the outdoor unit.</li><li>3. Hold the "Connect" button on the gateway for four (4) seconds</li></ul>                                                                                                    | <ul><li>phone's settings.</li><li>2. Open the access panel on the outdoor unit.</li><li>3. Hold the "Connect" button on the gateway for four (4) seconds</li></ul>                                                                                                    | <ul> <li>phone's settings.</li> <li>2. Open the access panel on the outdoor unit.</li> <li>3. Hold the "Connect" button on the gateway for four (4) seconds</li> </ul>                                                                                                    | <ol> <li>phone's settings.</li> <li>Open the access panel on the outdoor unit.</li> <li>Hold the "Connect" button on the gateway for four (4) seconds</li> <li>Once the blue LED state</li> </ol>                                                                                                    | <ol> <li>phone's settings.</li> <li>Open the access panel on the outdoor unit.</li> <li>Hold the "Connect" button on the gateway for four (4) seconds</li> <li>Once the blue LED starts</li> </ol>                                                                                                    | <ol> <li>phone's settings.</li> <li>Open the access panel on the outdoor unit.</li> <li>Hold the "Connect" button on the gateway for four (4) seconds</li> <li>Once the blue LED starts</li> </ol>                                                                                                    | <ul> <li>phone's settings.</li> <li>2. Open the access panel on the outdoor unit.</li> <li>3. Hold the "Connect" button on the gateway for four (4) seconds</li> <li>4. Once the blue LED starts</li> </ul>                                                                                                    | <ol> <li>phone's settings.</li> <li>Open the access panel on the outdoor unit.</li> <li>Hold the "Connect" button on the gateway for four (4) seconds</li> <li>Once the blue LED starts</li> </ol>                                                                                                    | <ul> <li>phone's settings.</li> <li>2. Open the access panel on the outdoor unit.</li> <li>3. Hold the "Connect" button on the gateway for four (4) seconds</li> <li>4. Once the blue LED starts</li> </ul>                                                                                                    | <ul> <li>phone's settings.</li> <li>2. Open the access panel on the outdoor unit.</li> <li>3. Hold the "Connect" button on the gateway for four (4) seconds</li> <li>4. Once the blue LED starts blicking press the "Connect"</li> </ul>                                                                                                    | <ul> <li>phone's settings.</li> <li>2. Open the access panel on the outdoor unit.</li> <li>3. Hold the "Connect" button on the gateway for four (4) seconds</li> <li>4. Once the blue LED starts blinking press the "Connect"</li> </ul>                                                                                                    | <ol> <li>phone's settings.</li> <li>Open the access panel on the outdoor unit.</li> <li>Hold the "Connect" button on the gateway for four (4) seconds</li> <li>Once the blue LED starts blinking press the "Connect"</li> </ol>                                                                                                    | <ul> <li>phone's settings.</li> <li>2. Open the access panel on the outdoor unit.</li> <li>3. Hold the "Connect" button on the gateway for four (4) seconds</li> <li>4. Once the blue LED starts blicking press the "Connect"</li> </ul>                                                                                                    | <ul> <li>phone's settings.</li> <li>2. Open the access panel on the outdoor unit.</li> <li>3. Hold the "Connect" button on the gateway for four (4) seconds</li> <li>4. Once the blue LED starts blicking process the process of the process of the pr</li></ul> | <ul> <li>phone's settings.</li> <li>2. Open the access panel on the outdoor unit.</li> <li>3. Hold the "Connect" button on the gateway for four (4) seconds</li> <li>4. Once the blue LED starts</li> </ul>                                                                                                    | <ul> <li>phone's settings.</li> <li>2. Open the access panel on the outdoor unit.</li> <li>3. Hold the "Connect" button on the gateway for four (4) seconds</li> <li>4. Once the blue LED starts</li> </ul>                                                                                                    | <ol> <li>phone's settings.</li> <li>Open the access panel on the outdoor unit.</li> <li>Hold the "Connect" button on the gateway for four (4) seconds</li> <li>Once the blue LED starts</li> </ol>                                                                                                    | <ul> <li>phone's settings.</li> <li>2. Open the access panel on the outdoor unit.</li> <li>3. Hold the "Connect" button on the gateway for four (4) seconds</li> <li>4. Once the blue LED starts</li> </ul>                                                                                                    | <ul> <li>phone's settings.</li> <li>2. Open the access panel on the outdoor unit.</li> <li>3. Hold the "Connect" button on the gateway for four (4) seconds</li> <li>4. Once the blue LED starts</li> </ul>                                                                                                    | <ul> <li>phone's settings.</li> <li>2. Open the access panel on the outdoor unit.</li> <li>3. Hold the "Connect" button on the gateway for four (4) seconds</li> <li>4. Once the blue LED starts</li> </ul>                                                                                                    | <ol> <li>phone's settings.</li> <li>Open the access panel on the outdoor unit.</li> <li>Hold the "Connect" button on the gateway for four (4) seconds</li> <li>Once the blue LED starts</li> </ol>                                                                                                    | <ol> <li>phone's settings.</li> <li>Open the access panel on the outdoor unit.</li> <li>Hold the "Connect" button on the gateway for four (4) seconds</li> <li>Once the blue LED starts</li> </ol>                                                                                                    | <ul> <li>phone's settings.</li> <li>2. Open the access panel on the outdoor unit.</li> <li>3. Hold the "Connect" button on the gateway for four (4) seconds</li> <li>4. Once the blue LED starts</li> </ul>                                                                                                    | <ul> <li>phone's settings.</li> <li>2. Open the access panel on the outdoor unit.</li> <li>3. Hold the "Connect" button on the gateway for four (4) seconds</li> <li>4. Once the blue LED starts</li> </ul>                                                                                                    | <ol> <li>phone's settings.</li> <li>Open the access panel on the outdoor unit.</li> <li>Hold the "Connect" button on the gateway for four (4) seconds</li> <li>Once the blue LED starts</li> </ol>                                                                                                    | <ol> <li>phone's settings.</li> <li>Open the access panel on the outdoor unit.</li> <li>Hold the "Connect" button on the gateway for four (4) seconds</li> <li>Once the blue LED starts</li> </ol>                                                                                                    | <ol> <li>phone's settings.</li> <li>Open the access panel on the outdoor unit.</li> <li>Hold the "Connect" button on the gateway for four (4) seconds</li> <li>Once the blue LED starts</li> </ol>                                                                                                    | <ul> <li>phone's settings.</li> <li>2. Open the access panel on the outdoor unit.</li> <li>3. Hold the "Connect" button on the gateway for four (4) seconds</li> <li>4. Once the blue LED starts</li> </ul>                                                                                                    | <ol> <li>phone's settings.</li> <li>Open the access panel on the outdoor unit.</li> <li>Hold the "Connect" button on the gateway for four (4) seconds</li> <li>Once the blue LED starts</li> </ol>                                                                                                    | <ol> <li>phone's settings.</li> <li>Open the access panel on the outdoor unit.</li> <li>Hold the "Connect" button on the gateway for four (4) seconds</li> <li>Once the blue LED starts</li> </ol>                                                                                                    | <ol> <li>phone's settings.</li> <li>Open the access panel on the outdoor unit.</li> <li>Hold the "Connect" button on the gateway for four (4) seconds</li> <li>Once the blue LED starts</li> </ol>                                                                                                    | <ol> <li>phone's settings.</li> <li>Open the access panel on the outdoor unit.</li> <li>Hold the "Connect" button on the gateway for four (4) seconds</li> <li>Once the blue LED starts</li> </ol>                                                                                                    | <ol> <li>phone's settings.</li> <li>Open the access panel on the outdoor unit.</li> <li>Hold the "Connect" button on the gateway for four (4) seconds</li> <li>Once the blue LED starts</li> </ol>                                                                                                    | <ol> <li>phone's settings.</li> <li>Open the access panel on the outdoor unit.</li> <li>Hold the "Connect" button on the gateway for four (4) seconds</li> <li>Once the blue LED starts</li> </ol>                                                                                                    | <ol> <li>phone's settings.</li> <li>Open the access panel on the outdoor unit.</li> <li>Hold the "Connect" button on the gateway for four (4) seconds</li> <li>Once the blue LED starts</li> </ol>                                                                                                    | <ul> <li>phone's settings.</li> <li>2. Open the access panel on the outdoor unit.</li> <li>3. Hold the "Connect" button on the gateway for four (4) seconds</li> <li>4. Once the blue LED starts</li> </ul>                                                                                                    | <ol> <li>phone's settings.</li> <li>Open the access panel on the outdoor unit.</li> <li>Hold the "Connect" button on the gateway for four (4) seconds</li> <li>Once the blue LED starts</li> </ol>                                                                                                    | <ul> <li>phone's settings.</li> <li>2. Open the access panel on the outdoor unit.</li> <li>3. Hold the "Connect" button on the gateway for four (4) seconds</li> <li>4. Once the blue LED starts</li> </ul>                                                                                                    |
| <ul><li>phone's settings.</li><li>2. Open the access panel on the outdoor unit.</li><li>3. Hold the "Connect" button on</li></ul>                                                                                                    | <ol> <li>phone's settings.</li> <li>Open the access panel on the outdoor unit.</li> <li>Hold the "Connect" button on the gateway for four (4) seconds</li> <li>Once the blue LED starts blinking, press the "Connect"</li> </ol>                                                                                                    | <ul> <li>phone's settings.</li> <li>2. Open the access panel on the outdoor unit.</li> <li>3. Hold the "Connect" button on the gateway for four (4) seconds</li> <li>4. Once the blue LED starts blinking, press the "Connect" button below.</li> </ul>                                                                                                    | <ul> <li>phone's settings.</li> <li>2. Open the access panel on the outdoor unit.</li> <li>3. Hold the "Connect" button on the gateway for four (4) seconds</li> <li>4. Once the blue LED starts blinking, press the "Connect"</li> </ul>                                                                                                    | <ul> <li>phone's settings.</li> <li>2. Open the access panel on the outdoor unit.</li> <li>3. Hold the "Connect" button on the gateway for four (4) seconds</li> <li>4. Once the blue LED starts blinking, press the "Connect"</li> </ul>                                                                                                    | <ol> <li>phone's settings.</li> <li>Open the access panel on the outdoor unit.</li> <li>Hold the "Connect" button on the gateway for four (4) seconds</li> <li>Once the blue LED starts blinking, press the "Connect"</li> </ol>                                                                                                    | <ol> <li>phone's settings.</li> <li>Open the access panel on the outdoor unit.</li> <li>Hold the "Connect" button on the gateway for four (4) seconds</li> <li>Once the blue LED starts</li> </ol>                                                                                                    | <ol> <li>phone's settings.</li> <li>Open the access panel on the outdoor unit.</li> <li>Hold the "Connect" button on the gateway for four (4) seconds</li> <li>Once the blue LED starts</li> </ol>                                                                                                    | <ol> <li>phone's settings.</li> <li>Open the access panel on the outdoor unit.</li> <li>Hold the "Connect" button on the gateway for four (4) seconds</li> <li>Once the blue LED starts</li> </ol>                                                                                                    | <ol> <li>phone's settings.</li> <li>Open the access panel on the outdoor unit.</li> <li>Hold the "Connect" button on the gateway for four (4) seconds</li> <li>Once the blue LED starts</li> </ol>                                                                                                    | <ol> <li>phone's settings.</li> <li>Open the access panel on the outdoor unit.</li> <li>Hold the "Connect" button on the gateway for four (4) seconds</li> <li>Once the blue LED starts</li> </ol>                                                                                                    | <ol> <li>phone's settings.</li> <li>Open the access panel on the outdoor unit.</li> <li>Hold the "Connect" button on the gateway for four (4) seconds</li> </ol>                                                                                                    | <ul><li>phone's settings.</li><li>2. Open the access panel on the outdoor unit.</li><li>3. Hold the "Connect" button on the gateway for four (4) seconds</li></ul>                                                                                                    |                                                                                                    |                                                                                                    |                                                                                                    |                                                                                                    |                                                                                                    | in analytic brokerer in Jour                                                                                                    | <ol> <li>phone's settings.</li> <li>Open the access panel on the outdoor unit.</li> <li>Hold the "Connect" button on the gateway for four (4) seconds</li> <li>Open the blue LED state.</li> </ol>                                                                                                    | <ol> <li>phone's settings.</li> <li>Open the access panel on the outdoor unit.</li> <li>Hold the "Connect" button on the gateway for four (4) seconds</li> <li>Open the blue LED state.</li> </ol>                                                                                                    | <ol> <li>phone's settings.</li> <li>Open the access panel on the outdoor unit.</li> <li>Hold the "Connect" button on the gateway for four (4) seconds</li> <li>Once the blue LED starts</li> </ol>                                                                                                    | <ol> <li>phone's settings.</li> <li>Open the access panel on the outdoor unit.</li> <li>Hold the "Connect" button on the gateway for four (4) seconds</li> <li>Once the blue LED starts</li> </ol>                                                                                                    | <ol> <li>phone's settings.</li> <li>Open the access panel on the outdoor unit.</li> <li>Hold the "Connect" button on the gateway for four (4) seconds</li> <li>Once the blue LED starts</li> </ol>                                                                                                    | <ol> <li>phone's settings.</li> <li>Open the access panel on the outdoor unit.</li> <li>Hold the "Connect" button on the gateway for four (4) seconds</li> <li>Once the blue LED starts</li> </ol>                                                                                                    | <ol> <li>phone's settings.</li> <li>Open the access panel on the outdoor unit.</li> <li>Hold the "Connect" button on the gateway for four (4) seconds</li> <li>Once the blue LED starts</li> </ol>                                                                                                    | <ul> <li>phone's settings.</li> <li>2. Open the access panel on the outdoor unit.</li> <li>3. Hold the "Connect" button on the gateway for four (4) seconds</li> <li>4. Once the blue LED starts</li> </ul>                                                                                                    | <ul> <li>phone's settings.</li> <li>2. Open the access panel on the outdoor unit.</li> <li>3. Hold the "Connect" button on the gateway for four (4) seconds</li> <li>4. Once the blue LED starts</li> </ul>                                                                                                    | <ul> <li>phone's settings.</li> <li>2. Open the access panel on the outdoor unit.</li> <li>3. Hold the "Connect" button on the gateway for four (4) seconds</li> <li>4. Once the blue LED starts blueking presents "Connect"</li> </ul>                                                                                                    | <ol> <li>phone's settings.</li> <li>Open the access panel on the outdoor unit.</li> <li>Hold the "Connect" button on the gateway for four (4) seconds</li> <li>Once the blue LED starts blinking press the "Connect"</li> </ol>                                                                                                    | <ol> <li>phone's settings.</li> <li>Open the access panel on the outdoor unit.</li> <li>Hold the "Connect" button on the gateway for four (4) seconds</li> <li>Once the blue LED starts blinking, press the "Connect"</li> </ol>                                                                                                    | <ul> <li>phone's settings.</li> <li>2. Open the access panel on the outdoor unit.</li> <li>3. Hold the "Connect" button on the gateway for four (4) seconds</li> <li>4. Once the blue LED starts blinking, press the "Connect"</li> </ul>                                                                                                    | <ul> <li>phone's settings.</li> <li>2. Open the access panel on the outdoor unit.</li> <li>3. Hold the "Connect" button on the gateway for four (4) seconds</li> <li>4. Once the blue LED starts blinking, press the "Connect"</li> </ul>                                                                                                    | <ul> <li>phone's settings.</li> <li>2. Open the access panel on the outdoor unit.</li> <li>3. Hold the "Connect" button on the gateway for four (4) seconds</li> <li>4. Once the blue LED starts blinking, press the "Connect"</li> </ul>                                                                                                    | <ul> <li>phone's settings.</li> <li>2. Open the access panel on the outdoor unit.</li> <li>3. Hold the "Connect" button on the gateway for four (4) seconds</li> <li>4. Once the blue LED starts blinking, press the "Connect" button below.</li> </ul>                                                                                                    | <ol> <li>phone's settings.</li> <li>Open the access panel on the outdoor unit.</li> <li>Hold the "Connect" button on the gateway for four (4) seconds</li> <li>Once the blue LED starts blinking, press the "Connect" button below.</li> </ol>                                                                                                    | <ol> <li>phone's settings.</li> <li>Open the access panel on the outdoor unit.</li> <li>Hold the "Connect" button on the gateway for four (4) seconds</li> <li>Once the blue LED starts blinking, press the "Connect" button below.</li> </ol>                                                                                                    | <ul> <li>phone's settings.</li> <li>2. Open the access panel on the outdoor unit.</li> <li>3. Hold the "Connect" button on the gateway for four (4) seconds</li> <li>4. Once the blue LED starts blinking, press the "Connect"</li> </ul>                                                                                                    | <ul> <li>phone's settings.</li> <li>2. Open the access panel on the outdoor unit.</li> <li>3. Hold the "Connect" button on the gateway for four (4) seconds</li> <li>4. Once the blue LED starts blinking, press the "Connect"</li> </ul>                                                                                                    | <ul> <li>phone's settings.</li> <li>2. Open the access panel on the outdoor unit.</li> <li>3. Hold the "Connect" button on the gateway for four (4) seconds</li> <li>4. Once the blue LED starts blicking proce the "Connect"</li> </ul>                                                                                                    | <ol> <li>phone's settings.</li> <li>Open the access panel on the outdoor unit.</li> <li>Hold the "Connect" button on the gateway for four (4) seconds</li> <li>Once the blue LED starts</li> </ol>                                                                                                    | <ol> <li>phone's settings.</li> <li>Open the access panel on the outdoor unit.</li> <li>Hold the "Connect" button on the gateway for four (4) seconds</li> <li>Once the blue LED starts</li> </ol>                                                                                                    | <ol> <li>phone's settings.</li> <li>Open the access panel on the outdoor unit.</li> <li>Hold the "Connect" button on the gateway for four (4) seconds</li> </ol>                                                                                                    | <ul><li>phone's settings.</li><li>2. Open the access panel on the outdoor unit.</li><li>3. Hold the "Connect" button on the gateway for four (4) seconds</li></ul>                                                                                                    | <ul><li>phone's settings.</li><li>2. Open the access panel on the outdoor unit.</li><li>3. Hold the "Connect" button on the gateway for four (4) seconds</li></ul>                                                                                                    | <ol> <li>phone's settings.</li> <li>Open the access panel on the outdoor unit.</li> <li>Hold the "Connect" button on the gateway for four (4) seconds</li> </ol>                                                                                                    | <ol> <li>phone's settings.</li> <li>Open the access panel on the outdoor unit.</li> <li>Hold the "Connect" button on the gateway for four (4) seconds</li> <li>Once the blue LED state</li> </ol>                                                                                                    | <ol> <li>phone's settings.</li> <li>Open the access panel on the outdoor unit.</li> <li>Hold the "Connect" button on the gateway for four (4) seconds</li> <li>Once the blue LED starts</li> </ol>                                                                                                    | <ol> <li>phone's settings.</li> <li>Open the access panel on the outdoor unit.</li> <li>Hold the "Connect" button on the gateway for four (4) seconds</li> <li>Once the blue LED starts</li> </ol>                                                                                                    | <ol> <li>phone's settings.</li> <li>Open the access panel on the outdoor unit.</li> <li>Hold the "Connect" button on the gateway for four (4) seconds</li> <li>Once the blue LED starts</li> </ol>                                                                                                    | <ol> <li>phone's settings.</li> <li>Open the access panel on the outdoor unit.</li> <li>Hold the "Connect" button on the gateway for four (4) seconds</li> <li>Once the blue LED starts</li> </ol>                                                                                                    | <ol> <li>phone's settings.</li> <li>Open the access panel on the outdoor unit.</li> <li>Hold the "Connect" button on the gateway for four (4) seconds</li> <li>Once the blue LED starts</li> </ol>                                                                                                    | <ol> <li>phone's settings.</li> <li>Open the access panel on the outdoor unit.</li> <li>Hold the "Connect" button on the gateway for four (4) seconds</li> <li>Once the blue LED starts blicking press the "Connect"</li> </ol>                                                                                                    | <ul> <li>phone's settings.</li> <li>2. Open the access panel on the outdoor unit.</li> <li>3. Hold the "Connect" button on the gateway for four (4) seconds</li> <li>4. Once the blue LED starts blinking press the "Connect"</li> </ul>                                                                                                    | <ol> <li>phone's settings.</li> <li>Open the access panel on the outdoor unit.</li> <li>Hold the "Connect" button on the gateway for four (4) seconds</li> <li>Once the blue LED starts blinking press the "Connect"</li> </ol>                                                                                                    | <ol> <li>phone's settings.</li> <li>Open the access panel on the outdoor unit.</li> <li>Hold the "Connect" button on the gateway for four (4) seconds</li> <li>Once the blue LED starts blicking press the "Connect"</li> </ol>                                                                                                    | <ul> <li>phone's settings.</li> <li>2. Open the access panel on the outdoor unit.</li> <li>3. Hold the "Connect" button on the gateway for four (4) seconds</li> <li>4. Once the blue LED starts blicking process the access to access the access to access the access to access the access to access the access to access the access to access the access to access the access to access the access to access the access to access the access to access the access to access to access the access to access the access to access to access the access to access the access the access the a</li></ul> | <ol> <li>phone's settings.</li> <li>Open the access panel on the outdoor unit.</li> <li>Hold the "Connect" button on the gateway for four (4) seconds</li> <li>Once the blue LED starts</li> </ol>                                                                                                    | <ol> <li>phone's settings.</li> <li>Open the access panel on the outdoor unit.</li> <li>Hold the "Connect" button on the gateway for four (4) seconds</li> <li>Once the blue LED starts</li> </ol>                                                                                                    | <ol> <li>phone's settings.</li> <li>Open the access panel on the outdoor unit.</li> <li>Hold the "Connect" button on the gateway for four (4) seconds</li> <li>Once the blue LED starts</li> </ol>                                                                                                    | <ul> <li>phone's settings.</li> <li>2. Open the access panel on the outdoor unit.</li> <li>3. Hold the "Connect" button on the gateway for four (4) seconds</li> <li>4. Once the blue LED starts</li> </ul>                                                                                                    | <ul> <li>phone's settings.</li> <li>2. Open the access panel on the outdoor unit.</li> <li>3. Hold the "Connect" button on the gateway for four (4) seconds</li> <li>4. Once the blue LED starts</li> </ul>                                                                                                    | <ul> <li>phone's settings.</li> <li>2. Open the access panel on the outdoor unit.</li> <li>3. Hold the "Connect" button on the gateway for four (4) seconds</li> <li>4. Once the blue LED starts</li> </ul>                                                                                                    | <ol> <li>phone's settings.</li> <li>Open the access panel on the outdoor unit.</li> <li>Hold the "Connect" button on the gateway for four (4) seconds</li> <li>Once the blue LED starts</li> </ol>                                                                                                    | <ol> <li>phone's settings.</li> <li>Open the access panel on the outdoor unit.</li> <li>Hold the "Connect" button on the gateway for four (4) seconds</li> <li>Once the blue LED starts</li> </ol>                                                                                                    | <ul> <li>phone's settings.</li> <li>2. Open the access panel on the outdoor unit.</li> <li>3. Hold the "Connect" button on the gateway for four (4) seconds</li> <li>4. Once the blue LED starts</li> </ul>                                                                                                    | <ol> <li>phone's settings.</li> <li>Open the access panel on the outdoor unit.</li> <li>Hold the "Connect" button on the gateway for four (4) seconds</li> <li>Once the blue LED starts</li> </ol>                                                                                                    | <ol> <li>phone's settings.</li> <li>Open the access panel on the outdoor unit.</li> <li>Hold the "Connect" button on the gateway for four (4) seconds</li> <li>Once the blue LED starts</li> </ol>                                                                                                    | <ol> <li>phone's settings.</li> <li>Open the access panel on the outdoor unit.</li> <li>Hold the "Connect" button on the gateway for four (4) seconds</li> <li>Once the blue LED starts</li> </ol>                                                                                                    | <ol> <li>phone's settings.</li> <li>Open the access panel on the outdoor unit.</li> <li>Hold the "Connect" button on the gateway for four (4) seconds</li> <li>Once the blue LED starts</li> </ol>                                                                                                    | <ul> <li>phone's settings.</li> <li>2. Open the access panel on the outdoor unit.</li> <li>3. Hold the "Connect" button on the gateway for four (4) seconds</li> <li>4. Once the blue LED starts</li> </ul>                                                                                                    | <ol> <li>phone's settings.</li> <li>Open the access panel on the outdoor unit.</li> <li>Hold the "Connect" button on the gateway for four (4) seconds</li> <li>Once the blue LED starts</li> </ol>                                                                                                    | <ol> <li>phone's settings.</li> <li>Open the access panel on the outdoor unit.</li> <li>Hold the "Connect" button on the gateway for four (4) seconds</li> <li>Once the blue LED starts</li> </ol>                                                                                                    | <ol> <li>phone's settings.</li> <li>Open the access panel on the outdoor unit.</li> <li>Hold the "Connect" button on the gateway for four (4) seconds</li> <li>Once the blue LED starts</li> </ol>                                                                                                    | <ol> <li>phone's settings.</li> <li>Open the access panel on the outdoor unit.</li> <li>Hold the "Connect" button on the gateway for four (4) seconds</li> <li>Once the blue LED starts</li> </ol>                                                                                                    | <ol> <li>phone's settings.</li> <li>Open the access panel on the outdoor unit.</li> <li>Hold the "Connect" button on the gateway for four (4) seconds</li> <li>Once the blue LED starts</li> </ol>                                                                                                    | <ol> <li>phone's settings.</li> <li>Open the access panel on the outdoor unit.</li> <li>Hold the "Connect" button on the gateway for four (4) seconds</li> <li>Once the blue LED starts</li> </ol>                                                                                                    | <ol> <li>phone's settings.</li> <li>Open the access panel on the outdoor unit.</li> <li>Hold the "Connect" button on the gateway for four (4) seconds</li> <li>Once the blue LED starts</li> </ol>                                                                                                    | <ul> <li>phone's settings.</li> <li>2. Open the access panel on the outdoor unit.</li> <li>3. Hold the "Connect" button on the gateway for four (4) seconds</li> <li>4. Once the blue LED starts</li> </ul>                                                                                                    | <ol> <li>phone's settings.</li> <li>Open the access panel on the outdoor unit.</li> <li>Hold the "Connect" button on the gateway for four (4) seconds</li> <li>Once the blue LED starts</li> </ol>                                                                                                    | <ul> <li>phone's settings.</li> <li>2. Open the access panel on the outdoor unit.</li> <li>3. Hold the "Connect" button on the gateway for four (4) seconds</li> <li>4. Once the blue LED starts</li> </ul>                                                                                                    |
| <ol> <li>pnone's settings.</li> <li>Open the access panel on the outdoor unit.</li> <li>Hold the "Connect" button on</li> </ol>                                                                                                    | <ol> <li>pnone's settings.</li> <li>Open the access panel on the outdoor unit.</li> <li>Hold the "Connect" button on the gateway for four (4) second</li> <li>Once the blue LED starts blinking, press the "Connect"</li> </ol>                                                                                                    | <ol> <li>pnone's settings.</li> <li>Open the access panel on the outdoor unit.</li> <li>Hold the "Connect" button on the gateway for four (4) second</li> <li>Once the blue LED starts blinking, press the "Connect" button below.</li> </ol>                                                                                                    | <ol> <li>pnone's settings.</li> <li>Open the access panel on the outdoor unit.</li> <li>Hold the "Connect" button on the gateway for four (4) second</li> <li>Once the blue LED starts blinking, press the "Connect"</li> </ol>                                                                                                    | <ol> <li>pnone's settings.</li> <li>Open the access panel on the outdoor unit.</li> <li>Hold the "Connect" button on the gateway for four (4) second</li> <li>Once the blue LED starts blinking, press the "Connect"</li> </ol>                                                                                                    | <ol> <li>pnone's settings.</li> <li>Open the access panel on the outdoor unit.</li> <li>Hold the "Connect" button on the gateway for four (4) second</li> <li>Once the blue LED starts blinking, press the "Connect"</li> </ol>                                                                                                    | <ol> <li>2. Open the access panel on the outdoor unit.</li> <li>3. Hold the "Connect" button on the gateway for four (4) second</li> <li>4. Once the blue LED starts</li> </ol>                                                                                                    | <ol> <li>pnone's settings.</li> <li>Open the access panel on the outdoor unit.</li> <li>Hold the "Connect" button on the gateway for four (4) second</li> <li>Once the blue LED starts</li> </ol>                                                                                                    | <ol> <li>pnone's settings.</li> <li>Open the access panel on the outdoor unit.</li> <li>Hold the "Connect" button on the gateway for four (4) second</li> <li>Once the blue LED starts</li> </ol>                                                                                                    | <ol> <li>pnone's settings.</li> <li>Open the access panel on the outdoor unit.</li> <li>Hold the "Connect" button on the gateway for four (4) second</li> <li>Once the blue LED starts</li> </ol>                                                                                                    | <ol> <li>pnone's settings.</li> <li>Open the access panel on the outdoor unit.</li> <li>Hold the "Connect" button on the gateway for four (4) second</li> <li>Once the blue LED starts</li> </ol>                                                                                                    | <ol> <li>Open the access panel on the outdoor unit.</li> <li>Hold the "Connect" button on the gateway for four (4) second</li> </ol>                                                                                                    | <ol> <li>Open the access panel on the<br/>outdoor unit.</li> <li>Hold the "Connect" button on<br/>the gateway for four (4) second</li> </ol>                                                                                                    |                                                                                                    | and the second second sec | -ttt                                                                                                    |                                                                                                    |                                                                                                    |                                                                                                    | <ol> <li>2. Open the access panel on the outdoor unit.</li> <li>3. Hold the "Connect" button on the gateway for four (4) second</li> </ol>                                                                                                    | <ol> <li>2. Open the access panel on the outdoor unit.</li> <li>3. Hold the "Connect" button on the gateway for four (4) second</li> </ol>                                                                                                    | <ol> <li>2. Open the access panel on the outdoor unit.</li> <li>3. Hold the "Connect" button on the gateway for four (4) second</li> <li>4. Once the blue LED starts</li> </ol>                                                                                                    | <ol> <li>pnone's settings.</li> <li>Open the access panel on the outdoor unit.</li> <li>Hold the "Connect" button on the gateway for four (4) second</li> <li>Once the blue LED starts</li> </ol>                                                                                                    | <ol> <li>pnone's settings.</li> <li>Open the access panel on the outdoor unit.</li> <li>Hold the "Connect" button on the gateway for four (4) second</li> <li>Once the blue LED starts</li> </ol>                                                                                                    | <ol> <li>pnone's settings.</li> <li>Open the access panel on the outdoor unit.</li> <li>Hold the "Connect" button on the gateway for four (4) second</li> <li>Once the blue LED starts</li> </ol>                                                                                                    | <ol> <li>pnone's settings.</li> <li>Open the access panel on the outdoor unit.</li> <li>Hold the "Connect" button on the gateway for four (4) second</li> <li>Once the blue LED starts</li> </ol>                                                                                                    | <ol> <li>pnone's settings.</li> <li>Open the access panel on the outdoor unit.</li> <li>Hold the "Connect" button on the gateway for four (4) second</li> <li>Once the blue LED starts</li> </ol>                                                                                                    | <ol> <li>pnone's settings.</li> <li>Open the access panel on the outdoor unit.</li> <li>Hold the "Connect" button on the gateway for four (4) second</li> <li>Once the blue LED starts</li> </ol>                                                                                                    | <ol> <li>pnone's settings.</li> <li>Open the access panel on the outdoor unit.</li> <li>Hold the "Connect" button on the gateway for four (4) second</li> <li>Once the blue LED starts</li> </ol>                                                                                                    | <ol> <li>pnone's settings.</li> <li>Open the access panel on the outdoor unit.</li> <li>Hold the "Connect" button on the gateway for four (4) second</li> <li>Once the blue LED starts blinking press the "Connect"</li> </ol>                                                                                                    | <ol> <li>pnone's settings.</li> <li>Open the access panel on the outdoor unit.</li> <li>Hold the "Connect" button on the gateway for four (4) second</li> <li>Once the blue LED starts blinking, press the "Connect"</li> </ol>                                                                                                    | <ol> <li>pnone's settings.</li> <li>Open the access panel on the outdoor unit.</li> <li>Hold the "Connect" button on the gateway for four (4) second</li> <li>Once the blue LED starts blinking, press the "Connect"</li> </ol>                                                                                                    | <ol> <li>pnone's settings.</li> <li>Open the access panel on the outdoor unit.</li> <li>Hold the "Connect" button on the gateway for four (4) second</li> <li>Once the blue LED starts blinking, press the "Connect"</li> </ol>                                                                                                    | <ol> <li>pnone's settings.</li> <li>Open the access panel on the outdoor unit.</li> <li>Hold the "Connect" button on the gateway for four (4) second</li> <li>Once the blue LED starts blinking, press the "Connect"</li> </ol>                                                                                                    | <ol> <li>pnone's settings.</li> <li>Open the access panel on the outdoor unit.</li> <li>Hold the "Connect" button on the gateway for four (4) second</li> <li>Once the blue LED starts blinking, press the "Connect" button below.</li> </ol>                                                                                                    | <ol> <li>pnone's settings.</li> <li>Open the access panel on the outdoor unit.</li> <li>Hold the "Connect" button on the gateway for four (4) second</li> <li>Once the blue LED starts blinking, press the "Connect" button below.</li> </ol>                                                                                                    | <ol> <li>pnone's settings.</li> <li>Open the access panel on the outdoor unit.</li> <li>Hold the "Connect" button on the gateway for four (4) second</li> <li>Once the blue LED starts blinking, press the "Connect" button below.</li> </ol>                                                                                                    | <ol> <li>pnone's settings.</li> <li>Open the access panel on the outdoor unit.</li> <li>Hold the "Connect" button on the gateway for four (4) second</li> <li>Once the blue LED starts blinking, press the "Connect"</li> </ol>                                                                                                    | <ol> <li>phone's settings.</li> <li>Open the access panel on the outdoor unit.</li> <li>Hold the "Connect" button on the gateway for four (4) second</li> <li>Once the blue LED starts blinking, press the "Connect"</li> </ol>                                                                                                    | <ol> <li>phone's settings.</li> <li>Open the access panel on the outdoor unit.</li> <li>Hold the "Connect" button on the gateway for four (4) second</li> <li>Once the blue LED starts blicking press the "Connect"</li> </ol>                                                                                                    | <ol> <li>pnone's settings.</li> <li>Open the access panel on the outdoor unit.</li> <li>Hold the "Connect" button on the gateway for four (4) second</li> <li>Once the blue LED starts</li> </ol>                                                                                                    | <ol> <li>2. Open the access panel on the outdoor unit.</li> <li>3. Hold the "Connect" button on the gateway for four (4) second</li> <li>4. Once the blue LED starts</li> </ol>                                                                                                    | <ol> <li>2. Open the access panel on the outdoor unit.</li> <li>3. Hold the "Connect" button on the gateway for four (4) second</li> </ol>                                                                                                    | <ol> <li>Open the access panel on the outdoor unit.</li> <li>Hold the "Connect" button on the gateway for four (4) second</li> </ol>                                                                                                    | <ol> <li>Open the access panel on the outdoor unit.</li> <li>Hold the "Connect" button on the gateway for four (4) second</li> </ol>                                                                                                    | <ol> <li>Open the access panel on the outdoor unit.</li> <li>Hold the "Connect" button on the gateway for four (4) second</li> </ol>                                                                                                    | <ol> <li>Open the access panel on the outdoor unit.</li> <li>Hold the "Connect" button on the gateway for four (4) second</li> </ol>                                                                                                    | <ol> <li>pnone's settings.</li> <li>Open the access panel on the outdoor unit.</li> <li>Hold the "Connect" button on the gateway for four (4) second</li> <li>Once the blue LED starts</li> </ol>                                                                                                    | <ol> <li>pnone's settings.</li> <li>Open the access panel on the outdoor unit.</li> <li>Hold the "Connect" button on the gateway for four (4) second</li> <li>Once the blue LED starts</li> </ol>                                                                                                    | <ol> <li>pnone's settings.</li> <li>Open the access panel on the outdoor unit.</li> <li>Hold the "Connect" button on the gateway for four (4) second</li> <li>Once the blue LED starts</li> </ol>                                                                                                    | <ol> <li>2. Open the access panel on the outdoor unit.</li> <li>3. Hold the "Connect" button on the gateway for four (4) second</li> <li>4. Once the blue LED starts</li> </ol>                                                                                                    | <ol> <li>pnone's settings.</li> <li>Open the access panel on the outdoor unit.</li> <li>Hold the "Connect" button on the gateway for four (4) second</li> <li>Once the blue LED starts</li> </ol>                                                                                                    | <ol> <li>phone's settings.</li> <li>Open the access panel on the outdoor unit.</li> <li>Hold the "Connect" button on the gateway for four (4) second</li> <li>Once the blue LED starts blicking press the "Connect"</li> </ol>                                                                                                    | <ol> <li>phone's settings.</li> <li>Open the access panel on the outdoor unit.</li> <li>Hold the "Connect" button on the gateway for four (4) second</li> <li>Once the blue LED starts blinking press the "Connect"</li> </ol>                                                                                                    | <ol> <li>pnone's settings.</li> <li>Open the access panel on the outdoor unit.</li> <li>Hold the "Connect" button on the gateway for four (4) second</li> <li>Once the blue LED starts blinking, press the "Connect"</li> </ol>                                                                                                    | <ol> <li>pnone's settings.</li> <li>Open the access panel on the outdoor unit.</li> <li>Hold the "Connect" button on the gateway for four (4) second</li> <li>Once the blue LED starts blipping press the "Connect"</li> </ol>                                                                                                    | <ol> <li>pnone's settings.</li> <li>Open the access panel on the outdoor unit.</li> <li>Hold the "Connect" button on the gateway for four (4) second</li> <li>Once the blue LED starts</li> </ol>                                                                                                    | <ol> <li>pnone's settings.</li> <li>Open the access panel on the outdoor unit.</li> <li>Hold the "Connect" button on the gateway for four (4) second</li> <li>Once the blue LED starts</li> </ol>                                                                                                    | <ol> <li>phone's settings.</li> <li>Open the access panel on the outdoor unit.</li> <li>Hold the "Connect" button on the gateway for four (4) second</li> <li>Once the blue LED starts</li> </ol>                                                                                                    | <ol> <li>pnone's settings.</li> <li>Open the access panel on the outdoor unit.</li> <li>Hold the "Connect" button on the gateway for four (4) second</li> <li>Once the blue LED starts</li> </ol>                                                                                                    | <ol> <li>phone's settings.</li> <li>Open the access panel on the outdoor unit.</li> <li>Hold the "Connect" button on the gateway for four (4) second</li> <li>Once the blue LED starts</li> </ol>                                                                                                    | <ol> <li>phone's settings.</li> <li>Open the access panel on the outdoor unit.</li> <li>Hold the "Connect" button on the gateway for four (4) second</li> <li>Once the blue LED starts</li> </ol>                                                                                                    | <ol> <li>phone's settings.</li> <li>Open the access panel on the outdoor unit.</li> <li>Hold the "Connect" button on the gateway for four (4) second</li> <li>Once the blue LED starts</li> </ol>                                                                                                    | <ol> <li>pnone's settings.</li> <li>Open the access panel on the outdoor unit.</li> <li>Hold the "Connect" button on the gateway for four (4) second</li> <li>Once the blue LED starts</li> </ol>                                                                                                    | <ol> <li>pnone's settings.</li> <li>Open the access panel on the outdoor unit.</li> <li>Hold the "Connect" button on the gateway for four (4) second</li> <li>Once the blue LED starts</li> </ol>                                                                                                    | <ol> <li>phone's settings.</li> <li>Open the access panel on the outdoor unit.</li> <li>Hold the "Connect" button on the gateway for four (4) second</li> <li>Once the blue LED starts</li> </ol>                                                                                                    | <ol> <li>pnone's settings.</li> <li>Open the access panel on the outdoor unit.</li> <li>Hold the "Connect" button on the gateway for four (4) second</li> <li>Once the blue LED starts</li> </ol>                                                                                                    | <ol> <li>Open the access panel on the<br/>outdoor unit.</li> <li>Hold the "Connect" button on<br/>the gateway for four (4) second</li> <li>Once the blue LED starts</li> </ol>                                                                                                    | <ol> <li>pnone's settings.</li> <li>Open the access panel on the outdoor unit.</li> <li>Hold the "Connect" button on the gateway for four (4) second</li> <li>Once the blue LED starts</li> </ol>                                                                                                    | <ol> <li>pnone's settings.</li> <li>Open the access panel on the outdoor unit.</li> <li>Hold the "Connect" button on the gateway for four (4) second</li> <li>Once the blue LED starts</li> </ol>                                                                                                    | <ol> <li>phone's settings.</li> <li>Open the access panel on the outdoor unit.</li> <li>Hold the "Connect" button on the gateway for four (4) second</li> <li>Once the blue LED starts</li> </ol>                                                                                                    | <ol> <li>pnone's settings.</li> <li>Open the access panel on the outdoor unit.</li> <li>Hold the "Connect" button on the gateway for four (4) second</li> <li>Once the blue LED starts</li> </ol>                                                                                                    | <ol> <li>pnone's settings.</li> <li>Open the access panel on the outdoor unit.</li> <li>Hold the "Connect" button on the gateway for four (4) second</li> <li>Once the blue LED starts</li> </ol>                                                                                                    | <ol> <li>pnone's settings.</li> <li>Open the access panel on the outdoor unit.</li> <li>Hold the "Connect" button on the gateway for four (4) second</li> <li>Once the blue LED starts</li> </ol>                                                                                                    | <ol> <li>pnone's settings.</li> <li>Open the access panel on the outdoor unit.</li> <li>Hold the "Connect" button on the gateway for four (4) second</li> <li>Once the blue LED starts</li> </ol>                                                                                                    | <ol> <li>pnone's settings.</li> <li>Open the access panel on the outdoor unit.</li> <li>Hold the "Connect" button on the gateway for four (4) second</li> <li>Once the blue LED starts</li> </ol>                                                                                                    | <ol> <li>pnone's settings.</li> <li>Open the access panel on the outdoor unit.</li> <li>Hold the "Connect" button on the gateway for four (4) second</li> <li>Once the blue LED starts</li> </ol>                                                                                                    | <ol> <li>pnone's settings.</li> <li>Open the access panel on the outdoor unit.</li> <li>Hold the "Connect" button on the gateway for four (4) second</li> <li>Once the blue LED starts</li> </ol>                                                                                                    | <ol> <li>phone's settings.</li> <li>Open the access panel on the outdoor unit.</li> <li>Hold the "Connect" button on the gateway for four (4) second</li> <li>Once the blue LED starts</li> </ol>                                                                                                    | <ol> <li>pnone's settings.</li> <li>Open the access panel on the outdoor unit.</li> <li>Hold the "Connect" button on the gateway for four (4) second</li> <li>Once the blue LED starts</li> </ol>                                                                                                    | <ol> <li>pnone's settings.</li> <li>Open the access panel on the outdoor unit.</li> <li>Hold the "Connect" button on the gateway for four (4) second</li> <li>Once the blue LED starts</li> </ol>                                                                                                    |
| <ol> <li>Open the access panel on the<br/>outdoor unit.</li> <li>Hold the "Connect" button on</li> </ol>                                                                                                    | <ol> <li>Open the access panel on the outdoor unit.</li> <li>Hold the "Connect" button on the gateway for four (4) second</li> <li>Once the blue LED starts blinking, press the "Connect"</li> </ol>                                                                                                    | <ol> <li>Open the access panel on the outdoor unit.</li> <li>Hold the "Connect" button on the gateway for four (4) second</li> <li>Once the blue LED starts blinking, press the "Connect" button below.</li> </ol>                                                                                                    | <ol> <li>Open the access panel on the outdoor unit.</li> <li>Hold the "Connect" button on the gateway for four (4) second</li> <li>Once the blue LED starts blinking, press the "Connect"</li> </ol>                                                                                                    | <ol> <li>Open the access panel on the outdoor unit.</li> <li>Hold the "Connect" button on the gateway for four (4) second</li> <li>Once the blue LED starts blinking, press the "Connect"</li> </ol>                                                                                                    | <ol> <li>Open the access panel on the outdoor unit.</li> <li>Hold the "Connect" button on the gateway for four (4) second</li> <li>Once the blue LED starts blinking, press the "Connect"</li> </ol>                                                                                                    | <ol> <li>Open the access panel on the outdoor unit.</li> <li>Hold the "Connect" button on the gateway for four (4) second</li> <li>Once the blue LED starts</li> </ol>                                                                                                    | <ol> <li>Open the access panel on the<br/>outdoor unit.</li> <li>Hold the "Connect" button on<br/>the gateway for four (4) second</li> <li>Once the blue LED starts</li> </ol>                                                                                                    | <ol> <li>Open the access panel on the<br/>outdoor unit.</li> <li>Hold the "Connect" button on<br/>the gateway for four (4) second</li> <li>Once the blue LED starts</li> </ol>                                                                                                    | <ol> <li>Open the access panel on the<br/>outdoor unit.</li> <li>Hold the "Connect" button on<br/>the gateway for four (4) second</li> <li>Once the blue LED starts</li> </ol>                                                                                                    | <ol> <li>Open the access panel on the outdoor unit.</li> <li>Hold the "Connect" button on the gateway for four (4) second</li> <li>Once the blue LED starts</li> </ol>                                                                                                    | <ol> <li>Open the access panel on the outdoor unit.</li> <li>Hold the "Connect" button on the gateway for four (4) second</li> </ol>                                                                                                    | <ol> <li>Open the access panel on the outdoor unit.</li> <li>Hold the "Connect" button on the gateway for four (4) second</li> </ol>                                                                                                    | phone's settings.                                                                                                    | phone's settings.                                                                                                    | phone's settings                                                                                                    | phonels estimate                                                                                                    |                                                                                                    | <ul> <li>A second second s</li></ul> | <ol> <li>Open the access panel on the outdoor unit.</li> <li>Hold the "Connect" button on the gateway for four (4) second</li> <li>Open the blue LED state</li> </ol>                                                                                                    | <ol> <li>Open the access panel on the outdoor unit.</li> <li>Hold the "Connect" button on the gateway for four (4) second</li> <li>Open the blue LED state</li> </ol>                                                                                                    | <ol> <li>Open the access panel on the outdoor unit.</li> <li>Hold the "Connect" button on the gateway for four (4) second</li> <li>Once the blue LED starts</li> </ol>                                                                                                    | <ol> <li>Open the access panel on the outdoor unit.</li> <li>Hold the "Connect" button on the gateway for four (4) second</li> <li>Once the blue LED starts</li> </ol>                                                                                                    | <ol> <li>Open the access panel on the<br/>outdoor unit.</li> <li>Hold the "Connect" button on<br/>the gateway for four (4) second</li> <li>Once the blue LED starts</li> </ol>                                                                                                    | <ol> <li>Open the access panel on the<br/>outdoor unit.</li> <li>Hold the "Connect" button on<br/>the gateway for four (4) second</li> <li>Once the blue LED starts</li> </ol>                                                                                                    | <ol> <li>Open the access panel on the<br/>outdoor unit.</li> <li>Hold the "Connect" button on<br/>the gateway for four (4) second</li> <li>Once the blue LED starts</li> </ol>                                                                                                    | <ol> <li>Open the access panel on the<br/>outdoor unit.</li> <li>Hold the "Connect" button on<br/>the gateway for four (4) second</li> <li>Once the blue LED starts</li> </ol>                                                                                                    | <ol> <li>Open the access panel on the outdoor unit.</li> <li>Hold the "Connect" button on the gateway for four (4) second</li> <li>Once the blue LED starts</li> </ol>                                                                                                    | <ol> <li>Open the access panel on the outdoor unit.</li> <li>Hold the "Connect" button on the gateway for four (4) second</li> <li>Once the blue LED starts</li> </ol>                                                                                                    | <ol> <li>Open the access panel on the outdoor unit.</li> <li>Hold the "Connect" button on the gateway for four (4) second</li> <li>Once the blue LED starts blinking press the "Connect"</li> </ol>                                                                                                    | <ol> <li>Open the access panel on the outdoor unit.</li> <li>Hold the "Connect" button on the gateway for four (4) second</li> <li>Once the blue LED starts blinking, press the "Connect"</li> </ol>                                                                                                    | <ol> <li>Open the access panel on the<br/>outdoor unit.</li> <li>Hold the "Connect" button on<br/>the gateway for four (4) second</li> <li>Once the blue LED starts<br/>blinking, press the "Connect"</li> </ol>                                                                                                    | <ol> <li>Open the access panel on the<br/>outdoor unit.</li> <li>Hold the "Connect" button on<br/>the gateway for four (4) second</li> <li>Once the blue LED starts<br/>blinking, press the "Connect"</li> </ol>                                                                                                    | <ol> <li>Open the access panel on the outdoor unit.</li> <li>Hold the "Connect" button on the gateway for four (4) second</li> <li>Once the blue LED starts blinking, press the "Connect"</li> </ol>                                                                                                    | <ol> <li>Open the access panel on the outdoor unit.</li> <li>Hold the "Connect" button on the gateway for four (4) second</li> <li>Once the blue LED starts blinking, press the "Connect" button below.</li> </ol>                                                                                                    | <ol> <li>Open the access panel on the outdoor unit.</li> <li>Hold the "Connect" button on the gateway for four (4) second</li> <li>Once the blue LED starts blinking, press the "Connect" button below.</li> </ol>                                                                                                    | <ol> <li>Open the access panel on the outdoor unit.</li> <li>Hold the "Connect" button on the gateway for four (4) second</li> <li>Once the blue LED starts blinking, press the "Connect" button below.</li> </ol>                                                                                                    | <ol> <li>Open the access panel on the outdoor unit.</li> <li>Hold the "Connect" button on the gateway for four (4) second</li> <li>Once the blue LED starts blinking, press the "Connect"</li> </ol>                                                                                                    | <ol> <li>Open the access panel on the<br/>outdoor unit.</li> <li>Hold the "Connect" button on<br/>the gateway for four (4) second</li> <li>Once the blue LED starts<br/>blinking, press the "Connect"</li> </ol>                                                                                                    | <ol> <li>Open the access panel on the outdoor unit.</li> <li>Hold the "Connect" button on the gateway for four (4) second</li> <li>Once the blue LED starts blicking press the "Connect"</li> </ol>                                                                                                    | <ol> <li>Open the access panel on the<br/>outdoor unit.</li> <li>Hold the "Connect" button on<br/>the gateway for four (4) second</li> <li>Once the blue LED starts</li> </ol>                                                                                                    | <ol> <li>Open the access panel on the outdoor unit.</li> <li>Hold the "Connect" button on the gateway for four (4) second</li> <li>Once the blue LED starts</li> </ol>                                                                                                    | <ol> <li>Open the access panel on the outdoor unit.</li> <li>Hold the "Connect" button on the gateway for four (4) second</li> </ol>                                                                                                    | <ol> <li>Open the access panel on the<br/>outdoor unit.</li> <li>Hold the "Connect" button on<br/>the gateway for four (4) second</li> </ol>                                                                                                    | <ol> <li>Open the access panel on the<br/>outdoor unit.</li> <li>Hold the "Connect" button on<br/>the gateway for four (4) second</li> </ol>                                                                                                    | <ol> <li>Open the access panel on the outdoor unit.</li> <li>Hold the "Connect" button on the gateway for four (4) second</li> </ol>                                                                                                    | <ol> <li>Open the access panel on the outdoor unit.</li> <li>Hold the "Connect" button on the gateway for four (4) second</li> <li>Once the blue LED starts</li> </ol>                                                                                                    | <ol> <li>Open the access panel on the outdoor unit.</li> <li>Hold the "Connect" button on the gateway for four (4) second</li> <li>Once the blue LED starts</li> </ol>                                                                                                    | <ol> <li>Open the access panel on the<br/>outdoor unit.</li> <li>Hold the "Connect" button on<br/>the gateway for four (4) second</li> <li>Once the blue LED starts</li> </ol>                                                                                                    | <ol> <li>Open the access panel on the<br/>outdoor unit.</li> <li>Hold the "Connect" button on<br/>the gateway for four (4) second</li> <li>Once the blue LED starts</li> </ol>                                                                                                    | <ol> <li>Open the access panel on the outdoor unit.</li> <li>Hold the "Connect" button on the gateway for four (4) second</li> <li>Once the blue LED starts</li> </ol>                                                                                                    | <ol> <li>Open the access panel on the outdoor unit.</li> <li>Hold the "Connect" button on the gateway for four (4) second</li> <li>Once the blue LED starts</li> </ol>                                                                                                    | <ol> <li>Open the access panel on the outdoor unit.</li> <li>Hold the "Connect" button on the gateway for four (4) second</li> <li>Once the blue LED starts blicking press the "Connect"</li> </ol>                                                                                                    | <ol> <li>Open the access panel on the outdoor unit.</li> <li>Hold the "Connect" button on the gateway for four (4) second</li> <li>Once the blue LED starts blinking press the "Connect"</li> </ol>                                                                                                    | <ol> <li>Open the access panel on the outdoor unit.</li> <li>Hold the "Connect" button on the gateway for four (4) second</li> <li>Once the blue LED starts blinking, press the "Connect"</li> </ol>                                                                                                    | <ol> <li>Open the access panel on the<br/>outdoor unit.</li> <li>Hold the "Connect" button on<br/>the gateway for four (4) second</li> <li>Once the blue LED starts<br/>blinking press the "Connect"</li> </ol>                                                                                                    | <ol> <li>Open the access panel on the outdoor unit.</li> <li>Hold the "Connect" button on the gateway for four (4) second</li> <li>Once the blue LED starts blicking access the access the acccess the access the access the access the access the acccess t</li></ol>             | <ol> <li>Open the access panel on the outdoor unit.</li> <li>Hold the "Connect" button on the gateway for four (4) second</li> <li>Once the blue LED starts</li> </ol>                                                                                                    | <ol> <li>Open the access panel on the<br/>outdoor unit.</li> <li>Hold the "Connect" button on<br/>the gateway for four (4) second</li> <li>Once the blue LED starts</li> </ol>                                                                                                    | <ol> <li>Open the access panel on the outdoor unit.</li> <li>Hold the "Connect" button on the gateway for four (4) second</li> <li>Once the blue LED starts</li> </ol>                                                                                                    | <ol> <li>Open the access panel on the<br/>outdoor unit.</li> <li>Hold the "Connect" button on<br/>the gateway for four (4) second</li> <li>Once the blue LED starts</li> </ol>                                                                                                    | <ol> <li>Open the access panel on the<br/>outdoor unit.</li> <li>Hold the "Connect" button on<br/>the gateway for four (4) second</li> <li>Once the blue LED starts</li> </ol>                                                                                                    | <ol> <li>Open the access panel on the<br/>outdoor unit.</li> <li>Hold the "Connect" button on<br/>the gateway for four (4) second</li> <li>Once the blue LED starts</li> </ol>                                                                                                    | <ol> <li>Open the access panel on the<br/>outdoor unit.</li> <li>Hold the "Connect" button on<br/>the gateway for four (4) second</li> <li>Once the blue LED starts</li> </ol>                                                                                                    | <ol> <li>Open the access panel on the<br/>outdoor unit.</li> <li>Hold the "Connect" button on<br/>the gateway for four (4) second</li> <li>Once the blue LED starts</li> </ol>                                                                                                    | <ol> <li>Open the access panel on the<br/>outdoor unit.</li> <li>Hold the "Connect" button on<br/>the gateway for four (4) second</li> <li>Once the blue LED starts</li> </ol>                                                                                                    | <ol> <li>Open the access panel on the<br/>outdoor unit.</li> <li>Hold the "Connect" button on<br/>the gateway for four (4) second</li> <li>Once the blue LED starts</li> </ol>                                                                                                    | <ol> <li>Open the access panel on the<br/>outdoor unit.</li> <li>Hold the "Connect" button on<br/>the gateway for four (4) second</li> <li>Once the blue LED starts</li> </ol>                                                                                                    | <ol> <li>Open the access panel on the<br/>outdoor unit.</li> <li>Hold the "Connect" button on<br/>the gateway for four (4) second</li> <li>Once the blue LED starts</li> </ol>                                                                                                    | <ol> <li>Open the access panel on the<br/>outdoor unit.</li> <li>Hold the "Connect" button on<br/>the gateway for four (4) second</li> <li>Once the blue LED starts</li> </ol>                                                                                                    | <ol> <li>Open the access panel on the<br/>outdoor unit.</li> <li>Hold the "Connect" button on<br/>the gateway for four (4) second</li> <li>Once the blue LED starts</li> </ol>                                                                                                    | <ol> <li>Open the access panel on the<br/>outdoor unit.</li> <li>Hold the "Connect" button on<br/>the gateway for four (4) second</li> <li>Once the blue LED starts</li> </ol>                                                                                                    | <ol> <li>Open the access panel on the<br/>outdoor unit.</li> <li>Hold the "Connect" button on<br/>the gateway for four (4) second</li> <li>Once the blue LED starts</li> </ol>                                                                                                    | <ol> <li>Open the access panel on the outdoor unit.</li> <li>Hold the "Connect" button on the gateway for four (4) second</li> <li>Once the blue LED starts</li> </ol>                                                                                                    | <ol> <li>Open the access panel on the outdoor unit.</li> <li>Hold the "Connect" button on the gateway for four (4) second</li> <li>Once the blue LED starts</li> </ol>                                                                                                    | <ol> <li>Open the access panel on the outdoor unit.</li> <li>Hold the "Connect" button on the gateway for four (4) second</li> <li>Once the blue LED starts</li> </ol>                                                                                                    | <ol> <li>Open the access panel on the<br/>outdoor unit.</li> <li>Hold the "Connect" button on<br/>the gateway for four (4) second</li> <li>Once the blue LED starts</li> </ol>                                                                                                    | <ol> <li>Open the access panel on the<br/>outdoor unit.</li> <li>Hold the "Connect" button on<br/>the gateway for four (4) second</li> <li>Once the blue LED starts</li> </ol>                                                                                                    | <ol> <li>Open the access panel on the<br/>outdoor unit.</li> <li>Hold the "Connect" button on<br/>the gateway for four (4) second</li> <li>Once the blue LED starts</li> </ol>                                                                                                    | <ol> <li>Open the access panel on the<br/>outdoor unit.</li> <li>Hold the "Connect" button on<br/>the gateway for four (4) second</li> <li>Once the blue LED starts</li> </ol>                                                                                                    | <ol> <li>Open the access panel on the<br/>outdoor unit.</li> <li>Hold the "Connect" button on<br/>the gateway for four (4) second</li> <li>Once the blue LED starts</li> </ol>                                                                                                    |
| <ol> <li>Open the access panel on the<br/>outdoor unit.</li> <li>Hold the "Connect" button on</li> </ol>                                                                                                    | <ol> <li>Open the access panel on the<br/>outdoor unit.</li> <li>Hold the "Connect" button on<br/>the gateway for four (4) second</li> <li>Once the blue LED starts<br/>blinking, press the "Connect"</li> </ol>                                                                                                    | <ol> <li>Open the access panel on the<br/>outdoor unit.</li> <li>Hold the "Connect" button on<br/>the gateway for four (4) second<br/>Once the blue LED starts<br/>blinking, press the "Connect"<br/>button below.</li> </ol>                                                                                                    | <ol> <li>Open the access panel on the<br/>outdoor unit.</li> <li>Hold the "Connect" button on<br/>the gateway for four (4) second<br/>Once the blue LED starts<br/>blinking, press the "Connect"</li> </ol>                                                                                                    | <ol> <li>Open the access panel on the<br/>outdoor unit.</li> <li>Hold the "Connect" button on<br/>the gateway for four (4) second</li> <li>Once the blue LED starts<br/>blinking, press the "Connect"</li> </ol>                                                                                                    | <ol> <li>Open the access panel on the<br/>outdoor unit.</li> <li>Hold the "Connect" button on<br/>the gateway for four (4) second</li> <li>Once the blue LED starts<br/>blinking, press the "Connect"</li> </ol>                                                                                                    | <ol> <li>Open the access panel on the<br/>outdoor unit.</li> <li>Hold the "Connect" button on<br/>the gateway for four (4) second<br/>4. Once the blue LED starts</li> </ol>                                                                                                    | <ol> <li>Open the access panel on the<br/>outdoor unit.</li> <li>Hold the "Connect" button on<br/>the gateway for four (4) second<br/>4. Once the blue LED starts</li> </ol>                                                                                                    | <ol> <li>Open the access panel on the<br/>outdoor unit.</li> <li>Hold the "Connect" button on<br/>the gateway for four (4) second<br/>4. Once the blue LED starts</li> </ol>                                                                                                    | <ol> <li>Open the access panel on the<br/>outdoor unit.</li> <li>Hold the "Connect" button on<br/>the gateway for four (4) second<br/>4. Once the blue LED starts</li> </ol>                                                                                                    | <ol> <li>Open the access panel on the<br/>outdoor unit.</li> <li>Hold the "Connect" button on<br/>the gateway for four (4) second:</li> <li>Once the blue LED starts</li> </ol>                                                                                                    | <ol> <li>Open the access panel on the<br/>outdoor unit.</li> <li>Hold the "Connect" button on<br/>the gateway for four (4) second</li> </ol>                                                                                                    | <ol> <li>Open the access panel on the<br/>outdoor unit.</li> <li>Hold the "Connect" button on<br/>the gateway for four (4) second:</li> </ol>                                                                                                    | phone's settings.                                                                                                    | phone's settings.                                                                                                    | Dhone's serrings                                                                                                    |                                                                                                    | manale estimat                                                                                                    | phonole cottings                                                                                                    | <ol> <li>Open the access panel on the<br/>outdoor unit.</li> <li>Hold the "Connect" button on<br/>the gateway for four (4) second:</li> <li>Open the blue LED starts</li> </ol>                                                                                                    | <ol> <li>Open the access panel on the<br/>outdoor unit.</li> <li>Hold the "Connect" button on<br/>the gateway for four (4) second:</li> <li>Open the blue LED starts</li> </ol>                                                                                                    | <ol> <li>Open the access panel on the<br/>outdoor unit.</li> <li>Hold the "Connect" button on<br/>the gateway for four (4) second.</li> <li>Once the blue LED starts</li> </ol>                                                                                                    | <ol> <li>Open the access panel on the<br/>outdoor unit.</li> <li>Hold the "Connect" button on<br/>the gateway for four (4) second:</li> <li>Once the blue LED starts</li> </ol>                                                                                                    | <ol> <li>Open the access panel on the<br/>outdoor unit.</li> <li>Hold the "Connect" button on<br/>the gateway for four (4) second<br/>4. Once the blue LED starts</li> </ol>                                                                                                    | <ol> <li>Open the access panel on the<br/>outdoor unit.</li> <li>Hold the "Connect" button on<br/>the gateway for four (4) second<br/>4. Once the blue LED starts</li> </ol>                                                                                                    | <ol> <li>Open the access panel on the<br/>outdoor unit.</li> <li>Hold the "Connect" button on<br/>the gateway for four (4) second<br/>4. Once the blue LED starts</li> </ol>                                                                                                    | <ol> <li>Open the access panel on the<br/>outdoor unit.</li> <li>Hold the "Connect" button on<br/>the gateway for four (4) second<br/>4. Once the blue LED starts</li> </ol>                                                                                                    | <ol> <li>Open the access panel on the<br/>outdoor unit.</li> <li>Hold the "Connect" button on<br/>the gateway for four (4) second<br/>4. Once the blue LED starts</li> </ol>                                                                                                    | <ol> <li>Open the access panel on the<br/>outdoor unit.</li> <li>Hold the "Connect" button on<br/>the gateway for four (4) second</li> <li>Once the blue LED starts<br/>bluebing processing "Connect"</li> </ol>                                                                                                    | <ol> <li>Open the access panel on the<br/>outdoor unit.</li> <li>Hold the "Connect" button on<br/>the gateway for four (4) second</li> <li>Once the blue LED starts<br/>blinking press the "Connect"</li> </ol>                                                                                                    | <ol> <li>Open the access panel on the<br/>outdoor unit.</li> <li>Hold the "Connect" button on<br/>the gateway for four (4) second<br/>4. Once the blue LED starts<br/>blinking, press the "Connect"</li> </ol>                                                                                                    | <ol> <li>Open the access panel on the<br/>outdoor unit.</li> <li>Hold the "Connect" button on<br/>the gateway for four (4) second<br/>4. Once the blue LED starts<br/>blinking, press the "Connect"</li> </ol>                                                                                                    | <ol> <li>Open the access panel on the<br/>outdoor unit.</li> <li>Hold the "Connect" button on<br/>the gateway for four (4) second.</li> <li>Once the blue LED starts<br/>blinking, press the "Connect"</li> </ol>                                                                                                    | <ol> <li>Open the access panel on the<br/>outdoor unit.</li> <li>Hold the "Connect" button on<br/>the gateway for four (4) second<br/>Once the blue LED starts<br/>blinking, press the "Connect"</li> </ol>                                                                                                    | <ol> <li>2. Open the access panel on the<br/>outdoor unit.</li> <li>3. Hold the "Connect" button on<br/>the gateway for four (4) second.</li> <li>4. Once the blue LED starts<br/>blinking, press the "Connect"<br/>button below.</li> </ol>                                                                                                    | <ol> <li>2. Open the access panel on the<br/>outdoor unit.</li> <li>3. Hold the "Connect" button on<br/>the gateway for four (4) second</li> <li>4. Once the blue LED starts<br/>blinking, press the "Connect"<br/>button below</li> </ol>                                                                                                    | <ol> <li>2. Open the access panel on the<br/>outdoor unit.</li> <li>3. Hold the "Connect" button on<br/>the gateway for four (4) second</li> <li>4. Once the blue LED starts<br/>blinking, press the "Connect"<br/>button below</li> </ol>                                                                                                    | <ol> <li>Open the access panel on the<br/>outdoor unit.</li> <li>Hold the "Connect" button on<br/>the gateway for four (4) second</li> <li>Once the blue LED starts<br/>blinking, press the "Connect"</li> </ol>                                                                                                    | <ol> <li>Open the access panel on the<br/>outdoor unit.</li> <li>Hold the "Connect" button on<br/>the gateway for four (4) second</li> <li>Once the blue LED starts<br/>blinking, press the "Connect"</li> </ol>                                                                                                    | <ol> <li>Open the access panel on the<br/>outdoor unit.</li> <li>Hold the "Connect" button on<br/>the gateway for four (4) second.</li> <li>Once the blue LED starts<br/>blicking press the "Connect"</li> </ol>                                                                                                    | <ol> <li>Open the access panel on the<br/>outdoor unit.</li> <li>Hold the "Connect" button on<br/>the gateway for four (4) second<br/>4. Once the blue LED starts</li> </ol>                                                                                                    | <ol> <li>Open the access panel on the<br/>outdoor unit.</li> <li>Hold the "Connect" button on<br/>the gateway for four (4) second.</li> <li>Once the blue LED starts</li> </ol>                                                                                                    | <ol> <li>Open the access panel on the<br/>outdoor unit.</li> <li>Hold the "Connect" button on<br/>the gateway for four (4) second.</li> </ol>                                                                                                    | <ol> <li>Open the access panel on the<br/>outdoor unit.</li> <li>Hold the "Connect" button on<br/>the gateway for four (4) second</li> </ol>                                                                                                    | <ol> <li>Open the access panel on the<br/>outdoor unit.</li> <li>Hold the "Connect" button on<br/>the gateway for four (4) second</li> </ol>                                                                                                    | <ol> <li>Open the access panel on the<br/>outdoor unit.</li> <li>Hold the "Connect" button on<br/>the gateway for four (4) second</li> </ol>                                                                                                    | <ol> <li>Open the access panel on the outdoor unit.</li> <li>Hold the "Connect" button on the gateway for four (4) second:</li> <li>Open the blue LED state</li> </ol>                                                                                                    | <ol> <li>Open the access panel on the<br/>outdoor unit.</li> <li>Hold the "Connect" button on<br/>the gateway for four (4) second</li> <li>Once the blue LED starts</li> </ol>                                                                                                    | <ol> <li>Open the access panel on the<br/>outdoor unit.</li> <li>Hold the "Connect" button on<br/>the gateway for four (4) second<br/>4. Once the blue LED starts</li> </ol>                                                                                                    | <ol> <li>Open the access panel on the<br/>outdoor unit.</li> <li>Hold the "Connect" button on<br/>the gateway for four (4) second<br/>4. Once the blue LED starts</li> </ol>                                                                                                    | <ol> <li>Open the access panel on the<br/>outdoor unit.</li> <li>Hold the "Connect" button on<br/>the gateway for four (4) second<br/>4. Once the blue LED starts</li> </ol>                                                                                                    | <ol> <li>Open the access panel on the<br/>outdoor unit.</li> <li>Hold the "Connect" button on<br/>the gateway for four (4) second</li> <li>Once the blue LED starts</li> </ol>                                                                                                    | <ol> <li>Open the access panel on the<br/>outdoor unit.</li> <li>Hold the "Connect" button on<br/>the gateway for four (4) second<br/>4. Once the blue LED starts<br/>blicking press the "Connect"</li> </ol>                                                                                                    | <ol> <li>Open the access panel on the<br/>outdoor unit.</li> <li>Hold the "Connect" button on<br/>the gateway for four (4) second.</li> <li>Once the blue LED starts<br/>blinking press the "Connect"</li> </ol>                                                                                                    | <ol> <li>Open the access panel on the<br/>outdoor unit.</li> <li>Hold the "Connect" button on<br/>the gateway for four (4) second</li> <li>Once the blue LED starts<br/>blinking press the "Connect"</li> </ol>                                                                                                    | <ol> <li>Open the access panel on the<br/>outdoor unit.</li> <li>Hold the "Connect" button on<br/>the gateway for four (4) second</li> <li>Once the blue LED starts<br/>blipping press the "Connect"</li> </ol>                                                                                                    | <ol> <li>Open the access panel on the<br/>outdoor unit.</li> <li>Hold the "Connect" button on<br/>the gateway for four (4) second</li> <li>Once the blue LED starts<br/>blipping process the access of the second second se</li></ol> | <ol> <li>Open the access panel on the outdoor unit.</li> <li>Hold the "Connect" button on the gateway for four (4) second</li> <li>Once the blue LED starts</li> </ol>                                                                                                    | <ol> <li>Open the access panel on the<br/>outdoor unit.</li> <li>Hold the "Connect" button on<br/>the gateway for four (4) second<br/>Once the blue LED starts</li> </ol>                                                                                                    | <ol> <li>Open the access panel on the<br/>outdoor unit.</li> <li>Hold the "Connect" button on<br/>the gateway for four (4) second<br/>4. Once the blue LED starts</li> </ol>                                                                                                    | <ol> <li>Open the access panel on the<br/>outdoor unit.</li> <li>Hold the "Connect" button on<br/>the gateway for four (4) second<br/>4. Once the blue LED starts</li> </ol>                                                                                                    | <ol> <li>Open the access panel on the<br/>outdoor unit.</li> <li>Hold the "Connect" button on<br/>the gateway for four (4) second<br/>4. Once the blue LED starts</li> </ol>                                                                                                    | <ol> <li>Open the access panel on the<br/>outdoor unit.</li> <li>Hold the "Connect" button on<br/>the gateway for four (4) second<br/>4. Once the blue LED starts</li> </ol>                                                                                                    | <ol> <li>Open the access panel on the<br/>outdoor unit.</li> <li>Hold the "Connect" button on<br/>the gateway for four (4) second<br/>4. Once the blue LED starts</li> </ol>                                                                                                    | <ol> <li>Open the access panel on the<br/>outdoor unit.</li> <li>Hold the "Connect" button on<br/>the gateway for four (4) second<br/>4. Once the blue LED starts</li> </ol>                                                                                                    | <ol> <li>Open the access panel on the<br/>outdoor unit.</li> <li>Hold the "Connect" button on<br/>the gateway for four (4) second<br/>4. Once the blue LED starts</li> </ol>                                                                                                    | <ol> <li>Open the access panel on the<br/>outdoor unit.</li> <li>Hold the "Connect" button on<br/>the gateway for four (4) second<br/>4. Once the blue LED starts</li> </ol>                                                                                                    | <ol> <li>Open the access panel on the<br/>outdoor unit.</li> <li>Hold the "Connect" button on<br/>the gateway for four (4) second<br/>4. Once the blue LED starts</li> </ol>                                                                                                    | <ol> <li>Open the access panel on the<br/>outdoor unit.</li> <li>Hold the "Connect" button on<br/>the gateway for four (4) second<br/>4. Once the blue LED starts</li> </ol>                                                                                                    | <ol> <li>Open the access panel on the<br/>outdoor unit.</li> <li>Hold the "Connect" button on<br/>the gateway for four (4) second<br/>4. Once the blue LED starts</li> </ol>                                                                                                    | <ol> <li>Open the access panel on the<br/>outdoor unit.</li> <li>Hold the "Connect" button on<br/>the gateway for four (4) second<br/>4. Once the blue LED starts</li> </ol>                                                                                                    | <ol> <li>Open the access panel on the<br/>outdoor unit.</li> <li>Hold the "Connect" button on<br/>the gateway for four (4) second:</li> <li>Once the blue LED starts</li> </ol>                                                                                                    | <ol> <li>Open the access panel on the<br/>outdoor unit.</li> <li>Hold the "Connect" button on<br/>the gateway for four (4) second<br/>4. Once the blue LED starts</li> </ol>                                                                                                    | <ol> <li>Open the access panel on the<br/>outdoor unit.</li> <li>Hold the "Connect" button on<br/>the gateway for four (4) second:</li> <li>Once the blue LED starts</li> </ol>                                                                                                    | <ol> <li>Open the access panel on the<br/>outdoor unit.</li> <li>Hold the "Connect" button on<br/>the gateway for four (4) second:</li> <li>Once the blue LED starts</li> </ol>                                                                                                    | <ol> <li>Open the access panel on the<br/>outdoor unit.</li> <li>Hold the "Connect" button on<br/>the gateway for four (4) second</li> <li>Once the blue LED starts</li> </ol>                                                                                                    | <ol> <li>Open the access panel on the<br/>outdoor unit.</li> <li>Hold the "Connect" button on<br/>the gateway for four (4) second:</li> <li>Once the blue LED starts</li> </ol>                                                                                                    | <ol> <li>Open the access panel on the<br/>outdoor unit.</li> <li>Hold the "Connect" button on<br/>the gateway for four (4) second<br/>4. Once the blue LED starts</li> </ol>                                                                                                    | <ol> <li>Open the access panel on the<br/>outdoor unit.</li> <li>Hold the "Connect" button on<br/>the gateway for four (4) second<br/>4. Once the blue LED starts</li> </ol>                                                                                                    | <ol> <li>Open the access panel on the<br/>outdoor unit.</li> <li>Hold the "Connect" button on<br/>the gateway for four (4) second<br/>4. Once the blue LED starts</li> </ol>                                                                                                    | <ol> <li>Open the access panel on the<br/>outdoor unit.</li> <li>Hold the "Connect" button on<br/>the gateway for four (4) second<br/>4. Once the blue LED starts</li> </ol>                                                                                                    |
| outdoor unit.<br>3. Hold the "Connect" button on                                                                                                    | <ol> <li>Open the access paner on the outdoor unit.</li> <li>Hold the "Connect" button on the gateway for four (4) second:</li> <li>Once the blue LED starts blinking, press the "Connect"</li> </ol>                                                                                                    | <ol> <li>Open the access paner on the outdoor unit.</li> <li>Hold the "Connect" button on the gateway for four (4) second:</li> <li>Once the blue LED starts blinking, press the "Connect" button below.</li> </ol>                                                                                                    | <ol> <li>Open the access paner on the outdoor unit.</li> <li>Hold the "Connect" button on the gateway for four (4) second:</li> <li>Once the blue LED starts blinking, press the "Connect"</li> </ol>                                                                                                    | <ol> <li>Open the access paner on the<br/>outdoor unit.</li> <li>Hold the "Connect" button on<br/>the gateway for four (4) seconds</li> <li>Once the blue LED starts<br/>blinking, press the "Connect"</li> </ol>                                                                                                    | <ol> <li>open the access paner on the<br/>outdoor unit.</li> <li>Hold the "Connect" button on<br/>the gateway for four (4) seconds</li> <li>Once the blue LED starts<br/>blinking, press the "Connect"</li> </ol>                                                                                                    | <ol> <li>Open the access panet on the outdoor unit.</li> <li>Hold the "Connect" button on the gateway for four (4) second:</li> <li>Once the blue LED starts</li> </ol>                                                                                                    | <ol> <li>open the access panet on the<br/>outdoor unit.</li> <li>Hold the "Connect" button on<br/>the gateway for four (4) seconds</li> <li>Once the blue LED starts</li> </ol>                                                                                                    | <ol> <li>open the access paner on the<br/>outdoor unit.</li> <li>Hold the "Connect" button on<br/>the gateway for four (4) seconds</li> <li>Once the blue LED starts</li> </ol>                                                                                                    | <ol> <li>open the access paner on the<br/>outdoor unit.</li> <li>Hold the "Connect" button on<br/>the gateway for four (4) seconds</li> <li>Once the blue LED starts</li> </ol>                                                                                                    | <ol> <li>open the access paner on the<br/>outdoor unit.</li> <li>Hold the "Connect" button on<br/>the gateway for four (4) second:</li> <li>Once the blue LED starts</li> </ol>                                                                                                    | <ol> <li>Open the access panet on the<br/>outdoor unit.</li> <li>Hold the "Connect" button on<br/>the gateway for four (4) seconds</li> </ol>                                                                                                    | <ol> <li>open the access panet on the<br/>outdoor unit.</li> <li>Hold the "Connect" button on<br/>the gateway for four (4) second:</li> </ol>                                                                                                    |                                                                                                    |                                                                                                    | buone a serunBa.                                                                                                    | phone's settings.                                                                                                    | phone's settings.                                                                                                    | phone's settings.                                                                                                    | <ol> <li>Open the access panet on the outdoor unit.</li> <li>Hold the "Connect" button on the gateway for four (4) second:</li> <li>Open the blue LED starts</li> </ol>                                                                                                    | <ol> <li>Open the access panet on the outdoor unit.</li> <li>Hold the "Connect" button on the gateway for four (4) second:</li> <li>Open the blue LED starts</li> </ol>                                                                                                    | <ol> <li>open the access paner on the outdoor unit.</li> <li>Hold the "Connect" button on the gateway for four (4) second:</li> <li>Once the blue LED starts</li> </ol>                                                                                                    | <ol> <li>open the access paner on the<br/>outdoor unit.</li> <li>Hold the "Connect" button on<br/>the gateway for four (4) second:</li> <li>Once the blue LED starts</li> </ol>                                                                                                    | <ol> <li>Open the access panet on the<br/>outdoor unit.</li> <li>Hold the "Connect" button on<br/>the gateway for four (4) seconds</li> <li>Once the blue LED starts</li> </ol>                                                                                                    | <ol> <li>open the access paner on the<br/>outdoor unit.</li> <li>Hold the "Connect" button on<br/>the gateway for four (4) seconds</li> <li>Once the blue LED starts</li> </ol>                                                                                                    | <ol> <li>open the access paner on the<br/>outdoor unit.</li> <li>Hold the "Connect" button on<br/>the gateway for four (4) seconds</li> <li>Once the blue LED starts</li> </ol>                                                                                                    | <ol> <li>open the access panet on the<br/>outdoor unit.</li> <li>Hold the "Connect" button on<br/>the gateway for four (4) seconds</li> <li>Once the blue LED starts</li> </ol>                                                                                                    | <ol> <li>Open the access panet on the<br/>outdoor unit.</li> <li>Hold the "Connect" button on<br/>the gateway for four (4) seconds</li> <li>Once the blue LED starts</li> </ol>                                                                                                    | <ol> <li>Open the access paner on the outdoor unit.</li> <li>Hold the "Connect" button on the gateway for four (4) second:</li> <li>Once the blue LED starts</li> </ol>                                                                                                    | <ol> <li>open the access paner on the outdoor unit.</li> <li>Hold the "Connect" button on the gateway for four (4) second:</li> <li>Once the blue LED starts blinking press the "Connect"</li> </ol>                                                                                                    | <ol> <li>open the access paner on the outdoor unit.</li> <li>Hold the "Connect" button on the gateway for four (4) second:</li> <li>Once the blue LED starts blinking, press the "Connect"</li> </ol>                                                                                                    | <ol> <li>Open the access panet on the<br/>outdoor unit.</li> <li>Hold the "Connect" button on<br/>the gateway for four (4) seconds</li> <li>Once the blue LED starts<br/>blinking, press the "Connect"</li> </ol>                                                                                                    | <ol> <li>open the access panet on the<br/>outdoor unit.</li> <li>Hold the "Connect" button on<br/>the gateway for four (4) seconds</li> <li>Once the blue LED starts<br/>blinking, press the "Connect"</li> </ol>                                                                                                    | <ol> <li>Open the access paner on the outdoor unit.</li> <li>Hold the "Connect" button on the gateway for four (4) second:</li> <li>Once the blue LED starts blinking, press the "Connect"</li> </ol>                                                                                                    | <ol> <li>Open the access paner on the outdoor unit.</li> <li>Hold the "Connect" button on the gateway for four (4) second:</li> <li>Once the blue LED starts blinking, press the "Connect" button below.</li> </ol>                                                                                                    | <ol> <li>Open the access paner on the outdoor unit.</li> <li>Hold the "Connect" button on the gateway for four (4) seconds</li> <li>Once the blue LED starts blinking, press the "Connect" button below.</li> </ol>                                                                                                    | <ol> <li>Open the access paner on the outdoor unit.</li> <li>Hold the "Connect" button on the gateway for four (4) second:</li> <li>Once the blue LED starts blinking, press the "Connect" button below.</li> </ol>                                                                                                    | <ol> <li>Open the access paner on the outdoor unit.</li> <li>Hold the "Connect" button on the gateway for four (4) second:</li> <li>Once the blue LED starts blinking, press the "Connect"</li> </ol>                                                                                                    | <ol> <li>outdoor unit.</li> <li>Hold the "Connect" button on<br/>the gateway for four (4) seconds</li> <li>Once the blue LED starts<br/>blinking, press the "Connect"</li> </ol>                                                                                                    | <ol> <li>Open the access paner on the<br/>outdoor unit.</li> <li>Hold the "Connect" button on<br/>the gateway for four (4) second:</li> <li>Once the blue LED starts<br/>blicking proce the "Connect"</li> </ol>                                                                                                    | <ol> <li>open the access panet on the<br/>outdoor unit.</li> <li>Hold the "Connect" button on<br/>the gateway for four (4) seconds</li> <li>Once the blue LED starts</li> </ol>                                                                                                    | <ol> <li>open the access paner on the outdoor unit.</li> <li>Hold the "Connect" button on the gateway for four (4) second:</li> <li>Once the blue LED starts</li> </ol>                                                                                                    | <ol> <li>Open the access panet on the outdoor unit.</li> <li>Hold the "Connect" button on the gateway for four (4) second:</li> </ol>                                                                                                    | <ol> <li>open the access panet on the<br/>outdoor unit.</li> <li>Hold the "Connect" button on<br/>the gateway for four (4) second</li> </ol>                                                                                                    | <ol> <li>outdoor unit.</li> <li>Hold the "Connect" button on<br/>the gateway for four (4) second:</li> </ol>                                                                                                    | <ol> <li>Open the access panet on the outdoor unit.</li> <li>Hold the "Connect" button on the gateway for four (4) seconds</li> </ol>                                                                                                    | <ol> <li>Open the access panet on the outdoor unit.</li> <li>Hold the "Connect" button on the gateway for four (4) second:</li> <li>Once the blue I ED starts</li> </ol>                                                                                                    | <ol> <li>Open the access panet on the<br/>outdoor unit.</li> <li>Hold the "Connect" button on<br/>the gateway for four (4) second:</li> <li>Once the blue LED starts</li> </ol>                                                                                                    | <ol> <li>outdoor unit.</li> <li>Hold the "Connect" button on<br/>the gateway for four (4) seconds</li> <li>Once the blue LED starts</li> </ol>                                                                                                    | <ol> <li>outdoor unit.</li> <li>Hold the "Connect" button on<br/>the gateway for four (4) second:</li> <li>Once the blue LED starts</li> </ol>                                                                                                    | <ol> <li>Open the access panet on the outdoor unit.</li> <li>Hold the "Connect" button on the gateway for four (4) second:</li> <li>Once the blue LED starts</li> </ol>                                                                                                    | <ol> <li>Open the access paner on the outdoor unit.</li> <li>Hold the "Connect" button on the gateway for four (4) second:</li> <li>Once the blue LED starts</li> </ol>                                                                                                    | <ol> <li>open the access paner on the outdoor unit.</li> <li>Hold the "Connect" button on the gateway for four (4) second:</li> <li>Once the blue LED starts blicking press the "Connect"</li> </ol>                                                                                                    | <ol> <li>Open the access panet on the<br/>outdoor unit.</li> <li>Hold the "Connect" button on<br/>the gateway for four (4) seconds</li> <li>Once the blue LED starts<br/>blinking press the "Connect"</li> </ol>                                                                                                    | <ol> <li>open the access panet on the outdoor unit.</li> <li>Hold the "Connect" button on the gateway for four (4) second:</li> <li>Once the blue LED starts blinking press the "Connect"</li> </ol>                                                                                                    | <ol> <li>Open the access panet of the outdoor unit.</li> <li>Hold the "Connect" button on the gateway for four (4) second:</li> <li>Once the blue LED starts blicking press the "Connect"</li> </ol>                                                                                                    | <ol> <li>Open the access panet on the<br/>outdoor unit.</li> <li>Hold the "Connect" button on<br/>the gateway for four (4) second:</li> <li>Once the blue LED starts<br/>blipping process the "Communication"</li> </ol>                                                                                                    | <ol> <li>Open the access panel on the outdoor unit.</li> <li>Hold the "Connect" button on the gateway for four (4) second:</li> <li>Once the blue LED starts blicking access the "Connect" in the second starts blicking access the "Connect" in the second starts blicking access the second starts blicking access the second starts blickin</li></ol>                     | <ol> <li>Open the access panet on the outdoor unit.</li> <li>Hold the "Connect" button on the gateway for four (4) second:</li> <li>Once the blue LED starts</li> </ol>                                                                                                    | <ol> <li>open the access panet on the outdoor unit.</li> <li>Hold the "Connect" button on the gateway for four (4) second:</li> <li>Once the blue LED starts</li> </ol>                                                                                                    | <ol> <li>outdoor unit.</li> <li>Hold the "Connect" button on<br/>the gateway for four (4) seconds</li> <li>Once the blue LED starts</li> </ol>                                                                                                    | <ol> <li>outdoor unit.</li> <li>Hold the "Connect" button on<br/>the gateway for four (4) seconds</li> <li>Once the blue LED starts</li> </ol>                                                                                                    | <ol> <li>outdoor unit.</li> <li>Hold the "Connect" button on<br/>the gateway for four (4) seconds</li> <li>Once the blue LED starts</li> </ol>                                                                                                    | <ol> <li>outdoor unit.</li> <li>Hold the "Connect" button on<br/>the gateway for four (4) seconds</li> <li>Once the blue LED starts</li> </ol>                                                                                                    | <ol> <li>open the access panet on the<br/>outdoor unit.</li> <li>Hold the "Connect" button on<br/>the gateway for four (4) seconds</li> <li>Once the blue LED starts</li> </ol>                                                                                                    | <ol> <li>outdoor unit.</li> <li>Hold the "Connect" button on<br/>the gateway for four (4) second:</li> <li>Once the blue LED starts</li> </ol>                                                                                                    | <ol> <li>outdoor unit.</li> <li>Hold the "Connect" button on<br/>the gateway for four (4) seconds</li> <li>Once the blue LED starts</li> </ol>                                                                                                    | <ol> <li>open the access panet on the<br/>outdoor unit.</li> <li>Hold the "Connect" button on<br/>the gateway for four (4) seconds</li> <li>Once the blue LED starts</li> </ol>                                                                                                    | <ol> <li>open the access paner on the<br/>outdoor unit.</li> <li>Hold the "Connect" button on<br/>the gateway for four (4) seconds</li> <li>Once the blue LED starts</li> </ol>                                                                                                    | <ol> <li>outdoor unit.</li> <li>Hold the "Connect" button on<br/>the gateway for four (4) seconds</li> <li>Once the blue LED starts</li> </ol>                                                                                                    | <ol> <li>outdoor unit.</li> <li>Hold the "Connect" button on<br/>the gateway for four (4) seconds</li> <li>Once the blue LED starts</li> </ol>                                                                                                    | <ol> <li>outdoor unit.</li> <li>Hold the "Connect" button on<br/>the gateway for four (4) second:</li> <li>Once the blue LED starts</li> </ol>                                                                                                    | <ol> <li>open the access panet on the<br/>outdoor unit.</li> <li>Hold the "Connect" button on<br/>the gateway for four (4) seconds</li> <li>Once the blue LED starts</li> </ol>                                                                                                    | <ol> <li>open the access panet on the<br/>outdoor unit.</li> <li>Hold the "Connect" button on<br/>the gateway for four (4) second:</li> <li>Once the blue LED starts</li> </ol>                                                                                                    | <ol> <li>open the access paner on the<br/>outdoor unit.</li> <li>Hold the "Connect" button on<br/>the gateway for four (4) second:</li> <li>Once the blue LED starts</li> </ol>                                                                                                    | <ol> <li>open the access paner on the<br/>outdoor unit.</li> <li>Hold the "Connect" button on<br/>the gateway for four (4) second:</li> <li>Once the blue LED starts</li> </ol>                                                                                                    | <ol> <li>outdoor unit.</li> <li>Hold the "Connect" button on<br/>the gateway for four (4) second:</li> <li>Once the blue LED starts</li> </ol>                                                                                                    | <ol> <li>outdoor unit.</li> <li>Hold the "Connect" button on<br/>the gateway for four (4) seconds</li> <li>Once the blue LED starts</li> </ol>                                                                                                    | <ol> <li>outdoor unit.</li> <li>Hold the "Connect" button on<br/>the gateway for four (4) seconds</li> <li>Once the blue LED starts</li> </ol>                                                                                                    | <ol> <li>outdoor unit.</li> <li>Hold the "Connect" button on<br/>the gateway for four (4) seconds</li> <li>Once the blue LED starts</li> </ol>                                                                                                    | <ol> <li>outdoor unit.</li> <li>Hold the "Connect" button on<br/>the gateway for four (4) seconds</li> <li>Once the blue LED starts</li> </ol>                                                                                                    |
| outdoor unit.<br>3. Hold the "Connect" button on                                                                                                    | outdoor unit.<br>3. Hold the "Connect" button on<br>the gateway for four (4) seconds<br>4. Once the blue LED starts<br>blinking, press the "Connect"                                                                                                    | outdoor unit.<br>3. Hold the "Connect" button on<br>the gateway for four (4) seconds<br>4. Once the blue LED starts<br>blinking, press the "Connect"                                                                                                    | outdoor unit.<br>3. Hold the "Connect" button on<br>the gateway for four (4) seconds<br>4. Once the blue LED starts<br>blinking, press the "Connect"                                                                                                    | outdoor unit.<br>3. Hold the "Connect" button on<br>the gateway for four (4) seconds<br>4. Once the blue LED starts<br>blinking, press the "Connect"                                                                                                    | outdoor unit.<br>3. Hold the "Connect" button on<br>the gateway for four (4) seconds<br>4. Once the blue LED starts<br>blinking, press the "Connect"                                                                                                    | outdoor unit.<br>3. Hold the "Connect" button on<br>the gateway for four (4) seconds<br>4. Once the blue LED starts                                                                                                    | outdoor unit.<br>3. Hold the "Connect" button on<br>the gateway for four (4) seconds<br>4. Once the blue LED starts                                                                                                    | outdoor unit.<br>3. Hold the "Connect" button on<br>the gateway for four (4) seconds<br>4. Once the blue LED starts                                                                                                    | outdoor unit.<br>3. Hold the "Connect" button on<br>the gateway for four (4) seconds<br>4. Once the blue LED starts                                                                                                    | outdoor unit.<br>3. Hold the "Connect" button on<br>the gateway for four (4) seconds<br>4. Once the blue LED starts                                                                                                    | outdoor unit.<br>3. Hold the "Connect" button on<br>the gateway for four (4) seconds                                                                                                    | outdoor unit.<br>3. Hold the "Connect" button on<br>the gateway for four (4) seconds                                                                                                    | 2. Once the access panel the                                                                                                    | 2 Once the second nend of the                                                                                                    | 2 Open the second need of the                                                                                                    | 2 Open the energy penel of the                                                                                                    | phone's settings.                                                                                                    | phone's settings.                                                                                                    | outdoor unit.<br>3. Hold the "Connect" button on<br>the gateway for four (4) seconds                                                                                                    | outdoor unit.<br>3. Hold the "Connect" button on<br>the gateway for four (4) seconds                                                                                                    | outdoor unit.<br>3. Hold the "Connect" button on<br>the gateway for four (4) seconds<br>4. Once the blue LED starts                                                                                                    | outdoor unit.<br>3. Hold the "Connect" button on<br>the gateway for four (4) seconds<br>4. Once the blue LED starts                                                                                                    | outdoor unit.<br>3. Hold the "Connect" button on<br>the gateway for four (4) seconds<br>4. Once the blue LED starts                                                                                                    | outdoor unit.<br>3. Hold the "Connect" button on<br>the gateway for four (4) seconds<br>4. Once the blue LED starts                                                                                                    | outdoor unit.<br>3. Hold the "Connect" button on<br>the gateway for four (4) seconds<br>4. Once the blue LED starts                                                                                                    | outdoor unit.<br>3. Hold the "Connect" button on<br>the gateway for four (4) seconds<br>4. Once the blue LED starts                                                                                                    | outdoor unit.<br>3. Hold the "Connect" button on<br>the gateway for four (4) seconds<br>4. Once the blue LED starts                                                                                                    | outdoor unit.<br>3. Hold the "Connect" button on<br>the gateway for four (4) seconds<br>4. Once the blue LED starts<br>bluebing processing "Connection"                                                                                                    | outdoor unit.<br>3. Hold the "Connect" button on<br>the gateway for four (4) seconds<br>4. Once the blue LED starts<br>blinking press the "Connect"                                                                                                    | outdoor unit.<br>3. Hold the "Connect" button on<br>the gateway for four (4) seconds<br>4. Once the blue LED starts<br>blinking, press the "Connect"                                                                                                    | outdoor unit.<br>3. Hold the "Connect" button on<br>the gateway for four (4) seconds<br>4. Once the blue LED starts<br>blinking, press the "Connect"                                                                                                    | outdoor unit.<br>3. Hold the "Connect" button on<br>the gateway for four (4) seconds<br>4. Once the blue LED starts<br>blinking, press the "Connect"                                                                                                    | outdoor unit.<br>3. Hold the "Connect" button on<br>the gateway for four (4) seconds<br>4. Once the blue LED starts<br>blinking, press the "Connect"                                                                                                    | outdoor unit.<br>3. Hold the "Connect" button on<br>the gateway for four (4) seconds<br>4. Once the blue LED starts<br>blinking, press the "Connect"                                                                                                    | outdoor unit.<br>3. Hold the "Connect" button on<br>the gateway for four (4) seconds<br>4. Once the blue LED starts<br>blinking, press the "Connect"<br>button below                                                                                                    | outdoor unit.<br>3. Hold the "Connect" button on<br>the gateway for four (4) seconds<br>4. Once the blue LED starts<br>blinking, press the "Connect"                                                                                                    | outdoor unit.<br>3. Hold the "Connect" button on<br>the gateway for four (4) seconds<br>4. Once the blue LED starts<br>blinking, press the "Connect"                                                                                                    | outdoor unit.<br>3. Hold the "Connect" button on<br>the gateway for four (4) seconds<br>4. Once the blue LED starts<br>blinking, press the "Connect"                                                                                                    | outdoor unit.<br>3. Hold the "Connect" button on<br>the gateway for four (4) seconds<br>4. Once the blue LED starts<br>blipking process the "Connect"                                                                                                    | outdoor unit.<br>3. Hold the "Connect" button on<br>the gateway for four (4) seconds<br>4. Once the blue LED starts                                                                                                    | outdoor unit.<br>3. Hold the "Connect" button on<br>the gateway for four (4) seconds<br>4. Once the blue LED starts                                                                                                    | outdoor unit.<br>3. Hold the "Connect" button on<br>the gateway for four (4) seconds<br>4. Once the blue LCP states                                                                                                    | outdoor unit.<br>3. Hold the "Connect" button on<br>the gateway for four (4) seconds                                                                                                    | outdoor unit.<br>3. Hold the "Connect" button on<br>the gateway for four (4) seconds                                                                                                    | outdoor unit.<br>3. Hold the "Connect" button on<br>the gateway for four (4) seconds                                                                                                    | outdoor unit.<br>3. Hold the "Connect" button on<br>the gateway for four (4) seconds<br>4. Once the blue LED starts                                                                                                    | outdoor unit.<br>3. Hold the "Connect" button on<br>the gateway for four (4) seconds<br>4. Once the blue LED starts                                                                                                    | outdoor unit.<br>3. Hold the "Connect" button on<br>the gateway for four (4) seconds<br>4. Once the blue LED starts                                                                                                    | outdoor unit.<br>3. Hold the "Connect" button on<br>the gateway for four (4) seconds<br>4. Once the blue LED starts                                                                                                    | outdoor unit.<br>3. Hold the "Connect" button on<br>the gateway for four (4) seconds<br>4. Once the blue LED starts                                                                                                    | outdoor unit.<br>3. Hold the "Connect" button on<br>the gateway for four (4) seconds<br>4. Once the blue LED starts<br>bluebles                                                                                                    | outdoor unit.<br>3. Hold the "Connect" button on<br>the gateway for four (4) seconds<br>4. Once the blue LED starts<br>blicking press the "Connect"                                                                                                    | outdoor unit.<br>3. Hold the "Connect" button on<br>the gateway for four (4) seconds<br>4. Once the blue LED starts<br>blinking press the "Connect"                                                                                                    | outdoor unit.<br>3. Hold the "Connect" button on<br>the gateway for four (4) seconds<br>4. Once the blue LED starts<br>blinking press the "Connect"                                                                                                    | outdoor unit.<br>3. Hold the "Connect" button on<br>the gateway for four (4) seconds<br>4. Once the blue LED starts<br>blinking press the "Connect"                                                                                                    | outdoor unit.<br>3. Hold the "Connect" button on<br>the gateway for four (4) seconds<br>4. Once the blue LED starts<br>blicking provide the Source of the Source of    | outdoor unit.<br>3. Hold the "Connect" button on<br>the gateway for four (4) seconds<br>4. Once the blue LED starts<br>blicking                                                                                                    | outdoor unit.<br>3. Hold the "Connect" button on<br>the gateway for four (4) seconds<br>4. Once the blue LED starts                                                                                                    | outdoor unit.<br>3. Hold the "Connect" button on<br>the gateway for four (4) seconds<br>4. Once the blue LED starts                                                                                                    | outdoor unit.<br>3. Hold the "Connect" button on<br>the gateway for four (4) seconds<br>4. Once the blue LED starts                                                                                                    | outdoor unit.<br>3. Hold the "Connect" button on<br>the gateway for four (4) seconds<br>4. Once the blue LED starts                                                                                                    | outdoor unit.<br>3. Hold the "Connect" button on<br>the gateway for four (4) seconds<br>4. Once the blue LED starts                                                                                                    | outdoor unit.<br>3. Hold the "Connect" button on<br>the gateway for four (4) seconds<br>4. Once the blue LED starts                                                                                                    | outdoor unit.<br>3. Hold the "Connect" button on<br>the gateway for four (4) seconds<br>4. Once the blue LED starts                                                                                                    | outdoor unit.<br>3. Hold the "Connect" button on<br>the gateway for four (4) seconds<br>4. Once the blue LED starts                                                                                                    | outdoor unit.<br>3. Hold the "Connect" button on<br>the gateway for four (4) seconds<br>4. Once the blue LED starts                                                                                                    | outdoor unit.<br>3. Hold the "Connect" button on<br>the gateway for four (4) seconds<br>4. Once the blue LED starts                                                                                                    | outdoor unit.<br>3. Hold the "Connect" button on<br>the gateway for four (4) seconds<br>4. Once the blue LED starts                                                                                                    | outdoor unit.<br>3. Hold the "Connect" button on<br>the gateway for four (4) seconds<br>4. Once the blue LED starts                                                                                                    | outdoor unit.<br>3. Hold the "Connect" button on<br>the gateway for four (4) seconds<br>4. Once the blue LED starts                                                                                                    | outdoor unit.<br>3. Hold the "Connect" button on<br>the gateway for four (4) seconds<br>4. Once the blue LED starts                                                                                                    | outdoor unit.<br>3. Hold the "Connect" button on<br>the gateway for four (4) seconds<br>4. Once the blue LED starts                                                                                                    | outdoor unit.<br>3. Hold the "Connect" button on<br>the gateway for four (4) seconds<br>4. Once the blue LED starts                                                                                                    | outdoor unit.<br>3. Hold the "Connect" button on<br>the gateway for four (4) seconds<br>4. Once the blue LED starts                                                                                                    | outdoor unit.<br>3. Hold the "Connect" button on<br>the gateway for four (4) seconds<br>4. Once the blue LED starts                                                                                                    | outdoor unit.<br>3. Hold the "Connect" button on<br>the gateway for four (4) seconds<br>4. Once the blue LED starts                                                                                                    | outdoor unit.<br>3. Hold the "Connect" button on<br>the gateway for four (4) seconds<br>4. Once the blue LED starts                                                                                                    | outdoor unit.<br>3. Hold the "Connect" button on<br>the gateway for four (4) seconds<br>4. Once the blue LED starts                                                                                                    | outdoor unit.<br>3. Hold the "Connect" button on<br>the gateway for four (4) seconds<br>4. Once the blue LED starts                                                                                                    | outdoor unit.<br>3. Hold the "Connect" button on<br>the gateway for four (4) seconds<br>4. Once the blue LED starts                                                                                                    |
| 3. Hold the "Connect" button on                                                                                                    | <ol> <li>Hold the "Connect" button on<br/>the gateway for four (4) seconds</li> <li>Once the blue LED starts<br/>blinking, press the "Connect"</li> </ol>                                                                                                    | <ol> <li>3. Hold the "Connect" button on<br/>the gateway for four (4) seconds</li> <li>4. Once the blue LED starts<br/>blinking, press the "Connect"</li> </ol>                                                                                                    | <ol> <li>3. Hold the "Connect" button on<br/>the gateway for four (4) seconds</li> <li>4. Once the blue LED starts<br/>blinking, press the "Connect"</li> </ol>                                                                                                    | <ol> <li>Hold the "Connect" button on<br/>the gateway for four (4) seconds</li> <li>Once the blue LED starts<br/>blinking, press the "Connect"</li> </ol>                                                                                                    | <ol> <li>Hold the "Connect" button on<br/>the gateway for four (4) seconds</li> <li>Once the blue LED starts<br/>blinking, press the "Connect"</li> </ol>                                                                                                    | <ol> <li>Hold the "Connect" button on<br/>the gateway for four (4) seconds</li> <li>Once the blue LED starts</li> </ol>                                                                                                    | <ol> <li>Hold the "Connect" button on<br/>the gateway for four (4) seconds</li> <li>Once the blue LED starts</li> </ol>                                                                                                    | <ol> <li>Hold the "Connect" button on<br/>the gateway for four (4) seconds</li> <li>Once the blue LED starts</li> </ol>                                                                                                    | <ol> <li>Hold the "Connect" button on<br/>the gateway for four (4) seconds</li> <li>Once the blue LED starts</li> </ol>                                                                                                    | <ol> <li>Hold the "Connect" button on<br/>the gateway for four (4) seconds</li> <li>Once the blue LED starts</li> </ol>                                                                                                    | <ol> <li>Hold the "Connect" button on<br/>the gateway for four (4) seconds</li> </ol>                                                                                                    | <ol> <li>Hold the "Connect" button on<br/>the gateway for four (4) seconds</li> </ol>                                                                                                    | 2. Open the access panel on the                                                                                                    | 2. Open the access panel on the                                                                                                    | 2. Open the access panel on the                                                                                                    | 2. Open the access panel on the                                                                                                    | phone's settings.<br>2. Open the access panel on the                                                                                                    | phone's settings.<br>2. Open the access panel on the                                                                                                    | 3. Hold the "Connect" button on<br>the gateway for four (4) seconds                                                                                                    | 3. Hold the "Connect" button on<br>the gateway for four (4) seconds                                                                                                    | <ol> <li>Hold the "Connect" button on<br/>the gateway for four (4) seconds</li> <li>Once the blue LED starts</li> </ol>                                                                                                    | <ol> <li>Hold the "Connect" button on<br/>the gateway for four (4) seconds</li> <li>Once the blue LED starts</li> </ol>                                                                                                    | <ol> <li>Hold the "Connect" button on<br/>the gateway for four (4) seconds</li> <li>Once the blue LED starts</li> </ol>                                                                                                    | <ol> <li>Hold the "Connect" button on<br/>the gateway for four (4) seconds</li> <li>Once the blue LED starts</li> </ol>                                                                                                    | <ol> <li>Hold the "Connect" button on<br/>the gateway for four (4) seconds</li> <li>Once the blue LED starts</li> </ol>                                                                                                    | <ol> <li>Hold the "Connect" button on<br/>the gateway for four (4) seconds</li> <li>Once the blue LED starts</li> </ol>                                                                                                    | <ol> <li>Hold the "Connect" button on<br/>the gateway for four (4) seconds</li> <li>Once the blue LED starts</li> </ol>                                                                                                    | <ol> <li>Hold the "Connect" button on<br/>the gateway for four (4) seconds</li> <li>Once the blue LED starts</li> </ol>                                                                                                    | <ol> <li>Hold the "Connect" button on<br/>the gateway for four (4) seconds</li> <li>Once the blue LED starts<br/>blicking press the "Connect"</li> </ol>                                                                                                    | <ol> <li>Hold the "Connect" button on<br/>the gateway for four (4) seconds</li> <li>Once the blue LED starts<br/>blinking, press the "Connect"</li> </ol>                                                                                                    | <ol> <li>Hold the "Connect" button on<br/>the gateway for four (4) seconds</li> <li>Once the blue LED starts<br/>blinking, press the "Connect"</li> </ol>                                                                                                    | <ol> <li>Hold the "Connect" button on<br/>the gateway for four (4) seconds</li> <li>Once the blue LED starts<br/>blinking, press the "Connect"</li> </ol>                                                                                                    | <ol> <li>3. Hold the "Connect" button on<br/>the gateway for four (4) seconds</li> <li>4. Once the blue LED starts<br/>blinking, press the "Connect"</li> </ol>                                                                                                    | <ol> <li>3. Hold the "Connect" button on<br/>the gateway for four (4) seconds</li> <li>4. Once the blue LED starts<br/>blinking, press the "Connect"<br/>button below.</li> </ol>                                                                                                    | <ol> <li>3. Hold the "Connect" button on<br/>the gateway for four (4) seconds</li> <li>4. Once the blue LED starts<br/>blinking, press the "Connect"<br/>button below</li> </ol>                                                                                                    | <ol> <li>3. Hold the "Connect" button on<br/>the gateway for four (4) seconds</li> <li>4. Once the blue LED starts<br/>blinking, press the "Connect"<br/>button below.</li> </ol>                                                                                                    | <ol> <li>Hold the "Connect" button on<br/>the gateway for four (4) seconds</li> <li>Once the blue LED starts<br/>blinking, press the "Connect"</li> </ol>                                                                                                    | <ol> <li>Hold the "Connect" button on<br/>the gateway for four (4) seconds</li> <li>Once the blue LED starts<br/>blinking, press the "Connect"</li> </ol>                                                                                                    | <ol> <li>Hold the "Connect" button on<br/>the gateway for four (4) seconds</li> <li>Once the blue LED starts<br/>blinking press the "Connect"</li> </ol>                                                                                                    | <ol> <li>Hold the "Connect" button on<br/>the gateway for four (4) seconds</li> <li>Once the blue LED starts</li> </ol>                                                                                                    | <ol> <li>Hold the "Connect" button on<br/>the gateway for four (4) seconds</li> <li>Once the blue LED starts</li> </ol>                                                                                                    | <ol> <li>Hold the "Connect" button on<br/>the gateway for four (4) seconds</li> <li>Open the block FD starts</li> </ol>                                                                                                    | <ol> <li>Hold the "Connect" button on<br/>the gateway for four (4) seconds</li> </ol>                                                                                                    | <ol> <li>Hold the "Connect" button on<br/>the gateway for four (4) seconds</li> </ol>                                                                                                    | <ol> <li>Hold the "Connect" button on<br/>the gateway for four (4) seconds</li> </ol>                                                                                                    | <ol> <li>Hold the "Connect" button on<br/>the gateway for four (4) seconds</li> <li>Once the blue LED starts</li> </ol>                                                                                                    | <ol> <li>Hold the "Connect" button on<br/>the gateway for four (4) seconds</li> <li>Once the blue LED starts</li> </ol>                                                                                                    | <ol> <li>Hold the "Connect" button on<br/>the gateway for four (4) seconds</li> <li>Once the blue LED starts</li> </ol>                                                                                                    | <ol> <li>Hold the "Connect" button on<br/>the gateway for four (4) seconds</li> <li>Once the blue LED starts</li> </ol>                                                                                                    | <ol> <li>Hold the "Connect" button on<br/>the gateway for four (4) seconds</li> <li>Once the blue LED starts</li> </ol>                                                                                                    | <ol> <li>Hold the "Connect" button on<br/>the gateway for four (4) seconds</li> <li>Once the blue LED starts</li> </ol>                                                                                                    | <ol> <li>Hold the "Connect" button on<br/>the gateway for four (4) seconds</li> <li>Once the blue LED starts<br/>blipking press the "Connect"</li> </ol>                                                                                                    | <ol> <li>Hold the "Connect" button on<br/>the gateway for four (4) seconds</li> <li>Once the blue LED starts<br/>blinking press the "Connect"</li> </ol>                                                                                                    | <ol> <li>Hold the "Connect" button on<br/>the gateway for four (4) seconds</li> <li>Once the blue LED starts<br/>blinking press the "Connect"</li> </ol>                                                                                                    | <ol> <li>Hold the "Connect" button on<br/>the gateway for four (4) seconds</li> <li>Once the blue LED starts<br/>blinking press the "Connect"</li> </ol>                                                                                                    | <ol> <li>Hold the "Connect" button on<br/>the gateway for four (4) seconds</li> <li>Once the blue LED starts<br/>blicking proceeds to "Connect"</li> </ol>                                                                                                    | <ol> <li>Hold the "Connect" button on<br/>the gateway for four (4) seconds</li> <li>Once the blue LED starts</li> </ol>                                                                                                    | <ol> <li>Hold the "Connect" button on<br/>the gateway for four (4) seconds</li> <li>Once the blue LED starts</li> </ol>                                                                                                    | <ol> <li>Hold the "Connect" button on<br/>the gateway for four (4) seconds</li> <li>Once the blue LED starts</li> </ol>                                                                                                    | <ol> <li>Hold the "Connect" button on<br/>the gateway for four (4) seconds</li> <li>Once the blue LED starts</li> </ol>                                                                                                    | <ol> <li>Hold the "Connect" button on<br/>the gateway for four (4) seconds</li> <li>Once the blue LED starts</li> </ol>                                                                                                    | <ol> <li>Hold the "Connect" button on<br/>the gateway for four (4) seconds</li> <li>Once the blue LED starts</li> </ol>                                                                                                    | <ol> <li>Hold the "Connect" button on<br/>the gateway for four (4) seconds</li> <li>Once the blue LED starts</li> </ol>                                                                                                    | <ol> <li>Hold the "Connect" button on<br/>the gateway for four (4) seconds</li> <li>Once the blue LED starts</li> </ol>                                                                                                    | <ol> <li>Hold the "Connect" button on<br/>the gateway for four (4) seconds</li> <li>Once the blue LED starts</li> </ol>                                                                                                    | <ol> <li>Hold the "Connect" button on<br/>the gateway for four (4) seconds</li> <li>Once the blue LED starts</li> </ol>                                                                                                    | <ol> <li>Hold the "Connect" button on<br/>the gateway for four (4) seconds</li> <li>Once the blue LED starts</li> </ol>                                                                                                    | <ol> <li>Hold the "Connect" button on<br/>the gateway for four (4) seconds</li> <li>Once the blue LED starts</li> </ol>                                                                                                    | <ol> <li>Hold the "Connect" button on<br/>the gateway for four (4) seconds</li> <li>Once the blue LED starts</li> </ol>                                                                                                    | <ol> <li>Hold the "Connect" button on<br/>the gateway for four (4) seconds</li> <li>Once the blue LED starts</li> </ol>                                                                                                    | <ol> <li>Hold the "Connect" button on<br/>the gateway for four (4) seconds</li> <li>Once the blue LED starts</li> </ol>                                                                                                    | <ol> <li>Hold the "Connect" button on<br/>the gateway for four (4) seconds</li> <li>Once the blue LED starts</li> </ol>                                                                                                    | <ol> <li>Hold the "Connect" button on<br/>the gateway for four (4) seconds</li> <li>Once the blue LED starts</li> </ol>                                                                                                    | <ol> <li>Hold the "Connect" button on<br/>the gateway for four (4) seconds</li> <li>Once the blue LED starts</li> </ol>                                                                                                    | <ol> <li>Hold the "Connect" button on<br/>the gateway for four (4) seconds</li> <li>Once the blue I ED starts</li> </ol>                                                                                                    | <ol> <li>Hold the "Connect" button on<br/>the gateway for four (4) seconds</li> <li>Once the blue LED starts</li> </ol>                                                                                                    | <ol> <li>Hold the "Connect" button on<br/>the gateway for four (4) seconds</li> <li>Once the blue LED starts</li> </ol>                                                                                                    | <ol> <li>Hold the "Connect" button on<br/>the gateway for four (4) seconds</li> <li>Once the blue LED starts</li> </ol>                                                                                                    | <ol> <li>Hold the "Connect" button on<br/>the gateway for four (4) seconds</li> <li>Once the blue LED starts</li> </ol>                                                                                                    | <ol> <li>Hold the "Connect" button on<br/>the gateway for four (4) seconds</li> <li>Once the blue LED starts</li> </ol>                                                                                                    |
| 3. Hold the "Connect" button on                                                                                                    | <ol> <li>Hold the "Connect" button on<br/>the gateway for four (4) seconds</li> <li>Once the blue LED starts<br/>blinking, press the "Connect"</li> </ol>                                                                                                    | <ol> <li>Hold the "Connect" button on<br/>the gateway for four (4) seconds</li> <li>Once the blue LED starts<br/>blinking, press the "Connect"</li> </ol>                                                                                                    | <ol> <li>Hold the "Connect" button on<br/>the gateway for four (4) seconds</li> <li>Once the blue LED starts<br/>blinking, press the "Connect"</li> </ol>                                                                                                    | <ol> <li>Hold the "Connect" button on<br/>the gateway for four (4) seconds</li> <li>Once the blue LED starts<br/>blinking, press the "Connect"</li> </ol>                                                                                                    | <ol> <li>Hold the "Connect" button on<br/>the gateway for four (4) seconds</li> <li>Once the blue LED starts<br/>blinking, press the "Connect"</li> </ol>                                                                                                    | <ol> <li>Hold the "Connect" button on<br/>the gateway for four (4) seconds</li> <li>Once the blue LED starts</li> </ol>                                                                                                    | <ol> <li>Hold the "Connect" button on<br/>the gateway for four (4) seconds</li> <li>Once the blue LED starts</li> </ol>                                                                                                    | <ol> <li>Hold the "Connect" button on<br/>the gateway for four (4) seconds</li> <li>Once the blue LED starts</li> </ol>                                                                                                    | <ol> <li>Hold the "Connect" button on<br/>the gateway for four (4) seconds</li> <li>Once the blue LED starts</li> </ol>                                                                                                    | <ol> <li>Hold the "Connect" button on<br/>the gateway for four (4) seconds</li> <li>Once the blue LED starts</li> </ol>                                                                                                    | 3. Hold the "Connect" button on<br>the gateway for four (4) seconds                                                                                                    | 3. Hold the "Connect" button on the gateway for four (4) seconds                                                                                                    | 2. Open the access panel on the                                                                                                    | 2. Open the access panel on the                                                                                                    | 2. Open the access panel on the                                                                                                    | 2. Open the access panel on the                                                                                                    | phone's settings.<br>2. Open the access panel on the                                                                                                    | phone's settings.<br>2. Open the access panel on the                                                                                                    | 3. Hold the "Connect" button on<br>the gateway for four (4) seconds                                                                                                    | 3. Hold the "Connect" button on<br>the gateway for four (4) seconds                                                                                                    | <ol> <li>Hold the "Connect" button on<br/>the gateway for four (4) seconds</li> <li>Once the blue LED starts</li> </ol>                                                                                                    | <ol> <li>Hold the "Connect" button on<br/>the gateway for four (4) seconds</li> <li>Once the blue LED starts</li> </ol>                                                                                                    | <ol> <li>Hold the "Connect" button on<br/>the gateway for four (4) seconds</li> <li>Once the blue LED starts</li> </ol>                                                                                                    | <ol> <li>Hold the "Connect" button on<br/>the gateway for four (4) seconds</li> <li>Once the blue LED starts</li> </ol>                                                                                                    | <ol> <li>Hold the "Connect" button on<br/>the gateway for four (4) seconds</li> <li>Once the blue LED starts</li> </ol>                                                                                                    | <ol> <li>Hold the "Connect" button on<br/>the gateway for four (4) seconds</li> <li>Once the blue LED starts</li> </ol>                                                                                                    | <ol> <li>Hold the "Connect" button on<br/>the gateway for four (4) seconds</li> <li>Once the blue LED starts</li> </ol>                                                                                                    | <ol> <li>Hold the "Connect" button on<br/>the gateway for four (4) seconds</li> <li>Once the blue LED starts</li> </ol>                                                                                                    | <ol> <li>Hold the "Connect" button on<br/>the gateway for four (4) seconds</li> <li>Once the blue LED starts<br/>blinking press the "Connect"</li> </ol>                                                                                                    | <ol> <li>Hold the "Connect" button on<br/>the gateway for four (4) seconds</li> <li>Once the blue LED starts<br/>blinking, press the "Connect"</li> </ol>                                                                                                    | <ol> <li>Hold the "Connect" button on<br/>the gateway for four (4) seconds</li> <li>Once the blue LED starts<br/>blinking, press the "Connect"</li> </ol>                                                                                                    | <ol> <li>Hold the "Connect" button on<br/>the gateway for four (4) seconds</li> <li>Once the blue LED starts<br/>blinking, press the "Connect"</li> </ol>                                                                                                    | <ol> <li>Hold the "Connect" button on<br/>the gateway for four (4) seconds</li> <li>Once the blue LED starts<br/>blinking, press the "Connect"</li> </ol>                                                                                                    | <ol> <li>Hold the "Connect" button on<br/>the gateway for four (4) seconds</li> <li>Once the blue LED starts<br/>blinking, press the "Connect"<br/>button below.</li> </ol>                                                                                                    | <ol> <li>Hold the "Connect" button on<br/>the gateway for four (4) seconds</li> <li>Once the blue LED starts<br/>blinking, press the "Connect"<br/>button below</li> </ol>                                                                                                    | <ol> <li>Hold the "Connect" button on<br/>the gateway for four (4) seconds</li> <li>Once the blue LED starts<br/>blinking, press the "Connect"<br/>button below.</li> </ol>                                                                                                    | <ol> <li>Hold the "Connect" button on<br/>the gateway for four (4) seconds</li> <li>Once the blue LED starts<br/>blinking, press the "Connect"</li> </ol>                                                                                                    | <ol> <li>Hold the "Connect" button on<br/>the gateway for four (4) seconds</li> <li>Once the blue LED starts<br/>blinking, press the "Connect"</li> </ol>                                                                                                    | <ol> <li>Hold the "Connect" button on<br/>the gateway for four (4) seconds</li> <li>Once the blue LED starts<br/>blinking proce the "Connect"</li> </ol>                                                                                                    | <ol> <li>Hold the "Connect" button on<br/>the gateway for four (4) seconds</li> <li>Once the blue LED starts</li> </ol>                                                                                                    | <ol> <li>Hold the "Connect" button on<br/>the gateway for four (4) seconds</li> <li>Once the blue LED starts</li> </ol>                                                                                                    | 3. Hold the "Connect" button on<br>the gateway for four (4) seconds                                                                                                    | 3. Hold the "Connect" button on the gateway for four (4) seconds                                                                                                    | 3. Hold the "Connect" button on the gateway for four (4) seconds                                                                                                    | 3. Hold the "Connect" button on<br>the gateway for four (4) seconds                                                                                                    | 3. Hold the "Connect" button on<br>the gateway for four (4) seconds                                                                                                    | <ol> <li>Hold the "Connect" button on<br/>the gateway for four (4) seconds</li> <li>Once the blue LED starts</li> </ol>                                                                                                    | <ol> <li>Hold the "Connect" button on<br/>the gateway for four (4) seconds</li> <li>Once the blue LED starts</li> </ol>                                                                                                    | <ol> <li>Hold the "Connect" button on<br/>the gateway for four (4) seconds</li> <li>Once the blue LED starts</li> </ol>                                                                                                    | <ol> <li>Hold the "Connect" button on<br/>the gateway for four (4) seconds</li> <li>Once the blue LED starts</li> </ol>                                                                                                    | <ol> <li>Hold the "Connect" button on<br/>the gateway for four (4) seconds</li> <li>Once the blue LED starts</li> </ol>                                                                                                    | <ol> <li>Hold the "Connect" button on<br/>the gateway for four (4) seconds</li> <li>Once the blue LED starts<br/>blipping press the "Connect"</li> </ol>                                                                                                    | <ol> <li>Hold the "Connect" button on<br/>the gateway for four (4) seconds</li> <li>Once the blue LED starts<br/>blinking press the "Connect"</li> </ol>                                                                                                    | <ol> <li>Hold the "Connect" button on<br/>the gateway for four (4) seconds</li> <li>Once the blue LED starts<br/>blinking press the "Connect"</li> </ol>                                                                                                    | <ol> <li>Hold the "Connect" button on<br/>the gateway for four (4) seconds</li> <li>Once the blue LED starts<br/>blinking press the "Connect"</li> </ol>                                                                                                    | <ol> <li>Hold the "Connect" button on<br/>the gateway for four (4) seconds</li> <li>Once the blue LED starts<br/>blicking process the "Connect"</li> </ol>                                                                                                    | <ol> <li>Hold the "Connect" button on<br/>the gateway for four (4) seconds</li> <li>Once the blue LED starts</li> </ol>                                                                                                    | <ol> <li>Hold the "Connect" button on<br/>the gateway for four (4) seconds</li> <li>Once the blue LED starts</li> </ol>                                                                                                    | <ol> <li>Hold the "Connect" button on<br/>the gateway for four (4) seconds</li> <li>Once the blue LED starts</li> </ol>                                                                                                    | <ol> <li>Hold the "Connect" button on<br/>the gateway for four (4) seconds</li> <li>Once the blue LED starts</li> </ol>                                                                                                    | <ol> <li>Hold the "Connect" button on<br/>the gateway for four (4) seconds</li> <li>Once the blue LED starts</li> </ol>                                                                                                    | <ol> <li>Hold the "Connect" button on<br/>the gateway for four (4) seconds</li> <li>Once the blue LED starts</li> </ol>                                                                                                    | <ol> <li>Hold the "Connect" button on<br/>the gateway for four (4) seconds</li> <li>Once the blue LED starts</li> </ol>                                                                                                    | <ol> <li>Hold the "Connect" button on<br/>the gateway for four (4) seconds</li> <li>Once the blue LED starts</li> </ol>                                                                                                    | <ol> <li>Hold the "Connect" button on<br/>the gateway for four (4) seconds</li> <li>Once the blue LED starts</li> </ol>                                                                                                    | <ol> <li>Hold the "Connect" button on<br/>the gateway for four (4) seconds</li> <li>Once the blue LED starts</li> </ol>                                                                                                    | <ol> <li>Hold the "Connect" button on<br/>the gateway for four (4) seconds</li> <li>Once the blue LED starts</li> </ol>                                                                                                    | <ol> <li>Hold the "Connect" button on<br/>the gateway for four (4) seconds</li> <li>Once the blue LED starts</li> </ol>                                                                                                    | <ol> <li>Hold the "Connect" button on<br/>the gateway for four (4) seconds</li> <li>Once the blue LED starts</li> </ol>                                                                                                    | <ol> <li>Hold the "Connect" button on<br/>the gateway for four (4) seconds</li> <li>Once the blue LED starts</li> </ol>                                                                                                    | <ol> <li>Hold the "Connect" button on<br/>the gateway for four (4) seconds</li> <li>Once the blue LED starts</li> </ol>                                                                                                    | <ol> <li>Hold the "Connect" button on<br/>the gateway for four (4) seconds</li> <li>Once the blue LED starts</li> </ol>                                                                                                    | <ol> <li>Hold the "Connect" button on<br/>the gateway for four (4) seconds</li> <li>Once the blue LED starts</li> </ol>                                                                                                    | <ol> <li>Hold the "Connect" button on<br/>the gateway for four (4) seconds</li> <li>Once the blue LED starts</li> </ol>                                                                                                    | <ol> <li>Hold the "Connect" button on<br/>the gateway for four (4) seconds</li> <li>Once the blue LED starts</li> </ol>                                                                                                    | <ol> <li>Hold the "Connect" button on<br/>the gateway for four (4) seconds</li> <li>Once the blue LED starts</li> </ol>                                                                                                    | <ol> <li>Hold the "Connect" button on<br/>the gateway for four (4) seconds</li> <li>Once the blue LED starts</li> </ol>                                                                                                    | <ol> <li>Hold the "Connect" button on<br/>the gateway for four (4) seconds</li> <li>Once the blue LED starts</li> </ol>                                                                                                    | <ol> <li>Hold the "Connect" button on<br/>the gateway for four (4) seconds</li> <li>Once the blue LED starts</li> </ol>                                                                                                    | <ol> <li>Hold the "Connect" button on<br/>the gateway for four (4) seconds</li> <li>Once the blue LED starts</li> </ol>                                                                                                    |
| <ol><li>Hold the "Connect" button on</li></ol>                                                                                                    | <ol> <li>Hold the "Connect" button on<br/>the gateway for four (4) seconds</li> <li>Once the blue LED starts<br/>blinking, press the "Connect"</li> </ol>                                                                                                    | <ol> <li>Hold the "Connect" button on<br/>the gateway for four (4) seconds</li> <li>Once the blue LED starts<br/>blinking, press the "Connect"</li> </ol>                                                                                                    | <ol> <li>Hold the "Connect" button on<br/>the gateway for four (4) seconds</li> <li>Once the blue LED starts<br/>blinking, press the "Connect"</li> </ol>                                                                                                    | <ol> <li>Hold the "Connect" button on<br/>the gateway for four (4) seconds</li> <li>Once the blue LED starts<br/>blinking, press the "Connect"</li> </ol>                                                                                                    | <ol> <li>Hold the "Connect" button on<br/>the gateway for four (4) seconds</li> <li>Once the blue LED starts<br/>blinking, press the "Connect"</li> </ol>                                                                                                    | <ol> <li>Hold the "Connect" button on<br/>the gateway for four (4) seconds</li> <li>Once the blue LED starts</li> </ol>                                                                                                    | <ol> <li>Hold the "Connect" button on<br/>the gateway for four (4) seconds</li> <li>Once the blue LED starts</li> </ol>                                                                                                    | <ol> <li>Hold the "Connect" button on<br/>the gateway for four (4) seconds</li> <li>Once the blue LED starts</li> </ol>                                                                                                    | <ol> <li>Hold the "Connect" button on<br/>the gateway for four (4) seconds</li> <li>Once the blue LED starts</li> </ol>                                                                                                    | <ol> <li>Hold the "Connect" button on<br/>the gateway for four (4) seconds</li> <li>Once the blue LED starts</li> </ol>                                                                                                    | 3. Hold the "Connect" button on<br>the gateway for four (4) seconds                                                                                                    | <ol> <li>Hold the "Connect" button on<br/>the gateway for four (4) seconds</li> </ol>                                                                                                    | 2. Open the access panel on the                                                                                                    | 2. Open the access panel on the                                                                                                    | <ol> <li>Open the access panel on the<br/>outdoor unit</li> </ol>                                                                                                    | 2. Open the access panel on the<br>outdoor unit                                                                                                    | phone's settings.<br>2. Open the access panel on the<br>outdoor unit                                                                                                    | phone's settings.<br>2. Open the access panel on the<br>outdoor unit                                                                                                    | <ol> <li>Hold the "Connect" button on<br/>the gateway for four (4) seconds</li> <li>Once the blue I ED starts</li> </ol>                                                                                                    | <ol> <li>Hold the "Connect" button on<br/>the gateway for four (4) seconds</li> <li>Once the blue I ED starts</li> </ol>                                                                                                    | <ol> <li>Hold the "Connect" button on<br/>the gateway for four (4) seconds</li> <li>Once the blue LED starts</li> </ol>                                                                                                    | <ol> <li>Hold the "Connect" button on<br/>the gateway for four (4) seconds</li> <li>Once the blue LED starts</li> </ol>                                                                                                    | <ol> <li>Hold the "Connect" button on<br/>the gateway for four (4) seconds</li> <li>Once the blue LED starts</li> </ol>                                                                                                    | <ol> <li>Hold the "Connect" button on<br/>the gateway for four (4) seconds</li> <li>Once the blue LED starts</li> </ol>                                                                                                    | <ol> <li>Hold the "Connect" button on<br/>the gateway for four (4) seconds</li> <li>Once the blue LED starts</li> </ol>                                                                                                    | <ol> <li>Hold the "Connect" button on<br/>the gateway for four (4) seconds</li> <li>Once the blue LED starts</li> </ol>                                                                                                    | <ol> <li>Hold the "Connect" button on<br/>the gateway for four (4) seconds</li> <li>Once the blue LED starts</li> </ol>                                                                                                    | <ol> <li>Hold the "Connect" button on<br/>the gateway for four (4) seconds</li> <li>Once the blue LED starts</li> </ol>                                                                                                    | <ol> <li>Hold the "Connect" button on<br/>the gateway for four (4) seconds</li> <li>Once the blue LED starts<br/>blicking press the "Connect"</li> </ol>                                                                                                    | <ol> <li>Hold the "Connect" button on<br/>the gateway for four (4) seconds</li> <li>Once the blue LED starts<br/>blinking, press the "Connect"</li> </ol>                                                                                                    | <ol> <li>Hold the "Connect" button on<br/>the gateway for four (4) seconds</li> <li>Once the blue LED starts<br/>blinking, press the "Connect"</li> </ol>                                                                                                    | <ol> <li>Hold the "Connect" button on<br/>the gateway for four (4) seconds</li> <li>Once the blue LED starts<br/>blinking, press the "Connect"</li> </ol>                                                                                                    | <ol> <li>Hold the "Connect" button on<br/>the gateway for four (4) seconds</li> <li>Once the blue LED starts<br/>blinking, press the "Connect"</li> </ol>                                                                                                    | <ol> <li>Hold the "Connect" button on<br/>the gateway for four (4) seconds</li> <li>Once the blue LED starts<br/>blinking, press the "Connect"<br/>button below.</li> </ol>                                                                                                    | <ol> <li>Hold the "Connect" button on<br/>the gateway for four (4) seconds</li> <li>Once the blue LED starts<br/>blinking, press the "Connect"<br/>button below</li> </ol>                                                                                                    | <ol> <li>Hold the "Connect" button on<br/>the gateway for four (4) seconds</li> <li>Once the blue LED starts<br/>blinking, press the "Connect"<br/>button below.</li> </ol>                                                                                                    | <ol> <li>Hold the "Connect" button on<br/>the gateway for four (4) seconds</li> <li>Once the blue LED starts<br/>blinking, press the "Connect"</li> </ol>                                                                                                    | <ol> <li>Hold the "Connect" button on<br/>the gateway for four (4) seconds</li> <li>Once the blue LED starts<br/>blinking, press the "Connect"</li> </ol>                                                                                                    | <ol> <li>Hold the "Connect" button on<br/>the gateway for four (4) seconds</li> <li>Once the blue LED starts<br/>blinking press the "Connect"</li> </ol>                                                                                                    | <ol> <li>Hold the "Connect" button on<br/>the gateway for four (4) seconds</li> <li>Once the blue LED starts</li> </ol>                                                                                                    | <ol> <li>Hold the "Connect" button on<br/>the gateway for four (4) seconds</li> <li>Once the blue LED starts</li> </ol>                                                                                                    | <ol> <li>Hold the "Connect" button on<br/>the gateway for four (4) seconds</li> <li>Once the blue I SD state</li> </ol>                                                                                                    | <ol> <li>Hold the "Connect" button on<br/>the gateway for four (4) seconds</li> </ol>                                                                                                    | <ol> <li>Hold the "Connect" button on<br/>the gateway for four (4) seconds</li> </ol>                                                                                                    | 3. Hold the "Connect" button on<br>the gateway for four (4) seconds                                                                                                    | <ol> <li>Hold the "Connect" button on<br/>the gateway for four (4) seconds</li> <li>Once the blue LED starts</li> </ol>                                                                                                    | <ol> <li>Hold the "Connect" button on<br/>the gateway for four (4) seconds</li> <li>Once the blue LED starts</li> </ol>                                                                                                    | <ol> <li>Hold the "Connect" button on<br/>the gateway for four (4) seconds</li> <li>Once the blue LED starts</li> </ol>                                                                                                    | <ol> <li>Hold the "Connect" button on<br/>the gateway for four (4) seconds</li> <li>Once the blue LED starts</li> </ol>                                                                                                    | <ol> <li>Hold the "Connect" button on<br/>the gateway for four (4) seconds</li> <li>Once the blue LED starts</li> </ol>                                                                                                    | <ol> <li>Hold the "Connect" button on<br/>the gateway for four (4) seconds</li> <li>Once the blue LED starts</li> </ol>                                                                                                    | <ol> <li>Hold the "Connect" button on<br/>the gateway for four (4) seconds</li> <li>Once the blue LED starts<br/>blighing press the "Connect"</li> </ol>                                                                                                    | <ol> <li>Hold the "Connect" button on<br/>the gateway for four (4) seconds</li> <li>Once the blue LED starts<br/>blinking press the "Connect"</li> </ol>                                                                                                    | <ol> <li>Hold the "Connect" button on<br/>the gateway for four (4) seconds</li> <li>Once the blue LED starts<br/>blinking press the "Connect"</li> </ol>                                                                                                    | <ol> <li>Hold the "Connect" button on<br/>the gateway for four (4) seconds</li> <li>Once the blue LED starts<br/>blinking press the "Connect"</li> </ol>                                                                                                    | <ol> <li>Hold the "Connect" button on<br/>the gateway for four (4) seconds</li> <li>Once the blue LED starts<br/>blicking process the "Connect"</li> </ol>                                                                                                    | <ol> <li>Hold the "Connect" button on<br/>the gateway for four (4) seconds</li> <li>Once the blue LED starts</li> </ol>                                                                                                    | <ol> <li>Hold the "Connect" button on<br/>the gateway for four (4) seconds</li> <li>Once the blue LED starts</li> </ol>                                                                                                    | <ol> <li>Hold the "Connect" button on<br/>the gateway for four (4) seconds</li> <li>Once the blue LED starts</li> </ol>                                                                                                    | <ol> <li>Hold the "Connect" button on<br/>the gateway for four (4) seconds</li> <li>Once the blue LED starts</li> </ol>                                                                                                    | <ol> <li>Hold the "Connect" button on<br/>the gateway for four (4) seconds</li> <li>Once the blue LED starts</li> </ol>                                                                                                    | <ol> <li>Hold the "Connect" button on<br/>the gateway for four (4) seconds</li> <li>Once the blue LED starts</li> </ol>                                                                                                    | <ol> <li>Hold the "Connect" button on<br/>the gateway for four (4) seconds</li> <li>Once the blue LED starts</li> </ol>                                                                                                    | <ol> <li>Hold the "Connect" button on<br/>the gateway for four (4) seconds</li> <li>Once the blue LED starts</li> </ol>                                                                                                    | <ol> <li>Hold the "Connect" button on<br/>the gateway for four (4) seconds</li> <li>Once the blue LED starts</li> </ol>                                                                                                    | <ol> <li>Hold the "Connect" button on<br/>the gateway for four (4) seconds</li> <li>Once the blue LED starts</li> </ol>                                                                                                    | <ol> <li>Hold the "Connect" button on<br/>the gateway for four (4) seconds</li> <li>Once the blue LED starts</li> </ol>                                                                                                    | <ol> <li>Hold the "Connect" button on<br/>the gateway for four (4) seconds</li> <li>Once the blue LED starts</li> </ol>                                                                                                    | <ol> <li>Hold the "Connect" button on<br/>the gateway for four (4) seconds</li> <li>Once the blue LED starts</li> </ol>                                                                                                    | <ol> <li>Hold the "Connect" button on<br/>the gateway for four (4) seconds</li> <li>Once the blue LED starts</li> </ol>                                                                                                    | <ol> <li>Hold the "Connect" button on<br/>the gateway for four (4) seconds</li> <li>Once the blue LED starts</li> </ol>                                                                                                    | <ol> <li>Hold the "Connect" button on<br/>the gateway for four (4) seconds</li> <li>Once the blue LED starts</li> </ol>                                                                                                    | <ol> <li>Hold the "Connect" button on<br/>the gateway for four (4) seconds</li> <li>Once the blue LED starts</li> </ol>                                                                                                    | <ol> <li>Hold the "Connect" button on<br/>the gateway for four (4) seconds</li> <li>Once the blue LED starts</li> </ol>                                                                                                    | <ol> <li>Hold the "Connect" button on<br/>the gateway for four (4) seconds</li> <li>Once the blue LED starts</li> </ol>                                                                                                    | <ol> <li>Hold the "Connect" button on<br/>the gateway for four (4) seconds</li> <li>Once the blue LED starts</li> </ol>                                                                                                    | <ol> <li>Hold the "Connect" button on<br/>the gateway for four (4) seconds</li> <li>Once the blue LED starts</li> </ol>                                                                                                    | <ol> <li>Hold the "Connect" button on<br/>the gateway for four (4) seconds</li> <li>Once the blue LED starts</li> </ol>                                                                                                    | <ol> <li>Hold the "Connect" button on<br/>the gateway for four (4) seconds</li> <li>Once the blue LED starts</li> </ol>                                                                                                    | <ol> <li>Hold the "Connect" button on<br/>the gateway for four (4) seconds</li> <li>Once the blue LED starts</li> </ol>                                                                                                    |
|                                                                                                    | the gateway for four (4) seconds<br>4. Once the blue LED starts<br>blinking, press the "Connect"                                                                                                    | the gateway for four (4) seconds<br>4. Once the blue LED starts<br>blinking, press the "Connect"                                                                                                    | the gateway for four (4) seconds<br>4. Once the blue LED starts<br>blinking, press the "Connect"                                                                                                    | the gateway for four (4) seconds<br>4. Once the blue LED starts<br>blinking, press the "Connect"                                                                                                    | the gateway for four (4) seconds<br>4. Once the blue LED starts<br>blinking, press the "Connect"                                                                                                    | the gateway for four (4) seconds<br>4. Once the blue LED starts                                                                                                    | the gateway for four (4) seconds<br>4. Once the blue LED starts                                                                                                    | the gateway for four (4) seconds<br>4. Once the blue LED starts                                                                                                    | the gateway for four (4) seconds<br>4. Once the blue LED starts                                                                                                    | the gateway for four (4) seconds<br>4. Once the blue LED starts                                                                                                    | the gateway for four (4) seconds                                                                                                    | the gateway for four (4) seconds                                                                                                    | <ol><li>Open the access panel on the<br/>outdoor unit.</li></ol>                                                                                                    | <ol><li>Open the access panel on the<br/>outdoor unit.</li></ol>                                                                                                    | <ol> <li>Open the access panel on the<br/>outdoor unit.</li> </ol>                                                                                                    | <ol> <li>Open the access panel on the outdoor unit.</li> </ol>                                                                                                    | phone's settings.<br>2. Open the access panel on the<br>outdoor unit.                                                                                                    | <ul><li>phone's settings.</li><li>2. Open the access panel on the outdoor unit.</li></ul>                                                                                                    | the gateway for four (4) seconds                                                                                                    | the gateway for four (4) seconds                                                                                                    | the gateway for four (4) seconds<br>4. Once the blue LED starts                                                                                                    | the gateway for four (4) seconds<br>4. Once the blue LED starts                                                                                                    | the gateway for four (4) seconds<br>4. Once the blue LED starts                                                                                                    | the gateway for four (4) seconds<br>4. Once the blue LED starts                                                                                                    | the gateway for four (4) seconds<br>4. Once the blue LED starts                                                                                                    | the gateway for four (4) seconds<br>4. Once the blue LED starts                                                                                                    | the gateway for four (4) seconds<br>4. Once the blue LED starts                                                                                                    | the gateway for four (4) seconds<br>4. Once the blue LED starts                                                                                                    | the gateway for four (4) seconds<br>4. Once the blue LED starts<br>blinking press the "Connect"                                                                                                    | the gateway for four (4) seconds<br>4. Once the blue LED starts<br>blinking, press the "Connect"                                                                                                    | the gateway for four (4) seconds<br>4. Once the blue LED starts<br>blinking, press the "Connect"                                                                                                    | the gateway for four (4) seconds<br>4. Once the blue LED starts<br>blinking, press the "Connect"                                                                                                    | the gateway for four (4) seconds<br>4. Once the blue LED starts<br>blinking, press the "Connect"                                                                                                    | the gateway for four (4) seconds<br>4. Once the blue LED starts<br>blinking, press the "Connect"                                                                                                    | the gateway for four (4) seconds<br>4. Once the blue LED starts<br>blinking, press the "Connect"<br>button below                                                                                                    | the gateway for four (4) seconds<br>4. Once the blue LED starts<br>blinking, press the "Connect"<br>button below                                                                                                    | the gateway for four (4) seconds<br>4. Once the blue LED starts<br>blinking, press the "Connect"                                                                                                    | the gateway for four (4) seconds<br>4. Once the blue LED starts<br>blinking, press the "Connect"                                                                                                    | the gateway for four (4) seconds<br>4. Once the blue LED starts<br>blinking press the "Connect"                                                                                                    | the gateway for four (4) seconds<br>4. Once the blue LED starts                                                                                                    | the gateway for four (4) seconds<br>4. Once the blue I ED starts                                                                                                    | the gateway for four (4) seconds                                                                                                    | the gateway for four (4) seconds                                                                                                    | the gateway for four (4) seconds                                                                                                    | the gateway for four (4) seconds                                                                                                    | the gateway for four (4) seconds                                                                                                    | the gateway for four (4) seconds<br>4. Once the blue LED starts                                                                                                    | the gateway for four (4) seconds<br>4. Once the blue LED starts                                                                                                    | the gateway for four (4) seconds<br>4. Once the blue LED starts                                                                                                    | the gateway for four (4) seconds<br>4. Once the blue LED starts                                                                                                    | the gateway for four (4) seconds<br>4. Once the blue LED starts                                                                                                    | the gateway for four (4) seconds<br>4. Once the blue LED starts<br>blicking press the "Connect"                                                                                                    | the gateway for four (4) seconds<br>4. Once the blue LED starts<br>blinking press the "Connect"                                                                                                    | the gateway for four (4) seconds<br>4. Once the blue LED starts<br>blinking press the "Connect"                                                                                                    | the gateway for four (4) seconds<br>4. Once the blue LED starts<br>blinking press the "Connect"                                                                                                    | the gateway for four (4) seconds<br>4. Once the blue LED starts                                                                                                    | the gateway for four (4) seconds<br>4. Once the blue LED starts                                                                                                    | the gateway for four (4) seconds<br>4. Once the blue LED starts                                                                                                    | the gateway for four (4) seconds<br>4. Once the blue LED starts                                                                                                    | the gateway for four (4) seconds<br>4. Once the blue LED starts                                                                                                    | the gateway for four (4) seconds<br>4. Once the blue LED starts                                                                                                    | the gateway for four (4) seconds<br>4. Once the blue LED starts                                                                                                    | the gateway for four (4) seconds<br>4. Once the blue LED starts                                                                                                    | the gateway for four (4) seconds<br>4. Once the blue LED starts                                                                                                    | the gateway for four (4) seconds<br>4. Once the blue LED starts                                                                                                    | the gateway for four (4) seconds<br>4. Once the blue LED starts                                                                                                    | the gateway for four (4) seconds<br>4. Once the blue LED starts                                                                                                    | the gateway for four (4) seconds<br>4. Once the blue LED starts                                                                                                    | the gateway for four (4) seconds<br>4. Once the blue LED starts                                                                                                    | the gateway for four (4) seconds<br>4. Once the blue LED starts                                                                                                    | the gateway for four (4) seconds<br>4. Once the blue LED starts                                                                                                    | the gateway for four (4) seconds<br>4. Once the blue LED starts                                                                                                    | the gateway for four (4) seconds<br>4. Once the blue LED starts                                                                                                    | the gateway for four (4) seconds<br>4. Once the blue LED starts                                                                                                    | the gateway for four (4) seconds<br>4. Once the blue I ED starts                                                                                                    | the gateway for four (4) seconds<br>4. Once the blue LED starts                                                                                                    | the gateway for four (4) seconds<br>4. Once the blue LED starts                                                                                                    | the gateway for four (4) seconds<br>4. Once the blue LED starts                                                                                                    | the gateway for four (4) seconds<br>4. Once the blue LED starts                                                                                                    | the gateway for four (4) seconds<br>4. Once the blue LED starts                                                                                                    |
|                                                                                                    | the gateway for four (4) seconds<br>4. Once the blue LED starts<br>blinking, press the "Connect"                                                                                                    | the gateway for four (4) seconds<br>4. Once the blue LED starts<br>blinking, press the "Connect"                                                                                                    | the gateway for four (4) seconds<br>4. Once the blue LED starts<br>blinking, press the "Connect"                                                                                                    | the gateway for four (4) seconds<br>4. Once the blue LED starts<br>blinking, press the "Connect"                                                                                                    | the gateway for four (4) seconds<br>4. Once the blue LED starts<br>blinking, press the "Connect"                                                                                                    | the gateway for four (4) seconds<br>4. Once the blue LED starts                                                                                                    | the gateway for four (4) seconds<br>4. Once the blue LED starts                                                                                                    | the gateway for four (4) seconds<br>4. Once the blue LED starts                                                                                                    | the gateway for four (4) seconds<br>4. Once the blue LED starts                                                                                                    | the gateway for four (4) seconds<br>4. Once the blue LED starts                                                                                                    | the gateway for four (4) seconds                                                                                                    | the gateway for four (4) seconds                                                                                                    | 2. Open the access panel on the outdoor unit.                                                                                                    | 2. Open the access panel on the outdoor unit.                                                                                                    | <ol> <li>Open the access panel on the outdoor unit.</li> </ol>                                                                                                    | <ol> <li>Open the access panel on the outdoor unit.</li> </ol>                                                                                                    | <ol> <li>phone's settings.</li> <li>Open the access panel on the outdoor unit.</li> </ol>                                                                                                    | phone's settings.<br>2. Open the access panel on the<br>outdoor unit.                                                                                                    | the gateway for four (4) seconds                                                                                                    | the gateway for four (4) seconds                                                                                                    | the gateway for four (4) seconds<br>4. Once the blue LED starts                                                                                                    | the gateway for four (4) seconds<br>4. Once the blue LED starts                                                                                                    | the gateway for four (4) seconds<br>4. Once the blue LED starts                                                                                                    | the gateway for four (4) seconds<br>4. Once the blue LED starts                                                                                                    | the gateway for four (4) seconds<br>4. Once the blue LED starts                                                                                                    | the gateway for four (4) seconds<br>4. Once the blue LED starts                                                                                                    | the gateway for four (4) seconds<br>4. Once the blue LED starts                                                                                                    | the gateway for four (4) seconds<br>4. Once the blue LED starts                                                                                                    | the gateway for four (4) seconds<br>4. Once the blue LED starts<br>blicking press the "Connect"                                                                                                    | the gateway for four (4) seconds<br>4. Once the blue LED starts<br>blinking, press the "Connect"                                                                                                    | the gateway for four (4) seconds<br>4. Once the blue LED starts<br>blinking, press the "Connect"                                                                                                    | the gateway for four (4) seconds<br>4. Once the blue LED starts<br>blinking, press the "Connect"                                                                                                    | the gateway for four (4) seconds<br>4. Once the blue LED starts<br>blinking, press the "Connect"                                                                                                    | the gateway for four (4) seconds<br>4. Once the blue LED starts<br>blinking, press the "Connect"<br>button below                                                                                                    | the gateway for four (4) seconds<br>4. Once the blue LED starts<br>blinking, press the "Connect"<br>button below                                                                                                    | the gateway for four (4) seconds<br>4. Once the blue LED starts<br>blinking, press the "Connect"<br>button below                                                                                                    | the gateway for four (4) seconds<br>4. Once the blue LED starts<br>blinking, press the "Connect"                                                                                                    | the gateway for four (4) seconds<br>4. Once the blue LED starts<br>blinking, press the "Connect"                                                                                                    | the gateway for four (4) seconds<br>4. Once the blue LED starts<br>blicking, proce the "Connect"                                                                                                    | the gateway for four (4) seconds<br>4. Once the blue LED starts                                                                                                    | the gateway for four (4) seconds<br>4. Once the blue LED starts                                                                                                    | the gateway for four (4) seconds                                                                                                    | the gateway for four (4) seconds                                                                                                    | the gateway for four (4) seconds                                                                                                    | the gateway for four (4) seconds                                                                                                    | the gateway for four (4) seconds                                                                                                    | the gateway for four (4) seconds<br>4. Once the blue LED starts                                                                                                    | the gateway for four (4) seconds<br>4. Once the blue LED starts                                                                                                    | the gateway for four (4) seconds<br>4. Once the blue LED starts                                                                                                    | the gateway for four (4) seconds<br>4. Once the blue LED starts                                                                                                    | the gateway for four (4) seconds<br>4. Once the blue LED starts                                                                                                    | the gateway for four (4) seconds<br>4. Once the blue LED starts<br>blicking press the "Connect"                                                                                                    | the gateway for four (4) seconds<br>4. Once the blue LED starts<br>blinking press the "Connect"                                                                                                    | the gateway for four (4) seconds<br>4. Once the blue LED starts<br>blinking press the "Connect"                                                                                                    | the gateway for four (4) seconds<br>4. Once the blue LED starts<br>blinking press the "Connect"                                                                                                    | the gateway for four (4) seconds<br>4. Once the blue LED starts                                                                                                    | the gateway for four (4) seconds<br>4. Once the blue LED starts                                                                                                    | the gateway for four (4) seconds<br>4. Once the blue LED starts                                                                                                    | the gateway for four (4) seconds<br>4. Once the blue LED starts                                                                                                    | the gateway for four (4) seconds<br>4. Once the blue LED starts                                                                                                    | the gateway for four (4) seconds<br>4. Once the blue LED starts                                                                                                    | the gateway for four (4) seconds<br>4. Once the blue LED starts                                                                                                    | the gateway for four (4) seconds<br>4. Once the blue LED starts                                                                                                    | the gateway for four (4) seconds<br>4. Once the blue LED starts                                                                                                    | the gateway for four (4) seconds<br>4. Once the blue LED starts                                                                                                    | the gateway for four (4) seconds<br>4. Once the blue LED starts                                                                                                    | the gateway for four (4) seconds<br>4. Once the blue LED starts                                                                                                    | the gateway for four (4) seconds<br>4. Once the blue LED starts                                                                                                    | the gateway for four (4) seconds<br>4. Once the blue LED starts                                                                                                    | the gateway for four (4) seconds<br>4. Once the blue LED starts                                                                                                    | the gateway for four (4) seconds<br>4. Once the blue LED starts                                                                                                    | the gateway for four (4) seconds<br>4. Once the blue LED starts                                                                                                    | the gateway for four (4) seconds<br>4. Once the blue LED starts                                                                                                    | the gateway for four (4) seconds<br>4. Once the blue LED starts                                                                                                    | the gateway for four (4) seconds<br>4. Once the blue LED starts                                                                                                    | the gateway for four (4) seconds<br>4. Once the blue LED starts                                                                                                    | the gateway for four (4) seconds<br>4. Once the blue LED starts                                                                                                    | the gateway for four (4) seconds<br>4. Once the blue LED starts                                                                                                    | the gateway for four (4) seconds<br>4. Once the blue LED starts                                                                                                    | the gateway for four (4) seconds<br>4. Once the blue LED starts                                                                                                    |
| ·· · · · · · · · · · · · · · · · · · ·                                                                                                     | the gateway for four (4) seconds<br>4. Once the blue LED starts<br>blinking, press the "Connect"                                                                                                    | the gateway for four (4) seconds<br>4. Once the blue LED starts<br>blinking, press the "Connect"                                                                                                    | <ul><li>4. Once the blue LED starts</li><li>blinking, press the "Connect"</li></ul>                                                                                                    | the gateway for four (4) seconds<br>4. Once the blue LED starts<br>blinking, press the "Connect"                                                                                                    | the gateway for four (4) seconds<br>4. Once the blue LED starts<br>blinking, press the "Connect"                                                                                                    | 4. Once the blue LED starts                                                                                                    | the gateway for four (4) seconds<br>4. Once the blue LED starts                                                                                                    | 4. Once the blue LED starts                                                                                                    | 4. Once the blue LED starts                                                                                                    | the gateway for four (4) seconds<br>4. Once the blue LED starts                                                                                                    | the gateway for four (4) seconds                                                                                                    | the gateway for four (4) seconds                                                                                                    | <ol> <li>Open the access panel on the<br/>outdoor unit.</li> <li>Hold the "Connect" button on</li> </ol>                                                                                                    | <ol> <li>Open the access panel on the outdoor unit.</li> <li>Hold the "Connect" button on</li> </ol>                                                                                                    | <ol> <li>Open the access panel on the outdoor unit.</li> <li>Hold the "Connect" button on</li> </ol>                                                                                                    | <ol> <li>Open the access panel on the outdoor unit.</li> <li>Hold the "Connect" button on</li> </ol>                                                                                                    | phone's settings.<br>2. Open the access panel on the<br>outdoor unit.<br>3. Hold the "Connect" button on                                                                                                    | phone's settings.<br>2. Open the access panel on the<br>outdoor unit.<br>3. Hold the "Connect" button on                                                                                                    | the gateway for four (4) seconds                                                                                                    | the gateway for four (4) seconds                                                                                                    | the gateway for four (4) seconds<br>4. Once the blue LED starts                                                                                                    | the gateway for four (4) seconds<br>4. Once the blue LED starts                                                                                                    | 4. Once the blue LED starts                                                                                                    | 4. Once the blue LED starts                                                                                                    | 4. Once the blue LED starts                                                                                                    | the gateway for four (4) seconds<br>4. Once the blue LED starts                                                                                                    | 4. Once the blue LED starts                                                                                                    | 4. Once the blue LED starts                                                                                                    | 4. Once the blue LED starts                                                                                                    | <ol> <li>the gateway for four (4) seconds</li> <li>Once the blue LED starts</li> <li>blinking, press the "Connect"</li> </ol>                                                                                                    | <ol> <li>the gateway for four (4) seconds</li> <li>Once the blue LED starts<br/>blinking, press the "Connect"</li> </ol>                                                                                                    | <ul><li>the gateway for four (4) seconds</li><li>4. Once the blue LED starts<br/>blinking, press the "Connect"</li></ul>                                                                                                    | the gateway for four (4) seconds<br>4. Once the blue LED starts<br>blinking, press the "Connect"                                                                                                    | the gateway for four (4) seconds<br>4. Once the blue LED starts<br>blinking, press the "Connect"<br>button below                                                                                                    | the gateway for four (4) seconds<br>4. Once the blue LED starts<br>blinking, press the "Connect"<br>button below                                                                                                    | the gateway for four (4) seconds<br>4. Once the blue LED starts<br>blinking, press the "Connect"<br>button below                                                                                                    | the gateway for four (4) seconds<br>4. Once the blue LED starts<br>blinking, press the "Connect"                                                                                                    | <ul><li>4. Once the blue LED starts</li><li>blinking, press the "Connect"</li></ul>                                                                                                    | 4. Once the blue LED starts                                                                                                    | 4. Once the blue LED starts                                                                                                    | the gateway for four (4) seconds<br>4. Once the blue LED starts                                                                                                    | the gateway for four (4) seconds                                                                                                    | the gateway for four (4) seconds                                                                                                    | the gateway for four (4) seconds                                                                                                    | the gateway for four (4) seconds                                                                                                    | the gateway for four (4) seconds                                                                                                    | 4. Once the blue LED starts                                                                                                    | 4. Once the blue LED starts                                                                                                    | 4. Once the blue LED starts                                                                                                    | 4. Once the blue LED starts                                                                                                    | 4. Once the blue LED starts                                                                                                    | 4. Once the blue LED starts                                                                                                    | 4. Once the blue LED starts                                                                                                    | 4. Once the blue LED starts                                                                                                    | 4. Once the blue LED starts                                                                                                    | 4. Once the blue LED starts                                                                                                    | 4. Once the blue LED starts                                                                                                    | 4. Once the blue LED starts                                                                                                    | 4. Once the blue LED starts                                                                                                    | 4. Once the blue LED starts                                                                                                    | 4. Once the blue LED starts                                                                                                    | 4. Once the blue LED starts                                                                                                    | 4. Once the blue LED starts                                                                                                    | 4. Once the blue LED starts                                                                                                    | 4. Once the blue LED starts                                                                                                    | 4. Once the blue LED starts                                                                                                    | the gateway for four (4) seconds<br>4. Once the blue LED starts                                                                                                    | 4. Once the blue LED starts                                                                                                    | 4. Once the blue LED starts                                                                                                    | 4. Once the blue LED starts                                                                                                    | 4. Once the blue LED starts                                                                                                    | 4. Once the blue LED starts                                                                                                    | 4. Once the blue LED starts                                                                                                    | 4. Once the blue LED starts                                                                                                    | 4. Once the blue LED starts                                                                                                    | 4. Once the blue LED starts                                                                                                    | 4. Once the blue LED starts                                                                                                    | 4. Once the blue LED starts                                                                                                    | 4. Once the blue LED starts                                                                                                    | 4. Once the blue LED starts                                                                                                    |
| the gateway for four (4) seconds                                                                                                    | <ol> <li>Once the blue LED starts<br/>blinking, press the "Connect"</li> </ol>                                                                                                    | 4. Once the blue LED starts<br>blinking, press the "Connect"                                                                                                    | 4. Once the blue LED starts<br>blinking, press the "Connect"                                                                                                    | <ol> <li>Once the blue LED starts<br/>blinking, press the "Connect"</li> </ol>                                                                                                    | <ol> <li>Once the blue LED starts<br/>blinking, press the "Connect"</li> </ol>                                                                                                    | 4. Once the blue LED starts                                                                                                    | 4. Once the blue LED starts                                                                                                    | 4. Once the blue LED starts                                                                                                    | 4. Once the blue LED starts                                                                                                    | 4. Once the blue LED starts                                                                                                    | and Barenay for four (4) seconds                                                                                                    | the Buterruy for four (4) seconds                                                                                                    | <ol> <li>Open the access panel on the<br/>outdoor unit.</li> <li>Hold the "Connect" button on</li> </ol>                                                                                                    | <ol> <li>Open the access panel on the<br/>outdoor unit.</li> <li>Hold the "Connect" button on</li> </ol>                                                                                                    | <ol> <li>Open the access panel on the<br/>outdoor unit.</li> <li>Hold the "Connect" button on</li> </ol>                                                                                                    | <ol> <li>Open the access panel on the outdoor unit.</li> <li>Hold the "Connect" button on</li> </ol>                                                                                                    | <ul><li>phone's settings.</li><li>2. Open the access panel on the outdoor unit.</li><li>3. Hold the "Connect" button on</li></ul>                                                                                                    | phone's settings.<br>2. Open the access panel on the<br>outdoor unit.<br>3. Hold the "Connect" button on                                                                                                    | 4 Once the blue I ED starts                                                                                                    | 4 Once the blue I ED starts                                                                                                    | 4. Once the blue LED starts                                                                                                    | 4. Once the blue LED starts                                                                                                    | 4. Once the blue LED starts                                                                                                    | 4. Once the blue LED starts                                                                                                    | 4. Once the blue LED starts                                                                                                    | 4. Once the blue LED starts                                                                                                    | 4. Once the blue LED starts                                                                                                    | 4. Once the blue LED starts                                                                                                    | 4. Once the blue LED starts<br>blinking press the "Connect"                                                                                                    | 4. Once the blue LED starts<br>blinking, press the "Connect"                                                                                                    | 4. Once the blue LED starts<br>blinking, press the "Connect"                                                                                                    | <ol> <li>Once the blue LED starts<br/>blinking, press the "Connect"</li> </ol>                                                                                                    | 4. Once the blue LED starts<br>blinking, press the "Connect"                                                                                                    | 4. Once the blue LED starts<br>blinking, press the "Connect"                                                                                                    | 4. Once the blue LED starts<br>blinking, press the "Connect"                                                                                                    | 4. Once the blue LED starts<br>blinking, press the "Connect"                                                                                                    | <ol> <li>Once the blue LED starts<br/>blinking, press the "Connect"</li> </ol>                                                                                                    | 4. Once the blue LED starts<br>blinking, press the "Connect"                                                                                                    | 4. Once the blue LED starts                                                                                                    | 4. Once the blue LED starts                                                                                                    | 4. Once the blue I ED starts                                                                                                    | 4 Once the blue I 50 starts                                                                                                    | the Saterial for four (-) seconds                                                                                                    | the Batemay for four (4) seconds                                                                                                    | the Butchuy for four (4) seconds                                                                                                    | 4 Once the blue I ED starts                                                                                                    | 4. Once the blue I ED starts                                                                                                    | 4. Once the blue LED starts                                                                                                    | 4. Once the blue LED starts                                                                                                    | 4. Once the blue LED starts                                                                                                    | 4. Once the blue LED starts                                                                                                    | 4. Once the blue LED starts                                                                                                    | 4. Once the blue LED starts                                                                                                    | 4. Once the blue LED starts<br>blinking, press the "Connect"                                                                                                    | 4. Once the blue LED starts                                                                                                    | 4. Once the blue LED starts                                                                                                    | 4. Once the blue LED starts                                                                                                    | 4. Once the blue LED starts                                                                                                    | 4. Once the blue LED starts                                                                                                    | 4. Once the blue LED starts                                                                                                    | 4. Once the blue LED starts                                                                                                    | 4. Once the blue LED starts                                                                                                    | 4. Once the blue LED starts                                                                                                    | 4. Once the blue LED starts                                                                                                    | 4. Once the blue LED starts                                                                                                    | 4. Once the blue LED starts                                                                                                    | 4. Once the blue LED starts                                                                                                    | 4. Once the blue LED starts                                                                                                    | 4. Once the blue LED starts                                                                                                    | 4. Once the blue LED starts                                                                                                    | 4. Once the blue LED starts                                                                                                    | 4. Once the blue LED starts                                                                                                    | 4. Once the blue LED starts                                                                                                    | 4. Once the blue LED starts                                                                                                    | 4. Once the blue I FD starts                                                                                                    | 4. Once the blue LED starts                                                                                                    | 4. Once the blue LED starts                                                                                                    | 4. Once the blue LED starts                                                                                                    | 4. Once the blue LED starts                                                                                                    | 4. Once the blue LED starts                                                                                                    |
| the gateway for four (4) seconds                                                                                                    | <ol> <li>Once the blue LED starts<br/>blinking, press the "Connect"</li> </ol>                                                                                                    | <ol> <li>Once the blue LED starts<br/>blinking, press the "Connect"</li> </ol>                                                                                                    | <ol> <li>Once the blue LED starts<br/>blinking, press the "Connect"</li> </ol>                                                                                                    | <ol><li>Once the blue LED starts<br/>blinking, press the "Connect"</li></ol>                                                                                                    | <ol><li>Once the blue LED starts<br/>blinking, press the "Connect"</li></ol>                                                                                                    | 4. Once the blue LED starts                                                                                                    | 4. Once the blue LED starts                                                                                                    | 4. Once the blue LED starts                                                                                                    | 4. Once the blue LED starts                                                                                                    | 4. Once the blue LED starts                                                                                                    |                                                                                                    |                                                                                                    | <ol> <li>Open the access panel on the<br/>outdoor unit.</li> <li>Hold the "Connect" button on</li> </ol>                                                                                                    | <ol> <li>Open the access panel on the<br/>outdoor unit.</li> <li>Hold the "Connect" button on</li> </ol>                                                                                                    | <ol> <li>Open the access panel on the outdoor unit.</li> <li>Hold the "Connect" button on</li> </ol>                                                                                                    | <ol> <li>Open the access panel on the outdoor unit.</li> <li>Hold the "Connect" button on</li> </ol>                                                                                                    | <ul><li>phone's settings.</li><li>2. Open the access panel on the outdoor unit.</li><li>3. Hold the "Connect" button on</li></ul>                                                                                                    | <ul><li>phone's settings.</li><li>2. Open the access panel on the outdoor unit.</li><li>3. Hold the "Connect" button on</li></ul>                                                                                                    | 4. Once the blue LED starts                                                                                                    | 4. Once the blue LED starts                                                                                                    | 4. Once the blue LED starts                                                                                                    | 4. Once the blue LED starts                                                                                                    | 4. Once the blue LED starts                                                                                                    | 4. Once the blue LED starts                                                                                                    | 4. Once the blue LED starts                                                                                                    | 4. Once the blue LED starts                                                                                                    | 4. Once the blue LED starts                                                                                                    | 4. Once the blue LED starts                                                                                                    | 4. Once the blue LED starts                                                                                                    | <ol><li>Once the blue LED starts<br/>blinking, press the "Connect"</li></ol>                                                                                                    | <ol><li>Once the blue LED starts<br/>blinking, press the "Connect"</li></ol>                                                                                                    | <ol><li>Once the blue LED starts<br/>blinking, press the "Connect"</li></ol>                                                                                                    | <ol> <li>Once the blue LED starts<br/>blinking, press the "Connect"</li> </ol>                                                                                                    | <ol> <li>Once the blue LED starts<br/>blinking, press the "Connect"<br/>button below.</li> </ol>                                                                                                    | <ol> <li>Once the blue LED starts<br/>blinking, press the "Connect"<br/>button below.</li> </ol>                                                                                                    | <ol> <li>Once the blue LED starts<br/>blinking, press the "Connect"<br/>button below.</li> </ol>                                                                                                    | 4. Once the blue LED starts<br>blinking, press the "Connect"                                                                                                    | <ol><li>Once the blue LED starts<br/>blinking, press the "Connect"</li></ol>                                                                                                    | 4. Once the blue LED starts                                                                                                    | 4. Once the blue LED starts                                                                                                    | 4. Once the blue LED starts                                                                                                    | 4. Once the blue LED starts                                                                                                    | : 2014년 1월 2017년 1월 2017년 2월 2017년 1월 2017년 2월 2017년 1월 2017년 1월 2017년 1월 2017년 1월 2017년 1월 2017년 1월 2017년 1월 2                                                                                                    |                                                                                                    | 1 0                                                                                                    | 4. Once the blue LED starts                                                                                                    | 4. Once the blue LED starts                                                                                                    | 4. Once the blue LED starts                                                                                                    | 4. Once the blue LED starts                                                                                                    | 4. Once the blue LED starts                                                                                                    | 4. Once the blue LED starts                                                                                                    | 4. Once the blue LED starts                                                                                                    | 4. Once the blue LED starts                                                                                                    | 4. Once the blue LED starts<br>blinking press the "Connect"                                                                                                    | 4. Once the blue LED starts                                                                                                    | 4. Once the blue LED starts                                                                                                    | 4. Once the blue LED starts                                                                                                    | 4. Once the blue LED starts                                                                                                    | 4. Once the blue LED starts                                                                                                    | 4. Once the blue LED starts                                                                                                    | 4. Once the blue LED starts                                                                                                    | 4. Once the blue LED starts                                                                                                    | 4. Once the blue LED starts                                                                                                    | 4. Once the blue LED starts                                                                                                    | 4. Once the blue LED starts                                                                                                    | 4. Once the blue LED starts                                                                                                    | 4. Once the blue LED starts                                                                                                    | 4. Once the blue LED starts                                                                                                    | 4. Once the blue LED starts                                                                                                    | 4. Once the blue LED starts                                                                                                    | 4. Once the blue LED starts                                                                                                    | 4. Once the blue LED starts                                                                                                    | 4. Once the blue LED starts                                                                                                    | 4. Once the blue LED starts                                                                                                    | 4. Once the blue LED starts                                                                                                    | 4. Once the blue LED starts                                                                                                    | 4. Once the blue LED starts                                                                                                    | 4. Once the blue LED starts                                                                                                    | 4. Once the blue LED starts                                                                                                    | 4. Once the blue LED starts                                                                                                    |
| 1.0 gaterial in the 1.50 to 1.                                                                                                    | <ol> <li>Once the blue LED starts<br/>blinking, press the "Connect"</li> </ol>                                                                                                    | <ol> <li>Once the blue LED starts<br/>blinking, press the "Connect"</li> <li>butter below</li> </ol>                                                                                                    | <ol> <li>Once the blue LED starts<br/>blinking, press the "Connect"</li> </ol>                                                                                                    | <ol> <li>Once the blue LED starts<br/>blinking, press the "Connect"</li> </ol>                                                                                                    | <ol> <li>Once the blue LED starts<br/>blinking, press the "Connect"</li> </ol>                                                                                                    | 4. Once the blue LED starts                                                                                                    | <ol><li>Once the blue LED starts</li></ol>                                                                                                    | <ol><li>Once the blue LED starts</li></ol>                                                                                                    | <ol><li>Once the blue LED starts</li></ol>                                                                                                    | <ol> <li>Once the blue LED starts</li> </ol>                                                                                                    |                                                                                                    | 4.0                                                                                                    | <ol> <li>Open the access panel on the<br/>outdoor unit.</li> <li>Hold the "Connect" button on<br/>the gateway for four (4) seconds</li> </ol>                                                                                       | <ol> <li>Open the access panel on the<br/>outdoor unit.</li> <li>Hold the "Connect" button on<br/>the gateway for four (4) seconds</li> </ol>                                                                                                    | <ol> <li>Open the access panel on the outdoor unit.</li> <li>Hold the "Connect" button on the gateway for four (4) seconds</li> </ol>                                                                               | <ol> <li>Open the access panel on the outdoor unit.</li> <li>Hold the "Connect" button on the gateway for four (4) seconds</li> </ol>                                                                                                    | <ol> <li>phone's settings.</li> <li>Open the access panel on the<br/>outdoor unit.</li> <li>Hold the "Connect" button on<br/>the gateway for four (4) seconds</li> </ol>                                                                                       | <ul> <li>phone's settings.</li> <li>2. Open the access panel on the outdoor unit.</li> <li>3. Hold the "Connect" button on the gateway for four (4) seconds</li> </ul>                                                                                                    | A CINCO TRO DUIO LED STORES                                                                                                    | A Cinco the blue LED starts                                                                                                    | <ol> <li>Once the blue LED starts</li> </ol>                                                                                                    | <ol><li>Once the blue LED starts</li></ol>                                                                                                    | <ol> <li>Once the blue LED starts</li> </ol>                                                                                                    | <ol><li>Once the blue LED starts</li></ol>                                                                                                    | <ol><li>Once the blue LED starts</li></ol>                                                                                                    | <ol><li>Once the blue LED starts</li></ol>                                                                                                    | 4. Once the blue LED starts                                                                                                    | 4. Once the blue LED starts                                                                                                    | <ol> <li>Once the blue LED starts<br/>blinking press the "Connect"</li> </ol>                                                                                                    | <ol> <li>Once the blue LED starts<br/>blinking, press the "Connect"</li> </ol>                                                                                                    | <ol><li>Once the blue LED starts<br/>blinking, press the "Connect"</li></ol>                                                                                                    | <ol> <li>Once the blue LED starts<br/>blinking, press the "Connect"</li> </ol>                                                                                                    | <ol> <li>Once the blue LED starts<br/>blinking, press the "Connect"</li> </ol>                                                                                                    | <ol> <li>Once the blue LED starts<br/>blinking, press the "Connect"<br/>button below</li> </ol>                                                                                                    | <ol> <li>Once the blue LED starts<br/>blinking, press the "Connect"<br/>button below.</li> </ol>                                                                                                    | <ol> <li>Once the blue LED starts<br/>blinking, press the "Connect"<br/>button below.</li> </ol>                                                                                                    | <ol> <li>Once the blue LED starts<br/>blinking, press the "Connect"</li> </ol>                                                                                                    | <ol> <li>Once the blue LED starts<br/>blinking, press the "Connect"</li> </ol>                                                                                                    | 4. Once the blue LED starts                                                                                                    | <ol> <li>Once the blue LED starts</li> </ol>                                                                                                    | 4. Once the blue I FD starts                                                                                                    | A TIMON BILL AND THE PROPERTY AND A TIMON AND A TIMON AND A |                                                                                                    | A COLORADA LA LED LA COLORADA                                                                                                    |                                                                                                    | A Cinco tho blue LED starts                                                                                                    | <ol> <li>Once the blue LED starts</li> </ol>                                                                                                    | <ol><li>Once the blue LED starts</li></ol>                                                                                                    | <ol><li>Once the blue LED starts</li></ol>                                                                                                    | 4. Once the blue LED starts                                                                                                    | 4. Once the blue LED starts                                                                                                    | 4. Once the blue LED starts                                                                                                    | 4. Once the blue LED starts                                                                                                    | <ol> <li>Once the blue LED starts<br/>blinking press the "Connect"</li> </ol>                                                                                                    | 4. Once the blue LED starts                                                                                                    | 4. Once the blue LED starts                                                                                                    | 4. Once the blue LED starts                                                                                                    | 4. Once the blue LED starts                                                                                                    | 4. Once the blue LED starts                                                                                                    | <ol><li>Once the blue LED starts</li></ol>                                                                                                    | <ol><li>Once the blue LED starts</li></ol>                                                                                                    | <ol><li>Once the blue LED starts</li></ol>                                                                                                    | <ol><li>Once the blue LED starts</li></ol>                                                                                                    | <ol><li>Once the blue LED starts</li></ol>                                                                                                    | <ol><li>Once the blue LED starts</li></ol>                                                                                                    | 4. Once the blue LED starts                                                                                                    | <ol><li>Once the blue LED starts</li></ol>                                                                                                    | <ol><li>Once the blue LED starts</li></ol>                                                                                                    | <ol><li>Once the blue LED starts</li></ol>                                                                                                    | <ol><li>Once the blue LED starts</li></ol>                                                                                                    | <ol><li>Once the blue LED starts</li></ol>                                                                                                    | <ol><li>Once the blue LED starts</li></ol>                                                                                                    | <ol><li>Once the blue LED starts</li></ol>                                                                                                    | <ol> <li>Once the blue LED starts</li> </ol>                                                                                                    | <ol> <li>Once the blue LED starts</li> </ol>                                                                                                    | <ol><li>Once the blue LED starts</li></ol>                                                                                                    | <ol><li>Once the blue LED starts</li></ol>                                                                                                    | <ol><li>Once the blue LED starts</li></ol>                                                                                                    | <ol><li>Once the blue LED starts</li></ol>                                                                                                    | <ol><li>Once the blue LED starts</li></ol>                                                                                                    |
| 4. Once the blue LED starts                                                                                                    | blinking, press the "Connect"                                                                                                    | blinking, press the "Connect"                                                                                                    | blinking, press the "Connect"                                                                                                    | blinking, press the "Connect"                                                                                                    | blinking, press the "Connect"                                                                                                    | billables mean the ROsecont                                                                                                    | the state where where over the                                                                                                    | the state site where many other sta                                                                                                    | the state site where many other sta                                                                                                    | the second by the state of the second of the second second                                                                                                    | <ol><li>Once the blue LED starts</li></ol>                                                                                                    | 4. Once the blue LED starts                                                                                                    | <ol> <li>Open the access panel on the<br/>outdoor unit.</li> <li>Hold the "Connect" button on<br/>the gateway for four (4) seconds</li> </ol>                                                                                       | <ol> <li>Open the access panel on the<br/>outdoor unit.</li> <li>Hold the "Connect" button on<br/>the gateway for four (4) seconds</li> </ol>                                                                                                    | <ol> <li>Open the access panel on the outdoor unit.</li> <li>Hold the "Connect" button on the gateway for four (4) seconds</li> </ol>                                                                               | <ol> <li>Open the access panel on the outdoor unit.</li> <li>Hold the "Connect" button on the gateway for four (4) seconds</li> </ol>                                                                                                    | <ul><li>phone's settings.</li><li>2. Open the access panel on the outdoor unit.</li><li>3. Hold the "Connect" button on the gateway for four (4) seconds</li></ul>                                                                                             | <ul> <li>phone's settings.</li> <li>2. Open the access panel on the outdoor unit.</li> <li>3. Hold the "Connect" button on the gateway for four (4) seconds</li> </ul>                                                                                                    | a. Unce the blue LED starts                                                                                                    | 4. Unce the blue LED starts                                                                                                    | and an a second at the ball has been been and at black to the                                                                                                    | the second second                                                                                                    | the second state of the second second s | the state state where a state so                                                                                                    | the state of the second second s                                                                                                    | the start and start many other for                                                                                                    | the state of the second second s | blinking prost the "Connect"                                                                                                    | blinking press the "Connect"                                                                                                    | blinking, press the "Connect"                                                                                                    | blinking, press the "Connect"                                                                                                    | blinking, press the "Connect"                                                                                                    | blinking, press the "Connect"                                                                                                    | blinking, press the "Connect"                                                                                                    | blinking, press the "Connect"                                                                                                    | blinking, press the "Connect"                                                                                                    | blinking, press the "Connect"                                                                                                    | blinking, press the "Connect"                                                                                                    | blinking proce the "Connect"                                                                                                    | the state and a state many a stated                                                                                                    | A STREET BOOK BILLE ALL ALL ALL A                                                                                                    | <ol> <li>Once the blue LED starts</li> </ol>                                                                                                    | <ol><li>Once the blue LED starts</li></ol>                                                                                                    | <ol><li>Once the blue LED starts</li></ol>                                                                                                    | <ol><li>Once the blue LED starts</li></ol>                                                                                                    | a. Once the blue LED starts                                                                                                    | the second second | the stand site with many other fill                                                                                                    | the state where were started                                                                                                    | blicking areas the local state                                                                                                    | blicking more the Record                                                                                                    | blinking press the "Connect"                                                                                                    | blinking press the "Connect"                                                                                                    | blinking press the "Connect"                                                                                                    | blinking proce the "Connect"                                                                                                    | blinking press the 10-                                                                                                    | blinking proce the 10                                                                                                    | bilables source the second                                                                                                    |                                                                                                    | the state state state of the state of the st | the state site withe many others                                                                                                    | the state state state state of the                                                                                                    | the stand site is the many starting                                                                                                    | the stand site where where over the                                                                                                    | the state and a state and a state of the                                                                                                    | the state and a state and a state of the state of the sta | the stand still between manual order and                                                                                                    | the state and a state a state of the state of the state o | the state of the second second s                                                                                                    | the second second | the second design of the second second                                                                                                    | the second states and second states and second states and                                                                                                    | the second difference of the second second s | the second difficult and the second second s | and the second design of the second second s | the second difference in the second second sec | the second states where we were build                                                                                                    | the state site where many over to                                                                                                    | the state of the second second s                                                                                                    | the state state when a state of the state of the state of |
| <ol><li>Once the blue LED starts</li></ol>                                                                                                    | blinking, press the "Connect"                                                                                                    | blinking, press the "Connect"                                                                                                    | blinking, press the "Connect"                                                                                                    | blinking, press the "Connect"                                                                                                    | blinking, press the "Connect"                                                                                                    | billabless means the RO server of                                                                                                    |                                                                                                    |                                                                                                    |                                                                                                    |                                                                                                    | <ol><li>Once the blue LED starts</li></ol>                                                                                                    | <ol><li>Once the blue LED starts</li></ol>                                                                                                    | <ol> <li>Open the access panel on the<br/>outdoor unit.</li> <li>Hold the "Connect" button on<br/>the gateway for four (4) seconds</li> </ol>                                                                                       | <ol> <li>Open the access panel on the<br/>outdoor unit.</li> <li>Hold the "Connect" button on<br/>the gateway for four (4) seconds</li> </ol>                                                                                                    | <ol> <li>Open the access panel on the outdoor unit.</li> <li>Hold the "Connect" button on the gateway for four (4) seconds</li> </ol>                                                                               | <ol> <li>Open the access panel on the outdoor unit.</li> <li>Hold the "Connect" button on the gateway for four (4) seconds</li> </ol>                                                                                                    | <ol> <li>phone's settings.</li> <li>Open the access panel on the<br/>outdoor unit.</li> <li>Hold the "Connect" button on<br/>the gateway for four (4) seconds</li> </ol>                                                                                       | <ul><li>phone's settings.</li><li>2. Open the access panel on the outdoor unit.</li><li>3. Hold the "Connect" button on the gateway for four (4) seconds</li></ul>                                                                                                    | 4. Once the blue LED starts                                                                                                    | 4. Once the blue LED starts                                                                                                    | The store store state of the state                                                                                                    |                                                                                                    |                                                                                                    |                                                                                                    |                                                                                                    |                                                                                                    |                                                                                                    | blinking proce the "Connect"                                                                                                    | blinking press the "Connect"                                                                                                    | blinking, press the "Connect"                                                                                                    | blinking, press the "Connect"                                                                                                    | blinking, press the "Connect"                                                                                                    | blinking, press the "Connect"                                                                                                    | blinking, press the "Connect"                                                                                                    | blinking, press the "Connect"                                                                                                    | blinking, press the "Connect"                                                                                                    | blinking, press the "Connect"                                                                                                    | blinking, press the "Connect"                                                                                                    | blinking proce the "Connect"                                                                                                    |                                                                                                    | - onee the blue LED starts                                                                                                    | 4. Once the blue LED starts                                                                                                    | <ol><li>Once the blue LED starts</li></ol>                                                                                                    | <ol><li>Once the blue LED starts</li></ol>                                                                                                    | <ol><li>Once the blue LED starts</li></ol>                                                                                                    | 4. Once the blue LED starts                                                                                                    | the state state with a set of the Fo                                                                                                    |                                                                                                    |                                                                                                    | bills bisses when the RO server with                                                                                                    | blinking more the IC.                                                                                                    | blinking press the "Connect"                                                                                                    | blinking press the "Connect"                                                                                                    | blinking press the "Connect"                                                                                                    | blinking proce the "Connect"                                                                                                    | blinking press the IO                                                                                                    | blinking more the sources                                                                                                    | hills blass and a star and a star                                                                                                    |                                                                                                    |                                                                                                    |                                                                                                    |                                                                                                    |                                                                                                    |                                                                                                    |                                                                                                    |                                                                                                    |                                                                                                    |                                                                                                    |                                                                                                    |                                                                                                    |                                                                                                    |                                                                                                    |                                                                                                    |                                                                                                    | the state state where where whill be                                                                                                    |                                                                                                    |                                                                                                    |                                                                                                    |                                                                                                    |                                                                                                    |
| 4. Once the blue LED starts                                                                                                    | blinking, press the "Connect"                                                                                                    | blinking, press the "Connect"                                                                                                    | blinking, press the "Connect"                                                                                                    | blinking, press the "Connect"                                                                                                    | blinking, press the "Connect"                                                                                                    | billed in a second the RO second                                                                                                    |                                                                                                    |                                                                                                    |                                                                                                    |                                                                                                    | 4. Once the blue LED starts                                                                                                    | 4. Once the blue LED starts                                                                                                    | <ol> <li>Open the access panel on the<br/>outdoor unit.</li> <li>Hold the "Connect" button on<br/>the gateway for four (4) seconds</li> <li>Open the blue LED starts</li> </ol>                                                     | <ol> <li>Open the access panel on the<br/>outdoor unit.</li> <li>Hold the "Connect" button on<br/>the gateway for four (4) seconds</li> </ol>                                                                                                    | <ol> <li>Open the access panel on the outdoor unit.</li> <li>Hold the "Connect" button on the gateway for four (4) seconds</li> </ol>                                                                               | <ol> <li>Open the access panel on the outdoor unit.</li> <li>Hold the "Connect" button on the gateway for four (4) seconds</li> </ol>                                                                                                    | <ol> <li>phone's settings.</li> <li>Open the access panel on the outdoor unit.</li> <li>Hold the "Connect" button on the gateway for four (4) seconds</li> <li>Open the blue I ED starts</li> </ol>                                                            | <ol> <li>phone's settings.</li> <li>Open the access panel on the outdoor unit.</li> <li>Hold the "Connect" button on the gateway for four (4) seconds</li> </ol>                                                                                                    | 4. Once the blue LED starts                                                                                                    | 4. Once the blue LED starts                                                                                                    | The store store store stored                                                                                                    |                                                                                                    |                                                                                                    |                                                                                                    |                                                                                                    |                                                                                                    |                                                                                                    | blinking proof the "Connect"                                                                                                    | blinking press the "Connect"                                                                                                    | blinking, press the "Connect"                                                                                                    | blinking, press the "Connect"                                                                                                    | blinking, press the "Connect"                                                                                                    | blinking, press the "Connect"                                                                                                    | blinking, press the "Connect"                                                                                                    | blinking, press the "Connect"                                                                                                    | blinking, press the "Connect"                                                                                                    | blinking, press the "Connect"                                                                                                    | blinking, press the "Connect"                                                                                                    | blinking proce the "Connect"                                                                                                    |                                                                                                    | - once the blue LED starts                                                                                                    | 4. Once the blue LED starts                                                                                                    | 4. Once the blue LED starts                                                                                                    | 4. Once the blue LED starts                                                                                                    | 4. Once the blue LED starts                                                                                                    | 4. Once the blue LED starts                                                                                                    | the store store starts                                                                                                    |                                                                                                    |                                                                                                    | billebing serves the ROsserver                                                                                                    | blinking more the BO                                                                                                    | blinking proce the "Connect"                                                                                                    | blinking proce the "Connect"                                                                                                    | blinking press the "Connect"                                                                                                    | blinking proce the "Connect"                                                                                                    | blinking press the RO                                                                                                    | blinking means the RO.                                                                                                    | hile black and the second state                                                                                                    |                                                                                                    |                                                                                                    |                                                                                                    |                                                                                                    |                                                                                                    |                                                                                                    |                                                                                                    |                                                                                                    |                                                                                                    |                                                                                                    |                                                                                                    |                                                                                                    |                                                                                                    |                                                                                                    |                                                                                                    |                                                                                                    |                                                                                                    |                                                                                                    |                                                                                                    |                                                                                                    |                                                                                                    |                                                                                                    |

Figure 20

**Technical Instructions** 

# **BOSCH**

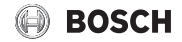

United States and Canada Bosch Thermotechnology Corp. 65 Grove St. Watertown, MA 02472

Tel: 866-642-3198 Fax: 603-965-7581 www.bosch-thermotechnology.us

BTC 761702113 A / 12.2021

Bosch Thermotechnology Corp. reserves the right to make changes without notice due to continuing engineering and technological advances.